## PaperStream NX Manager 2.5

## Benutzerhandbuch

## Inhalt

| Handbücher       7         Warenzeichen       9         Hersteller       10         Datum der Ausgabe/Aussteller       10         Verwendung in Anwendungen mit hohen Sicherheitsanforderungen       10         In diesem Handbuch verwendete Abkürzungen       10         Pfeilsymbole in diesem Handbuch       12         Beispielbildschirmbilder in diesem Handbuch       12         Hinweis       12         Vor der Verwendung von NX Manager       13         Überblick       13         Hauptleistungsmerkmale       14         Hauptteistungsmerkmale       14         Hauptteistungsmerkmale       14         Hauptteistungsmerkmale       12         Installation       28         Installation       28         Installation von NX Manager       27         Installation von NX Manager       28         Importieren eines Zertifikats (für HTTPS)       31         Ändern der Firewall-Einstellungen       32         Festlegen eines Benutzers für die Authentifizierungsfunktion, die verwendet wird, um eine         REST-API-Verknüpfung oder eine Web Scan-Verknüpfung zur Authentifizierung des         Benutzers einzurichten       32         Erstellen eines Benutzers (Fenster [Lokale Benutzer und Gruppen]) <th>Einführung</th> <th>7</th>                                                             | Einführung                                                                                                    | 7        |
|----------------------------------------------------------------------------------------------------|----------------------------------------------------------------------------------------------------|----------|
| Warenzeichen       9         Hersteller       10         Datum der Ausgabe/Aussteller.       10         Verwendung in Anwendungen mit hohen Sicherheitsanforderungen       10         In diesem Handbuch verwendete Abkürzungen       10         Pfeilsymbole in diesem Handbuch       12         Beispielbildschirmbilder in diesem Handbuch       12         Hinweis       12         Vor der Verwendung von NX Manager       13         Überblick       13         Hauptleistungsmerkmale       14         Hauptfunktionen       14         Systemanforderungen       22         Der Ablauf von der Installation bis zum Betrieb       27         Installation       28         Installation von NX Manager       31         Ändern der Firewall-Einstellungen       32         Festlegen eines Zertifikats (für HTTPS)       31         Ändern der Firewall-Einstellungen       32         Festlegen eines Benutzers für die Authentifizierungsfunktion, die verwendet wird, um eine         REST-API-Verknüpfung oder eine Web Scan-Verknüpfung zur Authentifizierung des         Benutzers einzurichten       32         Erstellen eines Benutzers (Eingabeaufforderung)       33         Erstellen eines Benutzers (Eingabeaufforderung)       34     <                                                                   | Handbücher                                                                                                    | 7        |
| Hersteller       10         Datum der Ausgabe/Aussteller.       10         Verwendung in Anwendungen mit hohen Sicherheitsanforderungen       10         In diesem Handbuch verwendete Abkürzungen       10         Pfeilsymbole in diesem Handbuch       12         Beispielbildschirmbilder in diesem Handbuch       12         Hinweis       12         Vor der Verwendung von NX Manager       13         Überblick       13         Hauptleistungsmerkmale       14         Hauptfunktionen       14         Systemanforderungen       22         Der Ablauf von der Installation bis zum Betrieb       27         Installation       28         Installation von NX Manager       31         Ändern der Firewall-Einstellungen       32         Festlegen eines Benutzers für die Authentifizierungsfunktion, die verwendet wird, um eine REST-API-Verknüpfung oder eine Web Scan-Verknüpfung zur Authentifizierung des Benutzers einzurichten       32         Erstellen eines Benutzers (Fenster [Lokale Benutzer und Gruppen])       33         Erstellen eines Benutzers (Gruppe (Fenster [Lokale Benutzer und Gruppen])       34         Hinzufügen eines Benutzers zur Gruppe (Eingabeaufforderung)       34         Hinzufügen eines Benutzers zur Gruppe (Eingabeaufforderung)       35         Einstellungen      | Warenzeichen                                                                                                    | 9        |
| Datum der Ausgabe/Aussteller       10         Verwendung in Anwendungen mit hohen Sicherheitsanforderungen       10         In diesem Handbuch verwendete Abkürzungen       10         Pfeilsymbole in diesem Handbuch       12         Beispielbildschirmbilder in diesem Handbuch       12         Hinweis       12         Vor der Verwendung von NX Manager       13         Überblick       13         Hauptleistungsmerkmale       14         Hauptfunktionen       14         Systemanforderungen       22         Der Ablauf von der Installation bis zum Betrieb       27         Installation       28         Installation von NX Manager       31         Ändern der Firewall-Einstellungen       32         Festlegen eines Benutzers für die Authentifizierungsfunktion, die verwendet wird, um eine REST-API-Verknüpfung oder eine Web Scan-Verknüpfung zur Authentifizierung des Benutzers einzurichten       32         Erstellen eines Benutzers (Eingabeaufforderung)       33       4         Hinzufügen eines Benutzers zur Gruppe (Fenster [Lokale Benutzer und Gruppen])       34         Hinzufügen eines Benutzers zur Gruppe (Eingabeaufforderung)       34         Hinzufügen eines Benutzers zur Gruppe (Eingabeaufforderung)       35         Einstellungen       36                                | Hersteller                                                                                                    | 10       |
| Verwendung in Anwendungen mit hohen Sicherheitsanforderungen       10         In diesem Handbuch verwendete Abkürzungen       10         Pfeilsymbole in diesem Handbuch       12         Beispielbildschirmbilder in diesem Handbuch       12         Hinweis       12         Vor der Verwendung von NX Manager       13         Überblick       13         Hauptleistungsmerkmale       14         Hauptleistungsmerkmale       14         Hauptfunktionen       19         Systemanforderungen       22         Der Ablauf von der Installation bis zum Betrieb       27         Installation       28         Importieren eines Zertifikats (für HTTPS)       31         Ändern der Firewall-Einstellungen       32         Festlegen eines Benutzers für die Authentifizierungsfunktion, die verwendet wird, um eine       8EST-API-Verknüpfung oder eine Web Scan-Verknüpfung zur Authentifizierung des         Benutzers einzurichten       32         Erstellen eines Benutzers (Fenster [Lokale Benutzer und Gruppen])       33         Erstellen eines Benutzers zur Gruppe (Fenster Lokale Benutzer und Gruppen])       34         Hinzufügen eines Benutzers zur Gruppe (Eingabeaufforderung)       34         Hinzufügen eines Benutzers zur Gruppe (Eingabeaufforderung)       34         Hinzufügen eines Benutz | Datum der Ausgabe/Aussteller                                                                                                    | 10       |
| In diesem Handbuch verwendete Abkürzungen                                                                                                    | Verwendung in Anwendungen mit hohen Sicherheitsanforderungen                                                                                                    | 10       |
| Pfeilsymbole in diesem Handbuch       12         Beispielbildschirmbilder in diesem Handbuch       12         Hinweis       12         Vor der Verwendung von NX Manager       13         Überblick       13         Hauptleistungsmerkmale       14         Hauptleistungsmerkmale       14         Hauptleistungsmerkmale       14         Systemkonfiguration       19         Systemanforderungen       22         Der Ablauf von der Installation bis zum Betrieb       27         Installation       28         Installation von NX Manager       28         Importieren eines Zertifikats (für HTTPS)       31         Ändern der Firewall-Einstellungen       32         Festlegen eines Benutzers für die Authentifizierungsfunktion, die verwendet wird, um eine       88         REST-API-Verknüpfung oder eine Web Scan-Verknüpfung zur Authentifizierung des       31         Benutzers einzurichten       32         Erstellen eines Benutzers (Fenster [Lokale Benutzer und Gruppen])       33         Erstellen eines Benutzers zur Gruppe (Eingabeaufforderung)       34         Hinzufügen eines Benutzers zur Gruppe (Eingabeaufforderung)       35         Einstellungen       36                                                                                                    | In diesem Handbuch verwendete Abkürzungen                                                                                                    | 10       |
| Beispielbildschirmbilder in diesem Handbuch       12         Hinweis       12         Vor der Verwendung von NX Manager       13         Überblick       13         Hauptleistungsmerkmale       14         Hauptleistungsmerkmale       14         Hauptfunktionen       19         Systemkonfiguration       19         Systemanforderungen       22         Der Ablauf von der Installation bis zum Betrieb       27         Installation       28         Installation von NX Manager       28         Importieren eines Zertifikats (für HTTPS)       31         Ändern der Firewall-Einstellungen       32         Festlegen eines Benutzers für die Authentifizierungsfunktion, die verwendet wird, um eine       8         REST-API-Verknüpfung oder eine Web Scan-Verknüpfung zur Authentifizierung des       32         Benutzers einzurichten       32         Erstellen eines Benutzers (Fenster [Lokale Benutzer und Gruppen])       33         Erstellen eines Benutzers (Eingabeaufforderung)       34         Hinzufügen eines Benutzers zur Gruppe (Eingabeaufforderung)       35         Einstellungen       36                                                                                                    | Pfeilsymbole in diesem Handbuch                                                                                                    | 12       |
| Hinweis       12         Vor der Verwendung von NX Manager       13         Überblick       13         Hauptleistungsmerkmale       14         Hauptleistungsmerkmale       14         Hauptfunktionen       14         Systemkonfiguration       19         Systemanforderungen       22         Der Ablauf von der Installation bis zum Betrieb       27         Installation       28         Installation von NX Manager       28         Importieren eines Zertifikats (für HTTPS)       31         Ändern der Firewall-Einstellungen       32         Festlegen eines Benutzers für die Authentifizierungsfunktion, die verwendet wird, um eine       32         Erstellen eines Benutzers (Fenster [Lokale Benutzer und Gruppen])       33         Erstellen eines Benutzers (Eingabeaufforderung)       34         Hinzufügen eines Benutzers zur Gruppe (Eingabeaufforderung)       34         Hinzufügen eines Benutzers zur Gruppe (Eingabeaufforderung)       35         Einstellungen       36                                                                                                    | Beispielbildschirmbilder in diesem Handbuch                                                                                                    |          |
| Vor der Verwendung von NX Manager       13         Überblick       13         Hauptleistungsmerkmale       14         Hauptfunktionen       14         Systemkonfiguration       19         Systemanforderungen       22         Der Ablauf von der Installation bis zum Betrieb       27         Installation       28         Installation von NX Manager       28         Importieren eines Zertifikats (für HTTPS)       31         Ändern der Firewall-Einstellungen       32         Festlegen eines Benutzers für die Authentifizierungsfunktion, die verwendet wird, um eine       32         Festlegen eines Benutzers (Fenster [Lokale Benutzer und Gruppen])       33         Erstellen eines Benutzers (Eingabeaufforderung)       34         Hinzufügen eines Benutzers zur Gruppe (Fenster [Lokale Benutzer und Gruppen])       34         Hinzufügen eines Benutzers zur Gruppe (Eingabeaufforderung)       35         Einstellungen       36                                                                                                    | Hinweis                                                                                                    | 12       |
| Überblick       13         Hauptleistungsmerkmale       14         Hauptfunktionen       14         Systemkonfiguration       19         Systemanforderungen       22         Der Ablauf von der Installation bis zum Betrieb       27         Installation       28         Installation von NX Manager       28         Installation von NX Manager       28         Installation von NX Manager       28         Installation von NX Manager       28         Installation von NX Manager       28         Installation von NX Manager       28         Installation von NX Manager       28         Installation von NX Manager       28         Installation von NX Manager       28         Installation von NX Manager       28         Installation der Firewall-Einstellungen       32         Festlegen eines Benutzers für die Authentifizierungsfunktion, die verwendet wird, um eine       8         REST-API-Verknüpfung oder eine Web Scan-Verknüpfung zur Authentifizierung des       32         Benutzers einzurichten       32         Erstellen eines Benutzers (Fenster [Lokale Benutzer und Gruppen])       33         Erstellen eines Benutzers zur Gruppe (Fenster [Lokale Benutzer und Gruppen])       34         Hinzufügen eines                                                                       | Vor der Verwendung von NX Manager                                                                                                    | 13       |
| Hauptleistungsmerkmale       14         Hauptfunktionen       14         Systemkonfiguration       19         Systemanforderungen       22         Der Ablauf von der Installation bis zum Betrieb       27         Installation       28         Installation von NX Manager       28         Installation von NX Manager       28         Importieren eines Zertifikats (für HTTPS)       31         Ändern der Firewall-Einstellungen       32         Festlegen eines Benutzers für die Authentifizierungsfunktion, die verwendet wird, um eine       32         REST-API-Verknüpfung oder eine Web Scan-Verknüpfung zur Authentifizierung des       32         Benutzers einzurichten       32         Erstellen eines Benutzers (Fenster [Lokale Benutzer und Gruppen])       33         Erstellen eines Benutzers zur Gruppe (Fenster [Lokale Benutzer und Gruppen])       34         Hinzufügen eines Benutzers zur Gruppe (Eingabeaufforderung)       35         Einstellungen       36                                                                                                    | Überblick                                                                                                    | 13       |
| Hauptfunktionen       14         Systemkonfiguration       19         Systemanforderungen       22         Der Ablauf von der Installation bis zum Betrieb       27         Installation       28         Installation von NX Manager       28         Installation von NX Manager       28         Installation von NX Manager       28         Istellation von NX Manager       28         Istellation von NX Manager       28         Istellation von VX Manager       28         Istellation von VX Manager       28         Istellation von VX Manager       28         Istellation von VX Manager       28         Istellation von VX Manager       28         Istellation von VX Manager       28         Systemanforder lines Zertifikats (für HTTPS)       31         Ändern der Firewall-Einstellungen       32         Festlegen eines Benutzers für die Authentifizierungsfunktion, die verwendet wird, um eine       32         Erstellen eines Benutzers (Fenster [Lokale Benutzer und Gruppen])       33         Erstellen eines Benutzers (Fenster [Lokale Benutzer und Gruppen])       34         Hinzufügen eines Benutzers zur Gruppe (Fenster [Lokale Benutzer und Gruppen])       34         Hinzufügen eines Benutzers zur Gruppe (Eingabeaufforderung)                                                    | Hauptleistungsmerkmale                                                                                                    | 14       |
| Systemkonfiguration       19         Systemanforderungen       22         Der Ablauf von der Installation bis zum Betrieb       27         Installation       28         Installation von NX Manager       28         Importieren eines Zertifikats (für HTTPS)       31         Ändern der Firewall-Einstellungen       32         Festlegen eines Benutzers für die Authentifizierungsfunktion, die verwendet wird, um eine       32         Festlegen eines Benutzers für die Authentifizierungsfunktion, die verwendet wird, um eine       32         Erstellen eines Benutzers (Fenster [Lokale Benutzer und Gruppen])       33         Erstellen eines Benutzers (Eingabeaufforderung)       34         Hinzufügen eines Benutzers zur Gruppe (Fenster [Lokale Benutzer und Gruppen])       34         Hinzufügen eines Benutzers zur Gruppe (Eingabeaufforderung)       35         Einstellungen       36                                                                                                    | Hauptfunktionen                                                                                                    | 14       |
| Systemanforderungen       22         Der Ablauf von der Installation bis zum Betrieb       27         Installation       28         Installation von NX Manager       28         Installation von NX Manager       28         Importieren eines Zertifikats (für HTTPS)       31         Ändern der Firewall-Einstellungen       32         Festlegen eines Benutzers für die Authentifizierungsfunktion, die verwendet wird, um eine       32         REST-API-Verknüpfung oder eine Web Scan-Verknüpfung zur Authentifizierung des       32         Benutzers einzurichten       32         Erstellen eines Benutzers (Fenster [Lokale Benutzer und Gruppen])       33         Erstellen eines Benutzers zur Gruppe (Fenster [Lokale Benutzer und Gruppen])       34         Hinzufügen eines Benutzers zur Gruppe (Eingabeaufforderung)       35         Einstellungen       36                                                                                                    | Systemkonfiguration                                                                                                    | 19       |
| Der Ablauf von der Installation bis zum Betrieb       27         Installation       28         Installation von NX Manager       28         Importieren eines Zertifikats (für HTTPS)       31         Ändern der Firewall-Einstellungen       32         Festlegen eines Benutzers für die Authentifizierungsfunktion, die verwendet wird, um eine       8         REST-API-Verknüpfung oder eine Web Scan-Verknüpfung zur Authentifizierung des       32         Benutzers einzurichten       32         Erstellen eines Benutzers (Fenster [Lokale Benutzer und Gruppen])       33         Erstellen eines Benutzers zur Gruppe (Fenster [Lokale Benutzer und Gruppen])       34         Hinzufügen eines Benutzers zur Gruppe (Eingabeaufforderung)       35         Einstellungen       36                                                                                                    | Systemanforderungen                                                                                                    |          |
| Installation       28         Installation von NX Manager       28         Importieren eines Zertifikats (für HTTPS)       31         Ändern der Firewall-Einstellungen       32         Festlegen eines Benutzers für die Authentifizierungsfunktion, die verwendet wird, um eine       32         Festlegen eines Benutzers für die Authentifizierungsfunktion, die verwendet wird, um eine       32         Festlegen eines Benutzers (Fenster [Lokale Benutzer und Gruppen])       33         Erstellen eines Benutzers (Fenster [Lokale Benutzer und Gruppen])       34         Hinzufügen eines Benutzers zur Gruppe (Fenster [Lokale Benutzer und Gruppen])       34         Hinzufügen eines Benutzers zur Gruppe (Eingabeaufforderung)       35         Einstellungen       36                                                                                                    | Der Ablauf von der Installation bis zum Betrieb                                                                                                    | 27       |
| Installation von NX Manager       28         Importieren eines Zertifikats (für HTTPS)       31         Ändern der Firewall-Einstellungen       32         Festlegen eines Benutzers für die Authentifizierungsfunktion, die verwendet wird, um eine       32         Festlegen eines Benutzers für die Authentifizierungsfunktion, die verwendet wird, um eine       32         Festlegen eines Benutzers für die Authentifizierungsfunktion, die verwendet wird, um eine       32         Festlegen eines Benutzers (Fenster [Lokale Benutzer und Gruppen])       33         Erstellen eines Benutzers (Fenster [Lokale Benutzer und Gruppen])       34         Hinzufügen eines Benutzers zur Gruppe (Fenster [Lokale Benutzer und Gruppen])       34         Hinzufügen eines Benutzers zur Gruppe (Eingabeaufforderung)       35         Einstellungen       36                                                                                                    | Installation                                                                                                    | 28       |
| Importieren eines Zertifikats (für HTTPS)       31         Ändern der Firewall-Einstellungen       32         Festlegen eines Benutzers für die Authentifizierungsfunktion, die verwendet wird, um eine       32         Festlegen eines Benutzers für die Authentifizierungsfunktion, die verwendet wird, um eine       32         REST-API-Verknüpfung oder eine Web Scan-Verknüpfung zur Authentifizierung des       32         Benutzers einzurichten       32         Erstellen eines Benutzers (Fenster [Lokale Benutzer und Gruppen])       33         Erstellen eines Benutzers (Eingabeaufforderung)       34         Hinzufügen eines Benutzers zur Gruppe (Fenster [Lokale Benutzer und Gruppen])       34         Hinzufügen eines Benutzers zur Gruppe (Eingabeaufforderung)       35         Einstellungen       36                                                                                                    | Installation von NX Manager                                                                                                    | 28       |
| Ändern der Firewall-Einstellungen       32         Festlegen eines Benutzers für die Authentifizierungsfunktion, die verwendet wird, um eine       REST-API-Verknüpfung oder eine Web Scan-Verknüpfung zur Authentifizierung des         Benutzers einzurichten       32         Erstellen eines Benutzers (Fenster [Lokale Benutzer und Gruppen])       33         Erstellen eines Benutzers (Eingabeaufforderung)       34         Hinzufügen eines Benutzers zur Gruppe (Fenster [Lokale Benutzer und Gruppen])       34         Hinzufügen eines Benutzers zur Gruppe (Eingabeaufforderung)       35         Einstellungen       36                                                                                                    | Importieren eines Zertifikats (für HTTPS)                                                                                                    | 31       |
| Festlegen eines Benutzers für die Authentifizierungsfunktion, die verwendet wird, um eine         REST-API-Verknüpfung oder eine Web Scan-Verknüpfung zur Authentifizierung des         Benutzers einzurichten       32         Erstellen eines Benutzers (Fenster [Lokale Benutzer und Gruppen])       33         Erstellen eines Benutzers (Eingabeaufforderung)       34         Hinzufügen eines Benutzers zur Gruppe (Fenster [Lokale Benutzer und Gruppen])       34         Hinzufügen eines Benutzers zur Gruppe (Eingabeaufforderung)       35         Einstellungen       36                                                                                                    | Ändern der Firewall-Einstellungen                                                                                                    | 32       |
| Benutzers einzurichten       32         Erstellen eines Benutzers (Fenster [Lokale Benutzer und Gruppen])       33         Erstellen eines Benutzers (Eingabeaufforderung)       34         Hinzufügen eines Benutzers zur Gruppe (Fenster [Lokale Benutzer und Gruppen])       34         Hinzufügen eines Benutzers zur Gruppe (Eingabeaufforderung)       35         Einstellungen       36                                                                                                    | Festlegen eines Benutzers für die Authentifizierungsfunktion, die verwendet wird, um eine<br>REST-API-Verknüpfung oder eine Web Scan-Verknüpfung zur Authentifizierung des |          |
| Erstellen eines Benutzers (Eingabeaufforderung)                                                                                                    | Benutzers einzurichten                                                                                                    | 32<br>22 |
| Hinzufügen eines Benutzers zur Gruppe (Fenster [Lokale Benutzer und Gruppen])                                                                                                    | Erstellen eines Benutzers (Fenster [Lokale Benutzer und Gruppen])                                                                                                    | 33       |
| Hinzufügen eines Benutzers zur Gruppe (Eingabeaufforderung)                                                                                                    | Hinzufügen eines Benutzers zur Gruppe (Fenster [Lokale Benutzer und Gruppen])                                                                                              | 34       |
| Einstellungen 36                                                                                                    | Hinzufügen eines Benutzers zur Gruppe (Eingabeaufforderung)                                                                                                    | 35       |
|                                                                                                    | Einstellungen                                                                                                    | 36       |
| Anmelden hei NX Manager                                                                                                    | Anmelden hei NX Manager                                                                                                    | 26       |

| Konfigurieren der Präferenzen für NX Manager                                            |    |
|-----------------------------------------------------------------------------------------|----|
| Festlegen der Authentifizierungsmethode                                                 |    |
| Registrieren von Benutzern                                                              | 41 |
| Registrieren eines Scanners                                                             | 42 |
| Importieren der Informationen von Scannern (durch Auswahl der [CSV-Datei])              | 43 |
| Importieren der Informationen von Scannern (durch Auswahl von [Über das lokale Netzwerk |    |
| suchen])                                                                                | 44 |
| Registrieren eines Scanners                                                             | 46 |
| Scanner rasch registrieren                                                              | 47 |
| Verstehen des Ablaufs zum Festlegen eines Auftrags                                      | 49 |
| Festlegen von Aufträgen                                                                 | 51 |
| Erstellen eines neuen Auftrags                                                          | 51 |
| Kopieren eines Auftrags                                                                 | 53 |
| Bearbeiten eines Auftrags                                                               | 55 |
| Löschen eines Auftrags                                                                  | 57 |
| Filtern der Aufträge                                                                    | 58 |
| Festlegen von Auftragsgruppen                                                           | 59 |
| Erstellen einer neuen Auftragsgruppe (wenn die Authentifizierungsmethode [Keine] oder   |    |
| [Auftrags-Gruppencode] ist)                                                             | 59 |
| Erstellen einer neuen Auftragsgruppe (wenn die Authentifizierungsmethode [Benutzername/ |    |
| Kennwort], [NFC] oder [Benutzername/Kennwort oder NFC] ist)                             | 66 |
| Erstellen einer neuen Auftragsgruppe (wenn die Authentifizierungsmethode [Scanner] ist) | 74 |
| Kopieren einer Auftragsgruppe                                                           | 82 |
| Bearbeiten einer Auftragsgruppe                                                         | 84 |
| Löschen einer Auftragsgruppe                                                            | 85 |
| Registrieren einer Smartcard                                                            | 86 |

## Bedienung

### 88

| Verarbeiten eines Auftrags mit dem Scanner | 88 |
|--------------------------------------------|----|
| Verwalten der Scanner                      | 90 |
| Überprüfen der Scanner                     | 90 |
| Löschen eines Scanners                     | 90 |
| Scanner rasch entfernen                    | 91 |
| Filtern der Scanner                        | 92 |
| Auswechseln eines Scanners                 | 92 |
| Verwalten der Benutzer                     | 93 |
| Überprüfen der Benutzer                    | 93 |
| Filtern der Benutzer                       | 94 |
| Löschen von Benutzern                      | 94 |

| Löschen der Smartcard eines Benutzers                               | 95  |
|---------------------------------------------------------------------|-----|
| Löschen von Benutzern oder Benutzer-Smartcards in einem Schritt     | 96  |
| Aktualisieren von Benutzern (Active Directory)                      | 97  |
| Verwalten der Profile                                               |     |
| Überprüfen der Profile                                              | 98  |
| Importieren von Profilen                                            | 99  |
| Löschen von Profilen                                                |     |
| Filtern von Profilen                                                | 101 |
| Überprüfung der Status                                              |     |
| Überwachen der Scanstatus                                           |     |
| Überprüfung der Scanstatus                                          |     |
| Exportieren der Scanstatus in eine Datei                            | 104 |
| Ändern des Scanstatus von [Fehler] in [Fehler (Geprüft)]            |     |
| Filtern der Scanstatus                                              |     |
| Erneute Verarbeitung eines Stapels                                  | 107 |
| Löschen eines Stapels                                               | 108 |
| Verwalten der Ereignisprotokolle                                    |     |
| Überprüfen der Ereignisprotokolle                                   | 109 |
| Exportieren der Ereignisprotokolle in eine Datei                    | 110 |
| Löschen der Ereignisprotokolle                                      | 111 |
| Ändern des Ereignisprotokolltyps von [Fehler] in [Fehler (Geprüft)] | 112 |
| Filtern der Ereignisprotokolle                                      | 113 |
| Ändern des Kennworts für die Anmeldung bei NX Manager               |     |
|                                                                     | 446 |

## Wartung

#### 116

| Sichern und Wiederherstellen der Daten in Bezug auf NX Manager                  |           |
|---------------------------------------------------------------------------------|-----------|
| Sichern der Daten in Bezug auf NX Manager                                       | 116       |
| Wiederherstellen der Daten in Bezug auf NX Manager                              | 117       |
| Sichern und Wiederherstellen der Daten in Bezug auf NX Manager Database         |           |
| Sichern der Daten in Bezug auf NX Manager Database                              | 118       |
| Wiederherstellen der Daten in Bezug auf NX Manager Database                     | 118       |
| Sichern und Wiederherstellen der Daten in Bezug auf NX Manager Database (Einfac | hes Tool) |
|                                                                                 | 119       |
| Sichern der Daten in Bezug auf NX Manager Database (Einfaches Tool)             | 119       |
| Wiederherstellen der Daten in Bezug auf NX Manager Database (Einfaches Tool)    | 120       |
| Abrufen der Wartungsinformationen von NX Manager                                | 120       |
| Fenster                                                                         | 122       |

| Anmeldefenster                                                                                                    | . 122 |
|----------------------------------------------------------------------------------------------------|-------|
| Häufige Elemente im Administrator-Fenster von NX Manager (im Internet)                                               | . 122 |
| Fenster [Das Kennwort ändern]                                                                                        | . 123 |
| Scanner                                                                                                    | . 123 |
| Fenster [Scannerliste]                                                                                               | 123   |
| Fenster [Scannerinformationen importieren]                                                                           | 126   |
| Fenster [Scanner registrieren]                                                                                       | 128   |
| Authentifizierung                                                                                                    | . 128 |
| Fenster [Authentifizierungsliste]                                                                                    | 128   |
| Fenster [Neue Authentifizierung erstellen (1/2)]                                                                     | 129   |
| Fenster [Neue Authentifizierung erstellen (2/2)]                                                                     | 134   |
| Fenster zur Auswahl von Scannern, die mit der von Ihnen festgelegten Authentifizierungsmethode<br>korrelieren sollen | 135   |
| Fenster [Authentifizierung bearbeiten]                                                                               | 136   |
| Fenster [Authentifizierungsmethoden durchsuchen]                                                                     | 140   |
| Fenster [Active Directory-Verbindungstest]/Fenster [Active Directory-Verbindung]                                     | 143   |
| Auftrag                                                                                                    | . 143 |
| Fenster [Auftragsliste]                                                                                              | 143   |
| Fenster [Einen neuen Auftrag erstellen]/Fenster [Einen Auftrag bearbeiten]                                           | 145   |
| Fenster [Zähleroptionen]                                                                                             | 176   |
| Auftragsgruppe                                                                                                    | . 177 |
| Fenster [Auftragsgruppenliste]                                                                                       | 177   |
| Fenster [Neue Auftr.gruppe (1/2)]/Fenster [Neue Auftr.gruppe (1/3)]                                                  | 178   |
| Fenster [Neue Auftr.gruppe (2/2)]/Fenster [Neue Auftr.gruppe (2/3)]                                                  | 179   |
| Fenster [Neue Auftr.gruppe (3/3)]                                                                                    | 182   |
| Fenster [Eine Auftragsgruppe kopieren]/Fenster [Die Auftragsgruppe bearbeiten]                                       | 184   |
| Fenster [Das Level bearbeiten]                                                                                       | 188   |
| Fenster [Auftragsgruppen durchsuchen]                                                                                | 188   |
| Fenster zum Hinzufügen eines Auftrags zu einer Auftragsgruppe                                                        | 189   |
| Fenster zum Hinzufügen eines Benutzers zu einer Auftragsgruppe                                                       | 190   |
| Fenster zum Hinzufügen eines Scanners zu einer Auftragsgruppe                                                        | 192   |
| Benutzer                                                                                                    | . 193 |
| Fenster [Benutzerliste]                                                                                              | 193   |
| Fenster zum Hinzufügen von Benutzern zu NX Manager                                                                   | 195   |
| Fenster [Profilliste]                                                                                                | . 197 |
| Fenster [Status]                                                                                                    | . 198 |
| Stapelverarbeitungsprotokoll                                                                                         | . 200 |
| Fenster [Stapelverarbeitungsprotokollliste]                                                                          | 200   |
| Fenster [Details zum Stapelverarbeitungsprotokoll]                                                                   | 203   |

| Ereignisprotokoll                          | 205 |
|--------------------------------------------|-----|
| Fenster [Ereignisprotokollliste]           | 205 |
| Fenster [Protokolldetails des Ereignisses] | 206 |
| Fenster [Einstellungen]                    | 208 |
| Fenster [Konnektor-Einstellungen]          | 213 |
| Fester [Information]                       | 214 |
|                                            |     |

## Anhang

| 2 | 1 | 5 |
|---|---|---|
| - |   | - |

| Meldungsliste                                                                                   | 215 |
|-------------------------------------------------------------------------------------------------|-----|
| In Stapelverarbeitungsprotokollen im Administratorfenster von NX Manager angezeigte             |     |
| Meldungen (im Internet)                                                                         | 215 |
| In Ereignisprotokollen im Administratorfenster von NX Manager angezeigte Meldungen (im          |     |
| Internet)                                                                                       | 219 |
| Meldungen von Befehlen zum Sichern und Wiederherstellen der Daten in Bezug auf NX Manager       | 228 |
| Meldungen von Befehlen zum Sichern und Wiederherstellen der Daten in Bezug auf NX Manager       |     |
| Database                                                                                        | 233 |
| Meldungen in den Ereignisprotokollen für Windows Server                                         | 237 |
| Spezifikationen von Aufträgen/Auftragsgruppen                                                   | 240 |
| Spezifikationen der Indexdatei                                                                  | 242 |
| Bedienungsspezifikationen eines PaperStream IP-Treiberprofils                                   | 247 |
| Spezifikationen der Bilddatei                                                                   | 249 |
| Spezifikationen für Barcodes                                                                    | 250 |
| Spezifikationen einer Fehlerbenachrichtigung per E-Mail                                         | 255 |
| Spezifikationen einer Stapelprotokollbenachrichtigung per E-Mail                                | 255 |
| Migrieren von NX Manager                                                                        | 257 |
| Aktualisieren von NX Manager                                                                    | 257 |
| Deinstallation von NX Manager                                                                   | 258 |
| Verwenden eines Scanners durch temporäres Verbinden mit einem Computer                          | 259 |
| So verbinden Sie den Scanner mit einem Computer (über USB-Verbindung) [fi-8190/fi-8290/fi-8170/ |     |
| fi-8270]                                                                                        | 259 |
| So verbinden Sie den Scanner mit einem Computer (über USB-Anschluss) [fi-8150/fi-8250]          | 259 |

## Einführung

Vielen Dank, dass Sie sich für PaperStream NX Manager entschieden haben.

Dieses Handbuch bietet einen Überblick und Informationen zu Installation, Einstellungen, Betrieb, Wartung, Fenstern und Problembehebung für dieses Produkt.

Der Inhalt dieses Handbuchs kann sich ändern, wenn das Produkt aktualisiert wird.

Sie können die aktuelle Version des Benutzerhandbuchs zu PaperStream NX Manager auf der folgenden Website herunterladen.

Um das Handbuch herunterzuladen, benötigen Sie einen Internetzugang.

https://www.pfu.ricoh.com/global/scanners/fi/support/manuals/

## Handbücher

Folgende Handbücher sind im Lieferumfang enthalten. Lesen Sie diese bitte, um eine korrekt Bedienung der einzelnen Funktionen zu gewährleisten.

| Handbuch                                                                   | Beschreibung                                                                                                    |
|----------------------------------------------------------------------------|----------------------------------------------------------------------------------------------------|
| PaperStream NX Manager<br>Benutzerhandbuch (dieses Handbuch)<br>(HTML/PDF) | Beschreibt einen Überblick dieses Produkts sowie<br>detaillierte Informationen zur Installation, Einrichtung,<br>Bedienung und Wartung dieses Produkts und beschreibt<br>die in den Fenstern angezeigten Elemente.<br>Sie können die aktuelle Version des Benutzerhandbuchs<br>zu PaperStream NX Manager auf der folgenden Website<br>herunterladen.<br>Um das Handbuch herunterzuladen, benötigen Sie einen<br>Internetzugang.<br>https://www.pfu.ricoh.com/global/scanners/fi/support/<br>manuals/ |
| PaperStream NX Manager Web Scan<br>Benutzerhandbuch (HTML/PDF)             | Beschreibt einen Überblick zu PaperStream NX Manager<br>Web Scan für dieses Produkt, die Verwendung der<br>Anwendung und die Elemente, die in den Fenstern<br>angezeigt werden.<br>Sie können die aktuelle Version des Benutzerhandbuchs<br>zu PaperStream NX Manager Web Scan auf der folgenden<br>Website herunterladen.<br>Um das Handbuch herunterzuladen, benötigen Sie einen<br>Internetzugang.<br>https://www.pfu.ricoh.com/global/scanners/fi/support/<br>manuals/                           |
| SDK-Referenzanleitung für<br>PaperStream NX Manager (PDF)                  | Bietet einen SDK-Überblick für dieses Produkt und<br>beschreibt seine Entwicklungsumgebung, den<br>Systemaufbau, die Verwendung, API-Referenz und<br>Problembehebung.                                                                                                    |

| Handbuch | Beschreibung                                            |
|----------|---------------------------------------------------------|
|          | Ausführliche Informationen zum Abruf der SDK-           |
|          | Referenzanleitung für PaperStream NX Manager erhalten   |
|          | Sie von dem Vertreiber/Händler, von dem Sie den Scanner |
|          | gekauft haben. Beachten Sie die Kontaktinformationen in |
|          | der Kontaktliste, wenn diese im Lieferumfang dieses     |
|          | Produkts enthalten ist, bzw. beachten Sie die           |
|          | Kontaktinformationen im Abschnitt Auskunft und          |
|          | Information in den Sicherheitshinweisen im Lieferumfang |
|          | dieses Produkts und stellen Sie dann eine Anfrage.      |

Beachten Sie entsprechend den Funktionen und Scanverfahren die folgenden Handbücher.

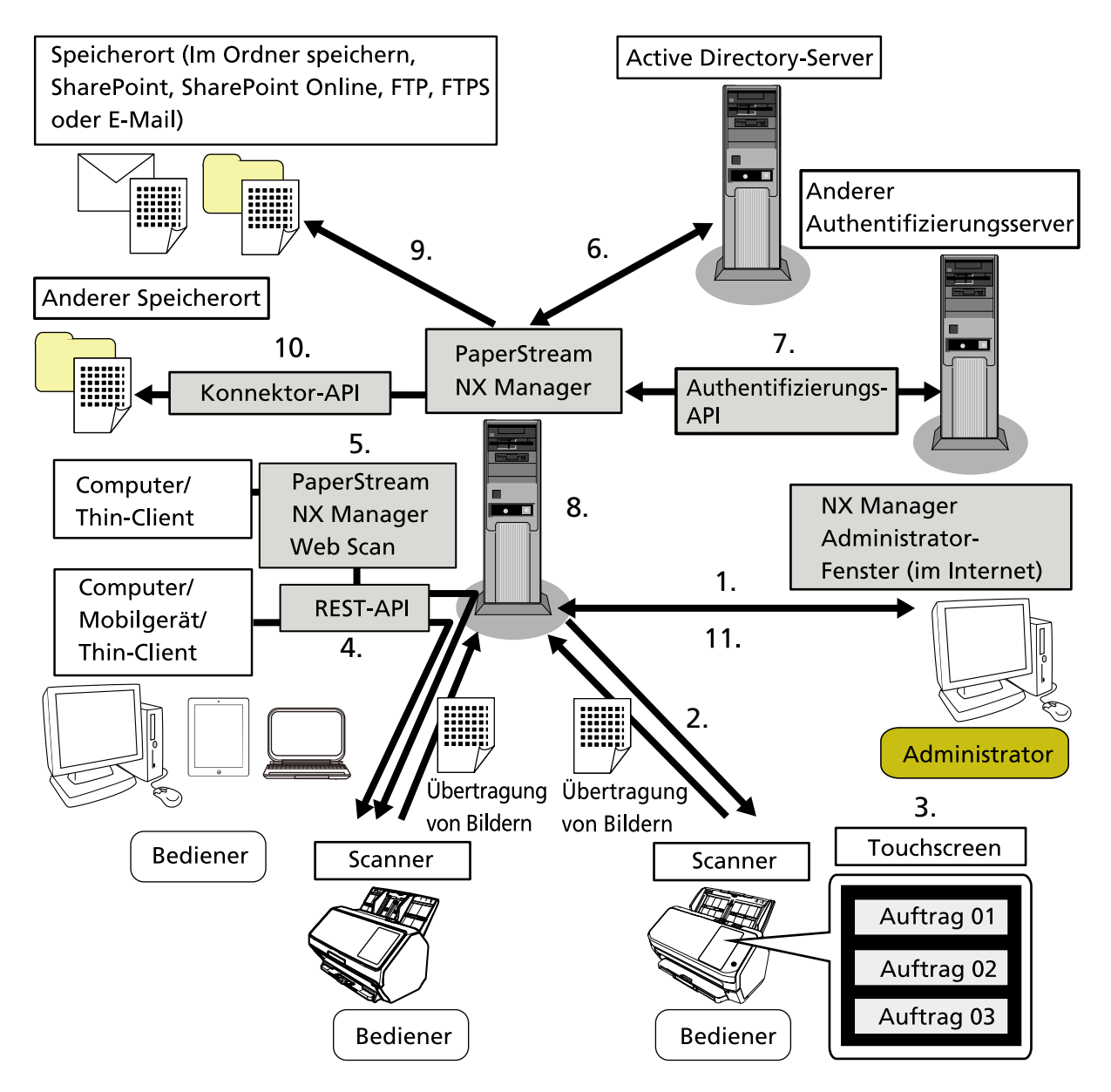

| Funktionen und Scanverfahren                                                                                                    | Referenzhandbuch                                    |
|----------------------------------------------------------------------------------------------------|-----------------------------------------------------|
| 1. Auftragsfunktion (Festlegen von Aufträgen)                                                                                                    | PaperStream NX Manager                              |
| 2. Auftragsfunktion (Verteilung von Aufträgen)                                                                                                    | Benutzerhandbuch                                    |
| 3. Scannen von Dokumenten über den Touchscreen oder das<br>Bedienfeld des Scanners (Von der Touchscreen oder dem<br>Bedienfeld aus scannen) (kein Computer erforderlich) |                                                     |
| 4. Scannen von Dokumenten über Computer, Mobilgeräte oder<br>Thin-Clients (Von Apps scannen) (über eine REST-API-<br>Verknüpfung) (*1)                                   | SDK-Referenzanleitung für<br>PaperStream NX Manager |
| 5. Scannen von Dokumenten über Computer oder Thin-Clients<br>(Scan von Apps) (über eine Verknüpfung mit PaperStream NX                                                   | PaperStream NX Manager Web<br>Scan Benutzerhandbuch |
| Manager Web Scan) (*2)                                                                                                    | SDK-Referenzanleitung für<br>PaperStream NX Manager |
| 6. Benutzerauthentifizierungsfunktion (über eine Active<br>Directory-Verknüpfung)                                                                                        | PaperStream NX Manager<br>Benutzerhandbuch          |
| 7. Benutzerauthentifizierungsfunktion (über eine<br>Authentifizierungs-API-Verknüpfung)                                                                                  | SDK-Referenzanleitung für<br>PaperStream NX Manager |
| 8. Bildverarbeitungsfunktion                                                                                                    | PaperStream NX Manager                              |
| 9. Freigabefunktion (über eine Konnektor-<br>Standardverknüpfung)                                                                                                    |                                                     |
| 10. Freigabefunktion (über eine Konnektor-API-Verknüpfung)                                                                                                    | SDK-Referenzanleitung für<br>PaperStream NX Manager |
| 11. Scanstatus-Überwachungsfunktion                                                                                                    | PaperStream NX Manager<br>Benutzerhandbuch          |

\*1:Bei einer REST-API-Verknüpfung können Benutzer Dokumente über Computer, Mobilgeräte oder Thin-Clients scannen, indem sie eine Benutzeranwendung mit einer REST-API erstellen.

\*2:Bei einer PaperStream NX Manager Web Scan-Verknüpfung können Benutzer Dokumente über Computer, Mobilgeräte oder Thin-Clients scannen, ohne dass sie eine Benutzeranwendung erstellen müssen.

## Warenzeichen

Google und Google Chrome sind Warenzeichen oder eingetragene Warenzeichen von Google LLC. PaperStream ist ein eingetragenes Warenzeichen von PFU Limited in Japan.

QR Code ist ein eingetragenes Warenzeichen von DENSO WAVE INCORPORATED in JAPAN und in anderen Ländern.

Andere Firmenamen und Produktbezeichnungen sind eingetragene Warenzeichen oder Warenzeichen der jeweiligen Firmen.

### Hersteller

PFU Limited YOKOHAMA i-MARK PLACE, 4-5 Minatomirai 4-chome, Nishi-ku, Yokohama-shi, Kanagawa 220-8567 Japan.

### Datum der Ausgabe/Aussteller

Datum der Ausgabe: November 2024 Herausgeber: PFU Limited © PFU Limited 2018-2024

### Verwendung in Anwendungen mit hohen Sicherheitsanforderungen

Dieses Produkt wurde unter der Annahme entwickelt und hergestellt, dass es in Anwendungen zu Büro-, persönlichen, häuslichen, regulär industriellen und allgemeinen Zwecken verwendet wird. Es wurde nicht für die Verwendung in Anwendungen entwickelt oder hergestellt (die im Weiteren einfach als "Anwendungen mit hohen Sicherheitsanforderungen" bezeichnet werden), bei denen eine Gefahr für Leben und Gesundheit involviert ist, wenn eine hohe Sicherheitsstufe erforderlich ist, zum Beispiel bei der Steuerung von Kernreaktionen in Atomkraftwerken, der automatischen Flugsteuerung von Flugzeugen, der Luftverkehrsteuerung, Betriebssteuerung in Massentransportsystemen, bei medizinischen Lebenserhaltungssystemen und der Raketenabschusssteuerung in Waffensystemen sowie wenn die fragliche Sicherheit behelfsmäßig nicht sichergestellt werden kann. Der Benutzer muss dieses Produkt mit Anpassungsmaßnahmen verwenden, um bei solchen Anwendungen mit hohen Sicherheitsanforderungen die Sicherheit sicherzustellen. PFU Limited übernimmt keine Haftung für Schäden aus der Verwendung dieses Produkts durch Benutzer in Anwendungsbereichen mit hohen Sicherheitsanforderungen oder Gewährleistungs- oder Schadensersatzansprüche durch den Benutzer oder einen Dritten.

### In diesem Handbuch verwendete Abkürzungen

| Name                                               | Bezeichnung                   |
|----------------------------------------------------|-------------------------------|
| Windows <sup>®</sup> 10 Home (32-Bit/64-Bit)       | Windows 10 (*1)               |
| Windows <sup>®</sup> 10 Pro (32-Bit/64-Bit)        |                               |
| Windows <sup>®</sup> 10 Enterprise (32-Bit/64-Bit) |                               |
| Windows <sup>®</sup> 10 Education (32-Bit/64-Bit)  |                               |
| Windows Server <sup>™</sup> 2016 Standard (64-Bit) | Windows Server 2016 (*1) (*2) |
| Windows Server <sup>™</sup> 2019 Standard (64-Bit) | Windows Server 2019 (*1) (*2) |

Die folgenden Abkürzungen werden in diesem Handbuch verwendet.

| Name                                                                         | Bezeichnung                   |
|------------------------------------------------------------------------------|-------------------------------|
| Windows Server <sup>™</sup> 2022 Standard (64 Bit)                           | Windows Server 2022 (*1) (*2) |
| Windows Server <sup>™</sup> 2025 Standard (64-Bit)                           | Windows Server 2025 (*1) (*2) |
| Windows <sup>®</sup> 11 Home (64-Bit)                                        | Windows 11 (*1)               |
| Windows <sup>®</sup> 11 Pro (64-Bit)                                         |                               |
| Windows <sup>®</sup> 11 Enterprise (64-Bit)                                  |                               |
| Windows <sup>®</sup> 11 Education (64-Bit)                                   |                               |
| PaperStream IP (TWAIN)                                                       | PaperStream IP Treiber        |
| PaperStream IP (TWAIN x64)                                                   |                               |
| Microsoft <sup>®</sup> SharePoint <sup>®</sup> Server 2016                   | SharePoint Server (*3)        |
| Microsoft <sup>®</sup> SharePoint <sup>®</sup> Server 2019                   |                               |
| Microsoft <sup>®</sup> SharePoint <sup>®</sup> Online                        | SharePoint Online (*3)        |
| Microsoft <sup>®</sup> .NET Framework                                        | .NET Framework                |
| Microsoft <sup>®</sup> Internetinformationsdienste                           | IIS                           |
| Microsoft <sup>®</sup> SQL Server <sup>™</sup> 2017 Express Edition (64 Bit) | SQL Server (*4)               |
| Microsoft <sup>®</sup> SQL Server <sup>™</sup> 2019 Express Edition (64 Bit) |                               |
| Microsoft <sup>®</sup> SQL Server <sup>™</sup> 2022 Express Edition (64 Bit) |                               |
| Active Directory <sup>™</sup>                                                | Active Directory              |
| Google Chrome <sup>™</sup>                                                   | Google Chrome                 |
| PaperStream NX Manager                                                       | NX Manager                    |
| PaperStream NX Manager Database                                              | NX Manager Database           |
| PaperStream NX Manager Web Scan                                              | Web Scan                      |

- \*1:Wo es zwischen den verschiedenen oben aufgelisteten Versionen keinen Unterschied gibt, wird der allgemeine Begriff "Windows" verwendet.
- \*2:Wenn es keinen Unterschied zwischen Windows Server 2016, Windows Server 2019, Windows Server 2022 und Windows Server 2025 gibt, wird der allgemein Begriff "Windows Server" verwendet.
- \*3:Wenn es keinen Unterschied zwischen SharePoint Server und SharePoint Online gibt, wird der allgemeine Begriff "SharePoint" verwendet.
- \*4:Wenn es keinen Unterschied bei den Versionen gibt, wird der allgemeine Begriff "SQL Server" verwendet.

## Pfeilsymbole in diesem Handbuch

Rechtspfeile ( $\rightarrow$ ) werden zur Trennung von Symbolen oder Menüoptionen verwendet, die nacheinander ausgewählt werden sollen.

## Beispielbildschirmbilder in diesem Handbuch

Bildschirmbilder von Microsoftprodukten werden mit Genehmigung der Microsoft Corporation abgedruckt.

Die in diesem Handbuch abgebildeten Bildschirmbilder können im Sinne der Produktverbesserung ohne vorherige Ankündigung überarbeitet werden.

Sollten sich die angezeigten Bildschirmbilder von denen dieses Handbuchs unterscheiden, richten Sie sich bitte nach den Anzeigen Ihrer Software und schlagen im Handbuch der verwendeten Scanneranwendung nach, sollte dies erforderlich sein.

In diesem Handbuch werden Bildschirmbilder von Windows 10 verwendet. Je nach verwendetem Betriebssystem können sich die angezeigten Bildschirme und erforderlichen Operationen unterscheiden. Beachten Sie auch, dass die Bildschirme und Bedienvorgänge von diesem Handbuch abweichen können, nachdem die Scanner-Anwendungssoftware aktualisiert wurde. Sollte dies der Fall sein, beachten Sie bitte das Handbuch für die aktualisierte Softwareversion.

## Hinweis

- Der Inhalt dieses Handbuchs kann ohne vorherige Ankündigung geändert werden.
- PFU Limited übernimmt keine Haftung für zufällige oder Folgeschäden, die sich aus der Nutzung dieses Produktes ergeben. Ebenso werden Ansprüche Dritter nicht anerkannt.
- Das Vervielfältigen dieses Handbuchs, im Ganzen oder teilweise, sowie das Kopieren der Scanneranwendungen ist gemäß des Urheberrechts untersagt.

**Beispiel:**Rechtsklicken Sie auf den Startbildschirm und wählen Sie [Alle Apps] in der App-Leiste  $\rightarrow$  [Systemsteuerung] unter [Windows System].

## Vor der Verwendung von NX Manager

Dieser Abschnitt erläutert die Dinge, die Sie wissen müssen, bevor Sie NX Manager verwenden, wie einen Überblick, die Hauptmerkmale und Hauptfunktionen von NX Manager.

## Überblick

NX Manager ist eine Anwendung, mit der jeder Bediener mit seinen eigenen angepassten Scanmenüs einen Scanner so verwenden kann, dass er scannt, indem er unsere Scanner bei NX Manager registriert. Informationen zu den Modellen unserer Scanner, die zur Verwaltung bei NX Manager registriert werden können, finden Sie in der Readme-Datei von NX Manager (\*1).

Die Darstellung unten zeigt eine Übersicht der Active Directory-Methode für die Authentifizierung eines Benutzers mit einem Benutzernamen und Kennwort als Beispiel.

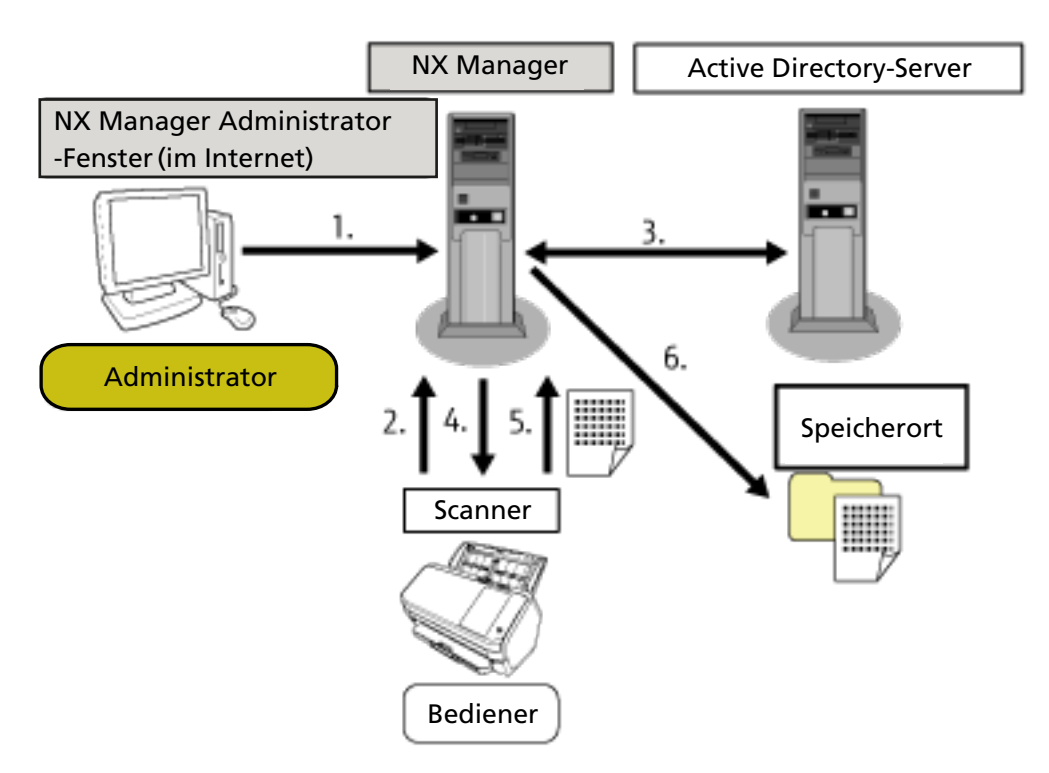

- 1 Der Administrator konfiguriert die angepassten Scaneinstellungen für jeden Benutzer im Administrator-Fenster von NX Manager (im Internet).
- **2** Ein Bediener meldet sich beim Scanner an (die Benutzerinformationen werden an NX Manager gesendet).
- **3** NX Manager verwendet die empfangenen Benutzerinformationen, um den Benutzer beim Active Directory-Server zu authentifizieren.
- **4** NX Manager übermittelt die angepassten Scaneinstellungen für den Benutzer an den Scanner. Die angepassten Scanmenüs für den Benutzer werden auf dem Scanner angezeigt.
- **5** Der Bediener führt einen Scan durch und befolgt dabei das angezeigte Scanmenü (Bilder werden an NX Manager gesendet).

- 6 NX Manager speichert die Bilder unter einem Speicherort.
- \*1:Die Liesmich-Datei zu NX Manager finden Sie auf der Website, auf der Sie NX Manager herunterladen können.

### Hauptleistungsmerkmale

Im Folgenden sind die Hauptleistungsmerkmale von NX Manager aufgeführt.

#### • Benutzerdefinierte Scans für jeden Bediener

Die angezeigten Scanmenüs werden entsprechend dem Bediener angepasst. Die Bediener befolgen einfach das angezeigte Scanmenü, um ganz einfach einen regulären Scan durchzuführen.

#### Auswahl der Speicherorte f ür Bilder entsprechend Ihrer Umgebung

Bilder können an einem Speicherort gespeichert werden, wie einem Ordner oder SharePoint. Sie können einen Speicherort entsprechend Ihrer Umgebung auswählen.

#### • Überwachung des Scanstatus

Sie können den Verarbeitungsstatus für die Bilder in NX Manager überwachen. Des Weiteren können die Aufzeichnungen der Verarbeitungsergebnisse in NX Manager verwaltet werden.

#### • Fehlerbenachrichtigungen von NX Manager per E-Mail

Ein Administrator kann per E-Mail über Fehler benachrichtigt werden, die in NX Manager auftreten (Stapelverarbeitungsprotokolle und Ereignisprotokolle). Durch die Überprüfung der E-Mail-Benachrichtigungen kann ein Administrator schnell Probleme beheben, die bei NX Manager aufgetreten sind.

Diese Funktion zur Verwendung von E-Mail-Benachrichtigungen kann ganz einfach angepasst werden, da sie ein bestehendes E-Mail-System verwendet.

#### • Zentrale Bedienung für mehrere Scanner

Mehrere Scanner können zentral bedient werden.

Die für den Bediener angepassten Scaneinstellungen können auf Scanner übertragen werden, die sich an anderen Standorten befinden.

Die von jedem Scanner verarbeiteten Bilder können mit NX Manager verarbeitet und in

Speicherorten entsprechend der Umgebung des Bedieners gespeichert werden.

Sie können den Verarbeitungsstatus für die Bilder in NX Manager überwachen.

#### Hauptfunktionen

Im Folgenden sind die Hauptfunktionen von NX Manager aufgeführt.

#### Benutzerauthentifizierungsfunktion

Diese Funktion identifiziert den Benutzer, der den Scanner verwendet.

Einige Authentifizierungsmethoden erfordern einen Authentifizierungsserver.

Eine Standardfunktion von NX Manager ermöglicht die Verwendung des Active Directory-Servers als Active Directory-Verknüpfung.

Zur Verwendung eines Authentifizierungsservers, der nicht als Standardfunktion von NX Manager verwendet wird, ist eine Authentifizierungs-API-Verknüpfung erforderlich.

Im Folgenden sind die Authentifizierungsmethoden und die erforderlichen Verknüpfungen aufgeführt.

| Authentifizierung<br>smethode         | Beschreibung                                                                                                    | Active Directory-<br>Verknüpfung | Authentifizierun<br>gs-API-<br>Verknüpfung |
|---------------------------------------|----------------------------------------------------------------------------------------------------|----------------------------------|--------------------------------------------|
| Keine                                 | Für die Verwendung des Scanners ist<br>keine Authentifizierung erforderlich.                                                               |                                  |                                            |
| Auftrags-<br>Gruppencode              | Diese Methode authentifiziert einen<br>Benutzer über einen Auftrags-<br>Gruppencode.                                                       |                                  |                                            |
| Benutzername/<br>Kennwort             | Diese Methode authentifiziert einen<br>Benutzer mit einem Benutzernamen und<br>Kennwort.                                                   | 0                                | <b>ः(*3)</b>                               |
| NFC                                   | Diese Methode authentifiziert einen<br>Benutzer mit einer Smartcard (*1).                                                                  | <b>○(*2)</b>                     | <b>○(*3)</b>                               |
| Benutzername/<br>Kennwort oder<br>NFC | Diese Methode authentifiziert einen<br>Benutzer anhand einer der folgenden<br>Optionen.<br>• Benutzername und Kennwort<br>• Smartcard (*1) | ः(*2)                            | ः(*3)                                      |
| Scanner                               | Diese Methode authentifiziert einen<br>Benutzer mit einem speziellen Scanner.                                                              |                                  |                                            |

•: Erforderlich

-: Nicht erforderlich

\*1:Zur NFC-Authentifizierung ist eine Smartcard erforderlich. Die Authentifizierung kann nicht mit einem Smartphone durchgeführt werden. Die NFC-Authentifizierung unterstützt Type-A [MIFARE], Type-B und FeliCa. Verschlüsselte Blockdaten können jedoch nicht zur Authentifizierung mit Type-A/FeliCa verwendet werden.

**\*2:**Typ-A [MIFARE] und FeliCa werden unterstützt. Typ-B wird nicht unterstützt.

**\*3:**Die Entwicklung mit dem PaperStream NX Manager SDK ist erforderlich.

Ausführliche Informationen zur Verknüpfung mit einer Authentifizierungs-API finden Sie in der SDK-Referenzanleitung für PaperStream NX Manager.

Es kann für jeden Scanner eine Authentifizierungsmethode festgelegt werden.

Selbst wenn unterschiedliche Typen Scanner verwendet werden, kann für jeden Scanner eine Authentifizierungsmethode festgelegt werden.

Details zu den Authentifizierungsmethoden, die für jeden Scanner verfügbar sind, befinden sich unter "Scanner (Seite 24)".

#### Auftragsfunktion

Diese Funktion ermöglicht die Anpassung der Scaneinstellungen für jeden Bediener und die Weitergabe an den Scanner.

Die angepassten Scaneinstellungen werden als "Auftrag" bezeichnet.

Mehrere Aufträge können zu einer Auftragsgruppe zusammengefasst werden.

Wenn die Authentifizierungsmethode auf [Auftrags-Gruppencode] gesetzt ist, verknüpft das Festlegen einer Auftragsgruppe auf einen Auftrags-Gruppencode die Auftragsgruppe mit dem Auftrags-Gruppencode und die für den Auftrags-Gruppencode festgelegten Aufträge werden an den Scanner weitergeleitet.

Wenn die Authentifizierungsmethode [Benutzername/Kennwort], [NFC] oder [Benutzername/ Kennwort oder NFC] ist, wird die Auftragsgruppe mit dem Benutzer verknüpft und die speziellen Aufträge des Benutzers werden an den Scanner übertragen, wenn ein Benutzer zu einer Auftragsgruppe hinzugefügt wird.

Wenn die Authentifizierungsmethode [Scanner] ist, wird die Auftragsgruppe mit dem Scanner verknüpft und die speziellen Aufträge des Scanners werden an den Scanner übertragen, wenn ein Scanner zu einer Auftragsgruppe hinzugefügt wird.

Die Verknüpfung einer Auftragsgruppe variiert abhängig von der Authentifizierungsmethode wie folgt.

| Authentifizierungsmethode | Verknüpfung einer<br>Auftragsgruppe | Bedienvorgänge am Scanner                                                                                                    |
|---------------------------|-------------------------------------|----------------------------------------------------------------------------------------------------|
| Keine                     | Keine                               | Aufträge werden angezeigt, wenn Sie den<br>Scanner einschalten.                                                                                                   |
| Auftrags-Gruppencode      | Auftrags-<br>Gruppencode            | Die Eingabe eines Auftrags-Gruppencodes<br>im Touchscreen oder Bedienungsfeld des<br>Scanners zeigt die Aufträge an, die dem<br>Auftrags-Gruppencode entsprechen. |
| Benutzername/Kennwort     | Benutzer (*1)                       | Die Eingabe eines Benutzernamens und<br>Kennworts im Touchscreen des Scanners<br>zeigt die Aufträge an, die diesem Benutzer<br>entsprechen.                       |
| NFC                       | Benutzer (*1)                       | Die Authentifizierung eines Benutzers indem<br>dieser eine Smartcard über das kontaktlose<br>Smartcard-Lesegerät hält, zeigt die Aufträge                         |

| Authentifizierungsmethode         | Verknüpfung einer<br>Auftragsgruppe | Bedienvorgänge am Scanner                                                                                                    |
|-----------------------------------|-------------------------------------|----------------------------------------------------------------------------------------------------|
|                                   |                                     | an, die dem Benutzer entsprechen, der mit<br>der Smartcard authentifiziert wurde.                                                                                                    |
| Benutzername/Kennwort oder<br>NFC | Benutzer (*1)                       | Die Authentifizierung eines Benutzers über<br>eine der folgenden Methoden zeigt die<br>Aufträge an, die dem authentifizierten<br>Benutzer entsprechen.<br>• Benutzername und Kennwort<br>• Smartcard |
| Scanner                           | Scanner                             | Durch das Einschalten des Scanners werden<br>die Aufträge angezeigt, die dem Scanner<br>entsprechen.                                                                                                 |

\*1:Über eine Active Directory-Verknüpfung kann eine auf dem Authentifizierungsserver registrierte Benutzergruppe auch einer Auftragsgruppe entsprechen.

In einer Auftragsgruppe können Level eingerichtet werden, um die Aufträge in der Auftragsgruppe zu sortieren und organisieren.

Ausführliche Informationen zu den Spezifikationen, wie zur Anzahl der Aufträge und Auftragsgruppen, die erstellt werden können, finden Sie unter Spezifikationen von Aufträgen/ Auftragsgruppen (Seite 240).

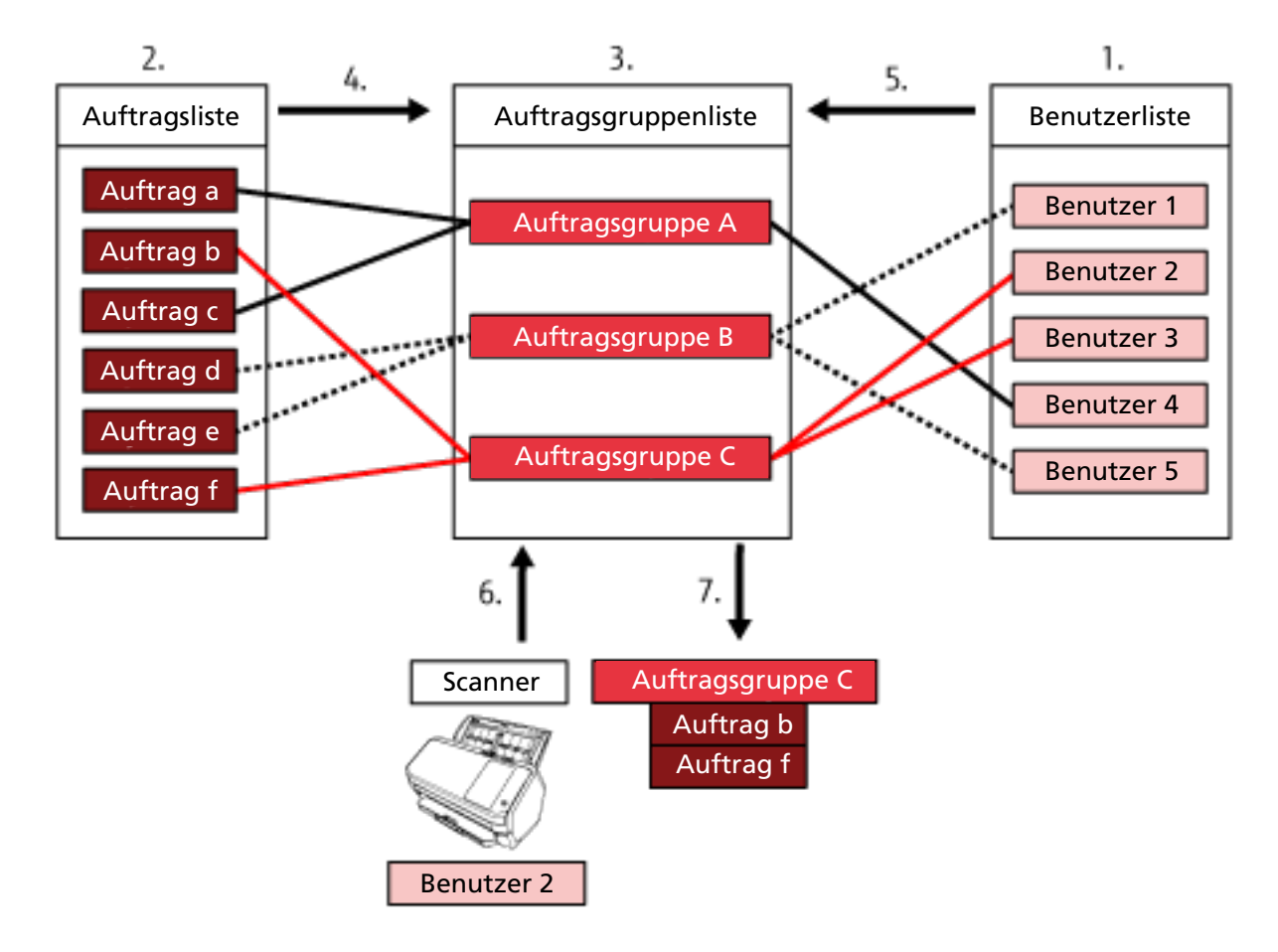

Im Folgenden sehen Sie das Beziehungsdiagramm für Aufträge, Auftragsgruppen und Benutzer.

- **1** Wählen Sie [Benutzername/Kennwort], [NFC] oder [Benutzername/Kennwort oder NFC] als Authentifizierungsmethode.
- 2 Erstellen Sie Aufträge.
- **3** Erstellen Sie eine Auftragsgruppe.
- 4 Legen Sie die Aufträge in der Auftragsgruppe fest.
- 5 Fügen Sie einen Benutzer zur Auftragsgruppe hinzu.
- 6 Melden Sie sich beim Scanner an (die Benutzerinformationen werden gesendet).
- 7 Die dem Benutzer entsprechenden Aufträge werden an den Scanner übertragen. Die dem Benutzer entsprechenden Aufträge werden auf dem Scanner angezeigt.

In dem oben dargestellten Beziehungsdiagramm für Aufträge, Auftragsgruppen und Benutzer werden die Aufträge, die Benutzer 2 entsprechen, übertragen, wenn sich Benutzer 2 beim Scanner anmeldet. Mit anderen Worten: Auftragsgruppe C, zu der Auftrag b und Auftrag f gehören, wird an den Scanner übertragen.

Am Scanner werden Aufträge angezeigt, die Benutzer 2 entsprechen. Mit anderen Worten: Auftragsgruppe C, zu der Auftrag b und Auftrag f gehören, wird angezeigt.

Die verfügbaren Authentifizierungsmethoden variieren abhängig vom Scannermodell.

Details zu den Authentifizierungsmethoden, die für jeden Scanner verfügbar sind, befinden sich unter "Scanner (Seite 24)".

#### Bildverarbeitungsfunktion

Diese Funktion verarbeitet Bilder entsprechend dem PaperStream IP-Treiberprofil. Ausführliche Informationen zu den Bedienungsspezifikationen eines PaperStream IP-Treiberprofils finden Sie unter Bedienungsspezifikationen eines PaperStream IP-Treiberprofils (Seite 247).

#### • Freigabefunktion

Diese Funktion speichert die Bilder unter den Speicherorten.

Als Standardfunktion von NX Manager können Sie Bilder unter den folgenden Speicherorten speichern: Im Ordner speichern, SharePoint, SharePoint Online, FTP, FTPS oder E-Mail. Wenn [E-Mail] für [Speicherort] ausgewählt ist, können Bilder per E-Mail als Anhang versandt werden. Um Bilder an einem Ort zu speichern, der kein Standard-Speicherort ist, ist eine Verknüpfung über eine Konnektor-API erforderlich. Sie können Bilder unter Speicherorten wie ECM (Enterprise Contents Management) speichern.

Ausführliche Informationen zu einer Verknüpfung mit einer Konnektor-API finden Sie in der SDK-Referenzanleitung für PaperStream NX Manager.

Die Metainformationen eines Bildes können als Indexdatei generiert werden, um das Bild mit den Informationen zu speichern.

Ausführliche Informationen zu den Spezifikationen der Indexdatei finden Sie unter Spezifikationen der Indexdatei (Seite 242).

#### • Scanstatus-Überwachungsfunktion

Diese Funktion überwacht den Verarbeitungsstatus der Bilder in NX Manager und versucht, die Bildverarbeitung und Bildspeicherung unter dem Speicherort erneut durchzuführen. Sie können den Scanstatus im Fenster [Stapelverarbeitungsprotokollliste] überwachen, das durch Anklicken von [Stapelprot.] im linken Menü des Administratorfensters von NX Manager (im Internet) angezeigt wird.

Des Weiteren können die Aufzeichnungen der Verarbeitungsergebnisse in NX Manager verwaltet werden und ein Administrator kann per E-Mail über Fehler informiert werden, die bei NX Manager aufgetreten sind.

## Systemkonfiguration

Dieser Abschnitt erläutert die Systemkonfiguration von NX Manager.

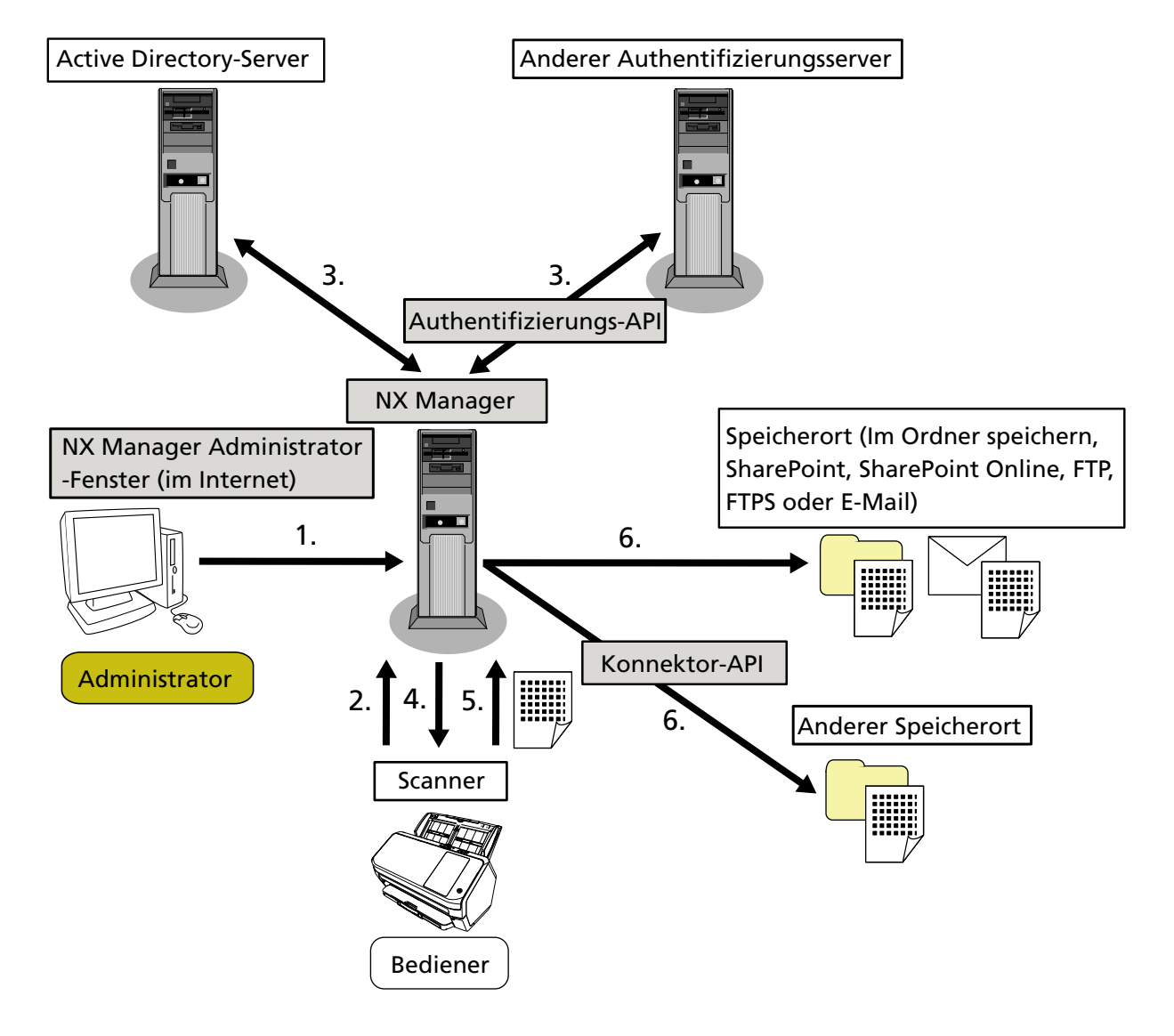

Im Folgenden sehen Sie das Konfigurationsdiagramm.

- 1 Konfigurieren Sie die Einstellungen für die Authentifizierungsmethode und Aufträge.
- 2 Melden Sie sich beim Scanner an (die Benutzerinformationen werden gesendet).
- 3 Der Benutzer wird für die Verwendung des Scanners authentifiziert.
- 4 Aufträge werden übertragen.
- 5 Die Bilder werden übermittelt.
- 6 Die Bilder werden gespeichert.

Die Komponenten des oben dargestellten Konfigurationsdiagramms werden im Folgenden beschrieben:

• NX Manager

Diese Anwendung authentifiziert Benutzer für die Verwendung der Scanner, führt die Konfiguration/ Verwaltung/Verteilung von Aufträgen durch und speichert Bilder. • Administrator-Fenster von NX Manager (im Internet)

Über dieses Fenster werden die Präferenzeinstellungen konfiguriert, die Einstellung für die Authentifizierungsmethode und die Auftragseinstellungen für NX Manager. Der Verarbeitungsstatus der Bilder in NX Manager kann ebenfalls in diesem Fenster überprüft werden.

Scanner

Dies ist unser Scanner, der für die Verwaltung in NX Manager registriert werden kann. Er führt angepasste Scans für jeden Bediener durch und übertragt die Bilder an NX Manager.

• Active Directory-Server

Die Verknüpfung mit diesem Authentifizierungsserver ist eine Standardfunktion von NX Manager. Die Active Directory-Verknüpfung verwendet die Benutzerinformationen, die vom Scanner an NX Manager gesendet werden, um den Benutzer für die Verwendung des Scanners zu authentifizieren.

• Anderer Authentifizierungsserver

Dies ist ein Authentifizierungsserver, der nicht als Standardfunktion von NX Manager verwendet wird.

Eine Verknüpfung über eine Authentifizierungs-API ist erforderlich.

Eine Verknüpfung über eine Authentifizierungs-API verwendet die Benutzerinformationen, die vom Scanner an NX Manager gesendet werden, um den Benutzer für die Verwendung des Scanners zu authentifizieren.

• Authentifizierungs-API

Dies ist eine API (Application Programming Interface), die verwendet wird, um eine Verknüpfung mit einem anderen Authentifizierungsserver einzurichten.

Ausführliche Informationen finden Sie in der SDK-Referenzanleitung für PaperStream NX Manager.

- Speicherort (Im Ordner speichern, SharePoint, SharePoint Online, FTP, FTPS oder E-Mail) Speicherort für Bilder, die mit der Standardfunktion von NX Manager verwendet werden können. Wenn [E-Mail] für [Speicherort] ausgewählt ist, können Bilder per E-Mail als Anhang versandt werden.
- Anderer Speicherort

Speicherort, der nicht mit der Standardfunktion von NX Manager verwendet werden kann. Neben dem Speicherort, der mit der Standardfunktion von NX Manager verwendet werden kann, können Bilder auch über eine Konnektor-API-Verknüpfung unter einem Speicherort gespeichert werden.

Zum Beispiel können Sie Bilder unter Speicherorten wie ECM (Enterprise Contents Management) speichern.

Konnektor-API

Dies ist eine API (Application Programming Interface), die verwendet wird, um eine Verknüpfung mit anderen Speicherorten einzurichten.

Ausführliche Informationen finden Sie in der SDK-Referenzanleitung für PaperStream NX Manager.

Administrator

Dies ist der Benutzer, der NX Manager über das Administrator-Fenster von NX Manager (im Internet) verwendet.

Bediener

Dies ist der Benutzer, der einen Scan über den Scanner durchführt.

## Systemanforderungen

Im Folgenden sind die Systemanforderungen von NX Manager aufgeführt.

#### • Software

- Betriebssystem (\*1)
  - Windows Server 2016
  - Windows Server 2019
  - Windows Server 2022
  - Windows Server 2025
- .NET Framework 4.7.2 oder höher
- IIS 8.0 oder höher
- SQL Server (\*2)
  - Microsoft<sup>®</sup> SQL Server<sup>™</sup> 2017 Express Edition (64 Bit)
  - Microsoft<sup>®</sup> SQL Server<sup>™</sup> 2019 Express Edition (64 Bit)
  - Microsoft<sup>®</sup> SQL Server<sup>™</sup> 2022 Express Edition (64 Bit)
- Browser
  - Google Chrome 87.0 oder höher
  - Microsoft Edge 87.0 oder höher

#### WICHTIG

Konfigurieren Sie Ihren Browser wie folgt:

- Cookies sind aktiviert
- JavaScript ist aktiviert
- \*1:Um NX Manager unter Windows zu verwenden, müssen Sie eine CAL (Client Access License) erwerben.

Eine Client Access License ist für jeden Scanner erforderlich, der sich mit NX Manager verbindet bzw. für jeden Benutzer, der einen Scanner verwendet, der mit NX Manager verbunden ist. Ausführliche Informationen zu den Client Access Licenses erhalten Sie von Microsoft.

\*2:Bei der Installation von NX Manager können Sie auswählen, ob Sie SQL Server installieren oder eine bestehende Version von SQL Server verwenden wollen.

Wenn Sie SQL Server installieren, wird, Microsoft<sup>®</sup> SQL Server<sup>™</sup> 2017 Express Edition (64 Bit) installiert.

#### • Hardware

Die empfohlenen Werte für die Hardware-Anforderungen sind wie folgt:

| СРU                 | Quad-Core-Prozessor mit 3,5 GHz oder höher  |
|---------------------|---------------------------------------------|
| Speicher            | 16 GB oder mehr                             |
| Festplattenspeicher | 120 GB oder mehr freier Festplattenspeicher |

#### WICHTIG

- Es wird empfohlen, einen Computer ausschließlich für NX Manager zu verwenden. Wenn Sie NX Manager zusammen mit einer anderen Serverfunktion wie den folgenden verwenden, bauen Sie das System unter Berücksichtigung der Last für den Computer auf.
  - Datenbank der Produkte außer NX Manager

- Authentifizierungsserver wie Active Directory

Ausführliche Informationen erhalten Sie von dem Vertreiber/Händler, von dem Sie den Scanner gekauft haben. Beachten Sie die Kontaktinformationen in der Kontaktliste, wenn diese im Lieferumfang dieses Produkts enthalten ist, bzw. beachten Sie die Kontaktinformationen im Abschnitt Auskunft und Information in den Sicherheitshinweisen im Lieferumfang dieses Produkts und stellen Sie dann eine Anfrage.

• NX Manager, PaperStream Central Admin und Scanner Central Admin können auf demselben Computer installiert werden.

#### • Netzwerkbedingungen

- Die HTTP-/HTTPS-Kommunikation vom Scanner zu NX Manager ist möglich.
- IPv4 wird verwendet (IPv6 wird nicht unterstützt).

#### WICHTIG

Konfigurieren Sie die Einstellungen für die Kommunikationsprotokoll-Einstellungen des Scanners so, dass sie mit den Einstellungen für das in NX Manager konfigurierte Kommunikationsprotokoll identisch sind.

#### • Eine Liste der zu verwendenden Port-Nummern

| Funktion          | Von/An                           | Port-Nummer                | Protokollnummer |
|-------------------|----------------------------------|----------------------------|-----------------|
| Scannerverbindung | Scanner $\rightarrow$ NX Manager | 20447 (HTTP/HTTPS)<br>(*1) | 6 (TCP)         |
| Browserverbindung | Browser $\rightarrow$ NX Manager | 10447 (HTTP/HTTPS)<br>(*1) | 6 (TCP)         |

| Funktion                         | Von/An                                              | Port-Nummer                                                       | Protokollnummer     |
|----------------------------------|-----------------------------------------------------|-------------------------------------------------------------------|---------------------|
| REST-API-Verknüpfung             | Benutzeranwendung für eine<br>REST-API → NX Manager | 30447 (HTTP/HTTPS)<br>(*1)                                        | 6 (TCP)             |
| Web Scan-<br>Verknüpfung         | Web Scan $\rightarrow$ NX Manager                   | 40447 (HTTP/HTTPS)<br>(*1)                                        | 6 (TCP)             |
| Active Directory-<br>Verknüpfung | NX Manager → Active<br>Directory-Server             | 3268 (Active<br>Directory - Globaler<br>Katalog) (*1)             | 6 (TCP)             |
|                                  |                                                     | 3269 (Active<br>Directory - Globaler<br>Katalog über SSL)<br>(*1) | 6 (TCP)             |
| Im Ordner speichern              | NX Manager $\rightarrow$ Ordner                     | 137, 138, 139, 445<br>(SMB)                                       | 6 (TCP)<br>17 (UDP) |
| SharePoint                       | NX Manager → SharePoint<br>Server                   | 80 (HTTP) (*1)/443<br>(HTTPS) (*1)                                | 6 (TCP)             |
| SharePoint Online                | NX Manager → SharePoint<br>Online                   | 443 (HTTPS) (*1)                                                  | 6 (TCP)             |
| FTP                              | NX Manager $\rightarrow$ FTP-Server                 | 20, 21 (FTP) (*1)                                                 | 6 (TCP)             |
| FTPS                             | NX Manager $\rightarrow$ FTPS-Server                | 989, 990 (FTPS) (*1)                                              | 6 (TCP)             |
| E-Mail                           | NX Manager $\rightarrow$ SMTP-Server                | 25 (SMTP)/465<br>(SSL)/587 (STARTTLS)<br>(*1)                     | 6 (TCP)             |

\*1:Kann geändert werden.

#### WICHTIG

- Es wird empfohlen, dass Sie NX Manager auf einem Server installieren, der den Zugriff über eine Firewall oder andere Methoden beschränkt, um persönliche Informationen zu schützen.
- Es wird empfohlen, dass Sie eine verschlüsselte Kommunikation verwenden, wenn Sie persönliche Informationen verwalten.

• Scanner

- fi-8040 (Version 0F00 oder höher)
- fi-8190 (Version 0E00 oder höher)
- fi-8290 (Version 0E00 oder höher)
- fi-8170 (Version 0E00 oder höher)
- fi-8270 (Version 0E00 oder höher)

- fi-8150 (Version 0E00 oder höher)
- fi-8250 (Version 0E00 oder höher)
- fi-7300NX

#### HINWEIS

Im Folgenden sind die Authentifizierungsmethoden aufgeführt, die für jeden Scanner verfügbar sind.

| Authentifizierungsmethode         | fi-8040   | fi-8190/<br>fi-8290/<br>fi-8170/fi-8270 | fi-8150/fi-8250 | fi-7300NX |
|-----------------------------------|-----------|-----------------------------------------|-----------------|-----------|
| Keine                             | 0         | 0                                       | 0               | 0         |
| Auftrags-Gruppencode              | 。<br>(*1) | 。<br>(*1)                               | ×               | 0         |
| Benutzername/Kennwort             | ×         | ×                                       | ×               | 0         |
| NFC                               | ×         | ×                                       | ×               | 0         |
| Benutzername/Kennwort oder<br>NFC | ×         | ×                                       | ×               | 0         |
| Scanner                           | 0         | 0                                       | 0               | 0         |

- o: Verfügbar
- x: Nicht verfügbar
- 1\*: Es können nur Zahlen eingegeben werden.

#### • Die Anzahl der Scanner, die registriert werden können

Die maximale Anzahl der Scanner, die in NX Manager registriert werden können, ist 1000. Die Anzahl der Scanner, die von NX Manager verwaltet werden und gleichzeitig Scans durchführen können, liegt bei bis zu 40 Scannern.

#### WICHTIG

- Der Wert, der für die Anzahl der Scanner angegeben ist, die gleichzeitig einen Scan für die empfohlene Umgebung durchführen können. Dieser Wert variiert abhängig von der tatsächlichen Netzwerkbandbreite, der Leistung der Festplatte und anderen Faktoren. Bewerten Sie die Umgebung vor der Verwendung.
- Wenn die Anzahl der Scanner, die gleichzeitig einen Scan durchführen, überstiegen wird, treten keine Fehler auf. Die Geschwindigkeit zur Übertragung der Bilder, die aus den mit jedem Scanner gescannten Dokumenten erstellt wurden, an NX Manager sinkt aber.

#### **HINWEIS**

Gleichzeitiges Scannen bedeutet, dass die Bilder, die aus mit jedem Scanner gescannten Dokumenten erstellt wurden, zur gleichen Zeit an NX Manager übertragen werden.

#### Verwalten persönlicher Informationen oder vertraulicher Informationen

Die folgende Sicherheitsintensität wird empfohlen.

- Verwenden Sie für das Kennwort für NX Manager mindestens acht Zeichen. Des Weiteren muss das Kennwort eine Kombination aus zwei oder mehr Zeichenarten sein (Buchstaben, Ziffern und Symbol).
- Führen Sie NX Manager in der Umgebung aus, in der Daten auf der Festplatte verschlüsselt sind.
- Verschlüsseln Sie die Kommunikation (die Methode zum Öffnen des Administrator-Fensters von NX Manager (im Internet) und die Methode zum Speichern der Bilder an einem Speicherort).

Beispiel:So verschlüsseln Sie die Methode zum Speichern der Bilder an einem Speicherort

- Ändern Sie die Einstellung von [FTP] in [FTPS].
- Ändern Sie das SharePoint-Protokoll von "http" in "https".

#### **HINWEIS**

Es wird empfohlen, dass nur eine Verschlüsselungsmethode mit ausreichender Stärke für die Einstellungen zur verschlüsselten Kommunikation verwendet wird.

Die für die Verschlüsselungsmethode erforderliche Stärke kann abhängig vom Land oder der Region, in der Sie dieses Produkt erwerben, variieren. Für Details zu sicheren Verschlüsselungsmethoden konsultieren Sie bitte Dokumente über das Nutzen und Festlegen von SSL-/TLS-Verschlüsselung, die von behördlichen Komitees oder Branchenorganisationen angeboten werden.

## Der Ablauf von der Installation bis zum Betrieb

Dieser Abschnitt erläutert den Ablauf von der Installation bis zum Betrieb von NX Manager. Dies ist der Ablauf von der Installation bis zum Betrieb:

| Installation | Installation von NX Manager (Seite 28)                                                                                                    |
|--------------|----------------------------------------------------------------------------------------------------|
| (Seite 28)   | <ul> <li>Importieren eines Zertifikats (für HTTPS) (Seite 31)</li> </ul>                                                                                                    |
|              | • Ändern der Firewall-Einstellungen (Seite 32)                                                                                                    |
|              | • Festlegen eines Benutzers für die Authentifizierungsfunktion, die verwendet wird,<br>um eine REST-API-Verknüpfung oder eine Web Scan-Verknüpfung zur<br>Authentifizierung des Benutzers einzurichten (Seite 32) |

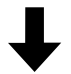

| Einstellungen (Seite 36) | • Anmelden bei NX Manager (Seite 36)                            |
|--------------------------|-----------------------------------------------------------------|
|                          | • Konfigurieren der Präferenzen für NX Manager (Seite 38)       |
|                          | • Festlegen der Authentifizierungsmethode (Seite 39)            |
|                          | • Registrieren von Benutzern (Seite 41)                         |
|                          | • Registrieren eines Scanners (Seite 42)                        |
|                          | • Verstehen des Ablaufs zum Festlegen eines Auftrags (Seite 49) |
|                          | • Festlegen von Aufträgen (Seite 51)                            |
|                          | • Festlegen von Auftragsgruppen (Seite 59)                      |
|                          | • Registrieren einer Smartcard (Seite 86)                       |

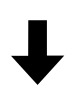

| Bedienung (Seite 88) | • Verarbeiten eines Auftrags mit dem Scanner (Seite 88)             |
|----------------------|---------------------------------------------------------------------|
|                      | • Verwalten der Scanner (Seite 90)                                  |
|                      | • Verwalten der Benutzer (Seite 93)                                 |
|                      | • Verwalten der Profile (Seite 98)                                  |
|                      | • Überprüfung der Status (Seite 102)                                |
|                      | • Überwachen der Scanstatus (Seite 103)                             |
|                      | • Verwalten der Ereignisprotokolle (Seite 109)                      |
|                      | • Ändern des Kennworts für die Anmeldung bei NX Manager (Seite 114) |

## Installation

Dieser Abschnitt erläutert die Installation von NX Manager.

## Installation von NX Manager

- **1** Schalten Sie Ihren Computer ein und melden Sie sich in Windows Server als Benutzer mit Administratorrechten an.
- 2 Rufen Sie das Installationsprogramm für NX Manager ab.

Ausführliche Informationen zum Abruf des Installationsprogramms für NX Manager erhalten Sie von dem Vertreiber/Händler, von dem Sie den Scanner gekauft haben. Beachten Sie die Kontaktinformationen in der Kontaktliste, wenn diese im Lieferumfang dieses Produkts enthalten ist, bzw. beachten Sie die Kontaktinformationen im Abschnitt Auskunft und Information in den Sicherheitshinweisen im Lieferumfang dieses Produkts und stellen Sie dann eine Anfrage.

- **3** Starten Sie das Installationsprogramm für NX Manager.
- 4 Installieren Sie die Software gemäß den im Fenster angezeigten Anleitungen.

#### WICHTIG

Wenn bereits eine ältere Version von NX Manager oder NX Manager Database installiert wurde, wird eine Aktualisierung durchgeführt.

Sichern Sie für alle Fälle im Vorfeld die Daten in Bezug auf NX Manager und NX Manager Database.

Ausführliche Informationen finden Sie unter Sichern und Wiederherstellen der Daten in Bezug auf NX Manager (Seite 116) und Sichern und Wiederherstellen der Daten in Bezug auf NX Manager Database (Seite 117).

#### **HINWEIS**

- Wählen Sie nach Bedarf die zu installierende Software. Sie können die folgende Software auswählen:
  - PaperStream NX Manager
  - PaperStream NX Manager Database
  - PaperStream IP (TWAIN x64) (\*1)
  - \*1: Verwenden Sie den PaperStream IP-Treiber, der im Lieferumfang des Installationsprogramms f
    ür NX Manager enthalten ist. Wenn eine andere Version des PaperStream IP-Treibers verwendet wird, funktioniert NX Manager nicht ordnungsgem
    äß.

Um NX Manager mit einem einzelnen Server zu verwenden, können Sie die Standardeinstellungen unverändert lassen. Installieren Sie die drei Softwareanwendungen, die oben aufgeführt sind, auf einem einzigen Server.

Um NX Manager Database auf einem anderen Server laufen zu lassen, wenden Sie sich an den Vertreiber/Händler, von dem Sie den Scanner gekauft haben. Beachten Sie die Kontaktinformationen in der Kontaktliste, wenn diese im Lieferumfang dieses Produkts enthalten ist, bzw. beachten Sie die Kontaktinformationen im Abschnitt Auskunft und Information in den Sicherheitshinweisen im Lieferumfang dieses Produkts und stellen Sie dann eine Anfrage.

- Wenn "Microsoft VC++ 2015 Redistributable(x64)" bereits auf dem Computer installiert ist, auf dem Sie NX Manager Database installieren möchten, müssen Sie zunächst "Microsoft VC ++ 2015 Redistributable(x64)" deinstallieren, bevor Sie NX Manager Database installieren können ("Microsoft VC++ 2015 Redistributable(x64)" wird zusammen mit NX Manager Database installiert).
- SQL Server 2017 Express Edition wird zusammen mit NX Manager Database installiert. Nach der Installation von SQL Server 2017 Express Edition müssen Sie das aktuelle Service Pack von Microsoft herunterladen und installieren.
- Wenn die Meldung "Die Datenbank existiert nicht. Bestimmen Sie eine andere Datenbank." angezeigt wird, während NX Manager installiert wird, öffnen Sie das Fenster [SQL Server Configuration Manager], starten SQL Server(NXMANAGER) mit dem folgenden Verfahren neu und versuchen es dann noch einmal.
  - **1** Drücken Sie die Taste [Windows] und die Taste [R] gleichzeitig, um das Fenster [Ausführen] anzuzeigen.
  - 2 Geben Sie "SQLServerManager14.msc" in das Eingabefeld für [Öffnen] ein und klicken Sie die Schaltfläche [OK] an, um das Fenster [SQL Server Configuration Manager] anzuzeigen.
  - **3** Klicken Sie im Menü auf der linken Seite auf [SQL Server Services].
  - **4** Klicken Sie mit der rechten Maustaste die auf der rechten Seite angezeigte Option [SQL Server(NXMANAGER)] an und anschließend auf [Neu starten].
- Åndern Sie bei Bedarf die SQL Servereinstellungen.
   Um NX Manager mit einem einzelnen Server zu verwenden, können Sie die Standardeinstellungen unverändert lassen.

Um NX Manager Database auf einem anderen Server laufen zu lassen, wenden Sie sich an den Vertreiber/Händler, von dem Sie den Scanner gekauft haben. Beachten Sie die Kontaktinformationen in der Kontaktliste, wenn diese im Lieferumfang dieses Produkts enthalten ist, bzw. beachten Sie die Kontaktinformationen im Abschnitt Auskunft und Information in den Sicherheitshinweisen im Lieferumfang dieses Produkts und stellen Sie dann eine Anfrage.

- Wenn eine andere Version als SQL Server 2017 Express Edition verwendet wird, verwenden Sie die folgenden Bedingungen/Einstellungen.
  - Aktivieren Sie den SQL Server-Authentifizierungsmodus.

Aktivieren Sie in SQL Server die Funktion FILESTREAM. Ausführliche Informationen zum Aktivieren der FILESTREAM-Funktion finden Sie im Abschnitt zu "Aktivieren und Konfigurieren von FILESTREAM" auf der Microsoft-Website. Beachten Sie, dass die FILESTREAM-Funktion nicht bei 32-Bit-Versionen von SQL Server aktiviert werden kann.
Wenn eine zuvor festgelegte Instanz verwendet wird, lassen Sie das Feld für den Instanznamen leer. Wenn der Standard-Instanzname "MSSQLSERVER" verwendet wird, kann keine Verbindung hergestellt werden.

#### • Ändern Sie bei Bedarf die unten aufgeführten Einstellungen.

- Die Einstellung für die Kommunikation mit dem Scanner Kommunikations-Port (Standard: 20447)
   Kommunikationsprotokoll (Standard: HTTP verwenden)
- Die Einstellung f
  ür die Kommunikation mit dem Browser Kommunikations-Port (Standard: 10447) Kommunikationsprotokoll (Standard: HTTP verwenden)
- Die Einstellung für die Verwendung der REST-API Kommunikations-Port (Standard: 30447) Kommunikationsprotokoll (Standard: HTTPS verwenden)
- Die Einstellung zur Verwendung von Web Scan Kommunikations-Port (Standard: 40447) Kommunikationsprotokoll (Standard: HTTPS verwenden)
   Ausführliche Informationen zu den Port-Nummern finden Sie unter Systemanforderungen (Seite 22).
- Ändern Sie die Einstellungen der Authentifizierungsfunktion, die verwendet wird, um bei Bedarf eine REST-API-Verknüpfung oder eine Web Scan-Verknüpfung einzurichten. Um die Authentifizierungsfunktion, die verwendet wird, um bei Bedarf eine REST-API-Verknüpfung oder eine Web Scan-Verknüpfung einzurichten, zu aktivieren, lassen Sie die Standardeinstellungen unverändert.

In diesem Fall muss allerdings ein Benutzer festgelegt werden, damit die Authentifizierungsfunktion den Benutzer authentifizieren kann.

Für weitere Details siehe Festlegen eines Benutzers für die Authentifizierungsfunktion, die verwendet wird, um eine REST-API-Verknüpfung oder eine Web Scan-Verknüpfung zur Authentifizierung des Benutzers einzurichten (Seite 32).

**5** Starten Sie den Computer neu, wenn die Installation abgeschlossen ist und ein Fenster angezeigt wird, in dem Sie gefragt werden, ob der Computer neu gestartet werden soll.

#### WICHTIG

Wenn die Meldung "Die Installation ist fehlgeschlagen. Fehlercode: 5401" während der Installation angezeigt wird, führen Sie Folgendes durch.

**1** Stoppen Sie die Installation gemäß den im Fenster angezeigten Anleitungen.

- **2** Löschen Sie die folgenden Dateien in dem Ordner, der die Datenbankdateien der Instanz enthält, der während der Installation festgelegt wurde.
  - NxManagerSessionDB.mdf
  - NxManagerSessionDB\_log.ldf

Diese Dateien werden standardmäßig in folgendem Ordner gespeichert:

C:\Programme\Microsoft SQL Server\MSSQL12.<Instanzname>\MSSQL\<DATA-Ordner>

3 Installieren Sie NX Manager erneut.

#### Importieren eines Zertifikats (für HTTPS)

Um HTTPS für die Kommunikation zu verwenden, importieren Sie ein Zertifikat. Dieser Abschnitt beschreibt ein Beispiel, bei dem IIS 8.0 verwendet wird.

- **1** Öffnen Sie IIS.
- 2 Klicken Sie auf dem Startbildschirm auf [Serverzertifikate].
- 3 Klicken Sie unter [Aktionen] auf [Importieren].
- **4** Befolgen Sie die im Fenster angezeigten Anweisungen.
- **5** Klicken Sie mit der rechten Maustaste auf jeden der unten aufgeführten Punkte und klicken Sie auf [Bindungen bearbeiten].
  - NmConsole
  - NmWebAPI
  - NmWebService
  - NmWebScanApp
- 6 Klicken Sie auf den Port mit dem Typ "https" und dann auf die Schaltfläche [Bearbeiten].
- 7 Wählen Sie das importierte Zertifikat und klicken Sie auf die Schaltfläche [OK].

#### HINWEIS

Setzen Sie die Fingerabdruckdaten des importierten Zertifikats auf CertHash.xml.

• CertHash.xml ist unter dem folgenden Speicherort gespeichert:

<Installationsordner für NX Manager>\NXManager\Application\Bin\CertHash.xml

• Ein Beispiel für das Festlegen der Fingerabdruckdaten des Zertifikats "cc ce a0 66 e3 9c 9b 2a 65 45 03 a3 c4 f4 e5 e6 ad ec df 9f" sehen Sie im Folgenden.

<?xml version="1.0" encoding="utf-8" ?> <IISPolicy> <CertHash>cc ce a0 66 e3 9c 9b 2a 65 45 03 a3 c4 f4 e5 e6 ad ec df 9f</CertHash> </IISPolicy>

## Ändern der Firewall-Einstellungen

Ändern Sie die Firewall-Einstellungen, damit NX Manager mit den folgenden Ports kommunizieren kann.

| Funktion             | Von/An                                                           | Port-Nummer                | Protokollnummer |
|----------------------|------------------------------------------------------------------|----------------------------|-----------------|
| Scannerverbindung    | Scanner $\rightarrow$ NX Manager                                 | 20447 (HTTP/HTTPS)<br>(*1) | 6 (TCP)         |
| Browserverbindung    | Browser $\rightarrow$ NX Manager                                 | 10447 (HTTP/HTTPS)<br>(*2) | 6 (TCP)         |
| REST-API-Verknüpfung | Benutzeranwendung für eine REST-<br>API $\rightarrow$ NX Manager | 30447 (HTTP/HTTPS)<br>(*3) | 6 (TCP)         |
| Web Scan-Verknüpfung | Web Scan $\rightarrow$ NX Manager                                | 40447 (HTTP/HTTPS)<br>(*4) | 6 (TCP)         |

- \*1:Die Port-Nummer, die festgelegt wurde, als NX Manager installiert wurde, oder die Port-Nummer, die mit IIS festgelegt wurde, um mit dem Scanner kommunizieren zu können.
- \*2:Die Port-Nummer, die festgelegt wurde, als NX Manager installiert wurde, oder die Port-Nummer, die mit IIS festgelegt wurde, um mit dem Browser kommunizieren zu können.
- \*3:Die Port-Nummer, die festgelegt wurde, als NX Manager installiert wurde, oder die Port-Nummer, die mit IIS festgelegt wurde, um eine Verknüpfung mit einer REST-API einrichten zu können.
- \*4:Die Port-Nummer, die festgelegt wurde, als NX Manager installiert wurde, oder die Port-Nummer, die mit IIS festgelegt wurde, um eine Verknüpfung mit Web Scan einrichten zu können.

Ausführliche Informationen zur Änderung der Firewall-Einstellungen finden Sie im Handbuch der Firewall-Software, die auf dem jeweiligen Server verwendet wird.

## Festlegen eines Benutzers für die Authentifizierungsfunktion, die verwendet wird, um eine REST-API-Verknüpfung oder eine Web Scan-Verknüpfung zur Authentifizierung des Benutzers einzurichten

Wenn Sie die Authentifizierungsfunktion aktiviert haben, mit der eine REST-API-Verknüpfung oder eine Web Scan-Verknüpfung eingerichtet wird, wenn Sie NX Manager installieren, legen Sie einen Benutzer fest, damit die Authentifizierungsfunktion den Benutzer authentifiziert.

#### **1** Erstellen Sie einen Benutzer.

Wenn Sie einen neuen Benutzer erstellen, damit die Authentifizierungsfunktion den Benutzer authentifiziert, erstellen Sie den Benutzer auf dem Windows Server, auf dem Sie NX Manager installiert haben. Wenn Sie einen bestehenden Benutzer verwenden, damit die Authentifizierungsfunktion den Benutzer authentifiziert, führen Sie nur Schritt 2 aus.

Nur der lokale Benutzer von Windows Server, der NX Manager installiert hat, kann für die Authentifizierungsfunktion festgelegt werden.

Ausführliche Informationen finden Sie im Folgenden.

- Beim Erstellen eines Benutzers im Fenster [Lokale Benutzer und Gruppen]
   Siehe Erstellen eines Benutzers (Fenster [Lokale Benutzer und Gruppen]) (Seite 33).
- Beim Erstellen eines Benutzers über die Eingabeaufforderung Siehe Erstellen eines Benutzers (Eingabeaufforderung) (Seite 34).

#### WICHTIG

Wenn Sie keinen Benutzer im Fenster [Lokale Benutzer und Gruppen] erstellen können, erstellen Sie einen Benutzer über die Eingabeaufforderung.

#### **2** Legen Sie eine Gruppe fest.

Fügen Sie einen Benutzer zur Gruppe PaperStreamNxManagerOperators hinzu, damit die Authentifizierungsfunktion den Benutzer authentifiziert.

Die Gruppe PaperStreamNxManagerOperators wird erstellt, wenn NX Manager installiert wird. Ausführliche Informationen finden Sie im Folgenden.

- Beim Hinzufügen eines Benutzers zur Gruppe im Fenster [Lokale Benutzer und Gruppen]
   Siehe Hinzufügen eines Benutzers zur Gruppe (Fenster [Lokale Benutzer und Gruppen]) (Seite 34).
- Beim Hinzufügen eines Benutzers zur Gruppe über die Eingabeaufforderung Siehe Hinzufügen eines Benutzers zur Gruppe (Eingabeaufforderung) (Seite 35).

#### WICHTIG

Wenn Sie keinen Benutzer im Fenster [Lokale Benutzer und Gruppen] zur Gruppe hinzufügen können, fügen Sie einen Benutzer über die Eingabeaufforderung zur Gruppe hinzu.

#### Erstellen eines Benutzers (Fenster [Lokale Benutzer und Gruppen])

- **1** Drücken Sie die Taste [Windows] und die Taste [R] gleichzeitig, um das Fenster [Ausführen] anzuzeigen.
- **2** Geben Sie im Feld [Öffnen] "lusrmgr.msc" ein und klicken Sie auf die Schaltfläche [OK], um das Fenster [Lokale Benutzer und Gruppen] anzuzeigen.
- **3** Klicken Sie im linken Menü auf [Benutzer], um die Benutzerliste auf der rechten Seite anzuzeigen.
- **4** Klicken Sie mit der rechten Maustaste auf die rechts angezeigte Benutzerliste und klicken Sie auf [Neuer Benutzer], um das Fenster [Neuer Benutzer] anzuzeigen.
- **5** Legen Sie die folgenden Elemente fest und klicken Sie dann auf die Schaltfläche [Erstellen].

• Benutzername

Geben Sie einen Benutzernamen ein, damit die Authentifizierungsfunktion den Benutzer authentifiziert.

- Kennwort/Kennwort bestätigen
   Geben Sie ein Kennwort f
  ür den Benutzer ein, damit die Authentifizierungsfunktion den Benutzer authentifiziert.
- Kontrollkästchen [Benutzer muss Kennwort bei der nächsten Anmeldung ändern] Deaktivieren Sie das Kontrollkästchen.
- 6 Prüfen Sie, ob der erstellte Benutzer in der Benutzerliste angezeigt wird.

## Erstellen eines Benutzers (Eingabeaufforderung)

- 1 Zeigen Sie das Eingabeaufforderungsfenster als Benutzer mit Administratorrechten für einen Computer an.
- 2 Führen Sie den folgenden Befehl aus, um einen Benutzer zu erstellen.

net user <Benutzername> <Kennwort> /add

**3** Führen Sie den folgenden Befehl aus und prüfen Sie, ob der erstellte Benutzer angezeigt wird.

# Hinzufügen eines Benutzers zur Gruppe (Fenster [Lokale Benutzer und Gruppen])

- **1** Drücken Sie die Taste [Windows] und die Taste [R] gleichzeitig, um das Fenster [Ausführen] anzuzeigen.
- **2** Geben Sie im Feld [Öffnen] "lusrmgr.msc" ein und klicken Sie auf die Schaltfläche [OK], um das Fenster [Lokale Benutzer und Gruppen] anzuzeigen.
- **3** Klicken Sie im linken Menü auf [Gruppen], um die Gruppenliste auf der rechten Seite anzuzeigen.
- 4 Klicken Sie in der rechts angezeigten Gruppenliste mit der rechten Maustaste auf [PaperStreamNxManagerOperators] und wählen Sie [Eigenschaften] aus, um das Fenster [Eigenschaften von PaperStreamNxManagerOperators] anzuzeigen.
- **5** Klicken Sie auf die Schaltfläche [Hinzufügen], um das Fenster zur Auswahl eines Benutzers anzuzeigen.
- 6 Klicken Sie auf die Schaltfläche [Erweitert] und dann auf die Schaltfläche [Jetzt suchen], um [Suchergebnisse] anzuzeigen.
- 7 Wählen Sie unter [Suchergebnisse] einen Benutzer aus, damit der Benutzer über die Authentifizierungsfunktion authentifiziert wird, und klicken Sie dann auf die Schaltfläche [OK].

- 8 Prüfen Sie, ob der ausgewählte Benutzer unter [Geben Sie die zu verwendenden Objektnamen ein] angezeigt wird, und klicken Sie dann auf die Schaltfläche [OK].
- **9** Prüfen Sie, ob der ausgewählte Benutzer unter [Mitglieder] angezeigt wird, und klicken Sie dann auf die Schaltfläche [OK].

## Hinzufügen eines Benutzers zur Gruppe (Eingabeaufforderung)

- **1** Zeigen Sie das Eingabeaufforderungsfenster als Benutzer mit Administratorrechten für einen Computer an.
- 2 Führen Sie den folgenden Befehl aus, um einen Benutzer zur Gruppe hinzuzufügen.

net localgroup PaperStreamNxManagerOperators /add

**3** Führen Sie den folgenden Befehl aus, um zu prüfen, ob der Benutzer zur Gruppe hinzugefügt wurde.

net localgroup PaperStreamNxManagerOperators

## Einstellungen

Dieser Abschnitt erläutert die Einstellungen im Administrator-Fenster von NX Manager (im Internet).

## Anmelden bei NX Manager

Melden Sie sich über einen Internetbrowser bei NX Manager an.

Der Administrator kann im Administrator-Fenster von NX Manager (im Internet) die NX Manager-Einstellungen konfigurieren, einschließlich der Einstellungen für die Präferenzen, der Einstellungen für die Authentifizierungsmethode und der Auftragseinstellungen.

Der Verarbeitungsstatus der Bilder in NX Manager kann auch im Administrator-Fenster von NX Manager (im Internet) überprüft werden.

**1** Schalten Sie den Computer ein und geben Sie die folgende URL in das URL-Eingabefeld im Browser ein, um eine Verbindung einzurichten.

http oder https://*<die IP-Adresse oder der Hostname des Computers, auf dem NX Manager installiert ist>:<die Port-Nummer für die Kommunikation mit NX Manager>*/NmConsole/Login/Login

Das Anmeldefenster wird angezeigt.

| Melden Sie sich bei PaperStream NX Manager an | ? |
|-----------------------------------------------|---|
| Benutzername<br>Kennwort                      |   |
| Anmelden                                      |   |
### WICHTIG

- Wenn Sie HTTPS verwenden, importieren Sie ein Zertifikat, wenn das Fenster [Es besteht ein Problem mit dem Sicherheitszertifikat der Website.] angezeigt wird. Für weitere Details siehe Importieren eines Zertifikats (für HTTPS) (Seite 31).
- Einige Teile des Administrator-Fensters von NX Manager (im Internet) werden möglicherweise nicht ordnungsgemäß angezeigt.
   Klicken Sie in diesem Fall auf [Internetoptionen] im Fenster [Systemsteuerung], führen Sie folgende Schritte im Fenster [Interneteigenschaften] aus, das daraufhin angezeigt wird, und starten Sie den Computer neu.
  - Wählen Sie die Registerkarte [Sicherheit], wählen Sie [Vertrauenswürdige Sites] und klicken Sie auf die Schaltfläche [Sites]. Fügen Sie in dem Fenster [Vertrauenswürdige Sites], das angezeigt wird, die IP-Adresse, den Hostnamen oder den FQDN-Namen des Computers hinzu, auf dem NX Manager installiert ist.
  - Klicken Sie auf der Registerkarte [Allgemein] auf die Schaltfläche [Löschen], um temporäre Dateien und die Verlaufsinformationen zu löschen.

Wenn das Problem nach der Durchführung der oben beschriebenen Schritte unter Windows Server weiterhin besteht, wählen Sie [Lokaler Server] im Fenster [Server-Manager] und wählen Sie [Aus] für [Verstärkte Sicherheitskonfiguration für IE] unter [EIGENSCHAFTEN].

#### 2 Geben Sie für jedes Element einen Wert ein.

Die Standardwerte für den Benutzernamen und das Kennwort sind wie folgt: Benutzername: admin

Kennwort: password

Weitere Informationen zu den jeweiligen Elementen finden Sie unter Anmeldefenster (Seite 122).

**3** Klicken Sie auf die Schaltfläche [Anmelden].

Wenn die Anmeldung erfolgreich abgeschlossen wurde, wird das Administrator-Fenster von NX Manager (im Internet) angezeigt.

| Ра        | aperStream NX M   | lanager                                   |                 |                        |                      |           | ? | admin | ₽ |
|-----------|-------------------|-------------------------------------------|-----------------|------------------------|----------------------|-----------|---|-------|---|
|           | Scanner           | Auftragsgruppenliste                      |                 |                        |                      |           |   |       |   |
| ٨         | Authentifizierung | Erstellen Sie eine<br>neue Auftragsgruppe | gruppe von hier |                        |                      |           |   |       |   |
|           | Auftrag           | Auftragsgruppenname                       | Beschreibung    | Authentifizierungsname | Auftrags-Gruppencode | Verwalten |   |       |   |
|           | , talk ag         | 0 Elemente                                |                 |                        |                      |           |   |       |   |
|           | Auftragsgruppe    |                                           |                 |                        |                      |           |   |       |   |
| •         | Benutzer          |                                           |                 |                        |                      |           |   |       |   |
| ≣         | Profil            |                                           |                 |                        |                      |           |   |       |   |
| $\oslash$ | Status            |                                           |                 |                        |                      |           |   |       |   |
|           | Stapelprot.       |                                           |                 |                        |                      |           |   |       |   |
| ∎         | Ereignisprot.     |                                           |                 |                        |                      |           |   |       |   |
| ۵         | Präferenzen       |                                           |                 |                        |                      |           |   |       |   |
| Ø         | Konnektor         |                                           |                 |                        |                      |           |   |       |   |
| 1         | Info              |                                           |                 |                        |                      |           |   |       |   |
|           |                   |                                           |                 |                        |                      |           |   |       |   |
|           |                   |                                           |                 |                        |                      |           |   |       |   |
|           |                   |                                           |                 |                        |                      |           |   |       |   |

### WICHTIG

Auch wenn Sie den Benutzernamen und das Kennwort korrekt eingegeben und auf die Schaltfläche [Anmelden] geklickt haben, wird möglicherweise erneut das Anmeldefenster angezeigt.

Fügen Sie in diesem Fall die IP-Adresse oder den Hostnamen des Computers, auf dem NX Manager installiert ist, in den Sicherheitseinstellungen Ihres Browsers zu den vertrauenswürdigen Websites hinzu.

#### WICHTIG

Ändern Sie das Kennwort, wenn Sie sich zum ersten Mal bei NX Manager anmelden. Ändern Sie das Kennwort außerdem regelmäßig. Für weitere Details siehe Ändern des Kennworts für die Anmeldung bei NX Manager (Seite

## Für weitere Details siehe Ändern des Kennworts für die Anmeldung bei NX Manager (Seite 114).

## Konfigurieren der Präferenzen für NX Manager

Konfigurieren Sie im Administrator-Fenster von NX Manager (im Internet) die Präferenzen für NX Manager, wie zum Beispiel die Fenster-Einstellungen, die SMTP-Einstellungen, die Fehlerbenachrichtigungseinstellungen, die Benachrichtigungseinstellungen des Stapelverarbeitungsprotokolls und die Netzwerkeinstellungen.

**1** Klicken Sie im linken Menü im Administratorfenster von NX Manager (im Internet) auf [Präferenzen].

Das Fenster [Einstellungen] wird angezeigt.

| Einstellungen                                 |                                  |
|-----------------------------------------------|----------------------------------|
|                                               |                                  |
| Browser-Einstellungen                         |                                  |
| HTTPS für Kommunikation verwenden             |                                  |
| Port-Nummer : 10447                           |                                  |
| Scanner-Kommunikationseinstellungen           |                                  |
| HTTPS für Kommunikation verwenden             |                                  |
| Port-Nummer : 20447                           |                                  |
| Fenster-Einstellungen                         |                                  |
| Fensteraktualisierungsintervall 60 🗸 Sekunden |                                  |
| SMTP-Einstellungen                            |                                  |
| SMTP Server:                                  | (IP-Adresse, Hostname oder FQDN) |
| Port-Nummer des SMTP Servers: 25              |                                  |
|                                               |                                  |
|                                               |                                  |
|                                               |                                  |
|                                               |                                  |
| Kennwort :                                    |                                  |
| E-mail-Speichereinstellungen                  |                                  |
| Angehängte Dateigröße: 10 MB                  |                                  |
| Fehlerbenachrichtigungseinstellungen          |                                  |
| Fehlerbenachrichtigungen versenden            |                                  |
| Empfänger E-mail-Adresse:                     |                                  |
| , , , , , , , , , , , , , , , , , , , ,       |                                  |
|                                               |                                  |
|                                               |                                  |

#### 2 Legen Sie jedes Element fest.

Weitere Informationen zu den jeweiligen Elementen finden Sie unter Fenster [Einstellungen] (Seite 208).

## **3** Klicken Sie auf die Schaltfläche [Speichern].

Die Einstellungen werden gespeichert.

## Festlegen der Authentifizierungsmethode

Legen Sie im Administratorfenster von NX Manager (im Internet) die Authentifizierungsmethode fest.

**1** Klicken Sie im linken Menü im Administratorfenster von NX Manager (im Internet) auf [Authentifizierung].

| veue Authentifizierungsmethode<br>erstellen | ←Erstellen Sie einen Authentifizierur | igsmethode von hier       |                 |           |
|---------------------------------------------|---------------------------------------|---------------------------|-----------------|-----------|
| uthentifizierungsname                       | Beschreibung                          | Authentifizierungsmethode | Konto verwalten | Operation |
| lemente                                     |                                       |                           |                 |           |
|                                             |                                       |                           |                 |           |
|                                             |                                       |                           |                 |           |
|                                             |                                       |                           |                 |           |
|                                             |                                       |                           |                 |           |
|                                             |                                       |                           |                 |           |
|                                             |                                       |                           |                 |           |
|                                             |                                       |                           |                 |           |
|                                             |                                       |                           |                 |           |
|                                             |                                       |                           |                 |           |

Das Fenster [Authentifizierungsliste] wird angezeigt.

**2** Klicken Sie auf die Taste [Neue Authentifizierungsmethode erstellen]. Das Fenster [Neue Authentifizierung erstellen (1/2)] wird angezeigt.

| Neue Authentifizierung     | erstellen (1/2) |           |        |
|----------------------------|-----------------|-----------|--------|
| Authentifizierungsname:    |                 |           |        |
| Beschreibung:              |                 |           |        |
| Authentifizierungsmethode: | Keine V         |           |        |
|                            |                 |           |        |
|                            |                 | Abbrechen | Weiter |
|                            |                 |           |        |
|                            |                 |           |        |
|                            |                 |           |        |
|                            |                 |           |        |
|                            |                 |           |        |
|                            |                 |           |        |
|                            |                 |           |        |
|                            |                 |           |        |
|                            |                 |           |        |
|                            |                 |           |        |
|                            |                 |           |        |
|                            |                 |           |        |
|                            |                 |           |        |
|                            |                 |           |        |
|                            |                 |           |        |
|                            |                 |           |        |

**3** Legen Sie jedes Element fest.

Details Über den jeweiligen Elementen finden Sie unter Fenster [Neue Authentifizierung erstellen (1/2)] (Seite 129) und Fenster [Neue Authentifizierung erstellen (2/2)] (Seite 134). Um eine Smartcard für die Benutzerauthentifizierung zu verwenden, muss die Smartcard registriert werden. Weitere Informationen über das Registrieren einer Smartcard finden Sie unter Registrieren einer Smartcard (Seite 86).

Details zu den Authentifizierungsmethoden, die für jeden Scanner verfügbar sind, befinden sich unter "Scanner (Seite 24)".

4 Klicken Sie auf die Taste [Fertigstellen] im Fenster [Neue Authentifizierung erstellen (2/2)]. Die Einstellungen werden gespeichert und das Fenster [Authentifizierungsliste] wird angezeigt.

## **Registrieren von Benutzern**

Registrieren Sie zu verwaltende Benutzer in NX Manager.

**1** Klicken Sie im linken Menü im Administratorfenster von NX Manager (im Internet) auf [Benutzer].

Das Fenster [Benutzerliste] wird angezeigt.

| Ber | nutzerliste          |                   |                     |                                          |                                            |           |           |
|-----|----------------------|-------------------|---------------------|------------------------------------------|--------------------------------------------|-----------|-----------|
| Aut | hentifizierungsname: | ~                 |                     |                                          |                                            |           |           |
| В   | enutzer hinzufügen   | Ait Active Direct | ory synchronisieren | Aktion wählen 🝷                          |                                            |           | Suchen    |
|     | Identifizierername   | Тур               | Auftragsgruppe      | Gruppen, zu denen der<br>Benutzer gehört | Datum und Uhrzeit der<br>Ietzten Anmeldung | Smartcard | Verwalten |
| 0 E | lemente              |                   |                     |                                          |                                            |           |           |
|     |                      |                   |                     |                                          |                                            |           |           |
|     |                      |                   |                     |                                          |                                            |           |           |
|     |                      |                   |                     |                                          |                                            |           |           |
|     |                      |                   |                     |                                          |                                            |           |           |
|     |                      |                   |                     |                                          |                                            |           |           |
|     |                      |                   |                     |                                          |                                            |           |           |
|     |                      |                   |                     |                                          |                                            |           |           |
|     |                      |                   |                     |                                          |                                            |           |           |
|     |                      |                   |                     |                                          |                                            |           |           |
|     |                      |                   |                     |                                          |                                            |           |           |
|     |                      |                   |                     |                                          |                                            |           |           |

2 Wählen Sie unter [Authentifizierungsname] eine Authentifizierungsmethode aus, die Sie zum Hinzufügen von Benutzern verwenden möchten, und klicken Sie auf die Schaltfläche [Benutzer hinzufügen].

Das Fenster [Active Directory-Verbindung] wird angezeigt.

Ausführliche Informationen zum Fenster [Active Directory-Verbindung] finden Sie unter Fenster [Active Directory-Verbindungstest]/Fenster [Active Directory-Verbindung] (Seite 143).

**3** Geben Sie einen Benutzernamen und ein Kennwort ein und klicken Sie dann auf die Schaltfläche [Verbinden].

Das Fenster zum Hinzufügen von Benutzern zu NX Manager wird angezeigt. Ausführliche Informationen über das Fenster zum Hinzufügen von Benutzern zu NX Manager finden Sie unter Fenster zum Hinzufügen von Benutzern zu NX Manager (Seite 195).

- **4** Aktivieren Sie das Kontrollkästchen links neben dem Identifizierernamen für den hinzuzufügenden Benutzer.
- 5 Klicken Sie auf die [OK] Schaltfläche.
   Der Benutzer wird hinzugefügt.
   Um eine Smartcard für die Benutzerauthentifizierung zu verwenden, muss die Smartcard registriert werden. Für weitere Details siehe Registrieren einer Smartcard (Seite 86).

## **Registrieren eines Scanners**

Registrieren eines Scanners, der in NX Manager verwaltet wird. Folgende Methoden sind Über Registrieren eines Scanners verfügbar.

• Konfigurieren Sie auf einem Scanner die Einstellungen, damit der Scanner NX Manager verwenden kann

Wählen Sie auf einem Scanner [Aktivieren] für [PaperStream NX Manager], um den Scanner bei NX Manager zu registrieren.

Ausführliche Informationen finden Sie im Bedienungshandbuch des Scanners.

- Registrieren Sie im Administratorfenster von NX Manager (im Internet) einen Scanner Importieren Sie die Informationen der Scanner und registrieren Sie sie im Administrator-Fenster von NX Manager (im Internet). Mehrere Scanner können gleichzeitig registriert werden. fi-8040 und fi-8190/fi-8290/fi-8170/fi-8270/fi-8150/fi-8250 können registriert werden. Importieren Sie die Scanner-Information in eine der folgenden Optionen.
  - Importieren einer CSV-Datei
     Für weitere Details siehe Importieren der Informationen von Scannern (durch Auswahl der [CSV-Datei]) (Seite 43).
  - Suchen in einem lokalen Netzwerk
     Für weitere Details siehe Importieren der Informationen von Scannern (durch Auswahl von [Über das lokale Netzwerk suchen]) (Seite 44).

Weitere Informationen Über Registrieren von Scannern finden Sie unter Registrieren eines Scanners (Seite 46) oder Scanner rasch registrieren (Seite 47).

## Importieren der Informationen von Scannern (durch Auswahl der [CSV-Datei])

## WICHTIG

Wenn Sie einen Scanner durch einen Scanner desselben Modells ersetzen, dem neuen Scanner denselben Namen wie dem vorherigen Scanner geben und ihn dann verwenden möchten, dürfen Sie den vorherigen Scanner nicht mit NX Manager verbinden.

Andernfalls werden die Informationen für den neuen Scanner möglicherweise nicht richtig auf NX Manager angewendet.

Weitere Informationen über das Auswechseln von Scannern finden Sie unter Auswechseln eines Scanners (Seite 92).

1 Klicken Sie im linken Menü im Administratorfenster von NX Manager (im Internet) auf [Scanner]. Das Fenster [Scannerliste] wird angezeigt.

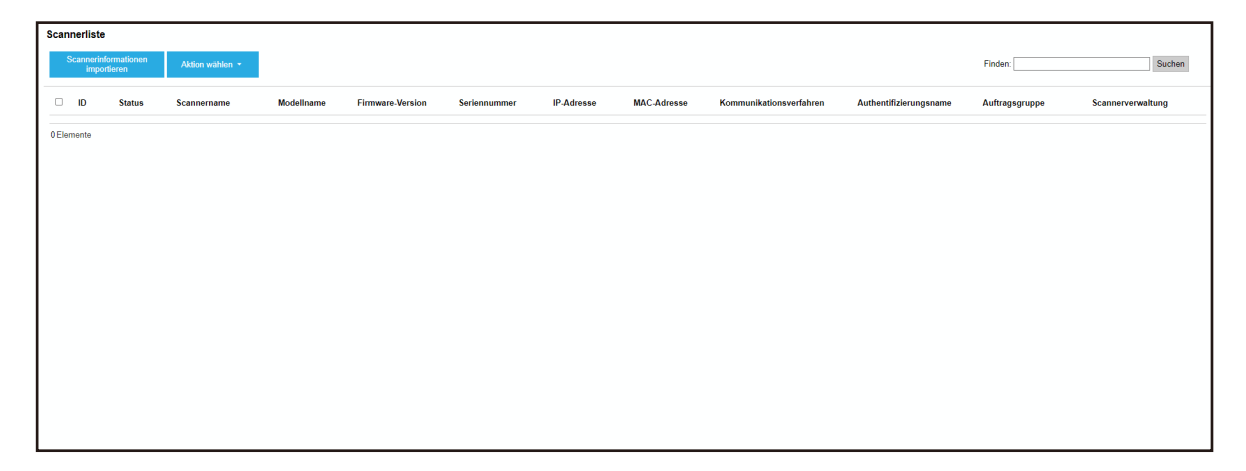

2 Klicken Sie auf die Taste [Scannerinformationen importieren].

Das Fenster [Scannerinformationen importieren] wird angezeigt.

| Scannerinformationen importieren                                                                                                    | ?             |
|----------------------------------------------------------------------------------------------------|---------------|
| So führen Sie den Import durch                                                                                                    |               |
| <ul> <li>* Der Scanner wird mit dem Status [Nicht registriert] zur Scannerliste hinzugefügt.</li> <li> <ul> <li>© CSV-Datei</li> <li>© Über das lokale Netzwerk suchen</li> <li>Port-Nummer (zur Suche nach einem Scanner auf dem Server): 20447</li> <li>© Nach allen Scannern suchen</li> <li>Durch Eingabe eines IP-Adressbereichs suchen</li> </ul> </li> </ul> |               |
| Option      Fügen Sie einen Scanner hinzu, der den gleichen Namen wie der registrierte Scanne andere Seriennummer hat.                                                                                                    | er, aber eine |
| ОК                                                                                                    | Abbrechen     |

#### **3** Wählen Sie [CSV-Datei] aus.

Ausführliche Informationen Über jedem Element und den Spezifikationen der CSV-Datei finden Sie unter Fenster [Scannerinformationen importieren] (Seite 126).

- **4** Klicken Sie auf die [OK] Schaltfläche. Das Fenster zur Auswahl einer CSV-Datei erscheint.
- **5** Wählen Sie die zu importierende CSV-Datei aus.
- 6 Klicken Sie auf die Taste [Öffnen]. Die importierten Informationen von Scannern werden zur Fenster [Scannerliste] (Seite 123) hinzugefügt.

# Importieren der Informationen von Scannern (durch Auswahl von [Über das lokale Netzwerk suchen])

#### WICHTIG

• Bevor Sie nach Scannern suchen, stellen Sie sicher, dass alle Aufträge, die Scannern zugewiesen worden sind, fertig sind.

Wenn ein Auftrag läuft, während nach Scannern gesucht wird, kann der Auftrag einen Fehler ausgeben.

 Wenn Sie einen Scanner durch einen Scanner desselben Modells ersetzen, dem neuen Scanner denselben Namen wie dem vorherigen Scanner geben und ihn dann verwenden möchten, dürfen Sie den vorherigen Scanner nicht mit NX Manager verbinden. Andernfalls werden die Informationen für den neuen Scanner möglicherweise nicht richtig auf NX Manager angewendet.

Weitere Informationen über das Auswechseln von Scannern finden Sie unter Auswechseln eines Scanners (Seite 92).

1 Klicken Sie im linken Menü im Administratorfenster von NX Manager (im Internet) auf [Scanner]. Das Fenster [Scannerliste] wird angezeigt.

| Scannerlist      | Ð                        |                 |            |                  |              |            |             |                         |                        |                |                   |
|------------------|--------------------------|-----------------|------------|------------------|--------------|------------|-------------|-------------------------|------------------------|----------------|-------------------|
| Scannerir<br>imp | nformationen<br>ortieren | Aktion wählen * |            |                  |              |            |             |                         |                        | Finden:        | Suchen            |
| DID              | Status                   | Scannername     | ModelIname | Firmware-Version | Seriennummer | IP-Adresse | MAC-Adresse | Kommunikationsverfahren | Authentifizierungsname | Auftragsgruppe | Scannerverwaltung |
| 0 Elemente       |                          |                 |            |                  |              |            |             |                         |                        |                |                   |
|                  |                          |                 |            |                  |              |            |             |                         |                        |                |                   |
|                  |                          |                 |            |                  |              |            |             |                         |                        |                |                   |
|                  |                          |                 |            |                  |              |            |             |                         |                        |                |                   |
|                  |                          |                 |            |                  |              |            |             |                         |                        |                |                   |
|                  |                          |                 |            |                  |              |            |             |                         |                        |                |                   |
|                  |                          |                 |            |                  |              |            |             |                         |                        |                |                   |
|                  |                          |                 |            |                  |              |            |             |                         |                        |                |                   |
|                  |                          |                 |            |                  |              |            |             |                         |                        |                |                   |
|                  |                          |                 |            |                  |              |            |             |                         |                        |                |                   |

**2** Klicken Sie auf die Taste [Scannerinformationen importieren].

Das Fenster [Scannerinformationen importieren] wird angezeigt.

| Scannerinformationen importieren                                                                                      | ?        |
|----------------------------------------------------------------------------------------------------|----------|
| So führen Sie den Import durch<br>* Der Scanner wird mit dem Status [Nicht registriert] zur Scannerliste hinzugefügt. |          |
| CSV-Datei     Über das lokale Netzwerk suchen                                                                         |          |
| Port-Nummer (zur Suche nach einem Scanner auf dem Server): 20447                                                      |          |
| Nach allen Scannern suchen                                                                                            |          |
| $\odot$ Durch Eingabe eines IP-Adressbereichs suchen $\sim$                                                           |          |
| Option                                                                                                    |          |
| Fügen Sie einen Scanner hinzu, der den gleichen Namen wie der registrierte Scanner, abe<br>andere Seriennummer hat.   | reine    |
|                                                                                                    |          |
| ОКА                                                                                                    | bbrechen |

**3** Wählen Sie [Über das lokale Netzwerk suchen] und geben Sie eine Spanne an, innerhalb derer Scanner gesucht werden sollen.

Weitere Informationen zu den jeweiligen Elementen finden Sie unter Fenster [Scannerinformationen importieren] (Seite 126).

4 Klicken Sie auf die [OK] Schaltfläche. Die Informationen der Scanner, die innerhalb der Spanne gefunden worden sind, werden der Fenster [Scannerliste] (Seite 123) hinzugefügt.

## **Registrieren eines Scanners**

1 Klicken Sie im linken Menü im Administratorfenster von NX Manager (im Internet) auf [Scanner]. Das Fenster [Scannerliste] wird angezeigt.

| Scar  | nerliste            |                      |                 |            |                  |              |            |             |                         |                        |                |                |         |
|-------|---------------------|----------------------|-----------------|------------|------------------|--------------|------------|-------------|-------------------------|------------------------|----------------|----------------|---------|
|       | Scannerint<br>impor | ormationen<br>tieren | Aktion wahlen * |            |                  |              |            |             |                         |                        | Finden:        |                | Suchen  |
|       | ID                  | Status               | Scannername     | Modellname | Firmware-Version | Seriennummer | IP-Adresse | MAC-Adresse | Kommunikationsverfahren | Authentifizierungsname | Auftragsgruppe | Scannerverwalt | ung     |
|       | 1                   | Nicht<br>registriert |                 |            |                  |              |            |             |                         |                        |                | Registrierung  | Löschen |
|       | 2                   | Nicht<br>registriert | 1.705 and       |            | 1001-00-1014     | 100000       |            |             |                         |                        |                |                |         |
| 0     | 3                   | Nicht<br>registriert | 100000          |            |                  |              |            |             |                         |                        |                |                |         |
| 3 Ele | mente               |                      |                 |            |                  |              |            |             |                         |                        |                |                |         |
|       |                     |                      |                 |            |                  |              |            |             |                         |                        |                |                |         |
|       |                     |                      |                 |            |                  |              |            |             |                         |                        |                |                |         |
|       |                     |                      |                 |            |                  |              |            |             |                         |                        |                |                |         |
|       |                     |                      |                 |            |                  |              |            |             |                         |                        |                |                |         |
|       |                     |                      |                 |            |                  |              |            |             |                         |                        |                |                |         |
|       |                     |                      |                 |            |                  |              |            |             |                         |                        |                |                |         |

**2** Klicken Sie in der Spalte [Scannerverwaltung], die angezeigt wird, wenn Sie mit dem Mauszeiger auf die Zeile eines Scanners zeigen, auf [Registrierung].

Das Fenster [Scanner registrieren] wird angezeigt.

| Scanner registrieren                                                                     |                        |                                  |
|------------------------------------------------------------------------------------------|------------------------|----------------------------------|
| Hostname/IP-Adresse :                                                                    |                        |                                  |
| Wichtige Hinweise                                                                        |                        |                                  |
| - Der fi-7300NX unterstützt die Registrierung                                            | sfunktion nicht.       |                                  |
| <ul> <li>Die Kommunikationsverfahren (http/https),<br/>müssen übereinstimmen.</li> </ul> | die für den Scanner ur | nd NX Manager festgelegt wurden, |
|                                                                                          |                        |                                  |
| Scannername                                                                              | Seriennummer           | Kommunikationsverfahren          |
| Scannername                                                                              | Seriennummer           | Kommunikationsverfahren          |
| Scannername                                                                              | Seriennummer           | Kommunikationsverfahren          |
| Scannername                                                                              | Seriennummer           | Kommunikationsverfahren          |
| Scannername                                                                              | Seriennummer           | Kommunikationsverfahren          |
| Scannername                                                                              | Seriennummer           | Kommunikationsverfahren          |
| Scannername                                                                              | Seriennummer           | Kommunikationsverfahren          |

**3** Geben Sie Hostname/IP-Adresse und Port-Nummer für NX Manager in [Hostname/IP-Adresse] und [Port-Nummer] ein.

Weitere Informationen zu den jeweiligen Elementen finden Sie unter Fenster [Scanner registrieren] (Seite 128).

**4** Klicken Sie auf die [OK] Schaltfläche. Der Scanner wird registriert.

#### WICHTIG

Wenn das Kommunikationsprotokoll auf Scannerseite nicht dem in NX Manager konfigurierten entspricht, kann der Scanner nicht registriert werden.

## Scanner rasch registrieren

1 Klicken Sie im linken Menü im Administratorfenster von NX Manager (im Internet) auf [Scanner].

Das Fenster [Scannerliste] wird angezeigt.

| Sca | nnerliste         |                        |                 |            |                  |              |            |             |                         |                        |                |               |         |
|-----|-------------------|------------------------|-----------------|------------|------------------|--------------|------------|-------------|-------------------------|------------------------|----------------|---------------|---------|
|     | Scannerin<br>impo | formationen<br>rtieren | Aktion wählen * |            |                  |              |            |             |                         |                        | Finden:        |               | Suchen  |
| C   | ID                | Status                 | Scannername     | ModelIname | Firmware-Version | Seriennummer | IP-Adresse | MAC-Adresse | Kommunikationsverfahren | Authentifizierungsname | Auftragsgruppe | Scannerverwa  | ltung   |
| C   | 1                 | Nicht<br>registriert   |                 |            |                  |              | 1          |             |                         |                        |                | Registrierung | Löschen |
| C   | 2                 | Nicht<br>registriert   | 1.700 and       |            | 1001-00-1014     | 100000       |            |             |                         |                        |                |               |         |
| e   | 3                 | Nicht<br>registriert   | 100000          |            |                  | 0.000        |            |             |                         |                        |                |               |         |
| 3 E | emente            |                        |                 |            |                  |              |            |             |                         |                        |                |               |         |
|     |                   |                        |                 |            |                  |              |            |             |                         |                        |                |               |         |
|     |                   |                        |                 |            |                  |              |            |             |                         |                        |                |               |         |
|     |                   |                        |                 |            |                  |              |            |             |                         |                        |                |               |         |
|     |                   |                        |                 |            |                  |              |            |             |                         |                        |                |               |         |
|     |                   |                        |                 |            |                  |              |            |             |                         |                        |                |               |         |
|     |                   |                        |                 |            |                  |              |            |             |                         |                        |                |               |         |

- 2 Wählen Sie das Kontrollkästen links der ID für einen Scanner, den Sie registrieren möchten.
- **3** Wählen Sie [Scanner registrieren] unter [Aktion wählen]. Das Fenster [Scanner registrieren] wird angezeigt.

| Scanner registrieren                                           |                               |                                   |
|----------------------------------------------------------------|-------------------------------|-----------------------------------|
| Hostname/IP-Adresse :                                          |                               |                                   |
| Wichtige Hinweise                                              |                               |                                   |
| - Der fi-7300NX unterstützt die Regist                         | rierungsfunktion nicht.       |                                   |
| - Die Kommunikationsverfahren (http/<br>müssen übereinstimmen. | https), die für den Scanner u | ind NX Manager festgelegt wurden, |
|                                                                |                               |                                   |
| Scannername                                                    | Seriennummer                  | Kommunikationsverfahren           |
| Scannername                                                    | Seriennummer                  | Kommunikationsverfahren           |
| Scannername                                                    | Seriennummer                  | Kommunikationsverfahren           |
| Scannername                                                    | Seriennummer                  | Kommunikationsverfahren           |
| Scannername                                                    | Seriennummer                  | Kommunikationsverfahren           |
| Scannername                                                    | Seriennummer                  | Kommunikationsverfahren           |

**4** Geben Sie Hostname/IP-Adresse und Port-Nummer für NX Manager in [Hostname/IP-Adresse] und [Port-Nummer] ein.

Weitere Informationen zu den jeweiligen Elementen finden Sie unter Fenster [Scanner registrieren] (Seite 128).

5 Klicken Sie auf die [OK] Schaltfläche. Die ausgewählten Scanner werden gelöscht.

### WICHTIG

Wenn das Kommunikationsprotokoll auf Scannerseite nicht dem in NX Manager konfigurierten entspricht, kann der Scanner nicht registriert werden.

## Verstehen des Ablaufs zum Festlegen eines Auftrags

Der Ablauf zum Festlegen des Auftrags variiert abhängig von der Authentifizierungsmethode wie folgt.

• Wenn die Authentifizierungsmethode [Keine] oder [Auftrags-Gruppencode] ist

Einen Auftrag erstellen Für weitere Details siehe Erstellen eines neuen Auftrags (Seite 51).

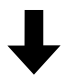

| Legen Sie eine                 | Für weitere Details siehe Festlegen der |
|--------------------------------|-----------------------------------------|
| Authentifizierungsmethode fest | Authentifizierungsmethode (Seite 39).   |

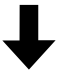

| Eine Auftragsgruppe | Für weitere Details siehe Erstellen einer neuen Auftragsgruppe (wenn   |
|---------------------|------------------------------------------------------------------------|
| erstellen           | die Authentifizierungsmethode [Keine] oder [Auftrags-Gruppencode] ist) |
|                     | (Seite 59).                                                            |

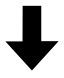

| Den Auftrag in der | Beim Erstellen einer Auftragsgruppe können Aufträge in der           |
|--------------------|----------------------------------------------------------------------|
| Auftragsgruppe     | Auftragsgruppe festgelegt werden.                                    |
| festlegen          | Für weitere Details siehe Erstellen einer neuen Auftragsgruppe (wenn |
|                    | die Authentifizierungsmethode [Keine] oder [Auftrags-Gruppencode]    |
|                    | ist) (Seite 59).                                                     |

• Wenn die Authentifizierungsmethode [Benutzername/Kennwort], [NFC] oder [Benutzername/ Kennwort oder NFC] ist

Einen Auftrag erstellen Für weitere Details siehe Erstellen eines neuen Auftrags (Seite 51).

| Legen Sie eine                 | Für weitere Details siehe Festlegen der |
|--------------------------------|-----------------------------------------|
| Authentifizierungsmethode fest | Authentifizierungsmethode (Seite 39).   |

## ↓

| Eine Auftragsgruppe | Für weitere Details siehe Erstellen einer neuen Auftragsgruppe (wenn die |
|---------------------|--------------------------------------------------------------------------|
| erstellen           | Authentifizierungsmethode [Benutzername/Kennwort], [NFC] oder            |
|                     | [Benutzername/Kennwort oder NFC] ist) (Seite 66).                        |

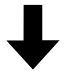

| Den Auftrag in der | Beim Erstellen einer Auftragsgruppe können Aufträge in der           |
|--------------------|----------------------------------------------------------------------|
| Auftragsgruppe     | Auftragsgruppe festgelegt werden.                                    |
| festlegen          | Für weitere Details siehe Erstellen einer neuen Auftragsgruppe (wenn |
|                    | die Authentifizierungsmethode [Benutzername/Kennwort], [NFC] oder    |
|                    | [Benutzername/Kennwort oder NFC] ist) (Seite 66).                    |

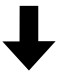

| Einen Benutzer zur | Beim Erstellen einer Auftragsgruppe können Benutzer zur                  |
|--------------------|--------------------------------------------------------------------------|
| Auftragsgruppe     | Auftragsgruppe hinzugefügt werden.                                       |
| hinzufügen         | Für weitere Details siehe Erstellen einer neuen Auftragsgruppe (wenn die |
|                    | Authentifizierungsmethode [Benutzername/Kennwort], [NFC] oder            |
|                    | [Benutzername/Kennwort oder NFC] ist) (Seite 66).                        |

## • Wenn die Authentifizierungsmethode [Scanner] ist

Einen Auftrag erstellen Für weitere Details siehe Erstellen eines neuen Auftrags (Seite 51).

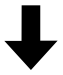

| Legen Sie eine                 | Für weitere Details siehe Festlegen der |
|--------------------------------|-----------------------------------------|
| Authentifizierungsmethode fest | Authentifizierungsmethode (Seite 39).   |

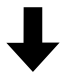

| Eine Auftragsgruppe | Für weitere Details siehe Erstellen einer neuen Auftragsgruppe (wenn |
|---------------------|----------------------------------------------------------------------|
| erstellen           | die Authentifizierungsmethode [Scanner] ist) (Seite 74).             |

## ↓

| Den Auftrag in der | Beim Erstellen einer Auftragsgruppe können Aufträge in der           |
|--------------------|----------------------------------------------------------------------|
| Auftragsgruppe     | Auftragsgruppe festgelegt werden.                                    |
| festlegen          | Für weitere Details siehe Erstellen einer neuen Auftragsgruppe (wenn |
|                    | die Authentifizierungsmethode [Scanner] ist) (Seite 74).             |

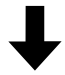

| Einen Scanner zur | Beim Erstellen einer Auftragsgruppe können Scanner zur               |
|-------------------|----------------------------------------------------------------------|
| Auftragsgruppe    | Auftragsgruppe hinzugefügt werden.                                   |
| hinzufügen        | Für weitere Details siehe Erstellen einer neuen Auftragsgruppe (wenn |
|                   | die Authentifizierungsmethode [Scanner] ist) (Seite 74).             |

## Festlegen von Aufträgen

Legen Sie einen Auftrag im Administrator-Fenster von NX Manager (im Internet) fest.

## Erstellen eines neuen Auftrags

Dieser Abschnitt beschreibt ein Beispiel, bei dem die Authentifizierungsmethode [Keine] ist.

1 Klicken Sie im linken Menü im Administratorfenster von NX Manager (im Internet) auf [Auftrag].

| uftragsliste                           |                                      |                |                  |        |
|----------------------------------------|--------------------------------------|----------------|------------------|--------|
| Erstellen Sie einen<br>neuen Auftrag ← | Erstellen Sie einen neuen Auftrag vo | n hier         | Finden:          | Sucher |
| Auftragsname                           | Beschreibung                         | Auftragsgruppe | Auftragsverwaltu | ng     |
| 0 Elemente                             |                                      |                |                  |        |
|                                        |                                      |                |                  |        |
|                                        |                                      |                |                  |        |
|                                        |                                      |                |                  |        |
|                                        |                                      |                |                  |        |
|                                        |                                      |                |                  |        |
|                                        |                                      |                |                  |        |
|                                        |                                      |                |                  |        |
|                                        |                                      |                |                  |        |
|                                        |                                      |                |                  |        |
|                                        |                                      |                |                  |        |
|                                        |                                      |                |                  |        |
|                                        |                                      |                |                  |        |
|                                        |                                      |                |                  |        |
|                                        |                                      |                |                  |        |
|                                        |                                      |                |                  |        |

Das Fenster [Auftragsliste] wird angezeigt.

2 Klicken Sie auf die Schaltfläche [Erstellen Sie einen neuen Auftrag].

Das Fenster [Einen neuen Auftrag erstellen] wird angezeigt.

| Einen neuen Auftrag erstellen                             |
|-----------------------------------------------------------|
| Auftragsname:                                             |
| Beschreibung:                                             |
| ▼ Profileinstellungen                                     |
| Das zu verwendende Scanner Driver-Profil:                 |
| ▼ Für den Scanner spezifische Einstellungen               |
| Scanner: Einstellungen für alle Scannermodelle übernehmen |
| Bedienungsfeld-Einstellungen                              |
| Farbe des Auftragsknopfs: 📕 🔻                             |
| Mit dem Scannen fortfahren                                |
| ☐ Zeigen Sie die Miniaturansichten an                     |
| Qualitat: Mittel 🗸                                        |
| Den Scan-Knopf anzeigen lassen  Die Meldung anzeigen      |
| Meldung:                                                  |
| ☐ Meta Data eines Scanners eingeben                       |
| Feldname:                                                 |
| Nur numerische Zeichen eingeben                           |
| Die Meldung anzeigen                                      |
| Meldung:                                                  |
|                                                           |

#### **3** Legen Sie jedes Element fest.

Weitere Informationen zu den jeweiligen Elementen finden Sie unter Fenster [Einen neuen Auftrag erstellen]/Fenster [Einen Auftrag bearbeiten] (Seite 145).

#### **HINWEIS**

Artikel, die unter [Für den Scanner spezifische Einstellungen] zur Verfügung stehen, unterscheiden sich abhängig vom Scanner, der unter [Scanner] ausgewählt wurde.

**4** Klicken Sie auf die Schaltfläche [Speichern]. Ein Auftrag wird erstellt.

## **Kopieren eines Auftrags**

Dieser Abschnitt beschreibt ein Beispiel, bei dem die Authentifizierungsmethode [Keine] ist.

1 Klicken Sie im linken Menü im Administratorfenster von NX Manager (im Internet) auf [Auftrag].

| Auftragsliste                           |                                      |                |         |              |          |         |
|-----------------------------------------|--------------------------------------|----------------|---------|--------------|----------|---------|
| Erstellen Sie einen<br>neuen Auftrag ←E | Erstellen Sie einen neuen Auftrag vo | n hier         | Finden: |              |          | Suchen  |
| Auftragsname                            | Beschreibung                         | Auftragsgruppe |         | Auftragsverv | valtung  |         |
| -                                       |                                      |                |         |              |          |         |
|                                         |                                      |                |         | Bearbeiten   | Kopieren | Löschen |
| 2 Elemente                              |                                      |                |         |              |          |         |
|                                         |                                      |                |         |              |          |         |
|                                         |                                      |                |         |              |          |         |
|                                         |                                      |                |         |              |          |         |
|                                         |                                      |                |         |              |          |         |
|                                         |                                      |                |         |              |          |         |
|                                         |                                      |                |         |              |          |         |
|                                         |                                      |                |         |              |          |         |
|                                         |                                      |                |         |              |          |         |
|                                         |                                      |                |         |              |          |         |
|                                         |                                      |                |         |              |          |         |
|                                         |                                      |                |         |              |          |         |
|                                         |                                      |                |         |              |          |         |
|                                         |                                      |                |         |              |          |         |
|                                         |                                      |                |         |              |          |         |
|                                         |                                      |                |         |              |          |         |
|                                         |                                      |                |         |              |          |         |
|                                         |                                      |                |         |              |          |         |
|                                         |                                      |                |         |              |          |         |
|                                         |                                      |                |         |              |          |         |

Das Fenster [Auftragsliste] wird angezeigt.

**2** Klicken Sie in der Spalte [Auftragsverwaltung], die angezeigt wird, wenn Sie mit dem Mauszeiger auf die Zeile eines Auftrags zeigen, auf [Kopieren].

Das Fenster [Einen neuen Auftrag erstellen] wird angezeigt.

| Einen neuen Auftrag erstellen                             |
|-----------------------------------------------------------|
| Auftragsname:                                             |
| Beschreibung:                                             |
| ▼ Profileinstellungen                                     |
| Das zu verwendende Scanner Driver-Profil:                 |
| ▼ Für den Scanner spezifische Einstellungen               |
| Scanner. Einstellungen für alle Scannermodelle übernehmen |
| Bedienungsfeld-Einstellungen                              |
| Farbe des Auftragsknopfs: 🔳 💌                             |
| □ Mit dem Scannen fortfahren                              |
| Zeigen Sie die Miniaturansichten an                       |
| Qualităt: Mittel V                                        |
| □ Den Scan-Knopf anzeigen lassen                          |
| Die Meldung anzeigen                                      |
| Meldung:                                                  |
| ☐ Meta Data eines Scanners eingeben                       |
| Feldname:                                                 |
| Nur numerische Zeichen eingeben                           |
| Die Meldung anzeigen                                      |
| Meldung:                                                  |
| 5                                                         |

## **3** Legen Sie jedes Element fest.

Weitere Informationen zu den jeweiligen Elementen finden Sie unter Fenster [Einen neuen Auftrag erstellen]/Fenster [Einen Auftrag bearbeiten] (Seite 145).

#### **HINWEIS**

Artikel, die unter [Für den Scanner spezifische Einstellungen] zur Verfügung stehen, unterscheiden sich abhängig vom Scanner, der unter [Scanner] ausgewählt wurde.

**4** Klicken Sie auf die Schaltfläche [Speichern]. Ein Auftrag wird erstellt.

## **Bearbeiten eines Auftrags**

Dieser Abschnitt beschreibt ein Beispiel, bei dem die Authentifizierungsmethode [Keine] ist.

1 Klicken Sie im linken Menü im Administratorfenster von NX Manager (im Internet) auf [Auftrag].

| Auftragsliste                           |                                      |                |         |              |          |         |
|-----------------------------------------|--------------------------------------|----------------|---------|--------------|----------|---------|
| Erstellen Sie einen<br>neuen Auftrag ←E | Erstellen Sie einen neuen Auftrag vo | n hier         | Finden: |              |          | Suchen  |
| Auftragsname                            | Beschreibung                         | Auftragsgruppe |         | Auftragsverv | valtung  |         |
| -                                       |                                      |                |         |              |          |         |
|                                         |                                      |                |         | Bearbeiten   | Kopieren | Löschen |
| 2 Elemente                              |                                      |                |         |              |          |         |
|                                         |                                      |                |         |              |          |         |
|                                         |                                      |                |         |              |          |         |
|                                         |                                      |                |         |              |          |         |
|                                         |                                      |                |         |              |          |         |
|                                         |                                      |                |         |              |          |         |
|                                         |                                      |                |         |              |          |         |
|                                         |                                      |                |         |              |          |         |
|                                         |                                      |                |         |              |          |         |
|                                         |                                      |                |         |              |          |         |
|                                         |                                      |                |         |              |          |         |
|                                         |                                      |                |         |              |          |         |
|                                         |                                      |                |         |              |          |         |
|                                         |                                      |                |         |              |          |         |
|                                         |                                      |                |         |              |          |         |
|                                         |                                      |                |         |              |          |         |
|                                         |                                      |                |         |              |          |         |
|                                         |                                      |                |         |              |          |         |
|                                         |                                      |                |         |              |          |         |
|                                         |                                      |                |         |              |          |         |

Das Fenster [Auftragsliste] wird angezeigt.

**2** Klicken Sie in der Spalte [Auftragsverwaltung], die angezeigt wird, wenn Sie mit dem Mauszeiger auf die Zeile eines Auftrags zeigen, auf [Bearbeiten].

Das Fenster [Einen Auftrag bearbeiten] wird angezeigt.

| Einen Auftrag bearbeiten                                          |   |
|-------------------------------------------------------------------|---|
| Dieser Auftrag wurde zu der folgenden Auftragsgruppe hinzugefügt: |   |
| 2017.084                                                          |   |
| Auffransname:                                                     |   |
| Bacchroibung                                                      | 1 |
| Descritebung.                                                     |   |
| ▼ Profileinstellungen                                             |   |
| Das zu verwendende Scanner Driver-Profil:                         |   |
| ▼ Für den Scanner spezifische Einstellungen                       |   |
| Scanner: Einstellungen für alle Scannermodelle übernehmen         |   |
| Bedienungsfeld-Einstellungen                                      |   |
| Farbe des Auftragsknopfs: 🔤 💌                                     |   |
| Mit dem Scannen fortfahren                                        |   |
| □ Zeigen Sie die Miniaturansichten an                             |   |
| Qualităt: Mittel 🗸                                                |   |
| Den Scan-Knopf anzeigen lassen                                    |   |
| Die Meldung anzeigen                                              | _ |
| Meldung:                                                          |   |
|                                                                   |   |
| Meta Data eines Scanners eingeben                                 |   |
| Feldname:                                                         |   |
| Nur numerische Zeichen eingeben                                   |   |
| Die Meldung anzeigen                                              |   |
| Molduna                                                           |   |

#### **3** Legen Sie jedes Element fest.

Weitere Informationen zu den jeweiligen Elementen finden Sie unter Fenster [Einen neuen Auftrag erstellen]/Fenster [Einen Auftrag bearbeiten] (Seite 145).

#### **HINWEIS**

Artikel, die unter [Für den Scanner spezifische Einstellungen] zur Verfügung stehen, unterscheiden sich abhängig vom Scanner, der unter [Scanner] ausgewählt wurde.

## 4 Klicken Sie auf die Schaltfläche [Speichern].

Die Einstellungen werden gespeichert.

## Löschen eines Auftrags

1 Klicken Sie im linken Menü im Administratorfenster von NX Manager (im Internet) auf [Auftrag].

| uftragsliste                         |                                      |                |         |              |          |        |
|--------------------------------------|--------------------------------------|----------------|---------|--------------|----------|--------|
| Erstellen Sie einen<br>neuen Auftrag | Erstellen Sie einen neuen Auftrag vo | n hier         | Finden: |              |          | Suche  |
| Auftragsname                         | Beschreibung                         | Auftragsgruppe |         | Auftragsverv | waltung  |        |
|                                      |                                      |                |         |              |          |        |
|                                      |                                      |                |         | Bearbeiten   | Kopieren | Lösche |
| Elemente                             |                                      |                |         |              |          |        |
|                                      |                                      |                |         |              |          |        |
|                                      |                                      |                |         |              |          |        |
|                                      |                                      |                |         |              |          |        |
|                                      |                                      |                |         |              |          |        |
|                                      |                                      |                |         |              |          |        |
|                                      |                                      |                |         |              |          |        |
|                                      |                                      |                |         |              |          |        |
|                                      |                                      |                |         |              |          |        |
|                                      |                                      |                |         |              |          |        |
|                                      |                                      |                |         |              |          |        |
|                                      |                                      |                |         |              |          |        |
|                                      |                                      |                |         |              |          |        |
|                                      |                                      |                |         |              |          |        |
|                                      |                                      |                |         |              |          |        |
|                                      |                                      |                |         |              |          |        |
|                                      |                                      |                |         |              |          |        |
|                                      |                                      |                |         |              |          |        |
|                                      |                                      |                |         |              |          |        |
|                                      |                                      |                |         |              |          |        |

Das Fenster [Auftragsliste] wird angezeigt.

- 2 Klicken Sie in der Spalte [Auftragsverwaltung], die angezeigt wird, wenn Sie mit dem Mauszeiger auf die Zeile eines Auftrags zeigen, auf [Löschen]. Ein Fenster mit einer Bestätigung wird angezeigt.
- **3** Klicken Sie auf die [OK] Schaltfläche. Der Auftrag wird gelöscht.

## Filtern der Aufträge

Filtern Sie die Aufträge, die in der Auftragsliste angezeigt werden.

1 Klicken Sie im linken Menü im Administratorfenster von NX Manager (im Internet) auf [Auftrag].

| uftragsliste                         |                                          |                |         |             |          |         |
|--------------------------------------|------------------------------------------|----------------|---------|-------------|----------|---------|
| Erstellen Sie einen<br>neuen Auftrag | -Erstellen Sie einen neuen Auftrag von h | ier            | Finden: |             |          | Suchen  |
| Auftragsname                         | Beschreibung                             | Auftragsgruppe |         | Auftragsver | waltung  |         |
| -                                    |                                          |                |         |             |          |         |
| -                                    |                                          |                |         | Bearbeiten  | Kopieren | Löschen |
| 2 Elemente                           |                                          |                |         |             |          |         |
|                                      |                                          |                |         |             |          |         |
|                                      |                                          |                |         |             |          |         |
|                                      |                                          |                |         |             |          |         |
|                                      |                                          |                |         |             |          |         |
|                                      |                                          |                |         |             |          |         |
|                                      |                                          |                |         |             |          |         |
|                                      |                                          |                |         |             |          |         |
|                                      |                                          |                |         |             |          |         |
|                                      |                                          |                |         |             |          |         |
|                                      |                                          |                |         |             |          |         |
|                                      |                                          |                |         |             |          |         |
|                                      |                                          |                |         |             |          |         |
|                                      |                                          |                |         |             |          |         |
|                                      |                                          |                |         |             |          |         |
|                                      |                                          |                |         |             |          |         |
|                                      |                                          |                |         |             |          |         |
|                                      |                                          |                |         |             |          |         |
|                                      |                                          |                |         |             |          |         |
|                                      |                                          |                |         |             |          |         |

Das Fenster [Auftragsliste] wird angezeigt.

- 2 Geben Sie einen Teil einer Zeichenfolge oder eine vollständiges Zeichenfolge unter [Finden] ein, um die angezeigten Elemente einzugrenzen.
   Weitere Informationen zu den jeweiligen Elementen finden Sie unter Fenster [Auftragsliste] (Seite 143).
- Klicken Sie auf die Schaltfläche [Suchen].
   Die gefilterten Ergebnisse werden angezeigt.

## Festlegen von Auftragsgruppen

Legen Sie eine Auftragsgruppe im Administrator-Fenster von NX Manager (im Internet) fest.

## Erstellen einer neuen Auftragsgruppe (wenn die Authentifizierungsmethode [Keine] oder [Auftrags-Gruppencode] ist)

Wenn die Authentifizierungsmethode [Keine] oder [Auftrags-Gruppencode] ist, erstellen Sie wie folgt eine neue Auftragsgruppe.

Dieser Abschnitt beschreibt ein Beispiel, bei dem die Authentifizierungsmethode [Keine] ist.

**1** Klicken Sie im linken Menü im Administratorfenster von NX Manager (im Internet) auf [Auftragsgruppe].

Das Fenster [Auftragsgruppenliste] wird angezeigt.

| Erstellen Sie eine<br>neue Auftragsgruppe ← Erstelle | en Sie eine Auftragsgruppe von h | ier                    |                      |           |  |
|------------------------------------------------------|----------------------------------|------------------------|----------------------|-----------|--|
| Auftragsgruppenname                                  | Beschreibung                     | Authentifizierungsname | Auftrags-Gruppencode | Verwalten |  |
| Elemente                                             |                                  |                        |                      |           |  |
|                                                      |                                  |                        |                      |           |  |
|                                                      |                                  |                        |                      |           |  |
|                                                      |                                  |                        |                      |           |  |
|                                                      |                                  |                        |                      |           |  |
|                                                      |                                  |                        |                      |           |  |
|                                                      |                                  |                        |                      |           |  |
|                                                      |                                  |                        |                      |           |  |
|                                                      |                                  |                        |                      |           |  |
|                                                      |                                  |                        |                      |           |  |
|                                                      |                                  |                        |                      |           |  |
|                                                      |                                  |                        |                      |           |  |
|                                                      |                                  |                        |                      |           |  |
|                                                      |                                  |                        |                      |           |  |

2 Klicken Sie auf die Schaltfläche [Erstellen Sie eine neue Auftragsgruppe].

Das Fenster [Neue Auftr.gruppe (1/2)] wird angezeigt.

| Neue Auftr.gruppe (1/2)             |                                                                                     |           |        |
|-------------------------------------|-------------------------------------------------------------------------------------|-----------|--------|
| Geben Sie einen Namen und eine Besc | hreibung für diese Auftragsgruppe ein und wählen Sie einen Authentifizierungsnamen. |           |        |
|                                     |                                                                                     |           |        |
| Auftragsgruppe:                     |                                                                                     |           |        |
| Beschreibung:                       |                                                                                     |           |        |
| Authentifizierungsname:             | V                                                                                   |           |        |
|                                     |                                                                                     |           |        |
|                                     |                                                                                     |           |        |
|                                     |                                                                                     | Abbrechen | Weiter |
|                                     |                                                                                     |           |        |
|                                     |                                                                                     |           |        |
|                                     |                                                                                     |           |        |
|                                     |                                                                                     |           |        |
|                                     |                                                                                     |           |        |
|                                     |                                                                                     |           |        |
|                                     |                                                                                     |           |        |
|                                     |                                                                                     |           |        |
|                                     |                                                                                     |           |        |
|                                     |                                                                                     |           |        |
|                                     |                                                                                     |           |        |
|                                     |                                                                                     |           |        |
|                                     |                                                                                     |           |        |
|                                     |                                                                                     |           |        |
|                                     |                                                                                     |           |        |
|                                     |                                                                                     |           |        |
|                                     |                                                                                     |           |        |
|                                     |                                                                                     |           |        |
|                                     |                                                                                     |           |        |
|                                     |                                                                                     |           |        |
|                                     |                                                                                     |           |        |
|                                     |                                                                                     |           |        |
|                                     |                                                                                     |           |        |

## **3** Geben Sie einen Wert unter [Auftragsgruppe] und [Beschreibung] ein und wählen Sie select [Authentifizierungsname].

Weitere Informationen zu den jeweiligen Elementen finden Sie unter Fenster [Neue Auftr.gruppe (1/2)]/Fenster [Neue Auftr.gruppe (1/3)] (Seite 178).

#### **HINWEIS**

- Wenn die Authentifizierungsmethode [Auftrags-Gruppencode] ist, geben Sie einen Wert unter [Auftrags-Gruppencode] ein.
- Wenn die Authentifizierungsmethode [Keine] ist, kann nur eine Auftragsgruppe pro Authentifizierung erstellt werden.
- 4 Klicken Sie auf die Schaltfläche [Weiter].

Das Fenster [Neue Auftr.gruppe (2/2)] wird angezeigt.

| Neue Auffr gruppe (2/2)                                                                                 |                                |
|----------------------------------------------------------------------------------------------------|--------------------------------|
| Fügen Sie einen Auftrag hinzu, der in dieser Auftragsgruppe inbegriffen sein soll.                      |                                |
| Auftragsgruppe: jobgroup<br>Beschreibung: jobgroup<br>Authentifizierungsname:                           |                                |
| Auftragsliste Einen Auftrag hinzufügen Neuer Auftrag Neues Level<br>Verwalten Auftragsname Beschreibung | Auftragsverwaltung             |
|                                                                                                    | Abbrechen Zurück Fertigstellen |
|                                                                                                    |                                |
|                                                                                                    |                                |
|                                                                                                    |                                |
|                                                                                                    |                                |
|                                                                                                    |                                |
|                                                                                                    |                                |
|                                                                                                    |                                |
|                                                                                                    |                                |
|                                                                                                    |                                |

## **5** Legen Sie Aufträge in der Auftragsgruppe fest.

Weitere Informationen zu den jeweiligen Elementen finden Sie unter Fenster [Neue Auftr.gruppe (2/2)]/Fenster [Neue Auftr.gruppe (2/3)] (Seite 179).

- Die Schritte zum Hinzufügen eines Auftrags zur Auftragsgruppe sind wie folgt:
  - a Klicken Sie auf [Einen Auftrag hinzufügen].

| Wähl<br>Au | en Sie einen Auftrag zum<br>ftragsgruppe:jobgroup | ı hinzufügen. | ?                   |
|------------|---------------------------------------------------|---------------|---------------------|
|            |                                                   |               | Suchen              |
|            | Auftragsname                                      | Beschreibung  | Auftragsgruppenname |
|            |                                                   |               |                     |
|            | -                                                 |               |                     |
|            |                                                   |               |                     |
|            |                                                   |               |                     |
|            |                                                   |               |                     |
|            |                                                   |               |                     |
|            |                                                   |               | OK Abbrechen        |

Das Fenster zum Hinzufügen eines Auftrags zur Auftragsgruppe wird angezeigt.

- **b** Aktivieren Sie das Kontrollkästchen für den Auftrag, der hinzugefügt werden soll. Weitere Informationen zu den jeweiligen Elementen finden Sie unter Fenster zum Hinzufügen eines Auftrags zu einer Auftragsgruppe (Seite 189).
- Klicken Sie auf die [OK] Schaltfläche.
   Der Auftrag wird zur Auftragsgruppe hinzugefügt.
- Die Schritte zum Erstellen eines Auftrags in der Auftragsgruppe sind wie folgt:
  - a Klicken Sie auf [Neuer Auftrag].

Das Fenster [Einen neuen Auftrag erstellen] wird angezeigt.

| Einen neuen Auftrag erstellen                             |
|-----------------------------------------------------------|
| Auftragsname:                                             |
| Beschreibung:                                             |
| ▼ Profileinstellungen                                     |
| Das zu verwendende Scanner Driver-Profit:                 |
| ▼ Für den Scanner spezifische Einstellungen               |
| Scanner: Einstellungen für alle Scannermodelle übernehmen |
| Bedienungsfeld-Einstellungen                              |
| Farbe des Auftragsknopfs:                                 |
| Mit dem Scannen fortfahren                                |
| Zeigen Sie die Miniaturansichten an                       |
| Qualitat Mittai v                                         |
| Den Scan-Knopf anzeigen lassen Die Meldung anzeigen       |
| Meldung:                                                  |
| □ Meta Data eines Scanners eingeben                       |
| Feldname:                                                 |
| Nur numerische Zeichen eingeben                           |
| Die Meldung anzeigen                                      |
| Meldung:                                                  |
|                                                           |

- b Legen Sie jedes Element fest.
   Weitere Informationen zu den jeweiligen Elementen finden Sie unter Fenster [Einen neuen Auftrag erstellen]/Fenster [Einen Auftrag bearbeiten] (Seite 145).
- c Klicken Sie auf die Schaltfläche [Speichern].
   Der Auftrag wird in der Auftragsgruppe erstellt.
- Die Schritte zum Erstellen eines neuen Levels in der Auftragsgruppe sind wie folgt:
  - a Klicken Sie auf [Neues Level].

Das Fenster [Das Level bearbeiten] wird angezeigt.

| Das Level bearbeiten                                                          | ?            |
|-------------------------------------------------------------------------------|--------------|
| Levelname:<br>Beschreibung des Levels:<br>Farbe des Auftragslevels: <b></b> ▼ |              |
|                                                                               | OK Abbrechen |

- b Legen Sie jedes Element fest.
   Weitere Informationen zu den jeweiligen Elementen finden Sie unter Fenster [Das Level bearbeiten] (Seite 188).
- Klicken Sie auf die [OK] Schaltfläche.
   Der neue Level wird in der Auftragsgruppe erstellt.
- Die folgenden Schritte können in der Spalte [Verwalten] ausgeführt werden, die angezeigt wird, wenn Sie mit dem Mauszeiger auf die Zeile eines Auftrags oder Levels zeigen.
  - 🕥 (Nach oben)

Verschiebt den Auftrag oder Level nach oben.

- 🕹 (Nach unten)

Verschiebt den Auftrag oder Level nach unten.

- 🖯 (Von der Liste löschen)

Löscht den Auftrag oder Level aus der Liste.

ullet Wenn der Levelname in der Spalte [Auftragsname] angezeigt wird, werden ildsymbol> und abla angezeigt.

Klicken Sie auf ▷, um den Level zu öffnen.

Klicken Sie auf ▽, um den Level zu schließen.

• Die folgenden Schritte können in der Spalte [Auftragsverwaltung] ausgeführt werden, die angezeigt wird, wenn Sie mit dem Mauszeiger auf die Zeile eines Auftrags zeigen.

- Bearbeiten, Kopieren Die Schritte sind mit denen zum Erstellen eines Auftrags in einer Auftragsgruppe identisch.
- Die folgenden Schritte können in der Spalte [Auftragsverwaltung] ausgeführt werden, die angezeigt wird, wenn Sie mit dem Mauszeiger auf die Zeile eines Levels zeigen.
  - Einen Auftrag hinzufügen Die Schritte sind mit denen zum Hinzufügen eines Auftrags zu einer Auftragsgruppe identisch.
  - Neuer Auftrag Die Schritte sind mit denen zum Erstellen eines Auftrags in einer Auftragsgruppe identisch.
  - Neues Level, Bearbeiten, Kopieren Die Schritte sind mit denen zum Erstellen eines Levels in einer Auftragsgruppe identisch.
- 6 Klicken Sie auf die Schaltfläche [Fertigstellen]. Die neue Auftragsgruppe wird erstellt.

## Erstellen einer neuen Auftragsgruppe (wenn die Authentifizierungsmethode [Benutzername/Kennwort], [NFC] oder [Benutzername/Kennwort oder NFC] ist)

Wenn die Authentifizierungsmethode [Benutzername/Kennwort], [NFC] oder [Benutzername/ Kennwort oder NFC] ist, erstellen Sie wie folgt eine neue Auftragsgruppe.

**1** Klicken Sie im linken Menü im Administratorfenster von NX Manager (im Internet) auf [Auftragsgruppe].

Das Fenster [Auftragsgruppenliste] wird angezeigt.

| Erstellen Sie eine<br>eue Auftragsgruppe ← Erstelle | en Sie eine Auftragsgruppe von h | ier                    |                      |           |
|-----------------------------------------------------|----------------------------------|------------------------|----------------------|-----------|
| uftragsgruppenname                                  | Beschreibung                     | Authentifizierungsname | Auftrags-Gruppencode | Verwalten |
| emente                                              |                                  |                        |                      |           |
|                                                     |                                  |                        |                      |           |
|                                                     |                                  |                        |                      |           |
|                                                     |                                  |                        |                      |           |
|                                                     |                                  |                        |                      |           |
|                                                     |                                  |                        |                      |           |
|                                                     |                                  |                        |                      |           |
|                                                     |                                  |                        |                      |           |
|                                                     |                                  |                        |                      |           |
|                                                     |                                  |                        |                      |           |
|                                                     |                                  |                        |                      |           |
|                                                     |                                  |                        |                      |           |
|                                                     |                                  |                        |                      |           |

2 Klicken Sie auf die Schaltfläche [Erstellen Sie eine neue Auftragsgruppe].

Das Fenster [Neue Auftr.gruppe (1/3)] wird angezeigt.

| Neue Auftr.gruppe (1/3)                                                                                         |                                                                                      |           |        |  |
|----------------------------------------------------------------------------------------------------|--------------------------------------------------------------------------------------|-----------|--------|--|
| Geben Sie einen Namen und eine Besc                                                                             | chreibung für diese Auftragsgruppe ein und wählen Sie einen Authentifizierungsnamen. |           |        |  |
| Auftragsgruppe:                                                                                                 |                                                                                      |           |        |  |
| Beschreibung:                                                                                                   |                                                                                      |           |        |  |
| A de signification de la companya de la companya de la companya de la companya de la companya de la companya de |                                                                                      |           |        |  |
| Autnentifizierungsname:                                                                                         |                                                                                      |           |        |  |
|                                                                                                    |                                                                                      |           |        |  |
|                                                                                                    |                                                                                      | Abbrechen | Weiter |  |
|                                                                                                    |                                                                                      |           |        |  |
|                                                                                                    |                                                                                      |           |        |  |
|                                                                                                    |                                                                                      |           |        |  |
|                                                                                                    |                                                                                      |           |        |  |
|                                                                                                    |                                                                                      |           |        |  |
|                                                                                                    |                                                                                      |           |        |  |
|                                                                                                    |                                                                                      |           |        |  |
|                                                                                                    |                                                                                      |           |        |  |
|                                                                                                    |                                                                                      |           |        |  |
|                                                                                                    |                                                                                      |           |        |  |
|                                                                                                    |                                                                                      |           |        |  |
|                                                                                                    |                                                                                      |           |        |  |
|                                                                                                    |                                                                                      |           |        |  |
|                                                                                                    |                                                                                      |           |        |  |
|                                                                                                    |                                                                                      |           |        |  |
|                                                                                                    |                                                                                      |           |        |  |
|                                                                                                    |                                                                                      |           |        |  |
|                                                                                                    |                                                                                      |           |        |  |
|                                                                                                    |                                                                                      |           |        |  |
|                                                                                                    |                                                                                      |           |        |  |
|                                                                                                    |                                                                                      |           |        |  |
|                                                                                                    |                                                                                      |           |        |  |

**3** Geben Sie einen Wert unter [Auftragsgruppe] und [Beschreibung] ein und wählen Sie select [Authentifizierungsname].

Weitere Informationen zu den jeweiligen Elementen finden Sie unter Fenster [Neue Auftr.gruppe (1/2)]/Fenster [Neue Auftr.gruppe (1/3)] (Seite 178).

4 Klicken Sie auf die Schaltfläche [Weiter].

Das Fenster [Neue Auftr.gruppe (2/3)] wird angezeigt.

| Neue Auftr.gruppe (2/3)                                                            |                    |           |        |        |
|------------------------------------------------------------------------------------|--------------------|-----------|--------|--------|
| Fügen Sie einen Auftrag hinzu, der in dieser Auftragsgruppe inbegriffen sein soll. |                    |           |        |        |
| Auftragsgruppe: jobgroup                                                           |                    |           |        |        |
| Beschreibung: jobgroup                                                             |                    |           |        |        |
| Authentifizierungsname:                                                            |                    |           |        |        |
| Auffragsliste Einen Auftrag hinzufügen Neuer Auftrag Neues Level                   |                    |           |        |        |
| Verwalten Auftragsname Beschreibung                                                | Auftragsverwaltung |           |        |        |
|                                                                                    | 0 0                |           |        |        |
|                                                                                    |                    | Abbrechen | Zurück | Weiter |
|                                                                                    |                    |           |        |        |
|                                                                                    |                    |           |        |        |
|                                                                                    |                    |           |        |        |
|                                                                                    |                    |           |        |        |
|                                                                                    |                    |           |        |        |
|                                                                                    |                    |           |        |        |
|                                                                                    |                    |           |        |        |
|                                                                                    |                    |           |        |        |
|                                                                                    |                    |           |        |        |
|                                                                                    |                    |           |        |        |
|                                                                                    |                    |           |        |        |
|                                                                                    |                    |           |        |        |
|                                                                                    |                    |           |        |        |
|                                                                                    |                    |           |        |        |
|                                                                                    |                    |           |        |        |
|                                                                                    |                    |           |        |        |
|                                                                                    |                    |           |        |        |
|                                                                                    |                    |           |        |        |
|                                                                                    |                    |           |        |        |
|                                                                                    |                    |           |        |        |

## 5 Legen Sie Aufträge in der Auftragsgruppe fest.

Weitere Informationen zu den jeweiligen Elementen finden Sie unter Fenster [Neue Auftr.gruppe (2/2)]/Fenster [Neue Auftr.gruppe (2/3)] (Seite 179).

- Die Schritte zum Hinzufügen eines Auftrags zur Auftragsgruppe sind wie folgt:
  - a Klicken Sie auf [Einen Auftrag hinzufügen].

| Wählen Sie einen Auftrag zum hinzufügen.<br>Auftragsgruppe:jobgroup |              |              | ?                   |
|---------------------------------------------------------------------|--------------|--------------|---------------------|
|                                                                     |              |              | Suchen              |
|                                                                     | Auftragsname | Beschreibung | Auftragsgruppenname |
|                                                                     |              |              |                     |
|                                                                     | -            |              |                     |
|                                                                     |              |              |                     |
|                                                                     |              |              |                     |
|                                                                     |              |              |                     |
|                                                                     |              |              |                     |
|                                                                     |              |              | OK Abbrechen        |

Das Fenster zum Hinzufügen eines Auftrags zur Auftragsgruppe wird angezeigt.

- **b** Aktivieren Sie das Kontrollkästchen für den Auftrag, der hinzugefügt werden soll. Weitere Informationen zu den jeweiligen Elementen finden Sie unter Fenster zum Hinzufügen eines Auftrags zu einer Auftragsgruppe (Seite 189).
- Klicken Sie auf die [OK] Schaltfläche.
   Der Auftrag wird zur Auftragsgruppe hinzugefügt.
- Die Schritte zum Erstellen eines Auftrags in der Auftragsgruppe sind wie folgt:
  - a Klicken Sie auf [Neuer Auftrag].

Das Fenster [Einen neuen Auftrag erstellen] wird angezeigt.

| Einen neuen Auftrag erstellen                             |  |  |  |  |
|-----------------------------------------------------------|--|--|--|--|
| Auftragsname:                                             |  |  |  |  |
| Beschreibung:                                             |  |  |  |  |
| ▼ Profileinstellungen                                     |  |  |  |  |
| Das zu verwendende Scanner Driver-Profil:                 |  |  |  |  |
| ▼ Für den Scanner spezifische Einstellungen               |  |  |  |  |
| Scanner: Einstellungen für alle Scannermodelle übernehmen |  |  |  |  |
| Bedienungsfeld-Einstellungen                              |  |  |  |  |
| Farbe des Auftragsknopfs: 🔤 💌                             |  |  |  |  |
| D Mit dem Scannen fortfahren                              |  |  |  |  |
| Zeigen Sie die Miniaturansichten an                       |  |  |  |  |
| Qualitat [Mittel v                                        |  |  |  |  |
| Den Scan-Knopf anzeigen lassen     Die Meldung anzeigen   |  |  |  |  |
| Meldung:                                                  |  |  |  |  |
| ☐ Meta Data eines Scanners eingeben                       |  |  |  |  |
| Feldname:                                                 |  |  |  |  |
| Nur numerische Zeichen eingeben                           |  |  |  |  |
| Die Meldung anzeigen                                      |  |  |  |  |
| Meldung:                                                  |  |  |  |  |
|                                                           |  |  |  |  |

- b Legen Sie jedes Element fest.
   Weitere Informationen zu den jeweiligen Elementen finden Sie unter Fenster [Einen neuen Auftrag erstellen]/Fenster [Einen Auftrag bearbeiten] (Seite 145).
- c Klicken Sie auf die Schaltfläche [Speichern].
   Der Auftrag wird in der Auftragsgruppe erstellt.
- Die Schritte zum Erstellen eines neuen Levels in der Auftragsgruppe sind wie folgt:
  - a Klicken Sie auf [Neues Level].

Das Fenster [Das Level bearbeiten] wird angezeigt.

| Das Level bearbeiten                                                          | ?            |
|-------------------------------------------------------------------------------|--------------|
| Levelname:<br>Beschreibung des Levels:<br>Farbe des Auftragslevels: <b></b> ▼ |              |
|                                                                               | OK Abbrechen |

- b Legen Sie jedes Element fest.
   Weitere Informationen zu den jeweiligen Elementen finden Sie unter Fenster [Das Level bearbeiten] (Seite 188).
- Klicken Sie auf die [OK] Schaltfläche.
   Der neue Level wird in der Auftragsgruppe erstellt.
- Die folgenden Schritte können in der Spalte [Verwalten] ausgeführt werden, die angezeigt wird, wenn Sie mit dem Mauszeiger auf die Zeile eines Auftrags oder Levels zeigen.
  - 🕥 (Nach oben)

Verschiebt den Auftrag oder Level nach oben.

- 坐 (Nach unten)

Verschiebt den Auftrag oder Level nach unten.

- 🖯 (Von der Liste löschen)

Löscht den Auftrag oder Level aus der Liste.

ullet Wenn der Levelname in der Spalte [Auftragsname] angezeigt wird, werden ildsymbol> und abla angezeigt.

Klicken Sie auf ▷, um den Level zu öffnen.

Klicken Sie auf ▽, um den Level zu schließen.

• Die folgenden Schritte können in der Spalte [Auftragsverwaltung] ausgeführt werden, die angezeigt wird, wenn Sie mit dem Mauszeiger auf die Zeile eines Auftrags zeigen.
- Bearbeiten, Kopieren Die Schritte sind mit denen zum Erstellen eines Auftrags in einer Auftragsgruppe identisch.
- Die folgenden Schritte können in der Spalte [Auftragsverwaltung] ausgeführt werden, die angezeigt wird, wenn Sie mit dem Mauszeiger auf die Zeile eines Levels zeigen.
  - Einen Auftrag hinzufügen
     Die Schritte sind mit denen zum Hinzufügen eines Auftrags zu einer Auftragsgruppe identisch.
  - Neuer Auftrag Die Schritte sind mit denen zum Erstellen eines Auftrags in einer Auftragsgruppe identisch.
  - Neues Level, Bearbeiten, Kopieren Die Schritte sind mit denen zum Erstellen eines Levels in einer Auftragsgruppe identisch.

#### 6 Klicken Sie auf die Schaltfläche [Weiter].

Das Fenster [Neue Auftr.gruppe (3/3)] wird angezeigt.

| Neue Auftr.gruppe (3/3)                                                  |           |        |               |
|--------------------------------------------------------------------------|-----------|--------|---------------|
| Fügen Sie einen Benutzer hinzu, der diese Auftragsgruppe verwenden wird. |           |        |               |
| Auftragsgruppe: jobgroup                                                 |           |        |               |
| Beschreibung: Jobgroup                                                   |           |        |               |
| Authentifizierungsname:                                                  |           |        |               |
| Benutzerliste Hinzufügen                                                 |           |        |               |
| Verwalten Identifizierername                                             |           |        |               |
|                                                                          |           |        |               |
|                                                                          | Abbrechen | Zurück | Fertigstellen |
|                                                                          |           |        |               |
|                                                                          |           |        |               |
|                                                                          |           |        |               |
|                                                                          |           |        |               |
|                                                                          |           |        |               |
|                                                                          |           |        |               |
|                                                                          |           |        |               |
|                                                                          |           |        |               |
|                                                                          |           |        |               |
|                                                                          |           |        |               |
|                                                                          |           |        |               |
|                                                                          |           |        |               |
|                                                                          |           |        |               |
|                                                                          |           |        |               |
|                                                                          |           |        |               |
|                                                                          |           |        |               |
|                                                                          |           |        |               |
|                                                                          |           |        |               |

- 7 Legen Sie einen Benutzer in der Auftragsgruppe fest.
   Weitere Informationen zu den jeweiligen Elementen finden Sie unter Fenster [Neue Auftr.gruppe (3/3)] (Seite 182).
  - Die Schritte zum Hinzufügen eines Benutzers zur Auftragsgruppe sind wie folgt:
    - **a** Klicken Sie auf [Hinzufügen].

| Wählen Sie einen Benutzer, der in dieser Gruppe verwendet wird.<br>Auftragsgruppe:jobgroup |              |                   |        |         |
|--------------------------------------------------------------------------------------------|--------------|-------------------|--------|---------|
|                                                                                            |              |                   |        | Suchen  |
|                                                                                            | Benutzername | Auftragsgruppenna | ame    |         |
|                                                                                            |              |                   |        | ^       |
|                                                                                            |              |                   |        |         |
|                                                                                            |              |                   |        |         |
|                                                                                            |              |                   |        |         |
|                                                                                            |              |                   |        |         |
|                                                                                            |              |                   |        | Ť       |
|                                                                                            |              |                   |        |         |
|                                                                                            |              |                   | OK Abb | prechen |

Das Fenster zum Hinzufügen eines Benutzers zur Auftragsgruppe wird angezeigt.

- **b** Aktivieren Sie das Kontrollkästchen für den Benutzer, der hinzugefügt werden soll. Weitere Informationen zu den jeweiligen Elementen finden Sie unter Fenster zum Hinzufügen eines Benutzers zu einer Auftragsgruppe (Seite 190).
- c Klicken Sie auf die [OK] Schaltfläche. Der Benutzer wird zur Auftragsgruppe hinzugefügt.
- Um einen Benutzer aus der Liste zu löschen, klicken Sie in der Spalte [Verwalten], die angezeigt wird, wenn Sie mit dem Mauszeiger auf die Zeile des Benutzers zeigen, auf  $\bigcirc$  (Von der Liste löschen).
- 8 Klicken Sie auf die Schaltfläche [Fertigstellen]. Die neue Auftragsgruppe wird erstellt.

# Erstellen einer neuen Auftragsgruppe (wenn die Authentifizierungsmethode [Scanner] ist)

Wenn die Authentifizierungsmethode [Scanner] ist, erstellen Sie wie folgt eine neue Auftragsgruppe.

**1** Klicken Sie im linken Menü im Administratorfenster von NX Manager (im Internet) auf [Auftragsgruppe].

Das Fenster [Auftragsgruppenliste] wird angezeigt.

| Auftragsgruppenliste                                 |                                            |                        |                      |           |  |  |  |
|------------------------------------------------------|--------------------------------------------|------------------------|----------------------|-----------|--|--|--|
| Erstellen Sie eine<br>neue Auftragsgruppe ← Erstelle | Erstellen Sie eine Auftragsgruppe von hier |                        |                      |           |  |  |  |
| Auftragsgruppenname                                  | Beschreibung                               | Authentifizierungsname | Auftrags-Gruppencode | Verwalten |  |  |  |
| 0 Elemente                                           |                                            |                        |                      |           |  |  |  |
|                                                      |                                            |                        |                      |           |  |  |  |
|                                                      |                                            |                        |                      |           |  |  |  |
|                                                      |                                            |                        |                      |           |  |  |  |
|                                                      |                                            |                        |                      |           |  |  |  |
|                                                      |                                            |                        |                      |           |  |  |  |
|                                                      |                                            |                        |                      |           |  |  |  |
|                                                      |                                            |                        |                      |           |  |  |  |
|                                                      |                                            |                        |                      |           |  |  |  |
|                                                      |                                            |                        |                      |           |  |  |  |
|                                                      |                                            |                        |                      |           |  |  |  |
|                                                      |                                            |                        |                      |           |  |  |  |
|                                                      |                                            |                        |                      |           |  |  |  |
|                                                      |                                            |                        |                      |           |  |  |  |

2 Klicken Sie auf die Schaltfläche [Erstellen Sie eine neue Auftragsgruppe].

Das Fenster [Neue Auftr.gruppe (1/3)] wird angezeigt.

| Neue Auftr.gruppe (1/3)                                                                                         |                                                                                      |           |        |
|----------------------------------------------------------------------------------------------------|--------------------------------------------------------------------------------------|-----------|--------|
| Geben Sie einen Namen und eine Besc                                                                             | chreibung für diese Auftragsgruppe ein und wählen Sie einen Authentifizierungsnamen. |           |        |
| Auftragsgruppe:                                                                                                 |                                                                                      |           |        |
| Beschreibung:                                                                                                   |                                                                                      |           |        |
| A de signification de la companya de la companya de la companya de la companya de la companya de la companya de |                                                                                      |           |        |
| Autnentifizierungsname:                                                                                         |                                                                                      |           |        |
|                                                                                                    |                                                                                      |           |        |
|                                                                                                    |                                                                                      | Abbrechen | Weiter |
|                                                                                                    |                                                                                      |           |        |
|                                                                                                    |                                                                                      |           |        |
|                                                                                                    |                                                                                      |           |        |
|                                                                                                    |                                                                                      |           |        |
|                                                                                                    |                                                                                      |           |        |
|                                                                                                    |                                                                                      |           |        |
|                                                                                                    |                                                                                      |           |        |
|                                                                                                    |                                                                                      |           |        |
|                                                                                                    |                                                                                      |           |        |
|                                                                                                    |                                                                                      |           |        |
|                                                                                                    |                                                                                      |           |        |
|                                                                                                    |                                                                                      |           |        |
|                                                                                                    |                                                                                      |           |        |
|                                                                                                    |                                                                                      |           |        |
|                                                                                                    |                                                                                      |           |        |
|                                                                                                    |                                                                                      |           |        |
|                                                                                                    |                                                                                      |           |        |
|                                                                                                    |                                                                                      |           |        |
|                                                                                                    |                                                                                      |           |        |
|                                                                                                    |                                                                                      |           |        |
|                                                                                                    |                                                                                      |           |        |
|                                                                                                    |                                                                                      |           |        |

**3** Geben Sie einen Wert unter [Auftragsgruppe] und [Beschreibung] ein und wählen Sie select [Authentifizierungsname].

Weitere Informationen zu den jeweiligen Elementen finden Sie unter Fenster [Neue Auftr.gruppe (1/2)]/Fenster [Neue Auftr.gruppe (1/3)] (Seite 178).

4 Klicken Sie auf die Schaltfläche [Weiter].

Das Fenster [Neue Auftr.gruppe (2/3)] wird angezeigt.

| Neue Auftr.gruppe (2/3)                                                            |                    |           |        |        |
|------------------------------------------------------------------------------------|--------------------|-----------|--------|--------|
| Fügen Sie einen Auftrag hinzu, der in dieser Auftragsgruppe inbegriffen sein soll. |                    |           |        |        |
| Auftragsgruppe: jobgroup<br>Beschreibung: jobgroup<br>Authentifizierungsname:      |                    |           |        |        |
| Auftragsliste Einen Auftrag hinzufügen Neuer Auftrag Neues Level                   |                    |           |        |        |
| Verwalten Auftragsname Beschreibung                                                | Auftragsverwaltung |           |        |        |
|                                                                                    |                    | Abbrechen | Zurück | Weiter |
|                                                                                    |                    |           |        |        |
|                                                                                    |                    |           |        |        |
|                                                                                    |                    |           |        |        |
|                                                                                    |                    |           |        |        |
|                                                                                    |                    |           |        |        |
|                                                                                    |                    |           |        |        |
|                                                                                    |                    |           |        |        |
|                                                                                    |                    |           |        |        |
|                                                                                    |                    |           |        |        |
|                                                                                    |                    |           |        |        |
|                                                                                    |                    |           |        |        |
|                                                                                    |                    |           |        |        |
|                                                                                    |                    |           |        |        |
|                                                                                    |                    |           |        |        |

#### 5 Legen Sie Aufträge in der Auftragsgruppe fest.

Weitere Informationen zu den jeweiligen Elementen finden Sie unter Fenster [Neue Auftr.gruppe (2/2)]/Fenster [Neue Auftr.gruppe (2/3)] (Seite 179).

- Die Schritte zum Hinzufügen eines Auftrags zur Auftragsgruppe sind wie folgt:
  - a Klicken Sie auf [Einen Auftrag hinzufügen].

| Wähle<br>Au | en Sie einen Auftrag zu<br>ftragsgruppe:jobgroup | m hinzufügen. | ?                   |
|-------------|--------------------------------------------------|---------------|---------------------|
|             |                                                  |               | Suchen              |
|             | Auftragsname                                     | Beschreibung  | Auftragsgruppenname |
|             |                                                  |               |                     |
|             |                                                  |               |                     |
|             |                                                  |               |                     |
|             |                                                  |               |                     |
|             |                                                  |               |                     |
|             |                                                  |               |                     |
|             |                                                  |               | OK Abbrechen        |

Das Fenster zum Hinzufügen eines Auftrags zur Auftragsgruppe wird angezeigt.

- **b** Aktivieren Sie das Kontrollkästchen für den Auftrag, der hinzugefügt werden soll. Weitere Informationen zu den jeweiligen Elementen finden Sie unter Fenster zum Hinzufügen eines Auftrags zu einer Auftragsgruppe (Seite 189).
- Klicken Sie auf die [OK] Schaltfläche.
   Der Auftrag wird zur Auftragsgruppe hinzugefügt.
- Die Schritte zum Erstellen eines Auftrags in der Auftragsgruppe sind wie folgt:
  - **a** Klicken Sie auf [Neuer Auftrag].

Das Fenster [Einen neuen Auftrag erstellen] wird angezeigt.

| Einen neuen Auftrag erstellen                             |
|-----------------------------------------------------------|
| Auftragsname:                                             |
| Beschreibung:                                             |
| ▼ Profileinstellungen                                     |
| Das zu verwendende Scanner Driver-Profit:                 |
| ▼ Für den Scanner spezifische Einstellungen               |
| Scanner: Einstellungen für alle Scannermodelle übernehmen |
| Bedienungsfeld-Einstellungen                              |
| Farbe des Auftragsknopfs:                                 |
| Mit dem Scannen fortfahren                                |
| Zeigen Sie die Miniaturansichten an                       |
| Qualitat Mittai v                                         |
| Den Scan-Knopf anzeigen lassen Die Meldung anzeigen       |
| Meldung:                                                  |
| □ Meta Data eines Scanners eingeben                       |
| Feldname:                                                 |
| Nur numerische Zeichen eingeben                           |
| Die Meldung anzeigen                                      |
| Meldung:                                                  |
|                                                           |

- b Legen Sie jedes Element fest.
   Weitere Informationen zu den jeweiligen Elementen finden Sie unter Fenster [Einen neuen Auftrag erstellen]/Fenster [Einen Auftrag bearbeiten] (Seite 145).
- c Klicken Sie auf die Schaltfläche [Speichern].
   Der Auftrag wird in der Auftragsgruppe erstellt.
- Die Schritte zum Erstellen eines neuen Levels in der Auftragsgruppe sind wie folgt:
  - a Klicken Sie auf [Neues Level].

Das Fenster [Das Level bearbeiten] wird angezeigt.

| Das Level bearbeiten                                                          | ?            |
|-------------------------------------------------------------------------------|--------------|
| Levelname:<br>Beschreibung des Levels:<br>Farbe des Auftragslevels: <b></b> ▼ |              |
|                                                                               | OK Abbrechen |

- b Legen Sie jedes Element fest.
   Weitere Informationen zu den jeweiligen Elementen finden Sie unter Fenster [Das Level bearbeiten] (Seite 188).
- Klicken Sie auf die [OK] Schaltfläche.
   Der neue Level wird in der Auftragsgruppe erstellt.
- Die folgenden Schritte können in der Spalte [Verwalten] ausgeführt werden, die angezeigt wird, wenn Sie mit dem Mauszeiger auf die Zeile eines Auftrags oder Levels zeigen.
  - 🕥 (Nach oben)

Verschiebt den Auftrag oder Level nach oben.

- 🕹 (Nach unten)

Verschiebt den Auftrag oder Level nach unten.

- 🖯 (Von der Liste löschen)

Löscht den Auftrag oder Level aus der Liste.

• Wenn der Levelname in der Spalte [Auftragsname] angezeigt wird, werden  $\triangleright$  und abla angezeigt.

Klicken Sie auf ▷, um den Level zu öffnen.

Klicken Sie auf ▽, um den Level zu schließen.

• Die folgenden Schritte können in der Spalte [Auftragsverwaltung] ausgeführt werden, die angezeigt wird, wenn Sie mit dem Mauszeiger auf die Zeile eines Auftrags zeigen.

- Bearbeiten, Kopieren Die Schritte sind mit denen zum Erstellen eines Auftrags in einer Auftragsgruppe identisch.
- Die folgenden Schritte können in der Spalte [Auftragsverwaltung] ausgeführt werden, die angezeigt wird, wenn Sie mit dem Mauszeiger auf die Zeile eines Levels zeigen.
  - Einen Auftrag hinzufügen
     Die Schritte sind mit denen zum Hinzufügen eines Auftrags zu einer Auftragsgruppe identisch.
  - Neuer Auftrag Die Schritte sind mit denen zum Erstellen eines Auftrags in einer Auftragsgruppe identisch.
  - Neues Level, Bearbeiten, Kopieren Die Schritte sind mit denen zum Erstellen eines Levels in einer Auftragsgruppe identisch.

#### 6 Klicken Sie auf die Schaltfläche [Weiter].

Das Fenster [Neue Auftr.gruppe (3/3)] wird angezeigt.

| Neue Auftr.gruppe (3/3)                                                       |   |           |        |               |
|-------------------------------------------------------------------------------|---|-----------|--------|---------------|
| Fügen Sie einen Scanner hinzu, der diese Auftragsgruppe verwenden wird.       |   |           |        |               |
| Auftragsgruppe: jobgroup<br>Beschreibung: jobgroup<br>Authentifizierungsname: |   |           |        |               |
| Scannerliste Hinzufügen                                                       |   |           |        |               |
| Verwalten Scannername                                                         |   |           |        |               |
|                                                                               | ŀ | Abbrechen | Zurück | Fertigstellen |
|                                                                               |   |           |        |               |
|                                                                               |   |           |        |               |
|                                                                               |   |           |        |               |
|                                                                               |   |           |        |               |
|                                                                               |   |           |        |               |
|                                                                               |   |           |        |               |
|                                                                               |   |           |        |               |
|                                                                               |   |           |        |               |
|                                                                               |   |           |        |               |
|                                                                               |   |           |        |               |
|                                                                               |   |           |        |               |
|                                                                               |   |           |        |               |
|                                                                               |   |           |        |               |
|                                                                               |   |           |        |               |
|                                                                               |   |           |        |               |

#### 7 Legen Sie einen Scanner für die Auftragsgruppe fest

Weitere Informationen zu den jeweiligen Elementen finden Sie unter Fenster [Neue Auftr.gruppe (3/3)] (Seite 182).

- Die Schritte zum Hinzufügen eines Scanners zur Auftragsgruppe sind wie folgt:
  - **a** Klicken Sie auf [Hinzufügen].

| Wäh<br>Au | Wählen Sie einen Scanner, der in dieser Gruppe verwendet wird.<br>Auftragsgruppe:jobgroup |                  |      |          |  |
|-----------|-------------------------------------------------------------------------------------------|------------------|------|----------|--|
|           |                                                                                           |                  |      | Suchen   |  |
|           | Scannername                                                                               | Auftragsgruppenn | ame  |          |  |
|           |                                                                                           |                  |      |          |  |
|           | Scanner                                                                                   |                  |      |          |  |
|           |                                                                                           |                  |      |          |  |
|           |                                                                                           |                  |      |          |  |
|           |                                                                                           |                  |      |          |  |
|           |                                                                                           |                  |      |          |  |
|           |                                                                                           |                  |      |          |  |
|           |                                                                                           |                  | ОК А | bbrechen |  |

Das Fenster zum Hinzufügen eines Scanners zur Auftragsgruppe wird angezeigt.

- **b** Aktivieren Sie das Kontrollkästchen für den Scanner, der hinzugefügt werden soll. Weitere Informationen zu den jeweiligen Elementen finden Sie unter Fenster zum Hinzufügen eines Scanners zu einer Auftragsgruppe (Seite 192).
- c Klicken Sie auf die [OK] Schaltfläche.
   Der Scanner wird zur Auftragsgruppe hinzugefügt.
- Um einen Scanner aus der Liste zu löschen, klicken Sie in der Spalte [Verwalten], die angezeigt

wird, wenn Sie mit dem Mauszeiger auf die Zeile des Scanners zeigen, auf 😑 (Von der Liste löschen).

8 Klicken Sie auf die Schaltfläche [Fertigstellen]. Die neue Auftragsgruppe wird erstellt.

## Kopieren einer Auftragsgruppe

Dieser Abschnitt beschreibt ein Beispiel, bei dem die Authentifizierungsmethode [Benutzername/ Kennwort], [NFC] oder [Benutzername/Kennwort oder NFC] ist.

Das Fenster [Auftragsgruppenliste] wird angezeigt.

| Auftragsgruppenliste                               |              |                        |                      |            |          |         |
|----------------------------------------------------|--------------|------------------------|----------------------|------------|----------|---------|
| Erstellen Sie eine<br>neue Auftragsgruppe von hier |              |                        |                      |            |          |         |
| Auftragsgruppenname                                | Beschreibung | Authentifizierungsname | Auftrags-Gruppencode | Verwalten  |          |         |
| jobgroup                                           | jobgroup     |                        |                      | Bearbeiten | Kopleren | Löschen |
| 1 Elemente                                         |              |                        |                      |            |          |         |
|                                                    |              |                        |                      |            |          | l       |
|                                                    |              |                        |                      |            |          | l       |
|                                                    |              |                        |                      |            |          | l       |
|                                                    |              |                        |                      |            |          | l       |
|                                                    |              |                        |                      |            |          | l       |
|                                                    |              |                        |                      |            |          | l       |
|                                                    |              |                        |                      |            |          | l       |
|                                                    |              |                        |                      |            |          | l       |
|                                                    |              |                        |                      |            |          | l       |
|                                                    |              |                        |                      |            |          | l       |
|                                                    |              |                        |                      |            |          | l       |
|                                                    |              |                        |                      |            |          | l       |

**2** Klicken Sie in der Spalte [Verwalten], die angezeigt wird, wenn Sie mit dem Mauszeiger auf die Zeile einer Auftragsgruppe zeigen, auf [Kopieren].

Das Fenster [Eine Auftragsgruppe kopieren] wird angezeigt.

| Eine Auftrags                | ruppe kopieren                                                                                                    |           |               |
|------------------------------|----------------------------------------------------------------------------------------------------|-----------|---------------|
|                              | Auftragsgruppe: jjobgroup Beschreibung: jjobgroup                                                                                         |           |               |
| Auther                       | tifizierungsname:                                                                                                    |           |               |
| ✓ Auftragsliste<br>Verwalten | Einen Auftrag hinzufügen         Neuer Auftrag         Neues Level           Auftragsname         Beschreibung         Auftragsverwaltung |           |               |
| - Deputradiate               |                                                                                                    |           |               |
| Verwalten                    | Identifizierername                                                                                                    |           |               |
|                              |                                                                                                    | Abbrechen | Fortinstellen |
|                              |                                                                                                    | Abbrechen | rengotenen    |
|                              |                                                                                                    |           |               |
|                              |                                                                                                    |           |               |
|                              |                                                                                                    |           |               |
|                              |                                                                                                    |           |               |
|                              |                                                                                                    |           |               |
|                              |                                                                                                    |           |               |
|                              |                                                                                                    |           |               |

#### **HINWEIS**

Wenn die Authentifizierungsmethode [Keine] ist, können bestehende Auftragsgruppen nicht geklont werden.

#### **3** Legen Sie jedes Element fest.

Weitere Informationen zu den jeweiligen Elementen finden Sie unter Fenster [Eine Auftragsgruppe kopieren]/Fenster [Die Auftragsgruppe bearbeiten] (Seite 184).

#### **HINWEIS**

- Wenn die Authentifizierungsmethode [Keine] ist, wird keine Benutzerliste angezeigt.
- Wenn die Authentifizierungsmethode [Auftrags-Gruppencode] ist, wird keine Benutzerliste angezeigt. Das Eingabefeld für [Auftrags-Gruppencode] wird angezeigt.
- Wenn die Authentifizierungsmethode [Scanner] ist, wird keine Benutzerliste angezeigt. Eine Scannerliste wird angezeigt.
- Beim Klonen einer bestehenden Auftragsgruppe kann der Authentifizierungsname nicht geändert werden.
- **4** Klicken Sie auf die Schaltfläche [Fertigstellen]. Die neue Auftragsgruppe wird erstellt.

## Bearbeiten einer Auftragsgruppe

Dieser Abschnitt beschreibt ein Beispiel, bei dem die Authentifizierungsmethode [Benutzername/ Kennwort], [NFC] oder [Benutzername/Kennwort oder NFC] ist.

**1** Klicken Sie im linken Menü im Administratorfenster von NX Manager (im Internet) auf [Auftragsgruppe].

Das Fenster [Auftragsgruppenliste] wird angezeigt.

| Auftragsgruppenliste                               |              |                        |                      |            |          |         |
|----------------------------------------------------|--------------|------------------------|----------------------|------------|----------|---------|
| Erstellen Sie eine<br>neue Auftragsgruppe von hier |              |                        |                      |            |          |         |
| Auftragsgruppenname                                | Beschreibung | Authentifizierungsname | Auftrags-Gruppencode | Verwalten  |          |         |
| jobgroup                                           | jobgroup     |                        |                      | Bearbeiten | Kopleren | Löschen |
| 1 Elemente                                         |              |                        |                      |            |          |         |
|                                                    |              |                        |                      |            |          |         |
|                                                    |              |                        |                      |            |          |         |
|                                                    |              |                        |                      |            |          |         |
|                                                    |              |                        |                      |            |          |         |
|                                                    |              |                        |                      |            |          |         |
|                                                    |              |                        |                      |            |          |         |
|                                                    |              |                        |                      |            |          |         |
|                                                    |              |                        |                      |            |          |         |
|                                                    |              |                        |                      |            |          |         |
|                                                    |              |                        |                      |            |          |         |
|                                                    |              |                        |                      |            |          |         |
|                                                    |              |                        |                      |            |          |         |

**2** Klicken Sie in der Spalte [Verwalten], die angezeigt wird, wenn Sie mit dem Mauszeiger auf die Zeile einer Auftragsgruppe zeigen, auf [Bearbeiten].

Das Fenster [Die Auftragsgruppe bearbeiten] wird angezeigt.

| Die Auftragsgi                    | uppe bearbeiten                                    |                         |
|-----------------------------------|----------------------------------------------------|-------------------------|
|                                   | Auftragsgruppe: jobgroup                           |                         |
|                                   | Beschreibung: jobgroup                             |                         |
| Authe                             | tifizierungsname:                                  |                         |
|                                   |                                                    |                         |
| <ul> <li>Auftragsliste</li> </ul> | Einen Auftrag hinzufügen Neuer Auftrag Neues Level |                         |
| Verwalten                         | Auftragsname Beschreibung                          | Auftragsverwaltung      |
|                                   | 11177 was, 2000                                    |                         |
| - Benutzerliste                   | Hinzufügen                                         |                         |
| Verwalten                         | Identifizierername                                 |                         |
|                                   |                                                    |                         |
|                                   |                                                    | Abbrechen Fertigstellen |
|                                   |                                                    |                         |
|                                   |                                                    |                         |
|                                   |                                                    |                         |
|                                   |                                                    |                         |
|                                   |                                                    |                         |
|                                   |                                                    |                         |
|                                   |                                                    |                         |
|                                   |                                                    |                         |
|                                   |                                                    |                         |
|                                   |                                                    |                         |
|                                   |                                                    |                         |
|                                   |                                                    |                         |
|                                   |                                                    |                         |

#### **3** Legen Sie jedes Element fest.

Weitere Informationen zu den jeweiligen Elementen finden Sie unter Fenster [Eine Auftragsgruppe kopieren]/Fenster [Die Auftragsgruppe bearbeiten] (Seite 184).

#### **HINWEIS**

- Wenn die Authentifizierungsmethode [Keine] ist, wird keine Benutzerliste angezeigt.
- Wenn die Authentifizierungsmethode [Auftrags-Gruppencode] ist, wird keine Benutzerliste angezeigt. Das Eingabefeld für [Auftrags-Gruppencode] wird angezeigt.
- Wenn die Authentifizierungsmethode [Scanner] ist, wird keine Benutzerliste angezeigt. Eine Scannerliste wird angezeigt.
- **4** Klicken Sie auf die Schaltfläche [Fertigstellen]. Die Einstellungen werden gespeichert.

## Löschen einer Auftragsgruppe

Dieser Abschnitt beschreibt ein Beispiel, bei dem die Authentifizierungsmethode [Benutzername/ Kennwort], [NFC] oder [Benutzername/Kennwort oder NFC] ist.

Das Fenster [Auftragsgruppenliste] wird angezeigt.

| Auftragsgruppenliste                               |              |                        |                      |            |          |         |
|----------------------------------------------------|--------------|------------------------|----------------------|------------|----------|---------|
| Erstellen Sie eine<br>neue Auftragsgruppe von hier |              |                        |                      |            |          |         |
| Auftragsgruppenname                                | Beschreibung | Authentifizierungsname | Auftrags-Gruppencode | Verwalten  |          |         |
| jobgroup                                           | jobgroup     |                        |                      | Bearbeiten | Kopleren | Löschen |
| 1 Elemente                                         |              |                        |                      |            |          |         |
|                                                    |              |                        |                      |            |          |         |
|                                                    |              |                        |                      |            |          |         |
|                                                    |              |                        |                      |            |          |         |
|                                                    |              |                        |                      |            |          |         |
|                                                    |              |                        |                      |            |          |         |
|                                                    |              |                        |                      |            |          |         |
|                                                    |              |                        |                      |            |          |         |
|                                                    |              |                        |                      |            |          |         |
|                                                    |              |                        |                      |            |          |         |
|                                                    |              |                        |                      |            |          | l       |
|                                                    |              |                        |                      |            |          |         |
|                                                    |              |                        |                      |            |          | l       |

- 2 Klicken Sie in der Spalte [Verwalten], die angezeigt wird, wenn Sie mit dem Mauszeiger auf die Zeile einer Auftragsgruppe zeigen, auf [Löschen]. Ein Fenster mit einer Bestätigung wird angezeigt.
- **3** Klicken Sie auf die [OK] Schaltfläche. Die Auftragsgruppe wird gelöscht.

## **Registrieren einer Smartcard**

Eine Smartcard kann für den fi-7300NX (Version 0M00 oder höher) registriert werden, wenn eine der folgenden Kombinationen aus Authentifizierungsmethode und Authentifizierungsmodus ausgewählt ist.

- Die Authentifizierungsmethode ist [NFC] und der Authentifizierungsmodus ist [NFC-ID]
- Die Authentifizierungsmethode ist [Benutzername/Kennwort oder NFC] und der Authentifizierungsmodus ist [Benutzername/Kennwort oder NFC-ID]

#### HINWEIS

- Registrieren Sie einen Benutzer oder die Gruppe, zu der ein Benutzer gehört, vorab im Fenster [Benutzerliste].
- Die folgenden Benutzer können keine Smartcards registrieren.
  - Benutzer, die kein Kennwort angegeben haben
  - Von den Benutzern, die einer im Fenster [Benutzerliste] hinzugefügten Gruppe angehören, die Benutzer, für die kein Benutzerprinzipalname (UPN) oder Kennwort angegeben wurde
  - **1** Schalten Sie den Scanner ein.

Das Anmeldefenster mit Smartcard-Authentifizierung wird angezeigt. Ausführliche Informationen dazu, wie Sie Ihren Scanner einschalten, finden Sie im Bedienungshandbuch des Scanners.

#### 2 Halten Sie eine Smartcard über das kontaktlose Smartcard-Lesegerät.

Es wird eine Meldung angezeigt, in der Sie gefragt werden, ob Sie Ihre Smartcard registrieren möchten oder nicht.

#### **3** Klicken Sie auf die Schaltfläche [Ja].

Das Fenster zur Registrierung der Smartcard wird angezeigt.

**4** Geben Sie den Benutzernamen und das Kennwort für Active Directory ein, und drücken Sie die Taste [Ausführen].

Die Smartcard wird bei NX Manager registriert und zum Fenster [Benutzerliste] hinzugefügt.

## Bedienung

Dieser Abschnitt erläutert die Bedienung von NX Manager.

## Verarbeiten eines Auftrags mit dem Scanner

#### **1** Schalten Sie den Scanner ein.

Ausführliche Informationen finden Sie im Bedienungshandbuch des Scanners. Die auf dem Touchscreen oder Bedienungsfeld des Scanners angezeigten Inhalte variieren abhängig von der Authentifizierungsmethode.

| Authentifizierung              | Im Scanner-Touchscreen                                                                                                    | Im Scanner-Bedienungsfeld                                                                                                    | Funktionsnr<br>Anzeige<br>"1" wird<br>angezeigt.<br>Dies wird nicht<br>unterstützt. |  |  |
|--------------------------------|----------------------------------------------------------------------------------------------------|----------------------------------------------------------------------------------------------------|-------------------------------------------------------------------------------------|--|--|
| smethode                       | angezeigte Inhalte                                                                                                    | LCD-Bildschirm                                                                                                    | Funktionsnr<br>Anzeige                                                              |  |  |
| Keine                          | Aufträge werden<br>angezeigt.                                                                                                    | Aufträge werden<br>angezeigt.                                                                                                    | "1" wird<br>angezeigt.                                                              |  |  |
| Auftrags-<br>Gruppencode       | Ein Bildschirm für die<br>Eingabe eines Auftrags-<br>Gruppencodes wird<br>angezeigt.<br>Die Eingabe eines Auftrags-<br>Gruppencodes zeigt die<br>Aufträge an, die dem<br>Auftrags-Gruppencode<br>entsprechen.                 | Ein Bildschirm für die<br>Eingabe eines Auftrags-<br>Gruppencodes wird<br>angezeigt.<br>Die Eingabe eines Auftrags-<br>Gruppencodes zeigt die<br>Aufträge an, die dem<br>Auftrags-Gruppencode<br>entsprechen. | Dies wird nicht<br>unterstützt.                                                     |  |  |
| Benutzername/<br>Kennwort (*1) | Ein Bildschirm für die<br>Eingabe eines<br>Benutzernamens und eines<br>Kennworts wird angezeigt.<br>Die Eingabe eines<br>Benutzernamens und<br>Kennworts zeigt die<br>Aufträge an, die diesem<br>Benutzer entsprechen.        | Dies wird nicht unterstützt.                                                                                                    | Dies wird nicht<br>unterstützt.                                                     |  |  |
| NFC (*1)                       | Ein Bildschirm, der den<br>Benutzer anweist, eine<br>Smartcard über das<br>kontaktlose Smartcard-<br>Lesegerät zu halten, um<br>sich zu authentifizieren,<br>wird angezeigt.<br>Sobald der Benutzer<br>authentifiziert wurde, | Dies wird nicht unterstützt.                                                                                                    | Dies wird nicht<br>unterstützt.                                                     |  |  |

| Authentifizierung                          | Im Scanner-Touchscreen                                                                                                    | Im Scanner-Bedienungsfeld             | angezeigte Inhalte              |
|--------------------------------------------|----------------------------------------------------------------------------------------------------|---------------------------------------|---------------------------------|
| smethode                                   | angezeigte Inhalte                                                                                                    | LCD-Bildschirm                        | Funktionsnr<br>Anzeige          |
|                                            | werden die Aufträge<br>angezeigt, die dem<br>Benutzer entsprechen, der<br>mit der Smartcard<br>authentifiziert wurde.                                                                                                    |                                       |                                 |
| Benutzername/<br>Kennwort oder<br>NFC (*1) | Der Bildschirm, der zuerst<br>angezeigt wird, weist den<br>Benutzer an, eine<br>Smartcard über das<br>kontaktlose Smartcard-<br>Lesegerät zu halten, um<br>sich zu authentifizieren.<br>Durch Wechseln der<br>Registerkarte wird ein<br>Bildschirm für die Eingabe<br>eines Benutzernamens und<br>eines Kennworts angezeigt.<br>Beim Bildschirm, der den<br>Benutzer anweist, eine<br>Smartcard über das<br>kontaktlose Smartcard-<br>Lesegerät zu halten, um<br>sich zu authentifizieren,<br>werden die Aufträge<br>angezeigt, die dem<br>Benutzer entsprechen, der<br>mit der Smartcard<br>authentifiziert wurde.<br>Beim Bildschirm für die<br>Eingabe eines<br>Benutzernamens und eines<br>Kennworts werden bei<br>Eingabe des<br>Benutzernamens und des<br>Kennworts die Aufträge<br>angezeigt, die dem<br>Benutzernamens und des | Dies wird nicht unterstützt.          | Dies wird nicht<br>unterstützt. |
| Scanner                                    | Eine Auftragsliste wird<br>angezeigt.                                                                                                    | Eine Auftragsliste wird<br>angezeigt. | "1" wird<br>angezeigt.          |

- \*1:Der Benutzer kann nicht authentifiziert werden, wenn das Kennwortfeld leer ist.
- **2** Legen Sie Dokumente in den Scanner ein. Ausführliche Informationen finden Sie im Bedienungshandbuch des Scanners.
- **3** Wählen Sie einen Auftrag aus und starten Sie einen Scannen.
  - Für einen Scanner mit dem Touchscreen
     Wählen Sie einen Job aus und starten Sie den Scanvorgang, indem Sie den Anweisungen auf dem Bildschirm folgen.
  - Für einen Scanner mit einem LCD auf dem Bedienungsfeld

Wählen Sie einen Auftrag durch Druck auf die Taste [riangle] / [riangle] und drücken Sie die Taste [Scan/ Enter] Über Starten eines Scans.

• Für einen Scanner mit der Funktionsnr.-Anzeige auf dem Bedienungsfeld Wählen Sie eine Zahl (zwischen 1 und 9) für einen Auftrag durch Druck auf die [Function] button und drücken Sie die Taste [Scan/Enter], um einen Scannen zu starten.

## Verwalten der Scanner

Verwalten Sie Scanner im Administrator-Fenster von NX Manager (im Internet).

#### Überprüfen der Scanner

Klicken Sie im linken Menü im Administratorfenster von NX Manager (im Internet) auf [Scanner].
 Das Fenster [Scannerliste] wird angezeigt.

| s | cannerliste         |                      |                 |            |                  |              |            |             |                         |                        |                |               |         |
|---|---------------------|----------------------|-----------------|------------|------------------|--------------|------------|-------------|-------------------------|------------------------|----------------|---------------|---------|
|   | Scannerint<br>impor | ormationen<br>tieren | Aktion wählen * |            |                  |              |            |             |                         |                        | Finden:        |               | Suchen  |
|   | C ID                | Status               | Scannername     | ModelIname | Firmware-Version | Seriennummer | IP-Adresse | MAC-Adresse | Kommunikationsverfahren | Authentifizierungsname | Auftragsgruppe | Scannerverwa  | ltung   |
|   | 0 1                 | Nicht<br>registriert |                 |            |                  |              |            |             |                         |                        |                | Registrierung | Löschen |
|   | □ 2                 | Nicht<br>registriert | 117000          |            | 1001-00-1014     |              |            |             |                         |                        |                |               |         |
|   | 3                   | Nicht<br>registriert | 1000004         |            |                  | 1000000000   |            |             |                         |                        |                |               |         |
| 3 | Elemente            |                      |                 |            |                  |              |            |             |                         |                        |                |               |         |
|   |                     |                      |                 |            |                  |              |            |             |                         |                        |                |               |         |
|   |                     |                      |                 |            |                  |              |            |             |                         |                        |                |               |         |
|   |                     |                      |                 |            |                  |              |            |             |                         |                        |                |               |         |
|   |                     |                      |                 |            |                  |              |            |             |                         |                        |                |               |         |
|   |                     |                      |                 |            |                  |              |            |             |                         |                        |                |               |         |
|   |                     |                      |                 |            |                  |              |            |             |                         |                        |                |               |         |

#### 2 Überprüfen Sie die Informationen der Scanner.

Weitere Informationen zu den jeweiligen Elementen finden Sie unter Fenster [Scannerliste] (Seite 123).

#### Löschen eines Scanners

Das Fenster [Scannerliste] wird angezeigt.

| Scan   | nerliste            |                      |                 |            |                  |              |            |             |                         |                        |                |               |         |
|--------|---------------------|----------------------|-----------------|------------|------------------|--------------|------------|-------------|-------------------------|------------------------|----------------|---------------|---------|
| s      | cannerinfi<br>impor | ormationen<br>lieren | Aktion wählen * |            |                  |              |            |             |                         |                        | Finden:        |               | Suchen  |
|        | ID                  | Status               | Scannername     | Modeliname | Firmware-Version | Seriennummer | IP-Adresse | MAC-Adresse | Kommunikationsverfahren | Authentifizierungsname | Auftragsgruppe | Scannerverwa  | ltung   |
|        | 1                   | Nicht<br>registriert |                 |            |                  |              |            |             |                         |                        |                | Registrierung | Löschen |
| 0      | 2                   | Nicht<br>registriert | 1170000         |            | 1001-00-1014     | 100000       |            |             |                         |                        |                |               |         |
| 0      | 3                   | Nicht<br>registriert | 100000          |            |                  | 10000        |            |             |                         |                        |                |               |         |
| 3 Elen | nente               |                      |                 |            |                  |              |            |             |                         |                        |                |               |         |
|        |                     |                      |                 |            |                  |              |            |             |                         |                        |                |               |         |
|        |                     |                      |                 |            |                  |              |            |             |                         |                        |                |               |         |
|        |                     |                      |                 |            |                  |              |            |             |                         |                        |                |               |         |
|        |                     |                      |                 |            |                  |              |            |             |                         |                        |                |               |         |
|        |                     |                      |                 |            |                  |              |            |             |                         |                        |                |               |         |
|        |                     |                      |                 |            |                  |              |            |             |                         |                        |                |               |         |

- 2 Klicken Sie in der Spalte [Scannerverwaltung], die angezeigt wird, wenn Sie mit dem Mauszeiger auf die Zeile eines Scanners zeigen, auf [Löschen]. Ein Fenster mit einer Bestätigung wird angezeigt.
- **3** Klicken Sie auf die [OK] Schaltfläche. Der Scanner wird gelöscht.

#### Scanner rasch entfernen

1 Klicken Sie im linken Menü im Administratorfenster von NX Manager (im Internet) auf [Scanner]. Das Fenster [Scannerliste] wird angezeigt.

| Scannerlis | te                          |                 |            |                  |              |            |             |                         |                        |                |               |         |
|------------|-----------------------------|-----------------|------------|------------------|--------------|------------|-------------|-------------------------|------------------------|----------------|---------------|---------|
| Scanne     | rinformationen<br>portieren | Aktion wählen + |            |                  |              |            |             |                         |                        | Finden:        |               | Suchen  |
| a n        | Status                      | Scannername     | ModelIname | Firmware-Version | Seriennummer | IP-Adresse | MAC-Adresse | Kommunikationsverfahren | Authentifizierungsname | Auftragsgruppe | Scannerverwa  | tung    |
| 0 1        | Nicht<br>registriert        |                 |            |                  |              |            |             |                         |                        |                | Registrierung | Löschen |
| □ 2        | Nicht<br>registriert        | 17000           |            | 1001-00-1014     | 100000       |            |             |                         |                        |                |               |         |
| □ 3        | Nicht<br>registriert        | 10000           |            |                  | 10000        |            |             |                         |                        |                |               |         |
| 3 Elemente |                             |                 |            |                  |              |            |             |                         |                        |                |               |         |
|            |                             |                 |            |                  |              |            |             |                         |                        |                |               |         |
|            |                             |                 |            |                  |              |            |             |                         |                        |                |               |         |
|            |                             |                 |            |                  |              |            |             |                         |                        |                |               |         |
|            |                             |                 |            |                  |              |            |             |                         |                        |                |               |         |
|            |                             |                 |            |                  |              |            |             |                         |                        |                |               |         |
|            |                             |                 |            |                  |              |            |             |                         |                        |                |               |         |

- 2 Wählen Sie das Kontrollkästen links der ID für einen Scanner, den Sie entfernen möchten.
- **3** Wählen Sie [Scanner entfernen] unter [Aktion wählen]. Das Fenster [Scanner entfernen] wird angezeigt.
- **4** Klicken Sie auf die [OK] Schaltfläche. Die ausgewählten Scanner werden entfernt.

## Filtern der Scanner

Filtern Sie die Scanner, die in der Scannerliste angezeigt werden.

1 Klicken Sie im linken Menü im Administratorfenster von NX Manager (im Internet) auf [Scanner]. Das Fenster [Scannerliste] wird angezeigt.

| Scannerlis   | te                          |                 |            |                  |              |            |             |                         |                        |                |               |         |
|--------------|-----------------------------|-----------------|------------|------------------|--------------|------------|-------------|-------------------------|------------------------|----------------|---------------|---------|
| Scanne<br>in | rinformationen<br>portieren | Aktion wählen * |            |                  |              |            |             |                         |                        | Finden:        |               | Suchen  |
| a n          | Status                      | Scannername     | ModelIname | Firmware-Version | Seriennummer | IP-Adresse | MAC-Adresse | Kommunikationsverfahren | Authentifizierungsname | Auftragsgruppe | Scannerverwal | tung    |
| 0 1          | Nicht<br>registriert        |                 |            |                  |              |            |             |                         |                        |                | Registrierung | Löschen |
| □ 2          | Nicht<br>registriert        | 1170000         |            | 1001-00-1014     | 100000       |            |             |                         |                        |                |               |         |
| □ 3          | Nicht<br>registriert        | 1100004         |            |                  | 10000        |            |             |                         |                        |                |               |         |
| 3 Elemente   |                             |                 |            |                  |              |            |             |                         |                        |                |               |         |
|              |                             |                 |            |                  |              |            |             |                         |                        |                |               |         |
|              |                             |                 |            |                  |              |            |             |                         |                        |                |               |         |
|              |                             |                 |            |                  |              |            |             |                         |                        |                |               |         |
|              |                             |                 |            |                  |              |            |             |                         |                        |                |               |         |
|              |                             |                 |            |                  |              |            |             |                         |                        |                |               |         |
|              |                             |                 |            |                  |              |            |             |                         |                        |                |               |         |

**2** Geben Sie einen Teil einer Zeichenfolge oder eine vollständiges Zeichenfolge unter [Finden] ein, um die angezeigten Elemente einzugrenzen.

Weitere Informationen zu den jeweiligen Elementen finden Sie unter Fenster [Scannerliste] (Seite 123).

#### **HINWEIS**

Um die angezeigten Elemente, die eingeengt worden sind, zurückzusetzen, führen Sie eine Suche mit einem Leerstelle Feld durch.

**3** Klicken Sie auf die Schaltfläche [Suchen]. Die gefilterten Ergebnisse werden angezeigt.

#### Auswechseln eines Scanners

In diesem Abschnitt wird erklärt, wie Sie einen Scanner durch einen anderen Scanner desselben Modells ersetzen und den neuen Scanner mit demselben Namen wie den alten verwenden, wenn ein Scanner wegen eines Defekts oder aus anderen Gründen ausgewechselt werden muss.

#### WICHTIG

Sie sollten den alten Scanner nicht mit NX Manager verbinden. Andernfalls werden die Informationen für den neuen Scanner möglicherweise nicht richtig auf NX Manager angewendet.

- **1** Trennen Sie den alten Scanner vom Netzwerk.
- **2** Importieren Sie die Informationen des neuen Scanners.

Weitere Informationen hierzu finden Sie unter Importieren der Informationen von Scannern (durch Auswahl der [CSV-Datei]) (Seite 43) oder Importieren der Informationen von Scannern (durch Auswahl von [Über das lokale Netzwerk suchen]) (Seite 44).

- **3** Schließen Sie den neuen Scanner an das Netzwerk an und schalten Sie ihn ein.
- 4 Registrieren Sie den Scanner. Für weitere Details siehe Registrieren eines Scanners (Seite 46).

## Verwalten der Benutzer

Verwalten Sie Benutzer im Administrator-Fenster von NX Manager (im Internet).

## Überprüfen der Benutzer

Dieser Abschnitt beschreibt ein Beispiel, bei dem die Kontoverwaltungsoption "Active Directory" ist.

**1** Klicken Sie im linken Menü im Administratorfenster von NX Manager (im Internet) auf [Benutzer].

Das Fenster [Benutzerliste] wird angezeigt.

| Ben  | utzerliste          |                  |                      |                                          |                                            |           |           |
|------|---------------------|------------------|----------------------|------------------------------------------|--------------------------------------------|-----------|-----------|
| Auth | entifizierungsname: | ~                |                      |                                          |                                            |           |           |
| Be   | nutzer hinzufügen M | lit Active Direc | tory synchronisieren | Aktion wählen 🝷                          |                                            |           | Suchen    |
|      | Identifizierername  | Тур              | Auftragsgruppe       | Gruppen, zu denen der<br>Benutzer gehört | Datum und Uhrzeit der<br>letzten Anmeldung | Smartcard | Verwalten |
| 0 EI | emente              |                  |                      |                                          |                                            |           |           |
|      |                     |                  |                      |                                          |                                            |           |           |
|      |                     |                  |                      |                                          |                                            |           |           |
|      |                     |                  |                      |                                          |                                            |           |           |
|      |                     |                  |                      |                                          |                                            |           |           |
|      |                     |                  |                      |                                          |                                            |           |           |
|      |                     |                  |                      |                                          |                                            |           |           |
|      |                     |                  |                      |                                          |                                            |           |           |
|      |                     |                  |                      |                                          |                                            |           |           |
|      |                     |                  |                      |                                          |                                            |           |           |
|      |                     |                  |                      |                                          |                                            |           |           |
|      |                     |                  |                      |                                          |                                            |           |           |
|      |                     |                  |                      |                                          |                                            |           |           |
|      |                     |                  |                      |                                          |                                            |           |           |

**2** Überprüfen Sie die Informationen der Benutzer.

## Filtern der Benutzer

Filtern Sie die Benutzer, die in der Benutzerliste angezeigt werden.

Dieser Abschnitt beschreibt ein Beispiel, bei dem die Kontoverwaltungsoption "Active Directory" ist.

**1** Klicken Sie im linken Menü im Administratorfenster von NX Manager (im Internet) auf [Benutzer].

 

 Benutzerliste

 Authentifizierungename:

 Benutzer hinzufulgen
 Mit Acfive Directory synchronoisieren

 Auforstifizierename
 Typ

 Auftragsgruppe
 Gruppen, zu denen der Benutzer gehört
 Datum und Uhrzeit der letzten Anmeldung
 Smartcard
 Verweiten

 0
 Elemente

Das Fenster [Benutzerliste] wird angezeigt.

- 2 Geben Sie einen Teil einer Zeichenfolge oder eine vollständiges Zeichenfolge unter [Finden] ein, um die angezeigten Elemente einzugrenzen. Weitere Informationen zu den jeweiligen Elementen finden Sie unter Fenster [Benutzerliste] (Seite 193).
- **3** Klicken Sie auf die Schaltfläche [Suchen]. Die gefilterten Ergebnisse werden angezeigt.

## Löschen von Benutzern

Das Fenster [Benutzerliste] wird angezeigt.

| Ben  | utzerliste              |                  |                     |                                          |                                            |           |           |
|------|-------------------------|------------------|---------------------|------------------------------------------|--------------------------------------------|-----------|-----------|
| Auth | entifizierungsname: 📃 🗸 | 1                |                     |                                          |                                            |           |           |
|      |                         | -                |                     |                                          |                                            |           |           |
| Be   | nutzer hinzufügen Mit   | Active Directory | y synchronisieren A | ktion wählen 🝷                           |                                            |           | Suchen    |
|      |                         |                  |                     |                                          |                                            |           |           |
|      | Identifizierername      | Тур              | Auftragsgruppe      | Gruppen, zu denen der<br>Benutzer gehört | Datum und Uhrzeit der<br>letzten Anmeldung | Smartcard | Verwalten |
| 0.51 |                         |                  |                     |                                          |                                            |           |           |
| UER  | emente                  |                  |                     |                                          |                                            |           |           |
|      |                         |                  |                     |                                          |                                            |           |           |
|      |                         |                  |                     |                                          |                                            |           |           |
|      |                         |                  |                     |                                          |                                            |           |           |
|      |                         |                  |                     |                                          |                                            |           |           |
|      |                         |                  |                     |                                          |                                            |           |           |
|      |                         |                  |                     |                                          |                                            |           |           |
|      |                         |                  |                     |                                          |                                            |           |           |
|      |                         |                  |                     |                                          |                                            |           |           |
|      |                         |                  |                     |                                          |                                            |           |           |
|      |                         |                  |                     |                                          |                                            |           |           |
|      |                         |                  |                     |                                          |                                            |           |           |
|      |                         |                  |                     |                                          |                                            |           |           |
|      |                         |                  |                     |                                          |                                            |           |           |
|      |                         |                  |                     |                                          |                                            |           |           |
|      |                         |                  |                     |                                          |                                            |           |           |
|      |                         |                  |                     |                                          |                                            |           |           |
|      |                         |                  |                     |                                          |                                            |           |           |
|      |                         |                  |                     |                                          |                                            |           |           |
|      |                         |                  |                     |                                          |                                            |           |           |

- 2 Klicken Sie in der Spalte [Verwalten], die angezeigt wird, wenn Sie mit dem Mauszeiger auf die Zeile eines Benutzers zeigen, auf [Benutzer löschen]. Ein Fenster mit einer Bestätigung wird angezeigt.
- **3** Klicken Sie auf die [OK] Schaltfläche. Der Benutzer wird gelöscht.

## Löschen der Smartcard eines Benutzers

Das Fenster [Benutzerliste] wird angezeigt.

| _     |                         |                |                     |                                          |                                            |           |           |
|-------|-------------------------|----------------|---------------------|------------------------------------------|--------------------------------------------|-----------|-----------|
| Beni  | utzerliste              |                |                     |                                          |                                            |           |           |
| Auth  | entifizierungsname: 📃 🗸 |                |                     |                                          |                                            |           |           |
| Por   | putzos biozufügen Mit   | Activo Directo |                     | ktion wählen –                           |                                            |           |           |
| Del   |                         | Active Directo | A synchronisieren A | Kuon wanten ·                            |                                            |           | Suchen    |
|       | Identifizierername      | Тур            | Auftragsgruppe      | Gruppen, zu denen der<br>Benutzer gehört | Datum und Uhrzeit der<br>Ietzten Anmeldung | Smartcard | Verwalten |
| 0 Ele | emente                  |                |                     |                                          |                                            |           |           |
| U LIG | smente                  |                |                     |                                          |                                            |           |           |
|       |                         |                |                     |                                          |                                            |           |           |
|       |                         |                |                     |                                          |                                            |           |           |
|       |                         |                |                     |                                          |                                            |           |           |
|       |                         |                |                     |                                          |                                            |           |           |
|       |                         |                |                     |                                          |                                            |           |           |
|       |                         |                |                     |                                          |                                            |           |           |
|       |                         |                |                     |                                          |                                            |           |           |
|       |                         |                |                     |                                          |                                            |           |           |
|       |                         |                |                     |                                          |                                            |           |           |
|       |                         |                |                     |                                          |                                            |           |           |
|       |                         |                |                     |                                          |                                            |           |           |
|       |                         |                |                     |                                          |                                            |           |           |
|       |                         |                |                     |                                          |                                            |           |           |
|       |                         |                |                     |                                          |                                            |           |           |
|       |                         |                |                     |                                          |                                            |           |           |
|       |                         |                |                     |                                          |                                            |           |           |
|       |                         |                |                     |                                          |                                            |           |           |
|       |                         |                |                     |                                          |                                            |           |           |

- 2 Klicken Sie in der Spalte [Verwalten], die angezeigt wird, wenn Sie mit dem Mauszeiger auf die Zeile eines Benutzers zeigen, auf [Smartcards löschen].
   Ein Fenster mit einer Bestätigung wird angezeigt.
- **3** Klicken Sie auf die [OK] Schaltfläche. Die Smartcard wird gelöscht.

## Löschen von Benutzern oder Benutzer-Smartcards in einem Schritt

Benutzerliste Authentifizierungsname: Mit Active Directory synchronisieren Benutzer hinzufügen Suchen Gruppen, zu denen der Datum und Uhrzeit der Identifizierername Smartcard Verwalten Тур Auftragsgruppe Benutzer gehört letzten Anmeldung 0 Elemente

Das Fenster [Benutzerliste] wird angezeigt.

- **2** Wählen Sie das Kontrollkästen links der ID für einen Benutzer, den Sie löschen möchten. Weitere Informationen zu den jeweiligen Elementen finden Sie unter Fenster [Benutzerliste] (Seite 193).
- **3** Klicken Sie unter [Aktion wählen] auf [Benutzer löschen]. Das Fenster [Benutzer löschen] wird angezeigt.
- 4 Klicken Sie auf die [OK] Schaltfläche. Die ausgewählten Benutzer werden gelöscht.

## **Aktualisieren von Benutzern (Active Directory)**

Aktualisieren Sie Benutzer und Gruppen in NX Manager, wenn Sie Benutzernamen oder Gruppennamen aktualisiert oder die Zugehörigkeit der Benutzer zu Gruppen in Active Directory geändert haben.

Das Fenster [Benutzerliste] wird angezeigt.

| AuthentiftZierungsname:                                                                                                    | Benu  | utzerliste              |                  |                      |                       |                       |           |           |  |  |  |
|----------------------------------------------------------------------------------------------------|-------|-------------------------|------------------|----------------------|-----------------------|-----------------------|-----------|-----------|--|--|--|
| Benutzer hinzufügen         Mit Active Directory synchronisieren         Aktion wahlen •         Sund           I Identifizierername         Typ         Auftragsgruppe         Gruppen, zu denen der<br>Benutzer gehört         Datum und Uhrzeit der<br>Ietzten Anmeldung         Smartcard         Verwalten           0 Elemente         0         Elemente         Verwalten         Verwalten         Verwalten | Auth  | Authentifizierungsname: |                  |                      |                       |                       |           |           |  |  |  |
| Identifizierername       Typ       Auftragsgruppe       Gruppen, zu denen der Benutzer gehört       Datum und Uhrzeit der Ietzen Anmeldung       Smartcard       Verwalten         0 Elemente                                                                                                    | Ber   | nutzer hinzufügen       | Ait Active Direc | tory synchronisieren | Aktion wählen 🝷       |                       |           | Suchen    |  |  |  |
| 0 Elemente                                                                                                    |       | Identifiziorornamo      | Tup              | Auftragegruppo       | Gruppen, zu denen der | Datum und Uhrzeit der | Smartcard | Vonuston  |  |  |  |
| 0 Elemente                                                                                                    |       | Identifizierername      | 1yp              | Autuagsgruppe        | Benutzer gehört       | letzten Anmeldung     | Smarcaru  | verwalten |  |  |  |
|                                                                                                    | 0 Ele | mente                   |                  |                      |                       |                       |           |           |  |  |  |
|                                                                                                    |       |                         |                  |                      |                       |                       |           |           |  |  |  |
|                                                                                                    |       |                         |                  |                      |                       |                       |           |           |  |  |  |
|                                                                                                    |       |                         |                  |                      |                       |                       |           |           |  |  |  |
|                                                                                                    |       |                         |                  |                      |                       |                       |           |           |  |  |  |
|                                                                                                    |       |                         |                  |                      |                       |                       |           |           |  |  |  |
|                                                                                                    |       |                         |                  |                      |                       |                       |           |           |  |  |  |
|                                                                                                    |       |                         |                  |                      |                       |                       |           |           |  |  |  |
|                                                                                                    |       |                         |                  |                      |                       |                       |           |           |  |  |  |
|                                                                                                    |       |                         |                  |                      |                       |                       |           |           |  |  |  |
|                                                                                                    |       |                         |                  |                      |                       |                       |           |           |  |  |  |
|                                                                                                    |       |                         |                  |                      |                       |                       |           |           |  |  |  |
|                                                                                                    |       |                         |                  |                      |                       |                       |           |           |  |  |  |
|                                                                                                    |       |                         |                  |                      |                       |                       |           |           |  |  |  |
|                                                                                                    |       |                         |                  |                      |                       |                       |           |           |  |  |  |

2 Klicken Sie auf die Schaltfläche [Mit Active Directory synchronisieren]. Die Informationen er Benutzer und Gruppen werden aktualisiert. Weitere Informationen zu den jeweiligen Elementen finden Sie unter Fenster [Benutzerliste] (Seite 193).

## Verwalten der Profile

Verwalten Sie Profile im Administrator-Fenster von NX Manager (im Internet).

## Überprüfen der Profile

Das Fenster [Profilliste] wird angezeigt.

| Profilliste            |                       |         |                  |
|------------------------|-----------------------|---------|------------------|
| Ein Profil importierer |                       | Finden: | Suchen           |
| ID                     | Profilname            |         | Profilverwaltung |
| 1                      | PaperStreamIP_Default |         |                  |
| 2                      | B&W Default           |         |                  |
| 3                      | Color Default         |         |                  |
| 4                      | Auto-Color Default    |         |                  |
| 5                      | 1000 - 1 11 - 1       |         |                  |
| 6                      | 1000 - C (Du-10) - 10 |         | Löschen          |
| o Elemente             |                       |         |                  |

2 Überprüfen Sie die Informationen der Profile.
 Weitere Informationen zu den jeweiligen Elementen finden Sie unter Fenster [Profilliste] (Seite 197).

## Importieren von Profilen

#### WICHTIG

• Bevor Sie ein Profil importieren, stellen Sie sicher, dass alle Aufträge, die Scannern zugewiesen worden sind, fertig sind.

Während der Ausführung eines Auftrags können keine Profile importiert werden.

- Es können keine Profile importiert werden, deren Name mit dem des voreingestellten Profils übereinstimmt.
  - 1 Klicken Sie im linken Menü im Administratorfenster von NX Manager (im Internet) auf [Profil].

Suchen

Profilverwaltung

Löschen

Das Fenster [Profilliste] wird angezeigt.

6 Elemente

6

Klicken Sie auf die Schaltfläche [Ein Profil importieren].
 Das Fenster [Datei für den Upload auswählen] wird angezeigt.

- **3** Wählen Sie das zu importierende PaperStream IP-Treiberprofil aus. Unter den PaperStream IP-Treiberprofilen können Sie nur ein Scanprofil (\*.pav) importieren, das vom PaperStream IP-Treiber gesichert wurde.
- **4** Klicken Sie auf die Schaltfläche [Öffnen]. Das importierte Profil wird hinzugefügt.

#### **HINWEIS**

Wenn es bereits ein Profil gibt, dessen Name mit dem des zu importierenden Profils übereinstimmt, wird eine Meldung angezeigt und das vorhandene Profil wird mit dem zu importierenden Profil überschrieben.

## Löschen von Profilen

Das Fenster [Profilliste] wird angezeigt.

| Profilliste         |                          |         |                  |
|---------------------|--------------------------|---------|------------------|
| Ein Profil importie | ren                      | Finden: | Suchen           |
| ID                  | Profilname               |         | Profilverwaltung |
| 1                   | PaperStreamIP_Default    |         |                  |
| 2                   | B&W Default              |         |                  |
| 3                   | Color Default            |         |                  |
| 4                   | Auto-Color Default       |         |                  |
| 5                   | 1.000                    |         |                  |
| 6                   | 100 Bit - 1 (101-101-101 |         | Löschen          |
|                     |                          |         |                  |

- 2 Klicken Sie in der Spalte [Profilverwaltung], die angezeigt wird, wenn Sie mit dem Mauszeiger auf die Zeile eines Profils zeigen, auf [Löschen]. Ein Fenster mit einer Bestätigung wird angezeigt.
- **3** Klicken Sie auf die [OK] Schaltfläche. Das Profil wird gelöscht.

## **Filtern von Profilen**

Filtern Sie die Profile, die in der Profilliste angezeigt werden.

Profilliste Finden: Suchen ID Profilname Profilverwaltung PaperStreamIP\_Default 1 2 B&W Default 3 Color Default 4 Auto-Color Default 5 Löschen 6 6 Elemente

Das Fenster [Profilliste] wird angezeigt.

- 2 Geben Sie einen Teil einer Zeichenfolge oder eine vollständiges Zeichenfolge unter [Finden] ein, um die angezeigten Elemente einzugrenzen.
   Weitere Informationen zu den jeweiligen Elementen finden Sie unter Fenster [Profilliste] (Seite 197).
- **3** Klicken Sie auf die Schaltfläche [Suchen]. Die gefilterten Ergebnisse werden angezeigt.

## Überprüfung der Status

Überprüfen Sie die Status im Administrator-Fenster von NX Manager (im Internet).

Das Fenster [Status] wird angezeigt.

| Status                          | atus                                                                                               |  |  |  |  |  |  |
|---------------------------------|----------------------------------------------------------------------------------------------------|--|--|--|--|--|--|
| Zeit der letzten Aktualisierung | eit der letzten Aktualisierung [22.05. 01:49:19] Jede 60 Sekunde aktualisieren Jetzt aktualisieren |  |  |  |  |  |  |
| Stapelverarbeitungsprotoko      | Stapelverarbeitungsprotokoll                                                                       |  |  |  |  |  |  |
| Normal                          | Keine vorhandenen Stapel                                                                           |  |  |  |  |  |  |
| Ereignisprotokoll               |                                                                                                    |  |  |  |  |  |  |
| Normal                          |                                                                                                    |  |  |  |  |  |  |
|                                 |                                                                                                    |  |  |  |  |  |  |
|                                 |                                                                                                    |  |  |  |  |  |  |
|                                 |                                                                                                    |  |  |  |  |  |  |
|                                 |                                                                                                    |  |  |  |  |  |  |
|                                 |                                                                                                    |  |  |  |  |  |  |
|                                 |                                                                                                    |  |  |  |  |  |  |
|                                 |                                                                                                    |  |  |  |  |  |  |
|                                 |                                                                                                    |  |  |  |  |  |  |
|                                 |                                                                                                    |  |  |  |  |  |  |
|                                 |                                                                                                    |  |  |  |  |  |  |

2 Überprüfen Sie die Status für [Stapelverarbeitungsprotokoll] und [Ereignisprotokoll]. Weitere Informationen zu den jeweiligen Elementen finden Sie unter Fenster [Status] (Seite 198).

## Überwachen der Scanstatus

Überwachen Sie die Scanstatus im Administrator-Fenster von NX Manager (im Internet).

## Überprüfung der Scanstatus

Das Fenster [Stapelverarbeitungsprotokollliste] wird angezeigt.

| Datum/Zeit:         23.09.         15:47:02         Status:         Alle         Suchen |                  |              |              |          |              |                        |
|-----------------------------------------------------------------------------------------|------------------|--------------|--------------|----------|--------------|------------------------|
| artdatum/Zeit 🔹                                                                         | Scannername      | Benutzername | Auftragsname | Status   | Beschreibung | Stapelverwaltung       |
| .10. 09:07:08                                                                           | Testingene       |              |              | Fehler   |              | Erneut versuchen Lösch |
| .10. 09:06:51                                                                           | TestTourse       |              | 10.00        | Gesendet |              | Löschen                |
| .10. 09:06:46                                                                           | Test Transaction |              | 10.00        | Gesendet |              | Löschen                |
|                                                                                         |                  |              |              |          |              |                        |
|                                                                                         |                  |              |              |          |              |                        |

#### 2 Überprüfen Sie den Scanstatus.

Weitere Informationen zu den jeweiligen Elementen finden Sie unter Fenster [Stapelverarbeitungsprotokollliste] (Seite 200).

#### **HINWEIS**

Sie können die Details des Stapelverarbeitungsprotokolls im Fenster [Details zum Stapelverarbeitungsprotokoll] überprüfen, das angezeigt wird, wenn Sie in der Spalte [Startdatum/Zeit] auf das Stapelverarbeitungsprotokoll klicken. Ausführliche Informationen zum Fenster [Details zum Stapelverarbeitungsprotokoll] finden Sie unter Fenster [Details zum Stapelverarbeitungsprotokoll] (Seite 203).

## Exportieren der Scanstatus in eine Datei

Das Fenster [Stapelverarbeitungsprotokollliste] wird angezeigt.

| tum/Zeit: 23.09. t | 15:47:02 Q - 23.10. | ☐ 15:47:02   | Status: Alle | ~        |              | Suchen           |       |
|--------------------|---------------------|--------------|--------------|----------|--------------|------------------|-------|
| tartdatum/Zeit 👻   | Scannername         | Benutzername | Auftragsname | Status   | Beschreibung | Stapelverwaltung |       |
| 5,10. 09:07:08     | Testingene          |              | -            | Fehler   |              | Erneut versuchen | Lösch |
| 6.10. 09:06:51     | TestTransa          |              | 10.00        | Gesendet |              | Löschen          |       |
| 6.10. 09:06:46     | Teat To approach    |              | 1000         | Gesendet |              | Löschen          |       |
|                    |                     |              |              |          |              |                  |       |
|                    |                     |              |              |          |              |                  |       |
|                    |                     |              |              |          |              |                  |       |

- 2 Klicken Sie auf die Schaltfläche [Exportieren]. Ein Fenster mit einer Bestätigung wird angezeigt.
- Klicken Sie auf die [OK] Schaltfläche.
   Es wird ein Fenster angezeigt, in dem Sie gefragt werden, ob Sie die Datei öffnen oder speichern möchten.
- 4 Klicken Sie auf die Schaltfläche [▼] rechts neben der Schaltfläche [Speichern] und klicken Sie dann auf [Speichern unter ].

Das Fenster [Speichern unter] wird angezeigt.

- 5 Geben Sie unter [Dateiname] einen Namen ein und wählen Sie einen Typ für [Speichern als Typ].
- 6 Klicken Sie auf die Schaltfläche [Speichern]. Die Datei mit den exportierten Scanstatus wird gespeichert.

## Ändern des Scanstatus von [Fehler] in [Fehler (Geprüft)]

Um nachzuvollziehen, dass Stapelverarbeitungsprotokolle überprüft wurden, können Sie den Status des Stapels von [Fehler] in [Fehler (Geprüft)] ändern.

Stapelverarbeitungsprotokollliste 📀 Die Anzahl der Stapel, die weiterhin vorhanden sind: 0 Zeitpunkt der letzten Aktualisierung [23.10.2024 15:56:14] Exportieren Alle Fehler als "Geprüft" mark. Datum/Zeit: 23.09. • Suchen Startdatum/Zeit 🔹 Status Beschreibung Stapelverwaltung Scannername Benutzername Auftragsname 16.10. 09:07:08 Fehler Erneut versuchen Löschen 100 \_ .... 16.10. 09:06:51 Teaching and the Gesendet Löschen 16.10. 09:06:46 Section and Gesendet Löschen 3 Elemente

Das Fenster [Stapelverarbeitungsprotokollliste] wird angezeigt.

- **2** Klicken Sie auf die Schaltfläche [Alle Fehler als "Geprüft" mark.]. Ein Fenster mit einer Bestätigung wird angezeigt.
- **3** Klicken Sie auf die [OK] Schaltfläche. Alle [Fehler]-Stapel wechseln zum Status [Fehler (Geprüft)].

#### Filtern der Scanstatus

Filtern Sie die Stapelverarbeitungsprotokolle (Scanstatus), die in der Stapelverarbeitungsprotokollliste angezeigt werden.

Stapelverarbeitungsprotokollliste Die Anzahl der Stapel, die weiterhin vorhanden sind: 0 Zeitpunkt der letzten Aktualisierung [23.10.2024 15:56:14] Exportieren Alle Fehler als "Geprüft" mark. Datum/Zeit: 23.09. • Suchen Startdatum/Zeit -Scannername Benutzername Auftragsname Status Beschreibung Stapelverwaltung 16.10. 09:07:08 Fehler Erneut versuchen Löschen 16.10. 09:06:51 Löschen Gesendet 16.10. 09:06:46 Teaching and the 100 Gesendet Löschen 3 Elemente

Das Fenster [Stapelverarbeitungsprotokollliste] wird angezeigt.

- 2 Geben Sie Werte in die Felder [Datum/Zeit] ein, wählen Sie im Menü [Status] einen Status aus und geben Sie einen Teil einer Zeichenfolge oder eine vollständige Zeichenfolge unter [Finden] ein, um die angezeigten Elemente einzugrenzen. Weitere Informationen zu den jeweiligen Elementen finden Sie unter Fenster [Stapelverarbeitungsprotokollliste] (Seite 200).
- 3 Klicken Sie auf die Schaltfläche [Suchen]. Die gefilterten Ergebnisse werden angezeigt.

#### **Erneute Verarbeitung eines Stapels**

Wenn [Erneut versuchen] in der Spalte [Stapelverwaltung] im Fenster [Stapelverarbeitungsprotokollliste], das durch Anklicken von [Stapelprot.] im linken Menü des Administrator-Fensters von NX Manager (im Internet) angezeigt wird, angeklickt wird, führen Sie die entsprechenden Schritte laut In Stapelverarbeitungsprotokollen im Administratorfenster von NX

Manager angezeigte Meldungen (im Internet) (Seite 215) durch und versuchen Sie erneut, den Stapel zu verarbeiten.

Das Fenster [Stapelverarbeitungsprotokollliste] wird angezeigt.

| Exportieren         Alle Fehler als "Geprüft" mark.           Datum/Zeit:         23.09.         15:47:02 ©         Status: Alle         Suchen |                  |              |              |          |               | Suchen                |
|----------------------------------------------------------------------------------------------------|------------------|--------------|--------------|----------|---------------|-----------------------|
| tartdatum/Zeit 🝷                                                                                                    | Scannername      | Benutzername | Auftragsname | Status   | Beschreibung  | Stapelverwaltung      |
| 6.10. 09:07:08                                                                                                    | Tellistee        |              |              | Fehler   | And Andrewson | Erneut versuchen Lösd |
| 6.10. 09:06:51                                                                                                    | Teat To generat  |              | 10.00        | Gesendet |               | Löschen               |
| 6.10. 09:06:46                                                                                                    | Teat To approach |              | 1000         | Gesendet |               | Löschen               |
|                                                                                                    |                  |              |              |          |               |                       |
|                                                                                                    |                  |              |              |          |               |                       |
|                                                                                                    |                  |              |              |          |               |                       |

- **2** Klicken Sie in der Spalte [Stapelverwaltung] auf [Erneut versuchen]. Ein Fenster mit einer Bestätigung wird angezeigt.
- **3** Klicken Sie auf die [OK] Schaltfläche. Die Verarbeitung des Stapels wird erneut ausgeführt.

## Löschen eines Stapels

Löschen Sie einen nicht mehr benötigten Stapel.

#### **HINWEIS**

Ein Stapel kann gelöscht werden, wenn er den Status [Fehler], [OCR-Fehler], [Gesendet] oder [Fehler (Geprüft)] hat.
Das Fenster [Stapelverarbeitungsprotokollliste] wird angezeigt.

| Exportieren         Alle Fehler als "Geprüft" mark.           Datum/Zeit:         23.09         15:47:02         0         Status: Alle         Suchen |                  |              |              |                 |              |                       |
|----------------------------------------------------------------------------------------------------|------------------|--------------|--------------|-----------------|--------------|-----------------------|
| Startdatum/Zeit 🔹                                                                                                    | Scannername      | Benutzername | Auftragsname | Status          | Beschreibung | Stapelverwaltung      |
| l6.10. 09:07:08                                                                                                    | Testingene       |              |              | <b>▲</b> Fehler |              | Erneut versuchen Lösc |
| 6.10. 09:06:51                                                                                                    | TestTopore       |              | 10.00        | Gesendet        |              | Löschen               |
| 6.10. 09:06:46                                                                                                    | Teach Company of |              | 1000         | Gesendet        |              | Löschen               |
|                                                                                                    |                  |              |              |                 |              |                       |
|                                                                                                    |                  |              |              |                 |              |                       |
|                                                                                                    |                  |              |              |                 |              |                       |

- **2** Klicken Sie in der Spalte [Stapelverwaltung] auf [Löschen]. Ein Fenster mit einer Bestätigung wird angezeigt.
- **3** Klicken Sie auf die [OK] Schaltfläche. Der Stapel wird gelöscht.

# Verwalten der Ereignisprotokolle

Verwalten Sie die Ereignisprotokolle im Administrator-Fenster von NX Manager (im Internet). In den Ereignisprotokollen können Sie die Systemfehler, die in NX Manager auftreten, und Konfigurationsfehler in NX Manager prüfen.

# Überprüfen der Ereignisprotokolle

**1** Klicken Sie im linken Menü im Administratorfenster von NX Manager (im Internet) auf [Ereignisprot.]. Das Fenster [Ereignisprotokollliste] wird angezeigt.

| Ereignisprotokollliste                              |                        |                                              |  |  |  |
|-----------------------------------------------------|------------------------|----------------------------------------------|--|--|--|
| Exportieren Löschen Alle Fehler als "Geprüft" mark. | 1                      |                                              |  |  |  |
| Die Liste nach Typen filtern: 🗹 Information 🗹 Warnu | ng 🗹 Fehler 🗹 Fehler ( | Seprüft) Finden: Suchen                      |  |  |  |
| Datum/Zeit des Ereignisses 👻 Ereignistyp Meldung    |                        |                                              |  |  |  |
| 11.06. 15:37:00                                     | Fehler (Geprüft)       | BENTSCOR. A.A. Trick Information, 1878 units |  |  |  |
| 1 Elemente                                          |                        |                                              |  |  |  |
|                                                     |                        |                                              |  |  |  |
|                                                     |                        |                                              |  |  |  |
|                                                     |                        |                                              |  |  |  |
|                                                     |                        |                                              |  |  |  |
|                                                     |                        |                                              |  |  |  |
|                                                     |                        |                                              |  |  |  |
|                                                     |                        |                                              |  |  |  |
|                                                     |                        |                                              |  |  |  |
|                                                     |                        |                                              |  |  |  |
|                                                     |                        |                                              |  |  |  |
|                                                     |                        |                                              |  |  |  |
|                                                     |                        |                                              |  |  |  |
|                                                     |                        |                                              |  |  |  |
|                                                     |                        |                                              |  |  |  |
|                                                     |                        |                                              |  |  |  |
|                                                     |                        |                                              |  |  |  |

#### 2 Überprüfen Sie die Ereignisprotokolle.

Weitere Informationen zu den jeweiligen Elementen finden Sie unter Fenster [Ereignisprotokollliste] (Seite 205).

## **HINWEIS**

Sie können die Details eines Ereignisprotokolls im Fenster [Protokolldetails des Ereignisses] überprüfen, das angezeigt wird, wenn Sie in der Spalte [Datum/Zeit des Ereignisses] auf das Ereignisprotokoll klicken.

Ausführliche Informationen zum Fenster [Protokolldetails des Ereignisses] finden Sie unter Fenster [Protokolldetails des Ereignisses] (Seite 206).

# Exportieren der Ereignisprotokolle in eine Datei

**1** Klicken Sie im linken Menü im Administratorfenster von NX Manager (im Internet) auf [Ereignisprot.]. Das Fenster [Ereignisprotokollliste] wird angezeigt.

| Ereignisprotokollliste                               |                        |                       |                       |
|------------------------------------------------------|------------------------|-----------------------|-----------------------|
| Exportieren Löschen Alle Fehler als "Geprüft" mark.  |                        |                       |                       |
| Die Liste nach Typen filtern: 🗹 Information 🗹 Warnun | ng 🗹 Fehler 🗹 Fehler ( | Geprüft) Finden:      | Suchen                |
| Datum/Zeit des Ereignisses 🔻                         | Ereignistyp            | Meldung               |                       |
| 11.06. 15:37:00                                      | Fehler (Geprüft)       | BENTROMAN, Truck Int. | affen, 1.0 BB Lattice |
| 1 Elemente                                           |                        |                       |                       |
|                                                      |                        |                       |                       |
|                                                      |                        |                       |                       |
|                                                      |                        |                       |                       |
|                                                      |                        |                       |                       |
|                                                      |                        |                       |                       |
|                                                      |                        |                       |                       |
|                                                      |                        |                       |                       |
|                                                      |                        |                       |                       |
|                                                      |                        |                       |                       |
|                                                      |                        |                       |                       |
|                                                      |                        |                       |                       |
|                                                      |                        |                       |                       |
|                                                      |                        |                       |                       |
|                                                      |                        |                       |                       |
|                                                      |                        |                       |                       |
|                                                      |                        |                       |                       |

- 2 Klicken Sie auf die Schaltfläche [Exportieren]. Ein Fenster mit einer Bestätigung wird angezeigt.
- Klicken Sie auf die [OK] Schaltfläche.
   Es wird ein Fenster angezeigt, in dem Sie gefragt werden, ob Sie die Datei öffnen oder speichern möchten.
- 4 Klicken Sie auf die Schaltfläche [▼] rechts neben der Schaltfläche [Speichern] und klicken Sie dann auf [Speichern unter ].

Das Fenster [Speichern unter] wird angezeigt.

- 5 Geben Sie unter [Dateiname] einen Namen ein und wählen Sie einen Typ für [Speichern als Typ].
- 6 Klicken Sie auf die Schaltfläche [Speichern]. Die Datei mit den exportierten Ereignisprotokollen wird gespeichert.

# Löschen der Ereignisprotokolle

Wenn zu viele Ereignisprotokolle in der Ereignisprotokollliste angezeigt werden oder wenn Sie die Liste initialisieren möchten, löschen Sie die Ereignisprotokolle.

1 Klicken Sie im linken Menü im Administratorfenster von NX Manager (im Internet) auf [Ereignisprot.].

Das Fenster [Ereignisprotokollliste] wird angezeigt.

| Ereignisprotokollliste                             |                     |                                         |
|----------------------------------------------------|---------------------|-----------------------------------------|
| Exportieren Löschen Alle Fehler als "Geprüft" mark | ς.                  |                                         |
| Die Liste nach Typen filtern: 🗹 Information 🗹 Warn | ung 🗹 Fehler 🗹 Fehl | er (Geprüft) Finden: Suchen             |
| Datum/Zeit des Ereignisses 🔻                       | Ereignistyp         | Meldung                                 |
| 11.06. 15:37:00                                    | Fehler (Geprüft)    | EDITION A.L. TILL INTRATION AND ADDRESS |
| 1 Elemente                                         |                     |                                         |
|                                                    |                     |                                         |
|                                                    |                     |                                         |
|                                                    |                     |                                         |
|                                                    |                     |                                         |
|                                                    |                     |                                         |
|                                                    |                     |                                         |
|                                                    |                     |                                         |
|                                                    |                     |                                         |
|                                                    |                     |                                         |
|                                                    |                     |                                         |
|                                                    |                     |                                         |
|                                                    |                     |                                         |
|                                                    |                     |                                         |
|                                                    |                     |                                         |
|                                                    |                     |                                         |
|                                                    |                     |                                         |

- 2 Klicken Sie auf die Schaltfläche [Löschen]. Ein Fenster mit einer Bestätigung wird angezeigt.
- **3** Klicken Sie auf die [OK] Schaltfläche. Die Ereignisprotokoll werden gelöscht.

# Ändern des Ereignisprotokolltyps von [Fehler] in [Fehler (Geprüft)]

Um nachzuvollziehen, dass Ereignisprotokolle überprüft wurden, können Sie den Ereignisprotokolltyp von [Fehler] in [Fehler (Geprüft)] ändern.

**1** Klicken Sie im linken Menü im Administratorfenster von NX Manager (im Internet) auf [Ereignisprot.].

Das Fenster [Ereignisprotokollliste] wird angezeigt.

| Ereignisprotokollliste                                |                        |                       |                     |
|-------------------------------------------------------|------------------------|-----------------------|---------------------|
| Exportieren Löschen Alle Fehler als "Genrüff" mark    |                        |                       |                     |
| Die Liste nach Typen filtern: 🔽 Information 🖉 Warnung | n 🗸 Fehler 🗸 Fehler (G | enrüft) Finden        | Suchen              |
|                                                       |                        |                       |                     |
| Datum/Zeit des Ereignisses 👻                          | Ereignistyp            | Meldung               |                     |
| 11.06. 15:37:00                                       | Fehler (Geprüft)       | BENTROMAN, TOTAL INC. | after, 10 BB (after |
| 1 Elemente                                            |                        |                       |                     |
|                                                       |                        |                       |                     |
|                                                       |                        |                       |                     |
|                                                       |                        |                       |                     |
|                                                       |                        |                       |                     |
|                                                       |                        |                       |                     |
|                                                       |                        |                       |                     |
|                                                       |                        |                       |                     |
|                                                       |                        |                       |                     |
|                                                       |                        |                       |                     |
|                                                       |                        |                       |                     |
|                                                       |                        |                       |                     |
|                                                       |                        |                       |                     |
|                                                       |                        |                       |                     |
|                                                       |                        |                       |                     |
|                                                       |                        |                       |                     |
|                                                       |                        |                       |                     |
|                                                       |                        |                       |                     |
|                                                       |                        |                       |                     |

- **2** Klicken Sie auf die Schaltfläche [Alle Fehler als "Geprüft" mark.]. Ein Fenster mit einer Bestätigung wird angezeigt.
- **3** Klicken Sie auf die [OK] Schaltfläche. Alle Ereignisprotokolle mit [Fehler] werden in [Fehler (Geprüft)] geändert.

# Filtern der Ereignisprotokolle

Filtern Sie die Ereignisprotokolle, die in der Ereignisprotokollliste angezeigt werden.

**1** Klicken Sie im linken Menü im Administratorfenster von NX Manager (im Internet) auf [Ereignisprot.].

Ereignisprotokolliiste
Exporteren Löschen Alle Feher als "Geprüft" mark.
Die Liste nach Typen filtern: Minformation Warmung Fehier (Geprüft) Finden: Buchen
Datum/Zeit des Ereignisses \* Ereignistyp Meldung
1105 15:37:00 Fehier (Geprüft)
1 Elemente

Das Fenster [Ereignisprotokollliste] wird angezeigt.

- 2 Wählen Sie die Typen aus, die Sie für [Die Liste nach Typen filtern] anzeigen möchten, und geben Sie einen Teil einer Zeichenfolge oder eine vollständige Zeichenfolge unter [Finden] ein, um die angezeigten Elemente einzugrenzen. Weitere Informationen zu den jeweiligen Elementen finden Sie unter Fenster [Ereignisprotokollliste] (Seite 205).
- 3 Klicken Sie auf die Schaltfläche [Suchen]. Die gefilterten Ergebnisse werden angezeigt.

# Ändern des Kennworts für die Anmeldung bei NX Manager

Ändern Sie das Kennwort für die Anmeldung bei NX Manager.

1 Klicken Sie auf [Das Kennwort ändern], was angezeigt wird, wenn Sie mit dem Mauszeiger auf den Anmelde-Benutzernamen oben rechts im Administrator-Fenster von NX Manager (im Internet) zeigen.

Das Fenster [Das Kennwort ändern] wird angezeigt.

- 2 Geben Sie für jedes Element einen Wert ein. Weitere Informationen zu den jeweiligen Elementen finden Sie unter Fenster [Das Kennwort ändern] (Seite 123).
- **3** Klicken Sie auf die Schaltfläche [Das Kennwort ändern]. Das Kennwort wird geändert.

# WICHTIG

Wenn Sie das Kennwort verlieren, können Sie sich nicht mehr bei NX Manager anmelden. Achten Sie darauf, dass Sie das Kennwort nicht verlieren.

Wenn Sie das Kennwort verlieren, wenden Sie sich an den Vertreiber/Händler, von dem Sie den Scanner gekauft haben. Beachten Sie die Kontaktinformationen in der Kontaktliste, wenn diese im Lieferumfang dieses Produkts enthalten ist, bzw. beachten Sie die Kontaktinformationen im Abschnitt Auskunft und Information in den Sicherheitshinweisen im Lieferumfang dieses Produkts und stellen Sie dann eine Anfrage. Dieser Abschnitt erläutert die Wartung von NX Manager.

# Sichern und Wiederherstellen der Daten in Bezug auf NX Manager

NX Manager umfasst ein Tool für die Sicherung und Wiederherstellung der Daten in Bezug auf NX Manager.

# WICHTIG

- Ein Tool zum Sichern und Wiederherstellen der Daten in Bezug auf NX Manager muss von einem Benutzer mit Administratorrechten für einen Computer ausgeführt werden.
- Wenn die auf NX Manager bezogenen Daten gesichert und wiederhergestellt werden, müssen Sie außerdem die auf NX Manager Database bezogenen Daten sichern und wiederherstellen.
   Wenn die auf NX Manager Database bezogenen Daten gesichert und wiederhergestellt werden, wird auch das importierte PaperStream IP-Treiberprofil gesichert und wiederhergestellt.
   Um die auf NX Manager Database bezogenen Daten aus der Vorgängerversion auf die aktuelle Version von NX Manager zu sichern und wiederherzustellen, verwenden Sie das in Sichern und Wiederherstellen der Daten in Bezug auf NX Manager Database (Seite 117) beschriebene Tool.
   Um die auf NX Manager Database bezogenen Daten zwischen gleichen Versionen von NX Manager zu sichern und wiederherzustellen, verwenden Sie das in Sichern und Wiederherstellen der Daten in Bezug auf NX Manager Database (Seite 117) beschriebene Tool.
   Um die auf NX Manager Database bezogenen Daten zwischen gleichen Versionen von NX Manager zu sichern und wiederherzustellen, verwenden Sie das in Sichern und Wiederherstellen der Daten in Bezug auf NX Manager Database (Seite 117) beschriebene Tool oder das in Sichern und Wiederherstellen der Daten in Bezug auf NX Manager Database (Seite 117) beschriebene Tool oder das in Sichern und Wiederherstellen der Daten in Bezug auf NX Manager Database (Seite 117) beschriebene Tool (Seite 119) beschriebene einfache Tool.

# Sichern der Daten in Bezug auf NX Manager

Sichern Sie die Daten in Bezug auf NX Manager.

Die Daten in Bezug auf NX Manager können mit den Sicherungsdateien wiederhergestellt werden. Führen Sie den Sicherungsvorgang sicherheitshalber regelmäßig durch.

Während die Daten in Bezug auf NX Manager gesichert werden, werden die Funktionen von NX Manager vorübergehend ausgesetzt. Sichern Sie die Daten in Bezug auf NX Manager nicht, während Sie gerade andere Funktionen von NX Manager verwenden.

• Speicherort des Befehls

<Installationsordner für NX Manager>\NXManager\Application\Bin-Ordner

Befehlsformat

NmBackup.exe <Sicherungsdateiname>

Rückgabewert

```
- 0
```

```
Erfolgreicher Abschluss
```

Etwas anderes als 0
 Nicht ordnungsgemäßer Abbruch

# Wiederherstellen der Daten in Bezug auf NX Manager

Rufen Sie die in Bezug auf NX Manager gesicherten Daten ab und integrieren Sie sie wieder in NX Manager, um die Daten wiederherzustellen.

• Speicherort des Befehls

<Installationsordner für NX Manager>\NXManager\Application\Bin-Ordner

Befehlsformat

NmRestore.exe <Sicherungsdateiname>

- Rückgabewert
  - 0 Erfolgreicher Abschluss
  - Etwas anderes als 0
     Nicht ordnungsgemäßer Abbruch

# Sichern und Wiederherstellen der Daten in Bezug auf NX Manager Database

NX Manager umfasst ein Tool für die Sicherung und Wiederherstellung der Daten in Bezug auf NX Manager Database.

Dieses Tool sichert das in NX Manager importierte PaperStream IP-Treiberprofil und stellt es wieder her.

# WICHTIG

- Ein Tool zum Sichern und Wiederherstellen der Daten in Bezug auf NX Manager Database muss von einem Benutzer mit Administratorrechten für einen Computer ausgeführt werden.
- Beim Sichern und Wiederherstellen der auf NX Manager Database bezogenen Daten werden auch die Daten der Stapelprotokolle und Ereignisprotokolle wiederhergestellt.
- Stellen Sie vor dem Sichern und Wiederherstellen der auf NX Manager Database bezogenen Daten sicher, dass alle Stapelprozesse in NX Manager abgeschlossen wurden.
   Wenn auf NX Manager Database bezogene Daten gesichert oder wiederhergestellt werden, während Stapel verarbeitet werden, wird die Stapelverarbeitung möglicherweise nicht korrekt ausgeführt.
- Wenn die auf NX Manager Database bezogenen Daten gesichert und wiederhergestellt werden, müssen Sie außerdem die auf NX Manager bezogenen Daten sichern und wiederherstellen.
   Für weitere Details siehe Sichern und Wiederherstellen der Daten in Bezug auf NX Manager (Seite 116).

• Um die auf NX Manager Database bezogenen Daten aus der Vorgängerversion auf die aktuelle Version von NX Manager zu sichern und wiederherzustellen, verwenden Sie dieses Tool. Um die auf NX Manager Database bezogenen Daten zwischen gleichen Versionen von NX Manager zu sichern und wiederherzustellen, verwenden Sie dieses Tool oder das in Sichern und Wiederherstellen der Daten in Bezug auf NX Manager Database (Einfaches Tool) (Seite 119) beschriebene einfache Tool.

# Sichern der Daten in Bezug auf NX Manager Database

Sichern Sie die Daten in Bezug auf NX Manager Database.

Die Daten in Bezug auf NX Manager Database können mit den Sicherungsdateien wiederhergestellt werden. Führen Sie den Sicherungsvorgang sicherheitshalber regelmäßig durch.

• Speicherort des Befehls

<Installationsordner für NX Manager>\NXManager\Database\Bin-Ordner

Befehlsformat

NmDatabaseBackup.exe <Sicherungsdateiname>

- Rückgabewert
  - 0

Erfolgreicher Abschluss

- Etwas anderes als 0 Nicht ordnungsgemäßer Abbruch

# Wiederherstellen der Daten in Bezug auf NX Manager Database

Rufen Sie die in Bezug auf NX Manager Database gesicherten Daten ab und integrieren Sie sie wieder in NX Manager Database, um die Daten wiederherzustellen.

# WICHTIG

Wenn zu den bei der Wiederherstellung verwendeten Daten ein Profil gehört, dessen Name mit dem vorhandenen Profil übereinstimmt, wird an das Profil mit dem identischen Namen eine Seriennummer angehängt.

• Speicherort des Befehls

<Installationsordner für NX Manager>\NXManager\Database\Bin-Ordner

Befehlsformat

NmDatabaseRestore.exe <Sicherungsdateiname>

- Rückgabewert
  - 0
    - Erfolgreicher Abschluss

- Etwas anderes als 0 Nicht ordnungsgemäßer Abbruch

# Sichern und Wiederherstellen der Daten in Bezug auf NX Manager Database (Einfaches Tool)

NX Manager umfasst ein einfaches Tool zur Sicherung und Wiederherstellung der auf NX Manager Database bezogenen Daten mit der SQL Server-Funktion.

Verwenden Sie dieses einfache Tool, um die auf NX Manager Database bezogenen Daten zwischen gleichen Versionen von NX Manager zu sichern und wiederherzustellen.

Dieses Tool sichert das in NX Manager importierte PaperStream IP-Treiberprofil und stellt es wieder her.

# WICHTIG

- Ein einfaches Tool zum Sichern und Wiederherstellen der Daten in Bezug auf NX Manager Database muss von einem Benutzer mit Administratorrechten für einen Computer ausgeführt werden.
- Stellen Sie vor dem Sichern und Wiederherstellen der auf NX Manager Database bezogenen Daten sicher, dass alle Stapelprozesse in NX Manager abgeschlossen wurden. Wenn auf NX Manager Database bezogene Daten gesichert oder wiederhergestellt werden, während Stapel verarbeitet werden, wird die Stapelverarbeitung möglicherweise nicht korrekt ausgeführt.
- Wenn die auf NX Manager Database bezogenen Daten gesichert und wiederhergestellt werden, müssen Sie außerdem die auf NX Manager bezogenen Daten sichern und wiederherstellen.
   Für weitere Details siehe Sichern und Wiederherstellen der Daten in Bezug auf NX Manager (Seite 116).
- Um die auf NX Manager Database bezogenen Daten aus der Vorgängerversion auf die aktuelle Version von NX Manager zu sichern und wiederherzustellen, verwenden Sie das in Sichern und Wiederherstellen der Daten in Bezug auf NX Manager Database (Seite 117) beschriebene Tool. Um die auf NX Manager Database bezogenen Daten zwischen gleichen Versionen von NX Manager zu sichern und wiederherzustellen, verwenden Sie das in Sichern und Wiederherstellen der Daten in Bezug auf NX Manager Database (Seite 117) beschriebene Tool oder dieses einfache Tool.

# Sichern der Daten in Bezug auf NX Manager Database (Einfaches Tool)

Sichern Sie die auf NX Manager Database bezogenen Daten, indem Sie das Tool zur Sicherung und Wiederherstellung der auf NX Manager Database bezogenen Daten mit der SQL Server-Funktion ausführen.

• Speicherort des Befehls

<Installationsordner für NX Manager Database>\NXManager\Database\Bin-Ordner

# Befehlsformat

NmBackupDatabase.bat </nstanzname der Datenbank> <Name des Sicherungsordners>

Beispiel:

NmBackupDatabase.bat .\NXMANAGER C:\Temp\NXManagerDatabaseBackup

# Wiederherstellen der Daten in Bezug auf NX Manager Database (Einfaches Tool)

Stellen Sie die auf NX Manager Database bezogenen Daten wieder her, indem Sie das Tool zur Sicherung und Wiederherstellung der auf NX Manager Database bezogenen Daten mit der SQL Server-Funktion ausführen.

## WICHTIG

Wenn zu den bei der Wiederherstellung verwendeten Daten ein Profil gehört, dessen Name mit dem vorhandenen Profil übereinstimmt, wird an das Profil mit dem identischen Namen eine Seriennummer angehängt.

• Speicherort des Befehls

<Installationsordner für NX Manager Database>\NXManager\Database\Bin-Ordner

Befehlsformat

NmRestoreDatabase.bat < Instanzname der Datenbank > < Name des Sicherungsordners >

Beispiel:

NmRestoreDatabase.bat .\NXMANAGER C:\Temp\NXManagerDatabaseBackup

# Abrufen der Wartungsinformationen von NX Manager

Wenn es während der Installation oder des Betriebs von NX Manager zu Problemen kommt, rufen Sie die Wartungsinformationen von NX Manager ab, um der Ursache auf den Grund zu gehen. Während die Wartungsinformationen abgerufen werden, werden die Funktionen von NX Manager vorübergehend ausgesetzt. Rufen Sie die Wartungsinformationen nur ab, wenn Sie von unserem Supportpersonal dazu aufgefordert werden oder wenn es zu Problemen kommt.

# Speicherort des Befehls Beschreibt im Folgenden f ür jeden Fall den Ort, an dem der Befehl gespeichert ist.

 Beim Betrieb von NX Manager mit einem einzelnen Server
 Führen Sie den Befehl aus, der in einem der folgenden Ordner gespeichert ist.
 Jeder Befehl steht Ihnen zur Ausführung zur Verfügung, da durch die Ausführung des Befehls, der in einem der Ordner gespeichert ist, die gleichen Wartungsinformationen abgerufen werden. <Installationsordner für NX Manager>\NXManager\Application\Bin-Ordner

Oder

<Installationsordner für NX Manager Database>\NXManager\Database\Bin-Ordner

- Beim Betrieb von NX Manager Database auf einem anderen Server
  - Server, auf dem Sie NX Manager und PaperStream IP (TWAIN x64) installiert haben Führen Sie den Befehl aus, der in dem folgenden Ordner gespeichert ist.

<Installationsordner für NX Manager>\NXManager\Application\Bin-Ordner

Server, auf dem Sie NX Manager Database installiert haben
 Führen Sie den Befehl aus, der in dem folgenden Ordner gespeichert ist.

<Installationsordner für NX Manager Database>\NXManager\Database\Bin-Ordner

Ausführliche Informationen zum Betrieb von NX Manager Database auf einem anderen Server erhalten Sie von dem Vertreiber/Händler, von dem Sie den Scanner gekauft haben. Beachten Sie die Kontaktinformationen in der Kontaktliste, wenn diese im Lieferumfang dieses Produkts enthalten ist, bzw. beachten Sie die Kontaktinformationen im Abschnitt Auskunft und Information in den Sicherheitshinweisen im Lieferumfang dieses Produkts und stellen Sie dann eine Anfrage.

Befehlsformat

NmInvestigate.exe -d <Name des Zielordners> [-p <Kennwort für die Verschlüsselung>] [-v]

Geben Sie -v an, wenn der Verarbeitungsstatus angezeigt wird

- Rückgabewert
  - 0

Erfolgreicher Abschluss

- Etwas anderes als 0

Nicht ordnungsgemäßer Abbruch

Die Wartungsinformationen werden durch einen Informationstyp kategorisiert und im Zielordner gespeichert.

Wenn das Kennwort für die Verschlüsselung angegeben ist, werden die Wartungsinformationen verschlüsselt.

# Fenster

Dieser Abschnitt erläutert das Administrator-Fenster von NX Manager (im Internet).

# WICHTIG

Erstellen Sie keine Kopie der Registerkarte im Browser. Es kann nicht garantiert werden, dass das System ordnungsgemäß reagiert, wenn eine Registerkarte im Browser kopiert wird.

# Anmeldefenster

Geben Sie einen Benutzernamen und ein Kennwort für die Anmeldung bei NX Manager ein.

# Benutzername

Geben Sie einen Benutzernamen für die Anmeldung bei NX Manager ein.

# Kennwort

Geben Sie ein Kennwort für die Anmeldung bei NX Manager ein.

# Schaltfläche [Anmelden]

Führt die Anmeldung bei NX Manager mit dem Benutzernamen und dem Kennwort durch, die Sie eingegeben haben.

# Häufige Elemente im Administrator-Fenster von NX Manager (im Internet)

# Linkes Menü

Klicken Sie auf die jeweilige Option im linken Menü, um das entsprechende Fenster auf der rechten Seite anzuzeigen.

# HINWEIS

[Benutzer] wird im linken Menü angezeigt, wenn die Authentifizierungsmethode [Benutzername/Kennwort], [NFC] oder [Benutzername/Kennwort oder NFC] ist.

# ?

Zeigt die Hilfe für das Fenster an, das derzeit angezeigt wird.

admin

Zeigt den Benutzernamen des Benutzers an, der derzeit bei NX Manager angemeldet ist.

Klicken Sie auf [Das Kennwort ändern], was angezeigt wird, wenn der Mauszeiger auf den Anmelde-Benutzernamen zeigt. Im angezeigten Fenster [Das Kennwort ändern] können Sie das Kennwort ändern, um sich bei NX Manager anzumelden.

Ausführliche Informationen zum Fenster [Das Kennwort ändern] finden Sie unter Fenster [Das Kennwort ändern] (Seite 123).

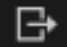

Meldet Sie bei NX Manager ab.

# Fenster [Das Kennwort ändern]

Ändern Sie das Kennwort für die Anmeldung bei NX Manager.

#### Benutzername

Zeigt den Benutzernamen des Benutzers an, der derzeit bei NX Manager angemeldet ist.

#### **Derzeitiges Kennwort**

Geben Sie das aktuelle Kennwort für die Anmeldung bei NX Manager ein.

## **Neues Kennwort**

Geben Sie das neue Kennwort für die Anmeldung bei NX Manager ein.

Es müssen mindestens sieben Zeichen eingegeben werden.

Es können bis zu 128 Zeichen eingegeben werden.

Es können alphanumerische Zeichen und Symbole verwendet werden.

#### Neues Kennwort bestätigen

Geben Sie das neue Kennwort für die Anmeldung bei NX Manager erneut ein.

#### Schaltfläche [Das Kennwort ändern]

Ändert das Kennwort für die Anmeldung bei NX Manager.

#### Schaltfläche [Abbrechen]

Bricht den Vorgang ab.

# Scanner

# Fenster [Scannerliste]

Prüfen, löschen und suchen Sie einen Scanner.

#### Taste [Scannerinformationen importieren]

Importiert die Informationen der zu registrierenden Scanner. Fenster [Scannerinformationen importieren] (Seite 126) erscheint.

# Aktion wählen

Wählen Sie das Kontrollkästen links der ID und wählen Sie eine Aktion, die die ausgewählten Scanner ausführen sollen.

• Scanner registrieren

Registriert die ausgewählten Scanner. fi-8040 und fi-8190/fi-8290/fi-8170/fi-8270/fi-8150/fi-8250 können registriert werden. Fenster [Scanner registrieren] (Seite 128) erscheint und gibt Ihnen die Möglichkeit, alle Scanner auf einmal zu registrieren.

• Scanner entfernen

Entfernt die ausgewählten Scanner.

Das Fenster [Scanner entfernen] erscheint und gibt Ihnen die Möglichkeit, alle Scanner auf einmal zu entfernem.

## Finden

Geben Sie einen Teil einer Zeichenfolge oder eine vollständiges Zeichenfolge ein, um die angezeigten Elemente einzugrenzen.

Es können bis zu 32 Zeichen eingegeben werden.

#### Schaltfläche [Suchen]

Zeigt das Ergebnis der Eingrenzung der Liste an.

#### ID

Zeigt die ID an.

Durch die Aktivierung des Kontrollkästchens links neben [ID] wechseln die Kontrollkästchen für alle ausgewählten Scanner.

Durch die Deaktivierung des Kontrollkästchens links neben [ID] wechseln die Kontrollkästchen für alle nicht ausgewählten Scanner.

#### Status

Zeigt, ob Scanner in NX Manager registriert sind oder nicht.

• Nicht registriert

Ein Scanner ist nicht in NX Manager registriert.

Wenn ein Scanner nie mit NX Manager verbunden war, wird der Status [Nicht registriert] angezeigt.

Registriert

Ein Scanner ist in NX Manager registriert. Wenn ein Scanner bereitsmit NX Manager verbunden war, wird der Status [Registriert] angezeigt.

• Fehlgeschlagen

Ein Scanner ist nicht in NX Manager registriert.

Wenn Sie versuchen, im Administratorfenster von NX Manager (im Internet) einen Scanner zu registrieren, aber keine Verbindung zu ihm herstellen können, wird der Status [Fehlgeschlagen] angezeigt.

#### **HINWEIS**

Wenn ein Scanner mit aktivierter Einstellung [PaperStream NX Manager] mit NX Manager verbunden wird, dann wird für den Scanner [Registriert] angezeigt. Ausführliche Informationen dazu, wie Sie die Einstellung auf einem Scanner aktivieren, finden Sie im Bedienungshandbuch des Scanners.

#### Scannername

Zeigt die Namen der Scanner an.

# Modellname

Zeigt die Modellnamen von Scannern an.

#### **Firmware-Version**

Zeigt die Firmware-Versionen von Scannern an. Wenn Scanner-Informationen importiert werden, werden die Firmware-Versionen nicht angezeigt.

#### Seriennummer

Zeigt die Seriennummern von Scannern an.

#### IP-Adresse

Zeigt die IP-Adressen von Scannern an.

#### MAC-Adresse

Zeigt die MAC-Adressen von Scannern an.

#### Kommunikationsverfahren

Zeigt die Kommunikationsverfahren der Scanner an.

#### Authentifizierungsname

Zeigt die Authentifizierungsnamen an, die mit Scannern korreliert sind. Wenn es keinen korrelierenden Authentifizierungsnamen gibt, wird kein Authentifizierungsname angezeigt.

#### Auftragsgruppe

Zeigt die Auftragsgruppennamen an, die mit Scannern korreliert sind. Wenn es keine entsprechende Auftragsgruppe gibt, wird kein Auftragsgruppenname angezeigt.

Ein Scanner und eine Auftragsgruppe können korreliert werden.

Klicken Sie auf den angezeigten Auftragsgruppennamen, um das Fenster [Auftragsgruppen durchsuchen] anzuzeigen, und überprüfen Sie dann die Einstellungen der Auftragsgruppe. Ausführliche Informationen zum Fenster [Auftragsgruppen durchsuchen] finden Sie unter Fenster [Auftragsgruppen durchsuchen] (Seite 188).

#### Scannerverwaltung

Die folgenden Schritte können in der Spalte [Scannerverwaltung] ausgeführt werden, die angezeigt wird, wenn Sie mit dem Mauszeiger auf die Zeile eines Scanners zeigen.

- Registrierung Registriert einen Scanner.
   fi-8040 und fi-8190/fi-8290/fi-8170/fi-8270/fi-8150/fi-8250 können registriert werden.
   Ausführliche Informationen zum Fenster [Scanner registrieren] finden Sie unter Fenster
- Löschen
   Löscht einen Scanner.

# Fenster [Scannerinformationen importieren]

[Scanner registrieren] (Seite 128).

Importiert die Informationen der Scanner.

# WICHTIG

• Bevor Sie nach Scannern suchen, stellen Sie sicher, dass alle Aufträge, die Scannern zugewiesen worden sind, fertig sind.

Wenn ein Auftrag läuft, während nach Scannern gesucht wird, kann der Auftrag einen Fehler ausgeben.

• Wenn Sie einen Scanner durch einen Scanner desselben Modells ersetzen, dem neuen Scanner denselben Namen wie dem vorherigen Scanner geben und ihn dann verwenden möchten, dürfen Sie den vorherigen Scanner nicht mit NX Manager verbinden.

Andernfalls werden die Informationen für den neuen Scanner möglicherweise nicht richtig auf NX Manager angewendet.

Weitere Informationen über das Auswechseln von Scannern finden Sie unter Auswechseln eines Scanners (Seite 92).

# HINWEIS

 Wenn ein Scanner mit demselben Scannernamen und demselben Modell bereits registriert wurde, werden die Informationen des Scanners überschrieben.
 Wenn mehrere Scanner registriert sind, deren Informationen überschrieben werden können, wird

ein Fenster mit der Nachfrage angezeigt, von welchem Scanner die Informationen überschrieben werden können, wird werden sollen.

• Selbst dann, wenn die Informationen eines Scanners mit dem Status [Registriert] überschrieben werden, bleibt der Status [Registriert] unverändert.

# So führen Sie den Import durch

Wählen Sie den Weg, um die Informationen der Scanner zu importieren.

## CSV-Datei

Importiert die Informationen der Scanner in einer aufgelisteten CSV-Datei.

Das Format einer CSV-Datei lautet wie folgt.

Scannername, Scannermodellname, Seriennummer, IP-Adresse, Protokoll

- Die Spalten "IP-Adresse" und "Protokoll" können leer bleiben.
- Legen Sie "http" oder "https" für die Spalte "Protokoll" fest. Die Einträge in dieser Spalte unterscheiden nicht zwischen Klein- und Großschreibung. Wird etwas anderes als "http" oder "https" festgelegt, dann wird "http" verwendet.

Beispiel:

```
#Scannername, ScannermodelIname, Seriennummer, IP-Adresse, Protokoll
"fi-8290-F01", "fi-8290", "ABCD000nn1", "192.xxx.xxx.111", "http"
"fi-8290-F02", "fi-8290", "ABCD000nn5", "192.xxx.xxx.111"
"fi-8170-G01", "fi-8170", "ABCD000nn7", " " #The "IP-Adresse" Spalte wird leergelassen
```

# Über das lokale Netzwerk suchen

Sucht nach Scannern im gleichen Subnetzwerk wie der Server mit installiertem NX Manager und importiert die Informationen der Scanner. fi-8040 und fi-8190/fi-8290/ fi-8170/fi-8270/fi-8150/fi-8250 können gesucht werden.

#### Port-Nummer (zur Suche nach einem Scanner auf dem Server)

Geben Sie eine Port-Nummer ein, um nach Scannern zu suchen. Standardmäßig wird "20447" angezeigt.

Wählen Sie eine Spanne, in der nach Scannern gesucht werden soll.

- Nach allen Scannern suchen Nach allen Scannern suchen, die im selben Subnetzwerk sind wie der Server, auf dem NX Manager installiert ist.
- Durch Eingabe eines IP-Adressbereichs suchen
   Sucht nach Scannern in der angegebenen Spanne im selben Subnetzwerk wie der Server, auf dem NX Manager installiert ist.

#### Option

# Kontrolkästchen [Fügen Sie einen Scanner hinzu, der den gleichen Namen wie der registrierte Scanner, aber eine andere Seriennummer hat.]

Aktivieren Sie dieses Kontrollkästchen, wenn die Informationen eines neuen Scanners hinzugefügt werden sollen, anstatt die alten zu überschreiben, wenn ein Scanner denselben Scannernamen und dasselbe Modell wie der registrierte Scanner, aber eine andere Seriennummer hat.

Aktivieren Sie dieses Kontrollkästchen, wenn sich NX Manager so verhalten soll wie in Version 2.0 oder älter.

#### Schaltfläche [OK]

Importiert die Informationen der Scanner. Eine Meldung, die das Importergebnis angibt, wird angezeigt.

# Schaltfläche [Abbrechen]

Bricht den Vorgang ab.

# Fenster [Scanner registrieren]

Legen Sie die Einstellungen Über Verbinden eines Scanners und NX Manager fest und senden Sie die Informationen an den Scanner.

fi-8040 und fi-8190/fi-8290/fi-8170/fi-8270/fi-8150/fi-8250 können registriert werden.

# Hostname/IP-Adresse

Geben Sie den Hostnamen oder die IP-Adresse für NX Manager ein.

# **Port-Nummer**

Geben Sie die Port-Nummer für NX Manager ein.

# Schaltfläche [OK]

Schickt die von Ihnen festgelegten Informationen an den Scanner. Das Ergebnis der Registrierung kann in der Spalte [Status] unter Fenster [Scannerliste] (Seite 123) geprüft werden.

# HINWEIS

- Stellen Sie sicher, dass der Scanner, der die Informationen, die Sie festlegen, erhält, eingeschaltet ist.
- Der Status [Registriert] wird angezeigt, wenn der Scanner mit NX Manager verbunden ist, nachdem die Informationen, die Sie festgelegt haben, auf den Scanner angewandt werden.
- Eine Benachrichtigung, ob die Informationen, die Sie festgelegt haben, erfolgreich gesendet wurden, wird nicht ausgegeben. Wenn der Status [Registriert] auch nach einem Neustart des Scanners nicht angezeigt wird, prüfen Sie die Informationen, die festgelegt werden sollen, und versuchen Sie es dann erneut.

# Schaltfläche [Abbrechen]

Bricht den Vorgang ab.

# Authentifizierung

# Fenster [Authentifizierungsliste]

Zeigt eine Liste der Authentifizierungsmethoden an, die für Scanner festgelegt worden sind. Sie können eine neue Authentifizierungsmethode für einen Scanner übernehmen und Authentifizierungsmethoden bearbeiten oder löschen.

#### Taste [Neue Authentifizierungsmethode erstellen]

Erstellen Sie eine Authentifizierungsmethode.

#### Authentifizierungsname

Zeigt die registrierten Authentifizierungsnamen an.

#### Beschreibung

Zeigt die Beschreibungen der registrierten Authentifizierungsnamen an.

#### Authentifizierungsmethode

Zeigt die Authentifizierungsmethoden der registrierten Authentifizierungsnamen an.

#### Konto verwalten

Zeigt die registrierte Kontoverwaltungsoption an, wenn die Authentifizierungsmethode [Benutzername/Kennwort], [NFC] oder [Benutzername/Kennwort oder NFC] ist.

# Operation

Die folgenden Schritte können in der Spalte [Operation] ausgeführt werden, die angezeigt wird, wenn Sie mit dem Mauszeiger auf die Zeile einer Authentifizierung zeigen.

#### Bearbeiten

Zeigt das Fenster [Authentifizierung bearbeiten] an, in dem Sie die Authentifizierung bearbeiten können.

Ausführliche Informationen Über Fenster [Authentifizierung bearbeiten] finden Sie unter Fenster [Authentifizierung bearbeiten] (Seite 136).

• Löschen Löscht eine Authentifizierung.

# Fenster [Neue Authentifizierung erstellen (1/2)]

Neue Authentifizierung erstellen, indem ein Authentifizierungsname und eine Beschreibung eingegeben und eine Authentifizierungsmethode festgelegt werden.

#### Authentifizierungsname

Geben Sie einen Authentifizierungsnamen ein. Es können bis zu 32 Zeichen eingegeben werden.

#### Beschreibung

Geben Sie eine Beschreibung für die Authentifizierung ein. Es können bis zu 256 Zeichen eingegeben werden.

#### Authentifizierungsmethode

Wählen Sie eine Authentifizierungsmethode aus.

Keine

Der Scanner wird ohne Authentifizierung verwendet.

- Auftrags-Gruppencode Authentifiziert einen Benutzer über einen Auftrags-Gruppencode.
- Benutzername/Kennwort Authentifiziert einen Benutzer mit einem Benutzernamen und Kennwort.
- NFC
  - Authentifiziert einen Benutzer mit einer Smartcard.
- Benutzername/Kennwort oder NFC Authentifiziert einen Benutzer anhand einer der folgenden Optionen.
  - Benutzername und Kennwort
  - Smartcard
- Scanner

Authentifiziert einen Benutzer mit einem speziellen Scanner.

Details zu den Authentifizierungsmethoden, die für jeden Scanner verfügbar sind, befinden sich unter "Scanner (Seite 24)".

#### Wenn die Authentifizierungsmethode [Benutzername/Kennwort] ist

## Wenn die Authentifizierungsmethode [NFC] oder [Benutzername/Kennwort oder NFC] ist

#### Wenn die Authentifizierungsmethode [Benutzername/Kennwort] ist

Legen Sie Folgendes fest:

# Konto verwalten

Wählen Sie einen Server aus, auf dem Sie Konten verwalten möchten.

- Active Directory Der Active Directory-Server wird als Authentifizierungsserver verwendet.
- Authentifizierungsserver, der eine Verknüpfung über eine Authentifizierungs-API erfordert

Verwenden Sie einen anderen Server als den Active Directory-Server als Authentifizierungsserver, der eine Verknüpfung über eine Authentifizierungs-API erfordert.

## Wenn die Kontoverwaltungsoption "Active Directory" ist

# Wenn die Kontoverwaltungsoption "Authentifizierungsserver, der eine Verknüpfung über eine Authentifizierungs-API erfordert" ist

#### Wenn die Kontoverwaltungsoption "Active Directory" ist

Legen Sie Folgendes fest:

#### Server

Geben Sie den Servernamen des Active Directory-Servers ein. Es können bis zu 255 Zeichen eingegeben werden.

#### **Port-Nummer**

Geben Sie die Port-Nummer des Active Directory-Servers ein. Es können bis zu 5 Zeichen eingegeben werden.

#### Kontrollkästchen [SSL]

Aktivieren Sie dieses Kontrollkästchen, um SSL zu aktivieren. Wenn das Kontrollkästchen aktiviert ist, ist der Anfangszählwert für die Port-Nummer "636". Wenn das Kontrollkästchen deaktiviert ist, ist der Anfangszählwert für die Port-Nummer "389".

#### Suchbasis

Geben Sie die Suchbasis (Distinguished Name (im Folgenden "DN")) ein. Es können bis zu 255 Zeichen eingegeben werden.

Beispiel:cn=Users,dc=example,dc=com

#### Zeitlimit

Wählen Sie die Zeit für das Zeitlimit aus.

### Authentifizierungstyp

Wählen Sie einen Authentifizierungstyp aus.

- NTLM
- Kerberos(V5)
- Kerberos/NTLM

#### Domainname (Realm)

Geben Sie einen Domainnamen (Realm) ein. Es können bis zu 255 Zeichen eingegeben werden.

## **HINWEIS**

[Domainname (Realm)] wird angezeigt, wenn der Authentifizierungstyp [Kerberos(V5)] oder [Kerberos/NTLM] ist.

#### Schaltfläche [Verbindungstest]

Zeigt das Fenster [Active Directory-Verbindungstest] an, um zu testen, ob eine Verbindung zum Active Directory-Server hergestellt werden kann. Ausführliche Informationen zum Fenster [Active Directory-Verbindungstest] finden Sie unter Fenster [Active Directory-Verbindungstest]/Fenster [Active Directory-Verbindung] (Seite 143).

# Wenn die Kontoverwaltungsoption "Authentifizierungsserver, der eine Verknüpfung über eine Authentifizierungs-API erfordert" ist

Wenn Metadaten von einer Authentifizierungs-API abgerufen werden können, legen Sie die folgenden Elemente fest.

# Kontrollkästchen [Einen Namen für den derzeitigen Benutzer für einen Auftrag aus den Metadaten festlegen]

Aktivieren Sie dieses Kontrollkästchen, um die Metadaten, die von der Authentifizierungs-API abgerufen wurden, für den Namen eines Benutzers zu verwenden, der einen Auftrag ausführt.

Wenn dieses Kontrollkästchen aktiviert ist, können Sie [Metadatenfeldname] auswählen.

## Metadatenfeldname

Wählen Sie einen zu verwendenden Metadatenfeldnamen aus. Es werden bis zu 10 Metadatenfeldnamen, die von einer Authentifizierungs-API abgerufen wurden, angezeigt.

## Wenn die Authentifizierungsmethode [NFC] oder [Benutzername/Kennwort oder NFC] ist

Legen Sie Folgendes fest:

## Authentifizierungsmodus

Wählen Sie einen Authentifizierungsmodus aus.

- Wenn die Authentifizierungsmethode [NFC] ist
   Sie können einen der folgenden Authentifizierungsmodi auswählen:
  - NFC-ID
  - Der Server, der über eine Authentifizierungs-API authentifiziert
- Wenn die Authentifizierungsmethode [Benutzername/Kennwort oder NFC] ist Sie können einen der folgenden Authentifizierungsmodi auswählen:
  - Benutzername/Kennwort oder NFC-ID
  - Der Server, der über eine Authentifizierungs-API authentifiziert

## Konto verwalten

Wählen Sie einen Server aus, auf dem Sie Konten verwalten möchten.

Wenn die Kontoverwaltungsoption "Active Directory" ist

# Wenn die Kontoverwaltungsoption "Authentifizierungsserver, der eine Verknüpfung über eine Authentifizierungs-API erfordert" ist

# Wenn die Kontoverwaltungsoption "Active Directory" ist

Legen Sie Folgendes fest:

#### Server

Geben Sie den Servernamen des Active Directory-Servers ein. Es können bis zu 255 Zeichen eingegeben werden.

#### **Port-Nummer**

Geben Sie die Port-Nummer des Active Directory-Servers ein. Es können bis zu 5 Zeichen eingegeben werden.

#### Kontrollkästchen [SSL]

Aktivieren Sie dieses Kontrollkästchen, um SSL zu aktivieren. Wenn das Kontrollkästchen aktiviert ist, ist der Anfangszählwert für die Port-Nummer "636". Wenn das Kontrollkästchen deaktiviert ist, ist der Anfangszählwert für die

Port-Nummer "389".

#### Suchbasis

Geben Sie die Suchbasis (DN) ein. Es können bis zu 255 Zeichen eingegeben werden.

Beispiel:cn=Users,dc=example,dc=com

## Zeitlimit

Wählen Sie die Zeit für das Zeitlimit aus.

## Authentifizierungstyp

Wählen Sie einen Authentifizierungstyp aus.

- NTLM
- Kerberos(V5)
- Kerberos/NTLM

#### Domainname (Realm)

Geben Sie einen Domainnamen (Realm) ein. Es können bis zu 255 Zeichen eingegeben werden.

#### **HINWEIS**

[Domainname (Realm)] wird angezeigt, wenn der Authentifizierungstyp [Kerberos(V5)] oder [Kerberos/NTLM] ist.

### Schaltfläche [Verbindungstest]

Zeigt das Fenster [Active Directory-Verbindungstest] an, um zu testen, ob eine Verbindung zum Active Directory-Server hergestellt werden kann. Ausführliche Informationen zum Fenster [Active Directory-Verbindungstest] finden Sie unter Fenster [Active Directory-Verbindungstest]/Fenster [Active Directory-Verbindung] (Seite 143).

# Wenn die Kontoverwaltungsoption "Authentifizierungsserver, der eine Verknüpfung über eine Authentifizierungs-API erfordert" ist

Wenn Metadaten von einer Authentifizierungs-API abgerufen werden können, legen Sie die folgenden Elemente fest.

# Kontrollkästchen [Einen Namen für den derzeitigen Benutzer für einen Auftrag aus den Metadaten festlegen]

Aktivieren Sie dieses Kontrollkästchen, um die Metadaten, die von der Authentifizierungs-API abgerufen wurden, für den Namen eines Benutzers zu verwenden, der einen Auftrag ausführt.

Wenn dieses Kontrollkästchen aktiviert ist, können Sie [Metadatenfeldname] auswählen.

## Metadatenfeldname

Wählen Sie einen zu verwendenden Metadatenfeldnamen aus. Es werden bis zu 10 Metadatenfeldnamen, die von einer Authentifizierungs-API abgerufen wurden, angezeigt.

#### Schaltfläche [Weiter]

Das Fenster [Neue Authentifizierung erstellen (2/2)] wird angezeigt. Ausführliche Informationen Über Fenster [Neue Authentifizierung erstellen (2/2)] finden Sie unter Fenster [Neue Authentifizierung erstellen (2/2)] (Seite 134).

#### Schaltfläche [Abbrechen]

Bricht den Vorgang ab.

# Fenster [Neue Authentifizierung erstellen (2/2)]

Scanner registrieren, um mit der Authentifizierung zu korrelieren.

#### Scannerliste

Eine Scannerliste wird angezeigt.

#### Hinzufügen

Zeigt das Fenster Über Registrieren der Scanner an, die mit der Authentifizierung korrelieren soll.

Weitere Informationen zum Fenster finden Sie unter Fenster zur Auswahl von Scannern, die mit der von Ihnen festgelegten Authentifizierungsmethode korrelieren sollen (Seite 135).

#### Verwalten

Um einen Scanner aus der Liste zu löschen, klicken Sie in der Spalte [Verwalten], die

angezeigt wird, wenn Sie mit dem Mauszeiger auf die Zeile des Scanners zeigen, auf 💳 (Von der Liste löschen).

#### Scannername

Zeigt die Namen der Scanner an.

#### Schaltfläche [Abbrechen]

Bricht den Vorgang ab.

## Schaltfläche [Zurück]

Das Fenster [Neue Authentifizierung erstellen (1/2)] wird angezeigt.

#### Schaltfläche [Fertigstellen]

Erzeugt eine Authentifizierung.

#### **HINWEIS**

Die Authentifizierungseinstellungen können auch dann gespeichert werden, wenn keine Scanner registriert worden sind.

# Fenster zur Auswahl von Scannern, die mit der von Ihnen festgelegten Authentifizierungsmethode korrelieren sollen

Wählen Sie Scanner aus, die mit der Authentifizierungsmethode korreliert werden sollen.

#### Authentifizierungsname

Zeigt den Authentifizierungsnamen an.

# Filtern von Zeichen

Geben Sie einen Teil einer Zeichenfolge oder eine vollständiges Zeichenfolge ein, um die angezeigten Elemente einzugrenzen.

Es können bis zu 256 Zeichen eingegeben werden.

## Schaltfläche [Suchen]

Zeigt das Ergebnis der Eingrenzung der Liste an.

### Scannername

Zeigt Scannernamen an.

Ein Scanner und ein Authentifizierungsname können korreliert werden.

Durch die Aktivierung des Kontrollkästchens links neben [Scannername] wechseln die Kontrollkästchen für alle ausgewählten Scanner.

Durch die Deaktivierung des Kontrollkästchens links neben [Scannername] wechseln die Kontrollkästchen für alle nicht ausgewählten Scanner.

Scanner mit Kontrollkästchen zur Linken eines ausgewählten Scanners werden als Scanner registriert, die mit dieser Authentifizierung korreliert werden.

Wenn ein Scanner mit einer anderen Authentifizierung korreliert wurde, wird das Kontrollkästchen links vom Scanner nicht angezeigt.

#### Authentifizierungsname

Wird keine Authentifizierung mit einem Scanner korreliert, wird der Authentifizierungsname nicht angezeigt.

Wenn ein Scanner mit einer anderen Authentifizierung korreliert wurde, wird der Authentifizierungsname angezeigt.

## Schaltfläche [OK]

Scanner registrieren, um mit der Authentifizierung zu korrelieren.

## Schaltfläche [Abbrechen]

Bricht den Vorgang ab.

# Fenster [Authentifizierung bearbeiten]

Bearbeiten Sie eine gespeicherte Authentifizierung.

#### Authentifizierungsname

Geben Sie einen Authentifizierungsnamen ein. Es können bis zu 32 Zeichen eingegeben werden.

#### Beschreibung

Geben Sie eine Beschreibung für die Authentifizierung ein. Es können bis zu 256 Zeichen eingegeben werden.

#### Authentifizierungsmethode

Zeigt die Authentifizierungsmethode an. Dies kann nicht verändert werden.

#### Wenn die Authentifizierungsmethode [Benutzername/Kennwort] ist

## Wenn die Authentifizierungsmethode [NFC] oder [Benutzername/Kennwort oder NFC] ist

## Wenn die Authentifizierungsmethode [Benutzername/Kennwort] ist

Die Einstellungen der folgenden Elemente werden angezeigt:

#### Konto verwalten

Die Kontoverwaltungsoption wird angezeigt. Dies kann nicht verändert werden.

#### Wenn die Kontoverwaltungsoption "Active Directory" ist

Wenn die Kontoverwaltungsoption "Authentifizierungsserver, der eine Verknüpfung über eine Authentifizierungs-API erfordert" ist

#### Wenn die Kontoverwaltungsoption "Active Directory" ist

Die Einstellungen der folgenden Elemente werden angezeigt:

#### Server

Zeigt den Servernamen des Active Directory-Servers an. Dies kann nicht verändert werden.

#### Port-Nummer

Zeigt die Port-Nummer des Active Directory-Servers an. Dies kann nicht verändert werden.

#### Kontrollkästchen [SSL]

Wählen Sie aus, ob SSL aktiviert wurde. Dies kann nicht verändert werden.

#### Suchbasis

Zeigt die Suchbasis (DN) an. Dies kann nicht verändert werden.

# Zeitlimit

Zeigt die Zeit für das Zeitlimit an, das ausgewählt wurde. Dies kann nicht verändert werden.

#### Authentifizierungstyp

Zeigt den ausgewählten Authentifizierungstyp an. Dies kann nicht verändert werden.

#### Domainname (Realm)

Wird angezeigt, wenn eine Domain (Realm) festgelegt wurde. Dies kann nicht verändert werden.

#### **HINWEIS**

[Domainname (Realm)] wird angezeigt, wenn der Authentifizierungstyp [Kerberos(V5)] oder [Kerberos/NTLM] ist.

# Wenn die Kontoverwaltungsoption "Authentifizierungsserver, der eine Verknüpfung über eine Authentifizierungs-API erfordert" ist

Die Einstellungen der folgenden Elemente werden angezeigt:

# Kontrollkästchen [Einen Namen für den derzeitigen Benutzer für einen Auftrag aus den Metadaten festlegen]

Aktiviert, wenn die Metadaten, die von der Authentifizierungs-API abgerufen wurden, für den Namen eines Benutzers verwendet wurden, der einen Auftrag ausführt.

Dies kann nicht verändert werden.

## Metadatenfeldname

Zeigt den zu verwendenden Metadatenfeldnamen an. Dies kann nicht verändert werden.

#### Wenn die Authentifizierungsmethode [NFC] oder [Benutzername/Kennwort oder NFC] ist

Die Einstellungen der folgenden Elemente werden angezeigt:

#### Authentifizierungsmodus

Zeigt den Authentifizierungsmodus an. Dies kann nicht verändert werden.

# Konto verwalten

Die Kontoverwaltungsoption wird angezeigt. Dies kann nicht verändert werden.

## Wenn die Kontoverwaltungsoption "Active Directory" ist

# Wenn die Kontoverwaltungsoption "Authentifizierungsserver, der eine Verknüpfung über eine Authentifizierungs-API erfordert" ist

#### Wenn die Kontoverwaltungsoption "Active Directory" ist

Die Einstellungen der folgenden Elemente werden angezeigt:

#### Server

Zeigt den Servernamen des Active Directory-Servers an. Dies kann nicht verändert werden.

#### **Port-Nummer**

Zeigt die Port-Nummer des Active Directory-Servers an. Dies kann nicht verändert werden.

#### Kontrollkästchen [SSL]

Wählen Sie aus, ob SSL aktiviert wurde. Dies kann nicht verändert werden.

# Suchbasis

Zeigt die Suchbasis (DN) an. Dies kann nicht verändert werden.

## Zeitlimit

Zeigt die Zeit für das Zeitlimit an, das ausgewählt wurde. Dies kann nicht verändert werden.

#### Authentifizierungstyp

Zeigt den ausgewählten Authentifizierungstyp an.

Dies kann nicht verändert werden.

#### Domainname (Realm)

Wird angezeigt, wenn eine Domain (Realm) festgelegt wurde. Dies kann nicht verändert werden.

#### HINWEIS

[Domainname (Realm)] wird angezeigt, wenn der Authentifizierungstyp [Kerberos(V5)] oder [Kerberos/NTLM] ist.

# Wenn die Kontoverwaltungsoption "Authentifizierungsserver, der eine Verknüpfung über eine Authentifizierungs-API erfordert" ist

Die Einstellungen der folgenden Elemente werden angezeigt:

# Kontrollkästchen [Einen Namen für den derzeitigen Benutzer für einen Auftrag aus den Metadaten festlegen]

Aktiviert, wenn die Metadaten, die von der Authentifizierungs-API abgerufen wurden, für den Namen eines Benutzers verwendet wurden, der einen Auftrag ausführt.

Dies kann nicht verändert werden.

#### Metadatenfeldname

Zeigt den zu verwendenden Metadatenfeldnamen an. Dies kann nicht verändert werden.

# Scannerliste

Klicken Sie auf [Scannerliste], um die Elemente in der Scannerliste zu öffnen oder auszublenden.

#### Hinzufügen

Zeigt das Fenster Über Registrieren der Scanner an, die mit der Authentifizierung korrelieren soll.

Weitere Informationen zum Fenster finden Sie unter Fenster zur Auswahl von Scannern, die mit der von Ihnen festgelegten Authentifizierungsmethode korrelieren sollen (Seite 135).

# Verwalten

Um einen Scanner aus der Liste zu löschen, klicken Sie in der Spalte [Verwalten], die angezeigt

wird, wenn Sie mit dem Mauszeiger auf die Zeile des Scanners zeigen, auf 🖯 (Von der Liste löschen).

#### Scannername

Zeigt die Namen der Scanner an, die mit der Authentifizierung korreliert wurden.

#### Schaltfläche [Abbrechen]

Bricht den Vorgang ab.

## Schaltfläche [Fertigstellen]

Speichert die Einstellungen.

## **HINWEIS**

• Die Authentifizierungseinstellungen können auch dann gespeichert werden, wenn keine Scanner registriert worden sind.

# Fenster [Authentifizierungsmethoden durchsuchen]

Durchsuchen Sie nach einer gespeicherten Authentifizierung.

# Authentifizierungsname

Zeigt die Authentifizierungsnamen an, den Sie durchsuchen.

## Beschreibung

Zeigt die Beschreibung der Authentifizierung an.

#### Authentifizierungsmethode

Zeigt die Authentifizierungsmethode an.

# Wenn die Authentifizierungsmethode [Benutzername/Kennwort] ist

Die Einstellungen der folgenden Elemente werden angezeigt:

## Konto verwalten

Die Kontoverwaltungsoption wird angezeigt. Dies kann nicht verändert werden.

#### Wenn die Kontoverwaltungsoption is "Active Directory" ist

Die Einstellungen der folgenden Elemente werden angezeigt:

#### Server

Zeigt den Servernamen des Active Directory-Servers an. Dies kann nicht verändert werden.

## **Port-Nummer**

Zeigt die Port-Nummer des Active Directory-Servers an. Dies kann nicht verändert werden.

# Kontrollkästchen [SSL]

Wählen Sie aus, ob SSL aktiviert wurde. Dies kann nicht verändert werden.

## Suchbasis

Zeigt die Suchbasis (DN) an. Dies kann nicht verändert werden.

# Zeitlimit

Zeigt die Zeit für das Zeitlimit an, das ausgewählt wurde. Dies kann nicht verändert werden.

## Authentifizierungstyp

Zeigt den ausgewählten Authentifizierungstyp an. Dies kann nicht verändert werden.

#### Domainname (Realm)

Wird angezeigt, wenn eine Domain (Realm) festgelegt wurde. Dies kann nicht verändert werden.

#### HINWEIS

[Domainname (Realm)] wird angezeigt, wenn der Authentifizierungstyp [Kerberos(V5)] oder [Kerberos/NTLM] ist.

# Wenn die Kontoverwaltungsoption "Authentifizierungsserver, der eine Verknüpfung über eine Authentifizierungs-API erfordert" ist

Die Einstellungen der folgenden Elemente werden angezeigt:

# Kontrollkästchen [Einen Namen für den derzeitigen Benutzer für einen Auftrag aus den Metadaten festlegen]

Aktiviert, wenn die Metadaten, die von der Authentifizierungs-API abgerufen wurden, für den Namen eines Benutzers verwendet wurden, der einen Auftrag ausführt.

Dies kann nicht verändert werden.

#### Metadatenfeldname

Zeigt den zu verwendenden Metadatenfeldnamen an. Dies kann nicht verändert werden.

#### Wenn die Authentifizierungsmethode [NFC] oder [Benutzername/Kennwort oder NFC] ist

Die Einstellungen der folgenden Elemente werden angezeigt:

#### Authentifizierungsmodus

Zeigt den Authentifizierungsmodus an. Dies kann nicht verändert werden.

# Konto verwalten

Die Kontoverwaltungsoption wird angezeigt.

Dies kann nicht verändert werden.

#### Wenn die Kontoverwaltungsoption "Active Directory" ist

Die Einstellungen der folgenden Elemente werden angezeigt:

#### Server

Zeigt den Servernamen des Active Directory-Servers an. Dies kann nicht verändert werden.

# Port-Nummer

Zeigt die Port-Nummer des Active Directory-Servers an. Dies kann nicht verändert werden.

#### Kontrollkästchen [SSL]

Wählen Sie aus, ob SSL aktiviert wurde. Dies kann nicht verändert werden.

#### Suchbasis

Zeigt die Suchbasis (DN) an. Dies kann nicht verändert werden.

### Zeitlimit

Zeigt die Zeit für das Zeitlimit an, das ausgewählt wurde. Dies kann nicht verändert werden.

#### Authentifizierungstyp

Zeigt den ausgewählten Authentifizierungstyp an. Dies kann nicht verändert werden.

## Domainname (Realm)

Wird angezeigt, wenn eine Domain (Realm) festgelegt wurde. Dies kann nicht verändert werden.

# HINWEIS

[Domainname (Realm)] wird angezeigt, wenn der Authentifizierungstyp [Kerberos(V5)] oder [Kerberos/NTLM] ist.

# Wenn die Kontoverwaltungsoption "Authentifizierungsserver, der eine Verknüpfung über eine Authentifizierungs-API erfordert" ist

Die Einstellungen der folgenden Elemente werden angezeigt:

# Kontrollkästchen [Einen Namen für den derzeitigen Benutzer für einen Auftrag aus den Metadaten festlegen]

Aktiviert, wenn die Metadaten, die von der Authentifizierungs-API abgerufen wurden, für den Namen eines Benutzers verwendet wurden, der einen Auftrag ausführt.

Dies kann nicht verändert werden.

#### Metadatenfeldname

Zeigt den zu verwendenden Metadatenfeldnamen an. Dies kann nicht verändert werden.

#### Scannerliste

Zeigt die Scanner an, die mit der Authentifizierung korreliert wurden.

#### Scannername

Zeigt die Namen der Scanner an, die mit der Authentifizierung korreliert wurden.

# Fenster [Active Directory-Verbindungstest]/Fenster [Active Directory-Verbindung]

Stellen Sie die Verbindung zum Active Directory-Server her.

## Benutzername

Geben Sie den Benutzernamen für die Verbindung zum Active Directory-Server ein. Es können bis zu 256 Zeichen eingegeben werden.

#### Kennwort

Geben Sie das Kennwort für die Verbindung zum Active Directory-Server ein. Es können bis zu 127 Zeichen eingegeben werden. Es können alphanumerische Zeichen und Symbole verwendet werden.

#### Schaltfläche [Verbinden]

Stellt die Verbindung zum Active Directory-Server mit dem eingegebenen Benutzernamen und Kennwort her.

#### Schaltfläche [Abbrechen]

Bricht den Vorgang ab.

# Auftrag

# Fenster [Auftragsliste]

Führen Sie Vorgänge, wie das Erstellen eines neuen Auftrags, das Kopieren bestehender Aufträge und das Bearbeiten eines Auftrags durch.

# Schaltfläche [Erstellen Sie einen neuen Auftrag]

Zeigt das Fenster [Einen neuen Auftrag erstellen] an, in dem Sie einen neuen Auftrag erstellen können.

Ausführliche Informationen zum Fenster [Einen neuen Auftrag erstellen] finden Sie unter Fenster [Einen neuen Auftrag erstellen]/Fenster [Einen Auftrag bearbeiten] (Seite 145). Es können bis zu 1000 Aufträge erstellt werden.

# Finden

Geben Sie einen Teil einer Zeichenfolge oder eine vollständiges Zeichenfolge ein, um die angezeigten Elemente einzugrenzen.

Es können bis zu 256 Zeichen eingegeben werden.

# Schaltfläche [Suchen]

Zeigt das Ergebnis der Eingrenzung der Liste an.

# Auftragsname

Zeigt die Namen der registrierten Aufträge an.

# Beschreibung

Zeigt die Beschreibungen der registrierten Aufträge an.

# Auftragsgruppe

Zeigt die Namen der Auftragsgruppen an, die den registrieren Aufträgen entsprechen. Wenn es keine entsprechende Auftragsgruppe gibt, wird kein Auftragsgruppenname angezeigt.

Wenn mehrere Auftragsgruppen dem Auftrag entsprechen, werden die

Auftragsgruppennamen jeweils durch ein Komma (,) getrennt.

Klicken Sie auf den angezeigten Auftragsgruppennamen, um das Fenster [Auftragsgruppen durchsuchen] anzuzeigen, und überprüfen Sie dann die Einstellungen der Auftragsgruppe. Ausführliche Informationen zum Fenster [Auftragsgruppen durchsuchen] finden Sie unter Fenster [Auftragsgruppen durchsuchen] (Seite 188).

# Auftragsverwaltung

Die folgenden Schritte können in der Spalte [Auftragsverwaltung] ausgeführt werden, die angezeigt wird, wenn Sie mit dem Mauszeiger auf die Zeile eines Auftrags zeigen.

Bearbeiten

Zeigt das Fenster [Einen Auftrag bearbeiten] an, in dem Sie einen Auftrag bearbeiten können.

Ausführliche Informationen zum Fenster [Einen Auftrag bearbeiten] finden Sie unter Fenster [Einen neuen Auftrag erstellen]/Fenster [Einen Auftrag bearbeiten] (Seite 145).

Kopieren

Zeigt das Fenster [Einen neuen Auftrag erstellen] an, in dem Sie einen bestehenden Auftrag kopieren können.
Ausführliche Informationen zum Fenster [Einen neuen Auftrag erstellen] finden Sie unter Fenster [Einen neuen Auftrag erstellen]/Fenster [Einen Auftrag bearbeiten] (Seite 145).

Löschen
 Löscht einen Auftrag.

# Fenster [Einen neuen Auftrag erstellen]/Fenster [Einen Auftrag bearbeiten]

Erstellen Sie einen neuen Auftrag, kopieren Sie einen bestehenden Auftrag oder bearbeiten Sie einen Auftrag. Ausführliche Informationen finden Sie im Folgenden.

- Profileinstellungen
- Für den Scanner spezifische Einstellungen
- Trennung
- Meta Data
- Zeichenfolgencodierung
- Einstellungen des Speicherorts

# Dieser Auftrag wurde zu der folgenden Auftragsgruppe hinzugefügt

Zeigt den Namen der Auftragsgruppe an, die dem registrieren Auftrag entspricht. Wenn keine Auftragsgruppe dem Auftrag entspricht, wird kein Auftragsgruppenname angezeigt.

Wenn mehrere Auftragsgruppen dem Auftrag entsprechen, werden die Auftragsgruppennamen jeweils durch ein Komma (,) getrennt.

Klicken Sie auf den angezeigten Auftragsgruppennamen, um das Fenster [Auftragsgruppen durchsuchen] anzuzeigen, und überprüfen Sie dann die Einstellungen der Auftragsgruppe. Ausführliche Informationen zum Fenster [Auftragsgruppen durchsuchen] finden Sie unter Fenster [Auftragsgruppen durchsuchen] (Seite 188).

## HINWEIS

[Dieser Auftrag wurde zu der folgenden Auftragsgruppe hinzugefügt] wird angezeigt, wenn Sie einen Auftrag bearbeiten.

# Auftragsname

Geben Sie einen Auftragsnamen ein. Es können bis zu 48 Zeichen eingegeben werden. Die folgenden Zeichen können nicht verwendet werden: \/\*:? " < > | Steuerzeichen von 0x00 bis 0x1f

# WICHTIG

Wenn ein Zeichen eingegeben wird, das im Touchscreen des Scanners nicht verwendet werden kann (wie Über Beispiel plattformabhängige Zeichen), wird der Auftragsname im Touchscreen oder Bedienungsfeld des Scanners möglicherweise nicht korrekt angezeigt. Stellen Sie sicher, dass der eingegebene Auftragsname korrekt im Touchscreen oder Bedienungsfeld des Scanners angezeigt wird.

#### Beschreibung

Geben Sie eine Auftragsbeschreibung ein. Es können bis zu 256 Zeichen eingegeben werden.

# Profileinstellungen

Klicken Sie auf [Profileinstellungen], um die Elemente in den Profileinstellungen zu öffnen oder auszublenden.

# Das zu verwendende Scanner Driver-Profil

Wählen Sie das zu verwendende PaperStream IP-Treiberprofil aus. Um ein PaperStream IP-Treiberprofil zu importieren und es als eines der Auswahlelemente anzuzeigen, klicken Sie auf die Schaltfläche [Importieren].

Unter den PaperStream IP-Treiberprofilen können Sie nur ein Scanprofil (\*.pav) importieren, das vom PaperStream IP-Treiber gesichert wurde.

Ausführliche Informationen zu den Schritten zur Sicherung eines Scanprofils (\*.pav) über den PaperStream IP-Treiber finden Sie in der Hilfe für den PaperStream IP-Treiber.

# WICHTIG

- Einige der Funktionen, die in einem PaperStream IP-Treiberprofil festgelegt sind, funktionieren nicht zusammen mit NX Manager. Ausführliche Informationen zu den Bedienungsspezifikationen eines PaperStream IP-Treiberprofils finden Sie unter Bedienungsspezifikationen eines PaperStream IP-Treiberprofils (Seite 247).
- Bevor Sie ein Profil mit dem PaperStream NX Manager Profilerstellungstool auf demselben Computer sichern oder wiederherstellen, auf dem NX Manager läuft, müssen alle Aufträge im NX Manager abgeschlossen sein.

#### **HINWEIS**

- NX Manager kommt mit voreingestellten Profilen und dem Profil, in dem die Standardeinstel. den PaperStream IP-Treiber konfiguriert sind.
- Die [PaperStream IP Default]-Profileinstellungen entsprechen den Standardeinstellungen des PaperStream IP-Treibers.
- Wenn der PaperStream IP-Treiber auf dem Computer installiert ist, kann ein PaperStream IP-Treiberprofil mit dem PaperStream NX Manager Profilerstellungstool erstellt werden.

Wenn Sie dies tun, müssen Sie den Scanner nicht an den Computer anschließen, um ein Profil zu erstellen.

Um das PaperStream NX Manager Profilerstellungstool zu starten, führen Sie die Datei "NmPSIPProfile.exe" aus, die im folgenden Ordner gespeichert ist:

%Programme%\PaperStream IP\NmPSIPProfile-Ordner

Beispiel:

C:\Programme\PaperStream IP\NmPSIPProfile-Ordner

Ausführliche Informationen zur Verwendung des PaperStream NX Manager Profilerstellungstools finden Sie in der Vorgangsbeschreibung im Fenster [PaperStream NX Manager Profilerstellungstool], das angezeigt wird.

- Die Auswahlelemente für [Das zu verwendende Scanner Driver-Profil] zeigen die Profile an, die im Fenster [Profilliste] (Seite 197) im Fenster von NX Manager (im Internet) vewaltet werden.
- Sie können [Bildmodus], [Auflösung], [Papiergröße] und [Seiten] unter den Optionen ändern, die im ausgewählten Profil für den PaperStream IP-Treiber festgelegt wurden.

#### Für den Scanner spezifische Einstellungen

Klicken Sie auf [Für den Scanner spezifische Einstellungen], um die Elemente in den für den Scanner spezifischen Einstellungen zu öffnen oder auszublenden.

#### Scanner

Wählen Sie ein Scannermodell, das Sie festlegen möchten.

#### Taste [Einstellungen für alle Scannermodelle übernehmen]

Wendet die in [Für den Scanner spezifische Einstellungen] angezeigten Einstellungen auf alle Scannermodelle an.

#### Bedienungsfeld-Einstellungen

# Farbe des Auftragsknopfs

Wählen Sie eine Farbe für einen Auftrag, den Sie auf dem Touchscreen des Scanners anzeigen möchten.

# Kontrollkästchen [Mit dem Scannen fortfahren]

Aktivieren Sie dieses Kontrollkästchen, um nach einem Scan mit dem Scanvorgang fortzufahren.

Beim Fortsetzen des Scannens nach einem Scannen können Sie ADF und Flachbett nicht wechseln.

#### Kontrollkästchen [Zeigen Sie die Miniaturansichten an]

Aktivieren Sie dieses Kontrollkästchen, um die Miniaturansicht des Bildes auf dem Touchscreen des Scanners anzuzeigen.

Wenn dieses Kontrollkästchen aktiviert ist, können Sie [Qualität] auswählen.

# WICHTIG

Miniaturansichten von Bildern, die noch verarbeitet werden müssen, werden angezeigt.

Wenn Sie zum Beispiel [Schwarzweiß] als Bildmodus festlegen, werden noch die Farbbilder der Miniaturansichten angezeigt, da die Farbbilder unverändert vom Scanner übertragen wurden.

#### **HINWEIS**

- Wenn das Kontrollkästchen [Mit dem Scannen fortfahren] und das Kontrollkästchen [Zeigen Sie die Miniaturansichten an] aktiviert sind, stehen die folgenden Funktionen zur Verfügung, wenn Sie auf eine Miniaturansicht drücken, die auf dem Touchscreen des Scanners angezeigt wird.
  - Löschen: Löscht das ausgewählte Bild.
  - Scannen zum Hinzufügen: Fügt ein zusätzlich gescanntes Bild vor dem ausgewählten Bild hinzu.
- Das Kontrollkästchen [Zeigen Sie die Miniaturansichten an] ist nicht verfügbar, wenn [Zusammenfügen von Vorderseite/Rückseite] im Profil für den PaperStream IP-Treiber festgelegt ist.

#### Qualität

Wählen Sie die Qualität der Miniaturansichten aus.

- Niedrig
- Mittel
- Hoch

# HINWEIS

Wenn das Kontrollkästchen [Zeigen Sie die Miniaturansichten an] aktiviert ist, variiert die Anzahl der Seiten, die ausgegeben werden können, abhängig von der Einstellung für [Qualität].

- Hoch
   160 Seiten
- Mittel
- 400 Seiten
- Niedrig
   1000 Seiten

# Kontrollkästchen [Den Scan-Knopf anzeigen lassen]

Aktivieren Sie dieses Kontrollkästchen, um die Scan-Taste auf dem Touchscreen des Scanners anzuzeigen.

Oder aktivieren Sie dieses Kontrollkästchen, um die Meldung auf dem Bedienfeld des Scanners anzuzeigen.

Wenn dieses Kontrollkästchen aktiviert ist, ist das Kontrollkästchen [Die Meldung anzeigen] verfügbar.

# Kontrollkästchen [Die Meldung anzeigen]

Aktivieren Sie dieses Kontrollkästchen, um die Meldung auf dem Touchscreen oder dem Bedienfeld anzuzeigen.

Wenn es aktiviert ist, geben Sie eine Meldung unter [Meldung] ein.

# Meldung

Geben Sie eine Meldung ein, die Sie auf dem Touchscreen des Scanners anzeigen möchten.

Es können bis zu 100 Zeichen eingegeben werden.

# WICHTIG

 Wenn ein Zeichen eingegeben wird, das im Touchscreen des Scanners nicht verwendet werden kann (wie zum Beispiel plattformabhängige Zeichen), wird die Meldung im Touchscreen des Scanners möglicherweise nicht korrekt angezeigt.

Stellen Sie sicher, dass die eingegebene Meldung korrekt im Touchscreen des Scanners angezeigt wird.

 Wenn eine Meldung auf dem Touchscreen des Scanners angezeigt wird, werden Leerzeichen am Anfang einer Zeichenfolge, die übernommen wurde, entfernt.

# Kontrollkästchen [Meta Data eines Scanners eingeben]

Aktivieren Sie dieses Kontrollkästchen, um Metadaten auf dem Touchscreen des Scanners einzugeben.

Wenn diese Kontrollkästchen aktiviert ist, legen Sie [Feldname] fest und aktivieren oder deaktivieren Sie das Kontrollkästchen [Nur numerische Zeichen eingeben] und [Die Meldung anzeigen].

#### Feldname

Geben Sie einen Namen für das Metadatenfeld ein, der auf dem Touchscreen des Scanners angezeigt werden soll.

Es können bis zu 32 Zeichen eingegeben werden.

Die folgenden Zeichen können nicht verwendet werden:

<>

#### WICHTIG

• Wenn ein Zeichen eingegeben wird, das im Touchscreen des Scanners nicht verwendet werden kann (wie zum Beispiel plattformabhängige Zeichen),

wird der Feldname im Touchscreen des Scanners möglicherweise nicht korrekt angezeigt.

Stellen Sie sicher, dass der eingegebene Feldname korrekt im Touchscreen des Scanners angezeigt wird.

 Abhängig vom Zeichentyp für den eingegebenen Feldnamen wird ein Teil des Feldnamens möglicherweise auf dem Touchscreen des Scanners nicht angezeigt.

Stellen Sie sicher, dass der eingegebene Feldname korrekt im Touchscreen des Scanners angezeigt wird.

#### HINWEIS

Ein in [Feldname] eingegebener Wert wird in der Indexdatei zu einem Wert für "item name".

Ausführliche Informationen zu den Spezifikationen der Indexdatei finden Sie unter Spezifikationen der Indexdatei (Seite 242).

# Kontrollkästchen [Nur numerische Zeichen eingeben]

Aktivieren Sie dieses Kontrollkästchen, um nur die Eingabe numerischer Zeichen über den Touchscreen des Scanners zuzulassen.

#### Kontrollkästchen [Die Meldung anzeigen]

Aktivieren Sie dieses Kontrollkästchen, um die Meldung auf dem Touchscreen des Scanners anzuzeigen.

Wenn es aktiviert ist, geben Sie eine Meldung unter [Meldung] ein.

#### Meldung

Geben Sie eine Meldung ein, die Sie auf dem Touchscreen des Scanners anzeigen möchten.

Es können bis zu 100 Zeichen eingegeben werden.

# WICHTIG

 Wenn ein Zeichen eingegeben wird, das im Touchscreen des Scanners nicht verwendet werden kann (wie zum Beispiel plattformabhängige Zeichen), wird die Meldung im Touchscreen des Scanners möglicherweise nicht korrekt angezeigt.

Stellen Sie sicher, dass die eingegebene Meldung korrekt im Touchscreen des Scanners angezeigt wird.

 Wenn eine Meldung auf dem Touchscreen des Scanners angezeigt wird, werden Leerzeichen am Anfang einer Zeichenfolge, die übernommen wurde, entfernt.

# Kontrollkästchen [Melden Sie sich sofort ab, nachdem Sie den Auftrag abgeschlossen haben]

Aktivieren Sie dieses Kontrollkästchen, um sich sofort abzumelden, sobald der Auftrag abgeschlossen ist.

# **HINWEIS**

Wenn die Authentifizierungsmethode [Auftrags-Gruppencode], [Benutzername/ Kennwort], [NFC] oder [Benutzername/Kennwort oder NFC] ist, ist das Kontrollkästchen [Melden Sie sich sofort ab, nachdem Sie den Auftrag abgeschlossen haben] verfügbar.

#### Kontrollkästchen [Warten Sie, bis das Speichern der Datei abgeschlossen wurde]

Aktivieren Sie dieses Kontrollkästchen, um einen Status auf dem Touchscreen oder dem Bedienfeld anzuzeigen, der zeigt, dass der Scanner darauf wartet, dass das Speichern von Dateien an einem Speicherort abgeschlossen ist. Wenn dieses Kontrollkästchen aktiviert ist, ist das Kontrollkästchen [Die Fertigstellung der gespeicherten Datei anzeigen lassen] verfügbar.

#### Kontrollkästchen [Die Fertigstellung der gespeicherten Datei anzeigen lassen]

Aktivieren Sie dieses Kontrollkästchen, um eine Benachrichtigung auf dem Touchscreen oder dem Bedienfeld anzuzeigen, die angibt, dass das Speichern von Dateien an einem Speicherort abgeschlossen ist.

# Auftragszeitlimit

Legen Sie die Zeitlimit-Zeit (in Minuten) fest, nach der die untenstehenden Bildschirme auf dem Scanner angezeigt werden.

Das Folgende passiert, nachdem das Zeitlimit aufgetreten ist.

• Bildschirm [Fortfahren]

Wenn eines oder mehrere Dokumente gescannt wurden, wird der Speichervorgang durchgeführt.

Wenn keine Dokumente gescannt wurden, wird der Abbruchvorgang durchgeführt.

Bildschirm [Speichern abgeschlossen]
 Der Bildschirm kehrt zur Auftragsliste zurück.

#### **HINWEIS**

Das Zeitlimit tritt nicht auf, wenn eine Auftragsmeldung oder ein Fehler angezeigt wird, auch dann nicht, wenn die von Ihnen festgelegte Zeit erreicht wurde. Eine Auftragsmeldung oder ein Fehler wird weiterhin angezeigt.

#### Scaneinstellungen

Klicken Sie auf [Scaneinstellungen], um die Elemente in den Scaneinstellungen zu öffnen oder auszublenden.

# Bildmodus

Der Bildmodus kann geändert werden. Wählen Sie einen Wert, den Sie festlegen möchten.

Wenn [Profileinstellungen übernehmen] ausgewählt ist, wird der aktuelle Wert rechts neben der Liste angezeigt.

Wenn Sie den Wert nicht ändern, wählen Sie [Profileinstellungen übernehmen].

# WICHTIG

Dies kann nicht verändert werden, wenn das Folgende im Profil für den PaperStream IP-Treiber festgelegt ist.

• [Multibild Ausgabe] für [Bildmodus] festgelegt

# Auflösung

Die Auflösung kann geändert werden. Wählen Sie einen Wert, den Sie festlegen möchten.

Wenn [Profileinstellungen übernehmen] ausgewählt ist, wird der aktuelle Wert rechts neben der Liste angezeigt.

Wenn Sie den Wert nicht ändern, wählen Sie [Profileinstellungen übernehmen].

# WICHTIG

- Dies kann nicht verändert werden, wenn das Folgende im Profil für den PaperStream IP-Treiber festgelegt ist.
  - [Multibild Ausgabe] für [Bildmodus] festgelegt
- Die Auflösung ändert sich, wenn das Folgende im Profil f
  ür den PaperStream IP-Treiber festgelegt ist.
  - fi-8040

Wenn 301 dpi oder mehr für [Auflösung] eingestellt ist, wird der Wert in 300 dpi korrigiert.

 Andere Modelle als fi-8040
 Wenn 401 dpi oder mehr f
ür [Auflösung] eingestellt ist, wird der Wert in 400 dpi korrigiert.

# Papiergröße

Die Papiergröße kann geändert werden. Wählen Sie einen Wert, den Sie festlegen möchten.

Wenn [Profileinstellungen übernehmen] ausgewählt ist, wird der aktuelle Wert rechts neben der Liste angezeigt.

Wenn Sie den Wert nicht ändern, wählen Sie [Profileinstellungen übernehmen].

# WICHTIG

Die Länge kann sich ändern, wenn das Folgende im Profil für den PaperStream IP-Treiber festgelegt ist.

• Eine festgelegte Länge von 14 Zoll oder mehr für [Papiergröße] Für weitere Details siehe Bedienungsspezifikationen eines PaperStream IP-Treiberprofils (Seite 247).

Wenn Sie [Benutzerdefiniert] auswählen, legen Sie Folgendes fest:

### Einheit

Wählen Sie eine Einheit für die Papiergröße.

Die maximalen Werte für Länge und Breite, die für die ausgewählte Einheit verfügbar sind, werden rechts neben der Liste angezeigt.

# Länge

Geben Sie eine Länge für die Papiergröße ein.

#### Breite

Geben Sie eine Breite für die Papiergröße ein.

# Seiten

Die Scanseite kann geändert werden. Wählen Sie einen Wert, den Sie festlegen möchten.

Wenn [Profileinstellungen übernehmen] ausgewählt ist, wird der aktuelle Wert rechts neben der Liste angezeigt.

Wenn Sie den Wert nicht ändern, wählen Sie [Profileinstellungen übernehmen].

# WICHTIG

- Dies kann nicht verändert werden, wenn das Folgende im Profil für den PaperStream IP-Treiber festgelegt ist.
  - [Ein] festgelegt für [Zusammenfügen von Vorderseite/Rückseite]
- Bei einem Scanner ohne Flachbett wird die Vorderseite eines Dokuments gescannt, wenn das Folgende im Profil für den PaperStream IP-Treiber festgelegt ist.
  - [Flachbett] festgelegt für [Papierquelle]

# Trennung

Klicken Sie auf [Trennung], um die Elemente in den Trennungseinstellungen zu öffnen oder auszublenden.

# Trennung

#### Dokumententrenner

Wählen Sie aus, ob und gegebenenfalls wie die aus gescannten Dokumenten erzeugten Bilder geteilt werden sollen.

Das Teilen von aus gescannten Dokumenten erzeugten Bildern bezieht sich auf das Speichern von Bildern in unterschiedlichen Ordnern/Dateien, wenn diese durch eine leere Seite, einen Patch-Code, einen Barcode oder eine Anzahl Seiten geteilt werden, ohne dass der Scanvorgang unterbrochen wird.

# **HINWEIS**

Durch die Verwendung von [Dokumentzähler] für [Dateiname] unter [Dateieigenschaften] kann der Dateiname für jede zu teilende Bilddatei geändert werden.

# Keine

Die Bilddateien werden nicht geteilt.

Leere Seite

Bilddateien werden mit einer leeren Seite geteilt.

# Kontrollkästchen [Trenner entfernen]

Aktivieren Sie dieses Kontrollkästchen, um Bilder von Dokumenten mit leerer Seite zu entfernen, die als Trenner verwendet werden.

#### Kontrollkästchen [Ein Dokument trennen, wenn beide Seiten leer sind]

Aktivieren Sie dieses Kontrollkästchen, um Dokumente nur dann zu teilen, wenn ein Dokument auf beiden Seiten leer ist.

Bilderanzahl

Teilt Bilddateien nach einer bestimmten Seitenzahl. Geben Sie eine Anzahl Seiten ein, nach der die Dokumente getrennt werden sollen. Es können bis zu 4 Zeichen eingegeben werden.

Patch-Code

Teilt Bilddateien nach Patch-Code.

#### Patch-Code-Typ

Aktivieren Sie das Kontrollkästchen des Patch-Code-Typs, der als Trenner verwendet werden soll.

# Kontrollkästchen [Trenner entfernen]

Aktivieren Sie dieses Kontrollkästchen, um Bilder von Dokumenten zu entfernen, auf denen Patch-Codes gedruckt wurden, die als Trenner verwendet werden.

• Barcode

Teilt Bilddateien nach Barcode.

Ausführliche Informationen zu den Spezifikationen für Barcodes finden Sie unter Spezifikationen für Barcodes (Seite 250).

# Barcodetyp

Aktivieren Sie das Kontrollkästchen des Barcode-Typs, der als Trenner verwendet werden soll.

#### Erkennungsbereich

Wählen Sie einen Bereich eines Dokuments, in dem ein Barcode erkannt werden soll (Barcode-Erkennungsbereich).

- Komplett

Legt den gesamten Bereich des Dokuments als Barcode-Erkennungsbereich fest.

- Benutzerdefiniert

Legt den Bereich fest, den Sie als Barcode-Erkennungsbereich festlegen.

#### Einheit

Wählen Sie eine Einheit zum Festlegen des Barcode-Erkennungsbereichs.

- mm
- Zoll

# Oben

Legen Sie eine Länge ab der Oberkante des Dokuments zum Barcode-Erkennungsbereich fest.

Sie können einen Wert zwischen 0 und der Länge oder Breite des Dokuments festlegen (je nachdem was größer ist).

# Links

Legen Sie eine Länge ab der linken Seite des Dokuments zum Barcode-Erkennungsbereich fest.

Sie können einen Wert zwischen 0 und der Länge oder Breite des Dokuments festlegen (je nachdem was größer ist).

# Länge

Legen Sie die Länge des Barcode-Erkennungsbereichs fest. Sie können einen Wert zwischen 0 und der Länge oder Breite des Dokuments festlegen (je nachdem was größer ist).

# Breite

Legen Sie die Breite des Barcode-Erkennungsbereichs fest. Sie können einen Wert zwischen 0 und der Länge oder Breite des Dokuments festlegen (je nachdem was größer ist).

# WICHTIG

Wenn Sie [Oben], [Links], [Länge] oder [Breite] festlegen, beachten Sie Folgendes:

- Wenn [mm] als Einheit festgelegt ist, wird der festgelegte Wert auf eine Dezimalstelle abgerundet und dann festgelegt.
- Wenn [Zoll] als Einheit festgelegt ist, wird der festgelegte Wert auf drei Dezimalstellen abgerundet und dann festgelegt.
- "[Oben] + [Länge]" muss der Länge oder Breite des Dokuments (je nachdem was größer ist) oder weniger entsprechen.
- "[Links] + [Breite]" muss der Länge oder Breite des Dokuments (je nachdem was größer ist) oder weniger entsprechen.

#### Kontrollkästchen [Trenner entfernen]

Aktivieren Sie dieses Kontrollkästchen, um Bilder von Dokumenten zu entfernen, auf denen Barcodes gedruckt wurden, die als Trenner verwendet werden.

# Meta Data

Klicken Sie auf [Meta Data], um die Elemente in den Metadateneinstellungen zu öffnen oder auszublenden.

# Meta Data

Verwenden Sie den Wert für einen Barcode auf dem Dokument für die Metadaten. Der Wert für einen Barcode kann in einem einzigen Feld ausgegeben werden. Ausführliche Informationen zu den Spezifikationen für Barcodes finden Sie unter Spezifikationen für Barcodes (Seite 250).

# Schaltfläche [Hinzufügen]

Erstellt ein neues Feld.

Wählen Sie das erzeugte Feld aus und klicken Sie die Schaltfläche [ $\uparrow$ ] oder [ $\downarrow$ ] an, um die Reihenfolge der Felder zu verändern.

Wenn Sie die Reihenfolge der Felder verändern, ändert sich auch die Reihenfolge der Metadateneinträge für die erzeugten Felder, die in einer Indexdatei ausgegeben werden.

Für einen Auftrag können bis zu 20 Metadateneinträge eingerichtet werden.

# Schaltfläche [Löschen]

Löscht das ausgewählte Feld.

#### Feldname

Geben Sie einen Feldnamen ein. Es können bis zu 32 Zeichen eingegeben werden.

# Barcodetyp

Aktivieren Sie das Kontrollkästchen des Barcodetyps.

# Erkennungsbereich

Wählen Sie einen Bereich eines Dokuments, in dem ein Barcode erkannt werden soll (Barcode-Erkennungsbereich).

Komplett

Legt den gesamten Bereich des Dokuments als Barcode-Erkennungsbereich fest.

#### **HINWEIS**

Wenn [Komplett] für den [Erkennungsbereich] mehrerer Felder ausgewählt ist und zwei oder mehr Barcodes auf ein Dokument gedruckt werden, erfolgt die Ausgabe der Werte für die Barcodes in der entsprechenden Reihenfolge.

Benutzerdefiniert

Legt den Bereich fest, den Sie als Barcode-Erkennungsbereich festlegen.

## Einheit

Wählen Sie eine Einheit zum Festlegen des Barcode-Erkennungsbereichs.

- mm
- Zoll

# Oben

Legen Sie eine Länge ab der Oberkante des Dokuments zum Barcode-Erkennungsbereich fest.

Sie können einen Wert zwischen 0 und der Länge oder Breite des Dokuments festlegen (je nachdem was größer ist).

# Links

Legen Sie eine Länge ab der linken Seite des Dokuments zum Barcode-Erkennungsbereich fest.

Sie können einen Wert zwischen 0 und der Länge oder Breite des Dokuments festlegen (je nachdem was größer ist).

# Länge

Legen Sie die Länge des Barcode-Erkennungsbereichs fest. Sie können einen Wert zwischen 0 und der Länge oder Breite des Dokuments festlegen (je nachdem was größer ist).

# Breite

Legen Sie die Breite des Barcode-Erkennungsbereichs fest. Sie können einen Wert zwischen 0 und der Länge oder Breite des Dokuments festlegen (je nachdem was größer ist).

# WICHTIG

Wenn Sie [Oben], [Links], [Länge] oder [Breite] festlegen, beachten Sie Folgendes:

- Wenn [mm] als Einheit festgelegt ist, wird der festgelegte Wert auf eine Dezimalstelle abgerundet und dann festgelegt.
- Wenn [Zoll] als Einheit festgelegt ist, wird der festgelegte Wert auf drei Dezimalstellen abgerundet und dann festgelegt.
- "[Oben] + [Länge]" muss der Länge oder Breite des Dokuments (je nachdem was größer ist) oder weniger entsprechen.
- "[Links] + [Breite]" muss der Länge oder Breite des Dokuments (je nachdem was größer ist) oder weniger entsprechen.

# Zeichenfolgencodierung

Klicken Sie auf [Zeichenfolgencodierung], um die Elemente in den Einstellungen für die Zeichenfolgencodierung zu öffnen oder auszublenden.

#### Codierungsverfahren für 2D-Barcode

Wählen Sie ein Codierungsverfahren für zweidimensionale Codes aus.

- Multi-Byte
- UTF-8
- Automatisch

# Einstellungen des Speicherorts

Klicken Sie auf [Einstellungen des Speicherorts], um die Elemente in den Einstellungen zum Speicherort zu öffnen oder auszublenden.

# Speicherort

Тур

Wählen Sie einen Typ für den Speicherort aus, um Bilder zu speichern.

- Im Ordner speichern
- SharePoint
- SharePoint Online
- FTP/FTPS
- E-Mail
- Speicherort, der über eine Konnektor-API verknüpft ist

# **HINWEIS**

Bei "Speicherort, der über eine Konnektor-API verknüpft ist" ist der angezeigte Name ein Name, der von der Konnektor-API abgerufen wird.

# Wenn [Im Ordner speichern], [SharePoint], [SharePoint Online], [FTP/FTPS] oder "Speicherort, der über eine Konnektor-API verknüpft ist" als Typ ausgewählt ist

Legen Sie Folgendes fest:

#### Kontrollkästchen [Überschreiben, wenn derselbe Dateiname bereits existiert]

Aktivieren Sie diese Kontrollkästchen, um die bestehende Datei mit der Datei zu überschreiben, wenn der gleiche Dateiname bereits vorhanden ist.

# WICHTIG

Wenn das Kontrollkästchen [Überschreiben, wenn derselbe Dateiname bereits existiert] nicht aktiviert ist, tritt ein Fehler auf, wenn der gleiche Dateiname bereits existiert.

# Wenn [SharePoint] oder [SharePoint Online] als Typ ausgewählt ist

Legen Sie Folgendes fest:

#### Site-URL

Geben Sie die Site-URL für SharePoint Server oder SharePoint Online ein. Es können bis zu 256 Zeichen eingegeben werden.

#### Bibliothek

Geben Sie eine Bibliothek für SharePoint Server oder SharePoint Online ein. Es können bis zu 255 Zeichen eingegeben werden.

Geben Sie den Anzeigenamen ein, der in SharePoint Server oder SharePoint Online angezeigt wird.

Bibliotheksnamen in einem alphanumerischen Format, die in einer URL für SharePoint Server oder SharePoint Online enthalten sind, können nicht eingegeben werden.

#### Benutzername

Geben Sie den Benutzernamen für die Verbindung mit SharePoint Server oder SharePoint Online ein.

Es können bis zu 256 Zeichen eingegeben werden.

#### Kennwort

Geben Sie das Kennwort für die Verbindung mit SharePoint Server oder SharePoint Online ein.

Es können bis zu 256 Zeichen eingegeben werden.

#### Kontrollkästchen [Proxy aktivieren]

Aktivieren Sie dieses Kontrollkästchen, um die Proxy-Einstellungen zu aktivieren. Konfigurieren Sie die Proxy-Server-Einstellungen in [Netzwerkeinstellungen] im Fenster [Einstellungen], das durch Anklicken von [Präferenzen] im linken Menü des Administratorfensters von NX Manager (im Internet) angezeigt wird. Weitere Informationen zum Fenster [Einstellungen] finden Sie unter Fenster [Einstellungen] (Seite 208).

#### Wenn [FTP/FTPS] als Typ ausgewählt ist

Legen Sie Folgendes fest:

#### Server

Geben Sie den Servernamen des FTP-/FTPS-Servers ein. Es können bis zu 255 Zeichen eingegeben werden.

#### Protokoll

Wählen Sie ein Protokoll aus.

- FTP
- FTPS

# Verschlüsselung

Wählen Sie eine Verschlüsselungsmethode aus.

- Explizit
- Implizit

# HINWEIS

[Verschlüsselung] kann ausgewählt werden, wenn das Protokoll [FTPS] ist.

# **Port-Nummer**

Geben Sie die Port-Nummer des FTP-/FTPS-Servers ein.

Es können bis zu 5 Zeichen eingegeben werden.

Der Standardwert für die Port-Nummer ist "21", wenn das Protokoll [FTP] ist. Der Standardwert für die Port-Nummer ist "21", wenn das Protokoll [FTPS] und die Verschlüsselungsmethode [Explizit] ist.

Der Standardwert für die Port-Nummer ist "990", wenn das Protokoll [FTPS] und die Verschlüsselungsmethode [Implizit] ist.

#### Kontrollkästchen [Den passiven Modus verwenden]

Aktivieren Sie dieses Kontrollkästchen, um den passiven Modus zu verwenden.

#### Kontrollkästchen [Proxy aktivieren]

Aktivieren Sie dieses Kontrollkästchen, um die Proxy-Einstellungen zu aktivieren. Konfigurieren Sie die Proxy-Server-Einstellungen in [Netzwerkeinstellungen] im Fenster [Einstellungen], das durch Anklicken von [Präferenzen] im linken Menü des Administratorfensters von NX Manager (im Internet) angezeigt wird. Weitere Informationen zum Fenster [Einstellungen] finden Sie unter Fenster [Einstellungen] (Seite 208).

# Wenn [E-Mail] als Typ ausgewählt ist

Legen Sie Folgendes fest:

#### **Empfänger E-Mail-Adresse**

Geben Sie eine Empfänger-E-Mail-Adresse ein. Sie können mehrere Empfänger-E-Mail-Adressen eingeben, indem Sie jede E-Mail-Adresse durch einen Zeilenumbruch trennen.

Für jede E-Mail-Adresse können bis zu 255 Zeichen eingegeben werden.

# Absender E-Mail-Adresse

Geben Sie eine Absender-E-Mail-Adresse ein. Geben Sie eine E-Mail-Adresse, die auf dem SMTP-Server vorhanden ist, als Absender E-Mail-Adresse ein. Es können bis zu 255 Zeichen eingegeben werden.

#### Betreff

Geben Sie einen Betreff für die E-Mail ein. Es können bis zu 128 Zeichen eingegeben werden.

# Zeichenfolgencodierung

Wählen Sie eine Zeichencodierung für E-Mails.

- Automatisch
- Unicode(UTF-8)

# **HINWEIS**

Wenn [Automatisch] für [Zeichenfolgencodierung] aktiviert ist, wird die Zeichencodierung für die Nachricht einer E-Mail automatisch entsprechend der Systemkontosprache ausgewählt, die im Betriebssystem festgelegt ist. Im Folgenden finden Sie eine Auflistung der Sprachen und entsprechenden Zeichencodierungen.

| Sprache       | Zeichencodierung |
|---------------|------------------|
| Arabisch      | ISO-8859-6       |
| Italienisch   | ISO-8859-1       |
| Spanisch      | ISO-8859-1       |
| Deutsch       | ISO-8859-1       |
| Türkisch      | ISO-8859-9       |
| Französisch   | ISO-8859-1       |
| Portugiesisch | ISO-8859-1       |
| Russisch      | KOI8-R           |

| Sprache                                   | Zeichencodierung       |
|-------------------------------------------|------------------------|
| Englisch                                  | US-ASCII               |
| Koreanisch                                | KS_C_5601-1987         |
| Chinesisch (vereinfacht)                  | GB2312                 |
| Chinesisch (traditionell)                 | Big5                   |
| Japanisch                                 | ISO-2022-JP (JIS-Code) |
| Andere als die oben aufgeführten Sprachen | US-ASCII               |

Wenn "Speicherort, der über eine Konnektor-API verknüpft ist" als Typ ausgewählt ist

# WICHTIG

Falls [Multibild Ausgabe] für [Bildmodus] in einem Profil für PaperStream IP-Treiberprofil ausgewählt ist, beachten Sie Folgendes.

- Die Benutzer-Anwendung für die Konnektor-API wird nur einmal aufgerufen.
- Erzeugt die Benutzeranwendung für die Konnektor-API erneut, sodass mehrere Indexdateien erhalten werden können.

Legen Sie Folgendes fest:

# Parameter

Geben Sie einen Parameter ein, um eine Verknüpfung über die Konnektor-API einzurichten.

Es können bis zu 256 Zeichen eingegeben werden.

Wenn Sie das folgende Argument eingeben, wird der entsprechende Wert an die Anwendung übergeben.

• %d

Übergibt den vollständigen Pfad, einschließlich dem Ordnernamen, in dem die Bilder gespeichert werden, an die Anwendung.

Wenn dieses Argument nicht eingegeben wird, wird der Wert, der automatisch am Ende des Dateinamens der Benutzeranwendung für die Konnektor-API hinzugefügt wird, an die Anwendung übergeben.

• %i

Übergibt einen vollständigen Pfad einschließlich einem Indexdateinamen an die Anwendung.

Ausführliche Informationen zu den Spezifikationen der Indexdatei finden Sie unter Spezifikationen der Indexdatei (Seite 242).

Beispiele für die angegebenen Parameter und Werte, die an die Anwendung übergeben werden, finden Sie im Folgenden.

In den folgenden Beispielen wird "Application.exe" als Dateiname der Benutzeranwendung für die Konnektor-API verwendet. Der tatsächliche Dateiname ist der Dateiname der Benutzeranwendung für die Konnektor-API, der vom Benutzer erstellt wird.

**Beispiel:**Wenn "%d" für den Parameter angegeben ist Der folgende Wert wird an die Anwendung übergeben:

Application.exe <Ordnername>

**Beispiel:**Wenn "%i" für den Parameter angegeben ist Der folgende Wert wird an die Anwendung übergeben:

Application.exe <Ordnername> <Indexdateiname>

"%d" wird automatisch an das Ende des Dateinamens der Benutzeranwendung für die Konnektor-API angehängt.

**Beispiel:**Wenn "/s %i %d" für den Parameter angegeben ist Der folgende Wert wird an die Anwendung übergeben:

Application.exe /s </ndexdateiname> </ndername>

Sie können mehr als ein Argument festlegen. Sie können jeden vom Benutzer erstellten Parameter mit Ausnahme von "%i" und "%d" angeben.

In dem oben aufgeführten Beispiel ist "/s" ein vom Benutzer erstellter Parameter.

Legen Sie "/s" für den Parameter fest, um die gewünschte Zeichenfolge an die Anwendung zu übergeben.

Beispiel:Wenn "%d %i" für den Parameter festgelegt und [Multibild Ausgabe] als [Bildmodus] im Profil für den PaperStream IP-Treiber festgelegt ist Der folgende Wert wird an die Anwendung übergeben:

Anwendung.exe *<Ordnername> <Indexdateiname 1> <Indexdateiname 2> <Indexdateiname 3>* 

In diesem Beispiel werden die Dateinamen in der Reihenfolge der Ausgabe der Multibilder angegeben, wie "Indexdateiname 1" für die erste, "Indexdateiname 2" für die zweite und "Indexdateiname" für die dritte Datei.

#### Dateieigenschaften

#### HINWEIS

Wenn [Multibild Ausgabe] für [Bildmodus] in einem Profil für PaperStream IP-Treiberprofil ausgewählt ist, werden das 1., 2. und 3. Bild in ihren Bildtypen angezeigt. Wenn [Im Ordner speichern], [SharePoint], [SharePoint Online], [FTP/FTPS], [E-Mail] oder "Speicherort, der über eine Konnektor-API verknüpft ist" als Typ ausgewählt ist

Legen Sie Folgendes fest:

#### Dateiformat

Wählen Sie ein Dateiformat für die Bilddatei aus.

- PDF File(\*.pdf)
- SinglePage PDF File(\*.pdf)
- Tagged Image File Format(\*.tif)
- MultiPage Tagged Image File Format(\*.tif)
- JPEG File(\*.jpg)

Ausführliche Informationen zu den Spezifikationen der Bilddatei finden Sie unter Spezifikationen der Bilddatei (Seite 249).

# **HINWEIS**

Die Auswahlmöglichkeiten variieren abhängig von dem [Bildmodus], der im Profil für den PaperStream IP-Treiber festgelegt ist.

[JPEG File (\*.jpg)] wird nicht angezeigt, wenn das Folgende in einem Profil für PaperStream IP-Treiberprofil ausgewählt ist.

[Schwarzweiß] ist ausgewählt für [Bildmodus]

## Komprimierung

Wählen Sie ein Kompressionsformat für die Bilddatei aus. Ausführliche Informationen zu den Spezifikationen der Bilddatei finden Sie unter Spezifikationen der Bilddatei (Seite 249).

# HINWEIS

- [Komprimierung] wird angezeigt, wenn das Dateiformat [Tagged Image File Format(\*.tif)] oder [MultiPage Tagged Image File Format(\*.tif)] ist.
- Wenn [Automatische Farberkennung] oder [Farbe nach Länge] für [Bildmodus] in einem PaperStream IP-Treiberprofil ausgewählt ist, wählen Sie ein Komprimierungsformat für jede mögliche Erkennung.
- Wenn [Multibild Ausgabe] für [Bildmodus] in einem PaperStream IP-Treiberprofil ausgewählt ist, wählen Sie ein Komprimierungsformat für jedes Bild.

#### Dateiname

Geben Sie einen Namen für die Bilddatei ein. Die folgenden Zeichen können nicht verwendet werden: .. \/ \* : ? " < > | Steuerzeichen von 0x00 bis 0x1f Wenn aber [Im Ordner speichern] oder "Speicherort, der über eine Konnektor-API verknüpft ist" als Typ ausgewählt ist, kann \ verwendet werden.

# WICHTIG

 Wenn das mit der Schaltfläche [Namensregel] ausgewählte Element ein Zeichen enthält, das nicht als Dateiname verwendet werden kann, wird es durch "=" ersetzt.

\ und \..\ dürfen nicht in den Dateinameneinstellungen verwendet werden, weil .. und \ in Dateinamen durch "=" ersetzt wird.

 Wenn [SharePoint] oder [SharePoint Online] als Typ ausgewählt ist und ein Dateiname Zeichen enthält (wie eine Tilde (~) oder eine Raute (#)), die in SharePoint nicht verwendet werden dürfen, schlägt die Speicherung der Bilder fehl.

Zeichen, die nicht in SharePoint verwendet werden dürfen, variieren abhängig von der SharePoint-Version.

Ausführliche Informationen finden Sie auf der Microsoft-Website.

#### HINWEIS

Wenn [Im Ordner speichern] oder "Speicherort, der über eine Konnektor-API verknüpft ist" als Typ ausgewählt ist, kann \ als Ordnertrennzeichen verwendet werden. Wenn kein Ordner vorhanden ist, wird ein Ordner erstellt. \ kann nicht als vorangestelltes oder nachfolgendes Zeichen verwendet werden.

#### Schaltfläche [Namensregel]

Wählen Sie Elemente aus, die für den Dateinamen verwendet werden. Ein ausgewählte Element wird in < > im Eingabefeld für [Dateiname] angezeigt.

Stapel-Index

Fügt die datenbankbasierte ID des zum Scannen verwendeten Stapels zum Dateinamen hinzu.

- Auftragsname Fügt den zum Scannen verwendeten Auftragsnamen zum Dateinamen hinzu.
- Scannername Fügt den zum Scannen verwendeten Scannernamen zum Dateinamen hinzu.
- Benutzername

Fügt den zum Scannen verwendeten Benutzernamen zum Dateinamen hinzu. Wenn die Authentifizierungsmethode [Keine], [Auftrags-Gruppencode] oder [Scanner] ist, wird "USER" zum Dateinamen hinzugefügt.

Benutzerprinzipalname

Fügt den zum Scannen verwendeten Benutzerprinzipalnamen (UPN) zum Dateinamen hinzu.

Wenn die Authentifizierungsmethode [Benutzername/Kennwort], [NFC] oder [Benutzername/Kennwort oder NFC] ist und die Kontoverwaltungsoption "Active Directory" ist, wird der von Active Directory erhaltene Benutzerprinzipalname (UPN) zum Dateinamen hinzugefügt. Andernfalls wird er nicht zum Dateinamen hinzugefügt.

• Auftragsgruppenname

Fügt den zum Scannen verwendeten Auftragsgruppennamen zum Dateinamen hinzu.

Auftrags-Gruppencode

Fügt den zum Scannen verwendeten Auftrags-Gruppencode zum Dateinamen hinzu.

Wenn die Authentifizierungsmethode [Auftrags-Gruppencode] ist, wird der für die Auftragsgruppe verwendete Auftrags-Gruppencode zum Dateinamen hinzugefügt.

Andernfalls wird er nicht zum Dateinamen hinzugefügt.

• Stapel-ID

Fügt die zum Scannen verwendeten Stapel-ID zum Dateinamen hinzu.

- Datum
  - MMddyyyy

Fügt das Empfangsdatum der Scanende-Benachrichtigung im Datumsformat "MMttjjjj" zum Dateinamen hinzu.

- ddMMyyyy

Fügt das Empfangsdatum der Scanende-Benachrichtigung im Datumsformat "ttMMjjjj" zum Dateinamen hinzu.

- yyyyMMdd

Fügt das Empfangsdatum der Scanende-Benachrichtigung im Datumsformat "jjjjMMtt" zum Dateinamen hinzu.

• Zeit

Fügt die Empfangszeit der Scanende-Benachrichtigung zum Dateinamen hinzu.

Dokumentzähler

Fügt den Dokumentzähler zum Dateinamen hinzu.

Wenn diese Option aktiviert ist, legen Sie [Mindeststellenanzahl] im Fenster [Zähleroptionen] fest, das angezeigt wird, wenn die Schaltfläche [Zähleroptionen] angeklickt wird.

Ausführliche Informationen zum Fenster [Zähleroptionen] finden Sie unter Fenster [Zähleroptionen] (Seite 176).

Seitenzähler

Fügt den Seitenzähler zum Dateinamen hinzu. Wenn diese Option aktiviert ist, legen Sie [Mindeststellenanzahl] im Fenster [Zähleroptionen] fest, das angezeigt wird, wenn die Schaltfläche [Zähleroptionen] angeklickt wird. Ausführliche Informationen zum Fenster [Zähleroptionen] finden Sie unter Fenster [Zähleroptionen] (Seite 176).

Dokumententrennerwert

Fügt den Dokumententrennerwert zum Dateinamen hinzu. Wenn ein Barcode zum Trennen von Dokumenten verwendet wird, werden bis zu 128 Zeichen für den Barcode zum Dateinamen hinzugefügt. Wenn ein anderer Trenner als ein Barcode verwendet wird, wird eine Zeichenfolge im Format "TRENNER" + Trennernummer (vierstellige Nummer) zum Dateinamen hinzugefügt. Eine Trennernummer (vierstellige Nummer) beginnt mit "0001" und wird für jede Trennung um eins erhöht.

Eine Trennernummer liegt zwischen "TRENNER0001" und "TRENNER1000".

Multibild-Ausgabereihenfolge

Fügt eine Multibild-Ausgabereihenfolge zum Dateinamen hinzu. Dies ist verfügbar, wenn [Multibild Ausgabe] als [Bildmodus] in einem Profil für den PaperStream IP-Treiber ausgewählt ist. Die Zahl "1" wird für die erste, "2" für die zweite und "3" für die dritte zum Dateinamen hinzugefügt. Wenn eine andere Option als [Multibild Ausgabe] für [Bildmodus] in einem Profil für PaperStream IP-Treiberprofil ausgewählt ist, wird der feste Wert "1" dem Dateinamen hinzugefügt.

Meta Data

Fügt Metadaten zum Dateinamen hinzu.

# **HINWEIS**

[Meta Data] wird in den folgenden Fällen angezeigt:

- Wenn das Kontrollkästchen [Meta Data eines Scanners eingeben] aktiviert ist
- Wenn ein Feld zu [Meta Data] hinzugefügt wird
- Wenn die Kontoverwaltungsoption "Authentifizierungsserver, der eine Verknüpfung über eine Authentifizierungs-API erfordert" ist und wenn ein oder mehrere Metadatenfeldnamen von einer Authentifizierungs-API abgerufen werden können
- Zeichenfolge, die auf dem Touchscreen des Scanners eingegeben wurde Geben Sie einen Feldnamen an, der in [Meta Data eines Scanners eingeben] festgelegt wurde.

Die Zeichenfolge, die in das Feld auf dem Touchscreen des Scanners eingegeben wurde, dient als Dateiname.

Wenn Sie auf die Schaltfläche [Namensregel] klicken und unter [Meta Data] → eine "Zeichenfolge, die über den Touchscreen des Scanners eingegeben wird" auswählen, wird die Zeichenfolge im folgenden Format im Eingabefeld für [Dateiname] angezeigt. <Feld: [Feldname, der in [Meta Data eines Scanners eingeben] festgelegt wurde]>

Beispiel:Wenn ein Feldname, der in [Meta Data eines Scanners eingeben] festgelegt wurde, "FAX Nummer" ist <Feld: FAX-Nummer>

Wenn ein für [Meta Data eines Scanners eingeben] festgelegter Feldname "FAX-Nummer" ist und "1234567890" als "FAX-Nummer" auf dem Touchscreen des Scanners eingegeben wird, dient "1234567890" als Dateiname.

#### HINWEIS

Wählen Sie eine "Zeichenfolge, die im Touchscreen des Scanners eingegeben wurde" aus einer Liste von Dateinamen aus, die unter [Meta Data eines Scanners eingeben] festgelegt wurden.

- Wert für einen Barcode

Geben Sie einen Feldnamen an, der in [Meta Data] festgelegt wurde. Der Wert für den Barcode, der in dem Feld ausgegeben wird, dient als Dateiname.

Wenn Sie auf die Schaltfläche [Namensregel] klicken und unter [Meta Data] → einen "Wert für einen Barcode" auswählen, wird die Zeichenfolge im folgenden Format im Eingabefeld für [Dateiname] angezeigt. <Feld: [Feldname, der in [Meta Data] festgelegt wurde]>

Beispiel:Wenn ein Feldname, der in [Meta Data] festgelegt wurde,

"Mitarbeiternummer" ist <Feld: Mitarbeiternummer>

Wenn ein Feldname, der in [Meta Data] festgelegt wurde, "Mitarbeiternummer" ist und der Wert für einen Barcode "123456" ist, dient "123456" als Dateiname.

Der Feldname kann bis zu 128 Zeichen haben.

# **HINWEIS**

Wählen Sie "Wert für einen Barcode" aus einer Liste von Feldnamen aus, die in [Meta Data] festgelegt wurden.

 Informationen (Eigenschaften) des über eine Authentifizierungs-API authentifizierten Benutzers
 Speichert einen Wert für einen Metadatenfeldnamen, der von einer Authentifizierungs-API abgerufen wurde.
 Ein ausgewähltes Element wird im folgenden Format im Eingabefeld für [Dateiname] angezeigt. <Feld: [Metadatenfeldname, der von einer Authentifizierungs-API abgerufen wurde]>

Beispiel:Wenn der Metadatenfeldname, der von einer Authentifizierungs-API abgerufen wurde, "Mitarbeiternummer" ist <Feld: Mitarbeiternummer>

Wenn ein Bild gespeichert wird, wird der Metadatenfeldname durch einen Wert für einen Metadatenfeldnamen ersetzt, der von einer Authentifizierungs-API abgerufen wurde.

Wenn ein Metadatenfeldname, der von einer Authentifizierungs-API abgerufen wurde, "Mitarbeiternummer" ist und der Wert "123456" ist, ist der Dateiname "123456".

# HINWEIS

- Für "Informationen (Eigenschaften) des über eine Authentifizierungs-API authentifizierten Benutzers" ist der angezeigte Name ein Metadatenfeldname, der von einer Authentifizierungs-API abgerufen wurde.
- Auch wenn ein Gruppenname als Benutzername zurückgegeben wird, der über eine Authentifizierungs-API authentifiziert wurde, und eine bei einem Authentifizierungsserver registrierte Gruppe einer Auftragsgruppe entspricht, können Sie einen Benutzernamen als Dateinamen verwenden, indem Sie einen Benutzernamen in einem Metadatenfeld erstellen.

# Schaltfläche [Zähleroptionen]

Zeigt das Fenster [Zähleroptionen] an, um [Mindeststellenanzahl] für [Dokumentzähler] oder [Seitenzähler] festzulegen. Ausführliche Informationen zum Fenster [Zähleroptionen] finden Sie unter Fenster [Zähleroptionen] (Seite 176).

#### Wenn [Im Ordner speichern] als Typ ausgewählt ist

Legen Sie Folgendes fest:

# Name des Zielordners

Geben Sie den Ordnernamen für das Ziel ein. Es können bis zu 247 Zeichen eingegeben werden.

#### Kontrollkästchen [Authentifizierung erforderlich]

Aktivieren Sie dieses Kontrollkästchen, wenn die Authentifizierung für die Verbindung mit dem Zielordner erforderlich ist.

Wenn es aktiviert ist, geben Sie [Benutzername] und [Kennwort] ein.

#### Benutzername

Geben Sie den Benutzernamen für die Verbindung zum Zielordner ein.

Es können bis zu 256 Zeichen eingegeben werden.

#### Kennwort

Geben Sie das Kennwort für die Verbindung zum Zielordner ein. Es können bis zu 256 Zeichen eingegeben werden.

#### **HINWEIS**

Wenn bei der Speicherung von Bildern ein Authentifizierungsfehler auftritt, obwohl Sie einen Netzwerkordner für [Name des Zielordners] und den richtigen Benutzernamen und das richtige Kennwort festgelegt haben, geben Sie den Benutzernamen im Format "*<Computername> \<Benutzername>*" oder "*<Domänenname>\<Benutzername>*" ein.

# Kontrollkästchen [Oben aufgeführte Elemente auf die Authentifizierungseinstellungen für alle Zielordner anwenden]

Aktivieren Sie dieses Kontrollkästchen, um Werte zu übernehmen, die unter [Benutzername] und [Kennwort] für [1.], [2.] und [3.] festgelegt sind.

# HINWEIS

Das Kontrollkästchen [Oben aufgeführte Elemente auf die Authentifizierungseinstellungen für alle Zielordner anwenden] wird angezeigt, wenn [Multibild Ausgabe] im Profil für den PaperStream IP-Treiber unter [Bildmodus] festgelegt ist.

#### Wenn [FTP/FTPS] als Typ ausgewählt ist

Legen Sie Folgendes fest:

#### Zielordnerpfad

Geben Sie den Ordnernamen für das Ziel ein. Es können bis zu 255 Zeichen eingegeben werden.

#### Benutzername

Geben Sie den Benutzernamen für die Verbindung zum FTP-/FTPS-Server ein. Es können bis zu 256 Zeichen eingegeben werden.

# Kennwort

Geben Sie das Kennwort für die Verbindung zum FTP-/FTPS-Server ein. Es können bis zu 256 Zeichen eingegeben werden.

# Kontrollkästchen [Oben aufgeführte Elemente auf die Authentifizierungseinstellungen für alle Zielordner anwenden]

Aktivieren Sie dieses Kontrollkästchen, um Werte zu übernehmen, die unter [Benutzername] und [Kennwort] für [1.], [2.] und [3.] festgelegt sind.

# **HINWEIS**

Das Kontrollkästchen [Oben aufgeführte Elemente auf die Authentifizierungseinstellungen für alle Zielordner anwenden] wird angezeigt, wenn [Multibild Ausgabe] im Profil für den PaperStream IP-Treiber unter [Bildmodus] festgelegt ist.

#### Indexdatei

# Kontrollkästchen [Ausgeben]

Aktivieren Sie dieses Kontrollkästchen, um eine Indexdatei auszugeben. Ausführliche Informationen zu den Spezifikationen der Indexdatei finden Sie unter Spezifikationen der Indexdatei (Seite 242).

Wenn dieses Kontrollkästchen aktiviert ist, legen Sie [Dateiname] fest und aktivieren oder deaktivieren Sie das Kontrollkästchen [Überschreiben, wenn derselbe Dateiname bereits existiert].

# Dateiname

Geben Sie einen Namen für die Indexdatei ein.

Die folgenden Zeichen können nicht verwendet werden:

.. \/ \* : ? " < > | Steuerzeichen von 0x00 bis 0x1f

Wenn aber [Im Ordner speichern] oder "Speicherort, der über eine Konnektor-API verknüpft ist" als Typ ausgewählt ist, kann \ verwendet werden.

# WICHTIG

Wenn das mit der Schaltfläche [Namensregel] ausgewählte Element ein Zeichen enthält, das nicht als Dateiname verwendet werden kann, wird es durch "=" ersetzt.

\ und \..\ dürfen nicht in den Dateinameneinstellungen verwendet werden, weil .. und \ in Dateinamen durch "=" ersetzt wird.

# **HINWEIS**

Wenn [Im Ordner speichern] oder "Speicherort, der über eine Konnektor-API verknüpft ist" als Typ ausgewählt ist, kann \ als Ordnertrennzeichen verwendet werden. Wenn kein Ordner vorhanden ist, wird ein Ordner erstellt. \ kann nicht als vorangestelltes oder nachfolgendes Zeichen verwendet werden.

# Schaltfläche [Namensregel]

Wählen Sie Elemente aus, die für den Dateinamen verwendet werden. Ein ausgewählte Element wird in < > im Eingabefeld für [Dateiname] angezeigt.

• Stapel-Index

Fügt die datenbankbasierte ID des zum Scannen verwendeten Stapels zum Dateinamen hinzu.

• Auftragsname

Fügt den zum Scannen verwendeten Auftragsnamen zum Dateinamen hinzu.

- Scannername
   Fügt den zum Scannen verwendeten Scannernamen zum Dateinamen hinzu.
- Benutzername

Fügt den zum Scannen verwendeten Benutzernamen zum Dateinamen hinzu. Wenn die Authentifizierungsmethode [Keine], [Auftrags-Gruppencode] oder [Scanner] ist, wird "USER" zum Dateinamen hinzugefügt.

• Benutzerprinzipalname

Fügt den zum Scannen verwendeten Benutzerprinzipalnamen (UPN) zum Dateinamen hinzu.

Wenn die Authentifizierungsmethode [Benutzername/Kennwort], [NFC] oder [Benutzername/Kennwort oder NFC] ist und die Kontoverwaltungsoption "Active Directory" ist, wird der von Active Directory erhaltene Benutzerprinzipalname (UPN) zum Dateinamen hinzugefügt. Andernfalls wird er nicht zum Dateinamen hinzugefügt.

• Auftragsgruppenname

Fügt den zum Scannen verwendeten Auftragsgruppennamen zum Dateinamen hinzu.

• Auftrags-Gruppencode

Fügt den zum Scannen verwendeten Auftrags-Gruppencode zum Dateinamen hinzu.

Wenn die Authentifizierungsmethode [Auftrags-Gruppencode] ist, wird der für die Auftragsgruppe verwendete Auftrags-Gruppencode zum Dateinamen hinzugefügt.

Andernfalls wird er nicht zum Dateinamen hinzugefügt.

Stapel-ID

Fügt die zum Scannen verwendeten Stapel-ID zum Dateinamen hinzu.

- Datum
  - MMddyyyy

Fügt das Empfangsdatum der Scanende-Benachrichtigung im Datumsformat "MMttjjjj" zum Dateinamen hinzu.

- ddMMyyyy

Fügt das Empfangsdatum der Scanende-Benachrichtigung im Datumsformat "ttMMjjjj" zum Dateinamen hinzu.

- yyyyMMdd

Fügt das Empfangsdatum der Scanende-Benachrichtigung im Datumsformat "jjjjMMtt" zum Dateinamen hinzu.

• Zeit

Fügt die Empfangszeit der Scanende-Benachrichtigung zum Dateinamen hinzu.

Dokumententrennerwert

Fügt den Dokumententrennerwert zum Dateinamen hinzu. Wenn ein Barcode zum Trennen von Dokumenten verwendet wird, werden bis zu 128 Zeichen für den Barcode zum Dateinamen hinzugefügt. Wenn ein anderer Trenner als ein Barcode verwendet wird, wird eine Zeichenfolge im Format "TRENNER" + Trennernummer (vierstellige Nummer) zum Dateinamen hinzugefügt. Eine Trennernummer (vierstellige Nummer) beginnt mit "0001" und wird für jede Trennung um eins erhöht. Eine Trennernummer liegt zwischen "TRENNER0001" und "TRENNER1000".

• Multibild-Ausgabereihenfolge

Fügt eine Multibild-Ausgabereihenfolge zum Dateinamen hinzu. Dies ist verfügbar, wenn [Multibild Ausgabe] als [Bildmodus] in einem Profil für den PaperStream IP-Treiber ausgewählt ist. Die Zahl "1" wird für die erste, "2" für die zweite und "3" für die dritte zum Dateinamen hinzugefügt. Wenn eine andere Option als [Multibild Ausgabe] für [Bildmodus] in einem Profil für PaperStream IP-Treiberprofil ausgewählt ist, wird der feste Wert "1" dem Dateinamen hinzugefügt.

Meta Data

Fügt Metadaten zum Dateinamen hinzu.

#### HINWEIS

[Meta Data] wird in den folgenden Fällen angezeigt:

- Wenn das Kontrollkästchen [Meta Data eines Scanners eingeben] aktiviert ist
- Wenn ein Feld zu [Meta Data] hinzugefügt wird
- Wenn die Kontoverwaltungsoption "Authentifizierungsserver, der eine Verknüpfung über eine Authentifizierungs-API erfordert" ist und wenn ein oder mehrere Metadatenfeldnamen von einer Authentifizierungs-API abgerufen werden können
- Zeichenfolge, die auf dem Touchscreen des Scanners eingegeben wurde Geben Sie einen Feldnamen an, der in [Meta Data eines Scanners eingeben] festgelegt wurde.

Die Zeichenfolge, die in das Feld auf dem Touchscreen des Scanners eingegeben wurde, dient als Dateiname.

Wenn Sie auf die Schaltfläche [Namensregel] klicken und unter [Meta Data] → eine "Zeichenfolge, die über den Touchscreen des Scanners eingegeben wird" auswählen, wird die Zeichenfolge im folgenden Format im Eingabefeld für [Dateiname] angezeigt.

<Feld: [Feldname, der in [Meta Data eines Scanners eingeben] festgelegt wurde]>

Beispiel:Wenn ein Feldname, der in [Meta Data eines Scanners eingeben] festgelegt wurde, "FAX Nummer" ist <Feld: FAX-Nummer>

Wenn ein für [Meta Data eines Scanners eingeben] festgelegter Feldname "FAX-Nummer" ist und "1234567890" als "FAX-Nummer" auf dem Touchscreen des Scanners eingegeben wird, dient "1234567890" als Dateiname.

# **HINWEIS**

Wählen Sie eine "Zeichenfolge, die im Touchscreen des Scanners eingegeben wurde" aus einer Liste von Dateinamen aus, die unter [Meta Data eines Scanners eingeben] festgelegt wurden.

- Wert für einen Barcode

Geben Sie einen Feldnamen an, der in [Meta Data] festgelegt wurde. Der Wert für den Barcode, der in dem Feld ausgegeben wird, dient als Dateiname.

Wenn Sie auf die Schaltfläche [Namensregel] klicken und unter [Meta Data] → einen "Wert für einen Barcode" auswählen, wird die Zeichenfolge im folgenden Format im Eingabefeld für [Dateiname] angezeigt. <Feld: [Feldname, der in [Meta Data] festgelegt wurde]>

Beispiel:Wenn ein Feldname, der in [Meta Data] festgelegt wurde,

"Mitarbeiternummer" ist <Feld: Mitarbeiternummer>

Wenn ein Feldname, der in [Meta Data] festgelegt wurde,

"Mitarbeiternummer" ist und der Wert für einen Barcode "123456" ist, dient "123456" als Dateiname.

Der Feldname kann bis zu 128 Zeichen haben.

#### HINWEIS

Wählen Sie "Wert für einen Barcode" aus einer Liste von Feldnamen aus, die in [Meta Data] festgelegt wurden.

- Informationen (Eigenschaften) des über eine Authentifizierungs-API authentifizierten Benutzers

Speichert einen Wert für einen Metadatenfeldnamen, der von einer Authentifizierungs-API abgerufen wurde.

Ein ausgewähltes Element wird im folgenden Format im Eingabefeld für [Dateiname] angezeigt.

<Feld: [Metadatenfeldname, der von einer Authentifizierungs-API abgerufen wurde]>

Beispiel:Wenn der Metadatenfeldname, der von einer Authentifizierungs-API abgerufen wurde, "Mitarbeiternummer" ist <Feld: Mitarbeiternummer> Wenn ein Bild gespeichert wird, wird der Metadatenfeldname durch einen Wert für einen Metadatenfeldnamen ersetzt, der von einer Authentifizierungs-API abgerufen wurde.

Wenn ein Metadatenfeldname, der von einer Authentifizierungs-API abgerufen wurde, "Mitarbeiternummer" ist und der Wert "123456" ist, ist der Dateiname "123456".

# HINWEIS

- Für "Informationen (Eigenschaften) des über eine Authentifizierungs-API authentifizierten Benutzers" ist der angezeigte Name ein Metadatenfeldname, der von einer Authentifizierungs-API abgerufen wurde.
- Auch wenn ein Gruppenname als Benutzername zurückgegeben wird, der über eine Authentifizierungs-API authentifiziert wurde, und eine bei einem Authentifizierungsserver registrierte Gruppe einer Auftragsgruppe entspricht, können Sie einen Benutzernamen als Dateinamen verwenden, indem Sie einen Benutzernamen in einem Metadatenfeld erstellen.

# Kontrollkästchen [Überschreiben, wenn derselbe Dateiname bereits existiert]

Aktivieren Sie diese Kontrollkästchen, um die bestehende Datei mit der Datei zu überschreiben, wenn der gleiche Dateiname bereits vorhanden ist.

# WICHTIG

Wenn das Kontrollkästchen [Überschreiben, wenn derselbe Dateiname bereits existiert] nicht aktiviert ist, ist der Vorgang für jeden Typ anders. Wenn der Typ [Im Ordner speichern] ist, wird der neue Inhalt an die Datei mit dem gleichen Namen angehängt, wenn diese bereits vorhanden ist. Wenn der Typ [SharePoint], [SharePoint Online] oder [FTP/FTPS] ist, schlägt das Speichern der Datei fehl, wenn der gleiche Dateiname bereits existiert.

# HINWEIS

Das Kontrollkästchen [Überschreiben, wenn derselbe Dateiname bereits existiert] wird angezeigt, wenn der Typ [Im Ordner speichern], [SharePoint], [SharePoint Online] oder [FTP/FTPS] ist.

# Schaltfläche [Speichern]

Erstellt den Auftrag, den Sie konfiguriert haben, wenn Sie einen neuen Auftrag erstellen oder einen bestehenden Auftrag kopieren.

Speichert die Einstellungen, wenn Sie einen Auftrag bearbeiten.

# Schaltfläche [Abbrechen]

Bricht den Vorgang ab.

# Fenster [Zähleroptionen]

Legen Sie die Mindeststellenanzahl für [Dokumentzähler] oder die Mindeststellenanzahl für [Seitenzähler], die im Namen einer Bilddatei verwendet werden, für einen Dateinamen fest.

# Dokumentzähler

# Mindeststellenanzahl

Wählen Sie die Mindeststellenanzahl für den Dokumentzähler.

- 1
- 2
- 3
- 4

Wenn Sie [Trennung] so festlegen, dass Dokumente nicht geteilt werden, wird der Dokumentzähler auf "1" gesetzt und die Anzahl der Stellen, die Sie unter [Mindeststellenanzahl] festgelegt haben, wird angewendet.

Beispiel:Wenn [Trennung] so festgelegt ist, dass die Dokumente nicht getrennt werden und [Mindeststellenanzahl] [4] ist 0001

Wenn Sie [Trennung] so festlegen, dass Dokumente geteilt werden, beginnt der Dokumentzähler mit "1" und die Anzahl der Stellen, die Sie unter [Mindeststellenanzahl] festgelegt haben, wird angewendet.

Beispiel:Wenn [Trennung] so festgelegt ist, dass die Dokumente getrennt werden und [Mindeststellenanzahl] [4] ist 0001, 0002, 0003, ...

# Seitenzähler

# Mindeststellenanzahl

Wählen Sie die Mindeststellenanzahl für den Seitenzähler.

- 1
- 2
- 3
- 4

Der Wert beginnt mit "1" und der Anzahl Stellen, die unter [Mindeststellenanzahl] für jede Seite festgelegt wurden.

Beispiel:Wenn [Mindeststellenanzahl] [4] ist 0001, 0002, 0003, ...

# Schaltfläche [OK]

Speichert die Einstellungen.

# Schaltfläche [Abbrechen]

Bricht den Vorgang ab.

# Auftragsgruppe

# Fenster [Auftragsgruppenliste]

Führen Sie Vorgänge, wie das Erstellen einer neuen Auftragsgruppe, das Kopieren bestehender Auftragsgruppen und das Bearbeiten einer Auftragsgruppe durch.

# Schaltfläche [Erstellen Sie eine neue Auftragsgruppe]

Zeigt das Fenster [Neue Auftr.gruppe (1/2)] oder [Neue Auftr.gruppe (1/3)] an, in dem Sie eine neue Auftragsgruppe erstellen können.

Ausführliche Informationen zum Fenster [Neue Auftr.gruppe (1/2)] oder [Neue Auftr.gruppe (1/3)] finden Sie unter Fenster [Neue Auftr.gruppe (1/2)]/Fenster [Neue Auftr.gruppe (1/3)] (Seite 178).

Es können bis zu 1000 Auftragsgruppen erstellt werden.

# Auftragsgruppenname

Zeigt die Namen der registrierten Auftragsgruppen an.

# Beschreibung

Zeigt die Beschreibungen der registrierten Auftragsgruppen an.

#### Authentifizierungsname

Zeigt die Authentifizierungsnamen der registrierten Auftragsgruppen an.

Klicken Sie auf den Authentifizierungsnamen, um das Fenster [Authentifizierungsmethoden durchsuchen] anzuzeigen, und überprüfen Sie dann die Einstellungen der Authentifizierung. Ausführliche Informationen Über Fenster [Authentifizierungsmethoden durchsuchen] finden Sie unter Fenster [Authentifizierungsmethoden durchsuchen] (Seite 140).

#### Auftrags-Gruppencode

Zeigt den Auftrags-Gruppencode der registrierten Auftragsgruppe an.

# Verwalten

Die folgenden Schritte können in der Spalte [Verwalten] ausgeführt werden, die angezeigt wird, wenn Sie mit dem Mauszeiger auf die Zeile einer Auftragsgruppe zeigen.

# • Bearbeiten

Zeigt das Fenster [Die Auftragsgruppe bearbeiten] an, in dem Sie eine Auftragsgruppe bearbeiten können.

Ausführliche Informationen zum Fenster [Die Auftragsgruppe bearbeiten] finden Sie unter Fenster [Eine Auftragsgruppe kopieren]/Fenster [Die Auftragsgruppe bearbeiten] (Seite 184).

Kopieren

Zeigt das Fenster [Eine Auftragsgruppe kopieren] an, in dem Sie eine bestehende Auftragsgruppe kopieren können.

Ausführliche Informationen zum Fenster [Eine Auftragsgruppe kopieren] finden Sie unter Fenster [Eine Auftragsgruppe kopieren]/Fenster [Die Auftragsgruppe bearbeiten] (Seite 184).

Löschen
 Löscht eine Auftragsgruppe.

# Fenster [Neue Auftr.gruppe (1/2)]/Fenster [Neue Auftr.gruppe (1/3)]

Geben Sie einen Namen, eine Beschreibung und einen Auftrags-Gruppencode für die Auftragsgruppe ein.

# Auftragsgruppe

Geben Sie einen Auftragsgruppennamen ein. Es können bis zu 32 Zeichen eingegeben werden.

# WICHTIG

Wenn ein Zeichen eingegeben wird, das im Touchscreen oder Bedienungsfeld des Scanners nicht verwendet werden kann (wie Über Beispiel plattformabhängige Zeichen), wird der Auftragsgruppenname im Touchscreen des Scanners möglicherweise nicht korrekt angezeigt.

Stellen Sie sicher, dass der eingegebene Auftragsgruppenname korrekt im Touchscreen oder Bedienungsfeld des Scanners angezeigt wird.

# Beschreibung

Geben Sie eine Beschreibung der Auftragsgruppe ein. Es können bis zu 256 Zeichen eingegeben werden.

# Authentifizierungsname

Wählen Sie einen Authentifizierungsnamen aus, der registriert werden soll.

# Auftrags-Gruppencode

Geben Sie den Auftrags-Gruppencode für die Auftragsgruppe ein.

Es können bis zu 8 Zeichen eingegeben werden.

Verwenden Sie Zeichen, die im Touchscreen oder Bedienungsfeld des Scanners eingegeben werden können.

# HINWEIS

[Auftrags-Gruppencode] wird angezeigt, wenn die Authentifizierungsmethode [Auftrags-Gruppencode] ist.

Bei fi-8040 und fi-8190/fi-8290/fi-8170/fi-8270 können nur Zahlen für [Auftrags-Gruppencode] verwendet werden.

# Schaltfläche [Abbrechen]

Bricht den Vorgang ab.

# Schaltfläche [Weiter]

Das Fenster [Neue Auftr.gruppe (2/2)] oder [Neue Auftr.gruppe (2/3)] wird angezeigt. Ausführliche Informationen zum Fenster [Neue Auftr.gruppe (2/2)] oder [Neue Auftr.gruppe (2/3)] finden Sie unter Fenster [Neue Auftr.gruppe (2/2)]/Fenster [Neue Auftr.gruppe (2/3)] (Seite 179).

# Fenster [Neue Auftr.gruppe (2/2)]/Fenster [Neue Auftr.gruppe (2/3)]

Fügen Sie einen Auftrag zur Auftragsgruppe hinzu.

# Auftragsgruppe

Zeigt den Auftragsgruppennamen an, der im Fenster [Neue Auftr.gruppe (1/2)] oder [Neue Auftr.gruppe (1/3)] eingegeben wurde.

# Beschreibung

Zeigt die Beschreibung der Auftragsgruppe an, die im Fenster [Neue Auftr.gruppe (1/2)] oder [Neue Auftr.gruppe (1/3)] eingegeben wurde.

# Authentifizierungsname

Zeigt den Authentfizierungsnamen an, der im Fenster [Neue Auftr.gruppe (1/2)] oder [Neue Auftr.gruppe (1/3)] eingegeben wurde.

# Auftrags-Gruppencode

Zeigt den Auftrags-Gruppencode der Auftragsgruppe an, die im Fenster [Neue Auftr.gruppe (1/2)] eingegeben wurde.

# **HINWEIS**

[Auftrags-Gruppencode] wird angezeigt, wenn die Authentifizierungsmethode [Auftrags-Gruppencode] ist.

# Auftragsliste

Zeigt eine Liste der Aufträge oder Level an, die zur Auftragsgruppe hinzugefügt werden sollen.

## Einen Auftrag hinzufügen

Das Fenster zum Hinzufügen eines Auftrags zur Auftragsgruppe wird angezeigt. Ausführliche Informationen über das Fenster zum Hinzufügen eines Auftrags zu einer Auftragsgruppe finden Sie unter Fenster zum Hinzufügen eines Auftrags zu einer Auftragsgruppe (Seite 189).

# **Neuer Auftrag**

Zeigt das Fenster [Einen neuen Auftrag erstellen] an, in dem Sie einen neuen Auftrag erstellen können, der zur Auftragsgruppe hinzugefügt werden soll. Ausführliche Informationen zum Fenster [Einen neuen Auftrag erstellen] finden Sie unter Fenster [Einen neuen Auftrag erstellen]/Fenster [Einen Auftrag bearbeiten] (Seite 145).

#### **Neues Level**

Zeigt das Fenster [Das Level bearbeiten] an, in dem Sie einen neuen Level erstellen können, der zur Auftragsgruppe hinzugefügt werden soll.

Ausführliche Informationen zum Fenster [Das Level bearbeiten] finden Sie unter Fenster [Das Level bearbeiten] (Seite 188).

#### Verwalten

Die folgenden Schritte können in der Spalte [Verwalten] ausgeführt werden, die angezeigt wird, wenn Sie mit dem Mauszeiger auf die Zeile eines Auftrags oder Levels zeigen.

• 🕥 (Nach oben)

Verschiebt den Auftrag oder Level nach oben.

• 🕑 (Nach unten)

Verschiebt den Auftrag oder Level nach unten.

• 🖯 (Von der Liste löschen)

Löscht den Auftrag oder Level aus der Liste.

# Auftragsname

Zeigt die Namen der Aufträge oder Level an, die zur Auftragsgruppe hinzugefügt werden sollen.

Wenn der Levelname angezeigt wird, werden  $\triangleright$  und  $\nabla$  angezeigt.

Klicken Sie auf >, um den Level zu öffnen.

Klicken Sie auf ▽, um den Level zu schließen.

# Beschreibung

Zeigt die Beschreibungen der Aufträge oder Level an, die zur Auftragsgruppe hinzugefügt werden sollen.
#### Auftragsverwaltung

- Die folgenden Schritte können in der Spalte [Auftragsverwaltung] ausgeführt werden, die angezeigt wird, wenn Sie mit dem Mauszeiger auf die Zeile eines Auftrags zeigen.
  - Bearbeiten

Zeigt das Fenster [Einen Auftrag bearbeiten] an, in dem Sie einen Auftrag bearbeiten können, der zur Auftragsgruppe hinzugefügt werden soll.

Ausführliche Informationen zum Fenster [Einen Auftrag bearbeiten] finden Sie unter Fenster [Einen neuen Auftrag erstellen]/Fenster [Einen Auftrag bearbeiten] (Seite 145).

- Kopieren

Zeigt das Fenster [Einen neuen Auftrag erstellen] an, in dem Sie einen bestehenden Auftrag kopieren können, der zur Auftragsgruppe hinzugefügt werden soll. Ausführliche Informationen zum Fenster [Einen neuen Auftrag erstellen] finden Sie unter Fenster [Einen neuen Auftrag erstellen]/Fenster [Einen Auftrag bearbeiten] (Seite 145).

- Die folgenden Schritte können in der Spalte [Auftragsverwaltung] ausgeführt werden, die angezeigt wird, wenn Sie mit dem Mauszeiger auf die Zeile eines Levels zeigen.
  - Einen Auftrag hinzufügen

Das Fenster zum Hinzufügen eines Auftrags zur Auftragsgruppe wird angezeigt. Ausführliche Informationen über das Fenster zum Hinzufügen eines Auftrags zu einer Auftragsgruppe finden Sie unter Fenster zum Hinzufügen eines Auftrags zu einer Auftragsgruppe (Seite 189).

- Neuer Auftrag

Zeigt das Fenster [Einen neuen Auftrag erstellen] an, in dem Sie einen neuen Auftrag erstellen können, der zur Auftragsgruppe hinzugefügt werden soll. Ausführliche Informationen zum Fenster [Einen neuen Auftrag erstellen] finden Sie unter Fenster [Einen neuen Auftrag erstellen]/Fenster [Einen Auftrag bearbeiten] (Seite 145).

- Neues Level, Bearbeiten, Kopieren

Zeigt das Fenster [Das Level bearbeiten] an, in dem Sie einen neuen Level erstellen, einen Level bearbeiten oder einen bestehenden Level kopieren können, der zur Auftragsgruppe hinzugefügt werden soll.

Ausführliche Informationen zum Fenster [Das Level bearbeiten] finden Sie unter Fenster [Das Level bearbeiten] (Seite 188).

#### Schaltfläche [Abbrechen]

Bricht den Vorgang ab.

#### Schaltfläche [Zurück]

Das Fenster [Neue Auftr.gruppe (1/2)] oder [Neue Auftr.gruppe (1/3)] wird angezeigt. Ausführliche Informationen zum Fenster [Neue Auftr.gruppe (1/2)] oder [Neue Auftr.gruppe (1/3)] finden Sie unter Fenster [Neue Auftr.gruppe (1/2)]/Fenster [Neue Auftr.gruppe (1/3)] (Seite 178).

#### Schaltfläche [Fertigstellen]

Die Auftragsgruppe wird erstellt.

#### **HINWEIS**

Die Schaltfläche [Fertigstellen] wird angezeigt, wenn die Authentifizierungsmethode [Keine] oder [Auftrags-Gruppencode] ist.

#### Schaltfläche [Weiter]

Das Fenster [Neue Auftr.gruppe (3/3)] wird angezeigt.

Ausführliche Informationen zum Fenster [Neue Auftr.gruppe (3/3)] finden Sie unter Fenster [Neue Auftr.gruppe (3/3)] (Seite 182).

#### HINWEIS

Die Schaltfläche [Weiter] wird angezeigt, wenn die Authentifizierungsmethode [Benutzername/Kennwort], [NFC], [Benutzername/Kennwort oder NFC] oder [Scanner] ist.

# Fenster [Neue Auftr.gruppe (3/3)]

Fügen Sie einen Benutzer oder Scanner zur Auftragsgruppe hinzu.

#### HINWEIS

Das Fenster [Neue Auftr.gruppe (3/3)] wird angezeigt, wenn die Authentifizierungsmethode [Benutzername/Kennwort], [NFC], [Benutzername/Kennwort oder NFC] oder [Scanner] ist.

#### Auftragsgruppe

Zeigt den Auftragsgruppennamen an, der im Fenster [Neue Auftr.gruppe (1/2)] oder [Neue Auftr.gruppe (1/3)] eingegeben wurde.

#### Beschreibung

Zeigt die Beschreibung der Auftragsgruppe an, die im Fenster [Neue Auftr.gruppe (1/2)] oder [Neue Auftr.gruppe (1/3)] eingegeben wurde.

#### Authentifizierungsname

Zeigt den Authentfizierungsnamen an, der im Fenster [Neue Auftr.gruppe (1/2)] oder [Neue Auftr.gruppe (1/3)] eingegeben wurde.

#### Benutzerliste

Zeigt eine Liste der Benutzer an, die zur Auftragsgruppe hinzugefügt werden sollen.

#### HINWEIS

[Benutzerliste] wird angezeigt, wenn die Authentifizierungsmethode [Benutzername/ Kennwort], [NFC] oder [Benutzername/Kennwort oder NFC] ist.

#### Hinzufügen

Das Fenster zum Hinzufügen eines Benutzers zur Auftragsgruppe wird angezeigt. Ausführliche Informationen über das Fenster zum Hinzufügen eines Benutzers zu einer Auftragsgruppe finden Sie unter Fenster zum Hinzufügen eines Benutzers zu einer Auftragsgruppe (Seite 190).

#### Verwalten

Um einen Benutzer aus der Liste zu löschen, klicken Sie in der Spalte [Verwalten], die

angezeigt wird, wenn Sie mit dem Mauszeiger auf die Zeile des Benutzers zeigen, auf 💳 (Von der Liste löschen).

#### Benutzername

Zeigt eine Liste der Namen der Benutzer an, die zur Auftragsgruppe hinzugefügt werden sollen.

#### Scannerliste

Zeigt eine Liste der Scanner an, die zur Auftragsgruppe hinzugefügt werden sollen.

#### **HINWEIS**

[Scannerliste] wird angezeigt, wenn die Authentifizierungsmethode [Scanner] ist.

#### Hinzufügen

Das Fenster zum Hinzufügen eines Scanners zur Auftragsgruppe wird angezeigt. Ausführliche Informationen über das Fenster zum Hinzufügen eines Scanners zu einer Auftragsgruppe finden Sie unter Fenster zum Hinzufügen eines Scanners zu einer Auftragsgruppe (Seite 192).

#### Verwalten

Um einen Scanner aus der Liste zu löschen, klicken Sie in der Spalte [Verwalten], die

angezeigt wird, wenn Sie mit dem Mauszeiger auf die Zeile des Scanners zeigen, auf 😑 (Von der Liste löschen).

#### Scannername

Zeigt eine Liste der Namen der Scanner an, die zur Auftragsgruppe hinzugefügt werden sollen.

#### Schaltfläche [Abbrechen]

Bricht den Vorgang ab.

#### Schaltfläche [Zurück]

Das Fenster [Neue Auftr.gruppe (2/2)] oder [Neue Auftr.gruppe (2/3)] wird angezeigt.

Ausführliche Informationen zum Fenster [Neue Auftr.gruppe (2/2)] oder [Neue Auftr.gruppe (2/3)] finden Sie unter Fenster [Neue Auftr.gruppe (2/2)]/Fenster [Neue Auftr.gruppe (2/3)] (Seite 179).

#### Schaltfläche [Fertigstellen]

Die Auftragsgruppe wird erstellt.

# Fenster [Eine Auftragsgruppe kopieren]/Fenster [Die Auftragsgruppe bearbeiten]

Kopieren Sie eine bestehende Auftragsgruppe oder bearbeiten Sie eine Auftragsgruppe.

#### Auftragsgruppe

Geben Sie einen Auftragsgruppennamen ein. Es können bis zu 32 Zeichen eingegeben werden.

#### Beschreibung

Geben Sie eine Beschreibung der Auftragsgruppe ein. Es können bis zu 256 Zeichen eingegeben werden.

#### Authentifizierungsname

Zeigt den Authentifizierungsnamen der registrierten Auftragsgruppe an.

#### Auftrags-Gruppencode

Geben Sie den Auftrags-Gruppencode für die Auftragsgruppe ein. Es können bis zu 8 Zeichen eingegeben werden.

Verwenden Sie Zeichen, die im Touchscreen oder Bedienungsfeld des Scanners eingegeben werden können.

#### **HINWEIS**

[Auftrags-Gruppencode] wird angezeigt, wenn die Authentifizierungsmethode [Auftrags-Gruppencode] ist.

Bei fi-8040 und fi-8190/fi-8290/fi-8170/fi-8270 können nur Zahlen für [Auftrags-Gruppencode] verwendet werden.

#### Auftragsliste

Zeigt eine Liste der Aufträge oder Level an, die zur Auftragsgruppe hinzugefügt werden sollen.

Klicken Sie auf [Auftragsliste], um die Elemente in der Auftragsliste zu öffnen oder auszublenden.

#### Einen Auftrag hinzufügen

Das Fenster zum Hinzufügen eines Auftrags zur Auftragsgruppe wird angezeigt.

Ausführliche Informationen über das Fenster zum Hinzufügen eines Auftrags zu einer Auftragsgruppe finden Sie unter Fenster zum Hinzufügen eines Auftrags zu einer Auftragsgruppe (Seite 189).

#### **Neuer Auftrag**

Zeigt das Fenster [Einen neuen Auftrag erstellen] an, in dem Sie einen neuen Auftrag erstellen können, der zur Auftragsgruppe hinzugefügt werden soll. Ausführliche Informationen zum Fenster [Einen neuen Auftrag erstellen] finden Sie unter Fenster [Einen neuen Auftrag erstellen]/Fenster [Einen Auftrag bearbeiten] (Seite 145).

#### **Neues Level**

Zeigt das Fenster [Das Level bearbeiten] an, in dem Sie einen neuen Level erstellen können, der zur Auftragsgruppe hinzugefügt werden soll.

Ausführliche Informationen zum Fenster [Das Level bearbeiten] finden Sie unter Fenster [Das Level bearbeiten] (Seite 188).

#### Verwalten

Die folgenden Schritte können in der Spalte [Verwalten] ausgeführt werden, die angezeigt wird, wenn Sie mit dem Mauszeiger auf die Zeile eines Auftrags oder Levels zeigen.

• 🕥 (Nach oben)

Verschiebt den Auftrag oder Level nach oben.

• 🕑 (Nach unten)

Verschiebt den Auftrag oder Level nach unten.

• 🖯 (Von der Liste löschen)

Löscht den Auftrag oder Level aus der Liste.

#### Auftragsname

Zeigt die Namen der Aufträge oder Level an, die zur Auftragsgruppe hinzugefügt werden sollen.

Wenn der Levelname angezeigt wird, werden  $\triangleright$  und  $\nabla$  angezeigt.

Klicken Sie auf >, um den Level zu öffnen.

Klicken Sie auf  $\nabla$ , um den Level zu schließen.

#### Beschreibung

Zeigt die Beschreibungen der Aufträge oder Level an, die zur Auftragsgruppe hinzugefügt werden sollen.

#### Auftragsverwaltung

• Die folgenden Schritte können in der Spalte [Auftragsverwaltung] ausgeführt werden, die angezeigt wird, wenn Sie mit dem Mauszeiger auf die Zeile eines Auftrags zeigen.

- Bearbeiten

Zeigt das Fenster [Einen Auftrag bearbeiten] an, in dem Sie einen Auftrag bearbeiten können, der zur Auftragsgruppe hinzugefügt werden soll.

Ausführliche Informationen zum Fenster [Einen Auftrag bearbeiten] finden Sie unter Fenster [Einen neuen Auftrag erstellen]/Fenster [Einen Auftrag bearbeiten] (Seite 145).

- Kopieren

Zeigt das Fenster [Einen neuen Auftrag erstellen] an, in dem Sie einen bestehenden Auftrag kopieren können, der zur Auftragsgruppe hinzugefügt werden soll. Ausführliche Informationen zum Fenster [Einen neuen Auftrag erstellen] finden Sie unter Fenster [Einen neuen Auftrag erstellen]/Fenster [Einen Auftrag bearbeiten] (Seite 145).

- Die folgenden Schritte können in der Spalte [Auftragsverwaltung] ausgeführt werden, die angezeigt wird, wenn Sie mit dem Mauszeiger auf die Zeile eines Levels zeigen.
  - Einen Auftrag hinzufügen

Das Fenster zum Hinzufügen eines Auftrags zur Auftragsgruppe wird angezeigt. Ausführliche Informationen über das Fenster zum Hinzufügen eines Auftrags zu einer Auftragsgruppe finden Sie unter Fenster zum Hinzufügen eines Auftrags zu einer Auftragsgruppe (Seite 189).

- Neuer Auftrag

Zeigt das Fenster [Einen neuen Auftrag erstellen] an, in dem Sie einen neuen Auftrag erstellen können, der zur Auftragsgruppe hinzugefügt werden soll. Ausführliche Informationen zum Fenster [Einen neuen Auftrag erstellen] finden Sie unter Fenster [Einen neuen Auftrag erstellen]/Fenster [Einen Auftrag bearbeiten] (Seite 145).

- Neues Level, Bearbeiten, Kopieren

Zeigt das Fenster [Das Level bearbeiten] an, in dem Sie einen neuen Level erstellen, einen Level bearbeiten oder einen bestehenden Level kopieren können, der zur Auftragsgruppe hinzugefügt werden soll.

Ausführliche Informationen zum Fenster [Das Level bearbeiten] finden Sie unter Fenster [Das Level bearbeiten] (Seite 188).

#### Benutzerliste

Zeigt eine Liste der Benutzer an, die zur Auftragsgruppe hinzugefügt werden sollen. Klicken Sie auf [Benutzerliste], um die Elemente in der Benutzerliste zu öffnen oder auszublenden.

#### **HINWEIS**

[Benutzerliste] wird angezeigt, wenn die Authentifizierungsmethode [Benutzername/ Kennwort], [NFC] oder [Benutzername/Kennwort oder NFC] ist.

#### Hinzufügen

Das Fenster zum Hinzufügen eines Benutzers zur Auftragsgruppe wird angezeigt.

Ausführliche Informationen über das Fenster zum Hinzufügen eines Benutzers zu einer Auftragsgruppe finden Sie unter Fenster zum Hinzufügen eines Benutzers zu einer Auftragsgruppe (Seite 190).

#### Verwalten

Um einen Benutzer aus der Liste zu löschen, klicken Sie in der Spalte [Verwalten], die

angezeigt wird, wenn Sie mit dem Mauszeiger auf die Zeile des Benutzers zeigen, auf 😑 (Von der Liste löschen).

#### Benutzername

Zeigt eine Liste der Namen der Benutzer an, die zur Auftragsgruppe hinzugefügt werden sollen.

#### Scannerliste

Zeigt eine Liste der Scanner an, die zur Auftragsgruppe hinzugefügt werden sollen. Klicken Sie auf [Scannerliste], um die Elemente in der Scannerliste zu öffnen oder auszublenden.

#### **HINWEIS**

[Scannerliste] wird angezeigt, wenn die Authentifizierungsmethode [Scanner] ist.

#### Hinzufügen

Das Fenster zum Hinzufügen eines Scanners zur Auftragsgruppe wird angezeigt. Ausführliche Informationen über das Fenster zum Hinzufügen eines Scanners zu einer Auftragsgruppe finden Sie unter Fenster zum Hinzufügen eines Scanners zu einer Auftragsgruppe (Seite 192).

#### Verwalten

Um einen Scanner aus der Liste zu löschen, klicken Sie in der Spalte [Verwalten], die

angezeigt wird, wenn Sie mit dem Mauszeiger auf die Zeile des Scanners zeigen, auf 🤝 (Von der Liste löschen).

#### Scannername

Zeigt eine Liste der Namen der Scanner an, die zur Auftragsgruppe hinzugefügt werden sollen.

#### Schaltfläche [Abbrechen]

Bricht den Vorgang ab.

#### Schaltfläche [Fertigstellen]

Erstellt die Auftragsgruppe, wenn eine Auftragsgruppe kopiert wird. Speichert die Einstellungen, wenn eine Auftragsgruppe bearbeitet wird.

# Fenster [Das Level bearbeiten]

Erstellen Sie ein neues Level, bearbeiten Sie ein Level oder kopieren Sie ein bestehendes Level.

#### Levelname

Geben Sie einen Levelnamen ein. Es können bis zu 48 Zeichen eingegeben werden.

#### Beschreibung des Levels

Geben Sie eine Beschreibung des Levels ein. Es können bis zu 256 Zeichen eingegeben werden.

#### Farbe des Auftragslevels

Wählen Sie eine Farbe für einen Level, den Sie auf dem Touchscreen des Scanners anzeigen möchten.

#### Schaltfläche [OK]

Erstellt den Level, wenn ein Level erstellt oder kopiert wird. Speichert die Einstellungen, wenn ein Level bearbeitet wird.

#### Schaltfläche [Abbrechen]

Bricht den Vorgang ab.

# Fenster [Auftragsgruppen durchsuchen]

Überprüfen Sie die Einstellungen einer Auftragsgruppe.

#### Auftragsgruppenname

Zeigt den Namen der registrierten Auftragsgruppe an.

#### Beschreibung

Zeigt die Beschreibung der registrierten Auftragsgruppe an.

#### Authentifizierungsname

Zeigt den Authentifizierungsnamen der registrierten Auftragsgruppe an.

#### Auftrags-Gruppencode

Zeigt den Auftrags-Gruppencode der registrierten Auftragsgruppe an.

#### **HINWEIS**

[Auftrags-Gruppencode] wird angezeigt, wenn die Authentifizierungsmethode [Auftrags-Gruppencode] ist.

#### Auftragsliste

Zeigt eine Liste der Aufträge oder Level an, die zur Auftragsgruppe hinzugefügt wurden.

#### Auftragsname

Zeigt die Namen der Aufträge oder Level an, die zur Auftragsgruppe hinzugefügt wurden.

#### Beschreibung

Zeigt die Beschreibungen der Aufträge oder Level an, die zur Auftragsgruppe hinzugefügt wurden.

#### Benutzerliste

Zeigt eine Liste der Benutzer an, die zur Auftragsgruppe hinzugefügt wurden.

#### **HINWEIS**

[Benutzerliste] wird angezeigt, wenn die Authentifizierungsmethode [Benutzername/ Kennwort], [NFC] oder [Benutzername/Kennwort oder NFC] ist.

#### Benutzername

Zeigt die Namen der Benutzer an, die zur Auftragsgruppe hinzugefügt wurden.

#### Scannerliste

Zeigt eine Liste der Scanner an, die zur Auftragsgruppe hinzugefügt wurden.

#### **HINWEIS**

[Scannerliste] wird angezeigt, wenn die Authentifizierungsmethode [Scanner] ist.

#### Scannername

Zeigt eine Liste der Namen der Scanner an, die zur Auftragsgruppe hinzugefügt wurden.

#### Schaltfläche [OK]

Schließt das Fenster.

# Fenster zum Hinzufügen eines Auftrags zu einer Auftragsgruppe

Fügen Sie einen Auftrag zu einer Auftragsgruppe hinzu.

#### Auftragsgruppe

Zeigt den Namen der Auftragsgruppe an, zu der ein Auftrag hinzugefügt werden soll.

#### Filtern von Zeichen

Geben Sie einen Teil einer Zeichenfolge oder eine vollständiges Zeichenfolge ein, um die angezeigten Elemente einzugrenzen.

Es können bis zu 256 Zeichen eingegeben werden.

#### Schaltfläche [Suchen]

Zeigt das Ergebnis der Eingrenzung der Liste an.

#### Auftragsname

Zeigt die Namen der registrierten Aufträge an.

Durch die Aktivierung des Kontrollkästchens links neben [Auftragsname] wechseln die Kontrollkästchen für alle ausgewählten Aufträge.

Durch die Deaktivierung des Kontrollkästchens links neben [Auftragsname] wechseln die Kontrollkästchen für alle nicht ausgewählten Aufträge.

Die Aufträge, bei denen das Kontrollkästchen auf der linken Seite aktiviert ist, werden zur Auftragsgruppe hinzugefügt.

#### Beschreibung

Zeigt die Beschreibungen der registrierten Aufträge an.

#### Auftragsgruppenname

Zeigt den Namen der Auftragsgruppe an, die dem registrieren Auftrag entspricht. Wenn keine Auftragsgruppe dem Auftrag entspricht, wird kein Auftragsgruppenname angezeigt.

Wenn mehrere Auftragsgruppen dem Auftrag entsprechen, werden die Auftragsgruppennamen jeweils durch ein Komma (,) getrennt.

#### Schaltfläche [OK]

Fügt den Auftrag zur Auftragsgruppe hinzu.

#### Schaltfläche [Abbrechen]

Bricht den Vorgang ab.

# Fenster zum Hinzufügen eines Benutzers zu einer Auftragsgruppe

Fügen Sie einen Benutzer zu einer Auftragsgruppe hinzu.

Wenn die Kontoverwaltungsoption "Active Directory" ist, werden die zur Benutzerliste hinzugefügten Benutzer angezeigt.

Ausführliche Informationen zum Hinzufügen von Benutzern zur Benutzerliste finden Sie unter Registrieren von Benutzern (Seite 41).

#### Auftragsgruppe

Zeigt den Namen der Auftragsgruppe an, zu der ein Benutzer hinzugefügt werden soll.

#### Finden

Geben Sie einen Teil einer Zeichenfolge oder eine vollständiges Zeichenfolge ein, um die angezeigten Elemente einzugrenzen.

Es können bis zu 256 Zeichen eingegeben werden.

#### Schaltfläche [Suchen]

Zeigt das Ergebnis der Eingrenzung der Liste an.

#### Identifizierername

Zeigt die Benutzerprinzipalnamen (UPN) oder Gruppennamen (Common Name (im Folgenden "CN")) an, die beim Authentifizierungsserver registriert sind.

Durch die Aktivierung des Kontrollkästchens links neben [Identifizierername] wechseln die Kontrollkästchen für alle ausgewählten Identifizierer.

Durch die Deaktivierung des Kontrollkästchens links neben [Identifizierername] wechseln die Kontrollkästchen für alle deaktivierten Identifizierer.

Die Benutzer, bei denen das Kontrollkästchen auf der linken Seite des Identifizierers aktiviert ist, werden zur Auftragsgruppe hinzugefügt.

#### **HINWEIS**

[Identifizierername] wird angezeigt, wenn die Kontoverwaltungsoption "Active Directory" ist.

#### Тур

Zeigt die Arten der Konten an, die beim Authentifizierungsserver registriert sind.

#### **HINWEIS**

[Typ] wird angezeigt, wenn die Kontoverwaltungsoption "Active Directory" ist.

#### Benutzername

Zeigt die Namen der Benutzer an, die beim Authentifizierungsserver registriert sind. Durch die Aktivierung des Kontrollkästchens links neben [Benutzername] wechseln die Kontrollkästchen für alle ausgewählten Benutzer.

Durch die Deaktivierung des Kontrollkästchens links neben [Benutzername] wechseln die Kontrollkästchen für alle nicht ausgewählten Benutzer.

Die Benutzer, bei denen das Kontrollkästchen auf der linken Seite aktiviert ist, werden zur Auftragsgruppe hinzugefügt.

#### **HINWEIS**

[Benutzername] wird angezeigt, wenn die Kontoverwaltungsoption "Authentifizierungsserver, der eine Verknüpfung über eine Authentifizierungs-API

erfordert" ist.

#### Auftragsgruppenname

Zeigt den Namen der Auftragsgruppe an, die dem beim Authentifizierungsserver registrieren Benutzer entspricht.

Wenn es keine entsprechende Auftragsgruppe gibt, wird kein Auftragsgruppenname angezeigt.

Jeder Benutzer kann einer Auftragsgruppe entsprechen.

#### Schaltfläche [OK]

Fügt die Benutzer zur Auftragsgruppe hinzu.

#### Schaltfläche [Abbrechen]

Bricht den Vorgang ab.

# Fenster zum Hinzufügen eines Scanners zu einer Auftragsgruppe

Fügen Sie einen Scanner zur Auftragsgruppe hinzu.

#### Auftragsgruppe

Zeigt den Namen der Auftragsgruppe an, zu der ein Scanner hinzugefügt werden soll.

#### Filtern von Zeichen

Geben Sie einen Teil einer Zeichenfolge oder eine vollständiges Zeichenfolge ein, um die angezeigten Elemente einzugrenzen.

Es können bis zu 256 Zeichen eingegeben werden.

#### Schaltfläche [Suchen]

Zeigt das Ergebnis der Eingrenzung der Liste an.

#### Scannername

Zeigt die Namen der Scanner an, die in NX Manager registriert sind.

Durch die Aktivierung des Kontrollkästchens links neben [Scannername] wechseln die Kontrollkästchen für alle ausgewählten Scanner.

Durch die Deaktivierung des Kontrollkästchens links neben [Scannername] wechseln die Kontrollkästchen für alle nicht ausgewählten Scanner.

Die Scanner, bei denen das Kontrollkästchen auf der linken Seite aktiviert ist, werden zur Auftragsgruppe hinzugefügt.

#### Auftragsgruppenname

Zeigt den Namen der Auftragsgruppe an, die dem in NX Manager registrieren Scanner entspricht.

Wenn es keine entsprechende Auftragsgruppe gibt, wird kein Auftragsgruppenname angezeigt.

Jeder Scanner kann einer Auftragsgruppe entsprechen.

#### Schaltfläche [OK]

Fügen Sie einen Scanner zur Auftragsgruppe hinzu.

#### Schaltfläche [Abbrechen]

Bricht den Vorgang ab.

# Benutzer

# Fenster [Benutzerliste]

Prüfen Sie einen Benutzer, fügen Sie einen Benutzer hinzu, löschen Sie einen Benutzer und suchen Sie einen Benutzer.

#### Authentifizierungsname

Wählen Sie einen Authentifizierungsnamen aus, der angezeigt werden soll.

#### **HINWEIS**

[Authentifizierungsname] wird angezeigt, wenn die Authentifizierungsmethode [Benutzername/Kennwort], [NFC] oder [Benutzername/Kennwort oder NFC] ist.

#### Schaltfläche [Benutzer hinzufügen]

Fügt Benutzer zur ausgewählten Authentifizierungsmethode hinzu. Klicken Sie auf diese Schaltfläche, um das Fenster [Active Directory-Verbindung] anzuzeigen. Ausführliche Informationen zum Fenster [Active Directory-Verbindung] finden Sie unter Fenster [Active Directory-Verbindungstest]/Fenster [Active Directory-Verbindung] (Seite 143).

Nach der Verbindung mit dem Active Directory-Server wird das Fenster zum Hinzufügen von Benutzern zu NX Manager angezeigt. Ausführliche Informationen über das Fenster zum Hinzufügen von Benutzern zu NX Manager finden Sie unter Fenster zum Hinzufügen von Benutzern zu NX Manager (Seite 195).

#### HINWEIS

Die Schaltfläche [Benutzer hinzufügen] wird angezeigt, wenn die Kontoverwaltungsoption "Active Directory" ist.

#### Schaltfläche [Mit Active Directory synchronisieren]

Ruft Informationen aus Active Directory ab und aktualisiert Benutzer und Gruppen in NX Manager.

- Wenn der Typ [Benutzer] ist Die Identifizierername und die Gruppen, denen die Benutzer angehören, werden aktualisiert.
- Wenn der Typ [Gruppe] ist Identifizierernamen werden aktualisiert.

#### HINWEIS

• Die Schaltfläche [Mit Active Directory synchronisieren] wird angezeigt, wenn die Kontoverwaltungsoption "Active Directory" ist.

• Wenn ein Benutzer oder eine Gruppe aus Active Directory gelöscht wird, wird er/sie auch aus NX Manager gelöscht.

#### Aktion wählen

Aktivieren Sie jedes Kontrollkästen links neben dem Identifizierernamen und wählen Sie eine Aktion für die ausgewählten Benutzer.

• Smartcards löschen

Wird verwendet, um die Smartcard zu löschen, die den ausgewählten Benutzern zugeordnet ist.

Das Fenster [Smartcards löschen], das Ihnen die Möglichkeit gib, alle Smartcards gleichzeitig zu löschen, wird angezeigt.

Benutzer löschen

Dient zum Löschen der ausgewählten Benutzer.

Das Fenster [Benutzer löschen] wird angezeigt und gibt Ihnen die Möglichkeit, alle Benutzer auf einmal zu löschen.

#### HINWEIS

[Aktion wählen] wird angezeigt, wenn die Kontoverwaltungsoption "Active Directory" ist.

#### Finden

Geben Sie einen Teil einer Zeichenfolge oder eine vollständiges Zeichenfolge ein, um die angezeigten Elemente einzugrenzen.

Es können bis zu 256 Zeichen eingegeben werden.

#### Schaltfläche [Suchen]

Zeigt das Ergebnis der Eingrenzung der Liste an.

#### Identifizierername

Zeigt die Benutzerprinzipalnamen (UPN) oder Gruppennamen (CN) an, die beim Authentifizierungsserver registriert sind.

#### Тур

Zeigt die Arten der Konten an, die beim Authentifizierungsserver registriert sind.

#### Auftragsgruppe

Zeigt den Namen der Auftragsgruppe an, die dem beim Authentifizierungsserver registrieren Benutzer entspricht.

Wenn es keine entsprechende Auftragsgruppe gibt, wird kein Auftragsgruppenname angezeigt.

Ein Benutzer und eine Auftragsgruppe können korreliert werden.

Klicken Sie auf den angezeigten Auftragsgruppennamen, um das Fenster [Auftragsgruppen durchsuchen] anzuzeigen, und überprüfen Sie dann die Einstellungen der Auftragsgruppe.

Ausführliche Informationen zum Fenster [Auftragsgruppen durchsuchen] finden Sie unter Fenster [Auftragsgruppen durchsuchen] (Seite 188).

#### Gruppen, zu denen der Benutzer gehört

Der Gruppenname (CN) der Gruppe, zu der der Benutzer gehört, wird angezeigt.

#### **HINWEIS**

[Gruppen, zu denen der Benutzer gehört] wird angezeigt, wenn die Kontoverwaltungsoption "Active Directory" und der Typ [Benutzer] ist.

#### Datum und Uhrzeit der letzten Anmeldung.

Zeigt das Datum und die Uhrzeit der letzten Anmeldung eines Benutzers an.

#### HINWEIS

[Datum und Uhrzeit der letzten Anmeldung] wird angezeigt, wenn der Typ [Benutzer] ist.

#### Smartcard

Zeigt die NFC-Karten an, die den Benutzern zugeordnet wurden.

#### **HINWEIS**

[Smartcard] wird angezeigt, wenn die Kontoverwaltungsoption "Active Directory" und der Typ [Benutzer] ist.

#### Verwalten

Die folgenden Schritte können in den Spalten [Smartcard löschen] und [Benutzer löschen] ausgeführt werden, die angezeigt werden, wenn Sie mit dem Mauszeiger auf die Zeile eines Benutzers zeigen.

Smartcard löschen

Löscht die einem Benutzer zugeordnete Smartcard. Wird angezeigt, wenn der Typ [Benutzer] ist und die Smartcard bereits registriert ist.

Löschen
 Löscht einen Benutzer.

# HINWEIS

[Verwalten] wird angezeigt, wenn die Kontoverwaltungsoption "Active Directory" ist.

# Fenster zum Hinzufügen von Benutzern zu NX Manager

Fügen Sie Benutzer zum NX-Manager hinzu.

#### **HINWEIS**

Dieses Fenster wird angezeigt, wenn die Kontoverwaltungsoption "Active Directory" ist.

#### Suchbasis

Geben Sie die Suchbasis (DN) ein. Es können bis zu 255 Zeichen eingegeben werden.

Beispiel:cn=Users,dc=example,dc=com

#### Ziel

Wählen Sie ein Suchziel aus. Es können bis zu 255 Zeichen eingegeben werden.

- Benutzername Aktivieren Sie dieses Kontrollkästchen, um die Liste nach den Benutzernamen zu filtern.
- Gruppenname Aktivieren Sie dieses Kontrollkästchen, um die Liste nach den Gruppennamen zu filtern.

#### Zeichenfolge

Geben Sie einen Teil einer Zeichenfolge oder eine vollständiges Zeichenfolge ein, um die angezeigten Elemente einzugrenzen.

Es können bis zu 255 Zeichen eingegeben werden.

#### Schaltfläche [Suchen]

Zeigt das Ergebnis der Eingrenzung der Liste an.

#### Identifizierername

Zeigt die Benutzerprinzipalnamen (UPN) oder Gruppennamen (CN) an, die beim Authentifizierungsserver registriert sind.

Durch die Aktivierung des Kontrollkästchens links neben [Identifizierername] wechseln die Kontrollkästchen für alle ausgewählten Identifizierer.

Durch die Deaktivierung des Kontrollkästchens links neben [Identifizierername] wechseln die Kontrollkästchen für alle deaktivierten Identifizierer.

Die Benutzer, bei denen das Kontrollkästchen auf der linken Seite des Identifizierers aktiviert ist, werden zur [Benutzerliste] hinzugefügt.

#### **HINWEIS**

Benutzerkonten ohne festgelegten Benutzerprinzipalnamen (UPN) werden nicht angezeigt.

#### Тур

Zeigt die Arten der Konten an, die beim Authentifizierungsserver registriert sind.

#### Schaltfläche [OK]

Fügt einen Benutzer hinzu.

#### Schaltfläche [Abbrechen]

Bricht den Vorgang ab.

# Fenster [Profilliste]

Führen Sie Bedienvorgänge wie das Überprüfen, Importieren oder Löschen von PaperStream IP-Treiberprofilen durch.

#### HINWEIS

NX Manager kommt mit voreingestellten Profilen und dem Profil, in dem die Standardeinstel. den PaperStream IP-Treiber konfiguriert sind.

Diese Profile können nicht gelöscht werden.

#### Schaltfläche [Ein Profil importieren]

Importiert ein PaperStream IP-Treiberprofil.

Unter den PaperStream IP-Treiberprofilen können Sie nur ein Scanprofil (\*.pav) importieren, das vom PaperStream IP-Treiber gesichert wurde.

Ausführliche Informationen zu den Schritten zur Sicherung eines Scanprofils (\*.pav) über den PaperStream IP-Treiber finden Sie in der Hilfe für den PaperStream IP-Treiber.

#### WICHTIG

- Einige der Funktionen, die in einem PaperStream IP-Treiberprofil festgelegt sind, funktionieren nicht zusammen mit NX Manager.
   Ausführliche Informationen zu den Bedienungsspezifikationen eines PaperStream IP-Treiberprofils finden Sie unter Bedienungsspezifikationen eines PaperStream IP-Treiberprofils (Seite 247).
- Bevor Sie ein Profil mit dem PaperStream NX Manager Profilerstellungstool auf demselben Computer sichern oder wiederherstellen, auf dem NX Manager läuft, müssen alle Aufträge im NX Manager abgeschlossen sein.

#### HINWEIS

Wenn der PaperStream IP-Treiber auf dem Computer installiert ist, kann ein PaperStream IP-Treiberprofil mit dem PaperStream NX Manager Profilerstellungstool erstellt werden. Wenn Sie dies tun, müssen Sie den Scanner nicht an den Computer anschließen, um ein Profil zu erstellen.

Um das PaperStream NX Manager Profilerstellungstool zu starten, führen Sie die Datei "NmPSIPProfile.exe" aus, die im folgenden Ordner gespeichert ist:

%Programme%\PaperStream IP\NmPSIPProfile-Ordner

Beispiel:

C:\Programme\PaperStream IP\NmPSIPProfile-Ordner

Ausführliche Informationen zur Verwendung des PaperStream NX Manager Profilerstellungstools finden Sie in der Vorgangsbeschreibung im Fenster [PaperStream NX Manager Profilerstellungstool], das angezeigt wird.

#### Finden

Geben Sie einen Teil einer Zeichenfolge oder eine vollständiges Zeichenfolge ein, um die angezeigten Elemente einzugrenzen. Es können bis zu 256 Zeichen eingegeben werden.

#### Schaltfläche [Suchen]

Zeigt das Ergebnis der Eingrenzung der Liste an.

#### ID

Zeigt die ID an.

#### Profilname

Zeigt den Namen des importierten PaperStream IP-Scannertreiberprofils an.

#### Profilverwaltung

Löschen Sie ein PaperStream IP-Treiberprofil, indem Sie in der Spalte [Profilverwaltung], die angezeigt wird, wenn Sie mit dem Mauszeiger auf die Zeile des PaperStream IP-Treiberprofils zeigen, auf [Löschen] klicken.

# Fenster [Status]

Überprüfen Sie die Status.

#### Zeit der letzten Aktualisierung

Zeigt das Datum und die Uhrzeit der letzten Aktualisierung des Fensters [Status] an.

#### Jede X Sekunde aktualisieren

Die angezeigten Status werden alle X Sekunden aktualisiert.

Der Wert, der auf X angewendet wird, ist der Wert, der unter [Fensteraktualisierungsintervall] von [Fenster-Einstellungen] im Fenster [Einstellungen] ausgewählt wird, das durch Anklicken von [Präferenzen] im linken Menü des Administratorfensters von NX Manager (im Internet) angezeigt wird.

Weitere Informationen zum Fenster [Einstellungen] finden Sie unter Fenster [Einstellungen] (Seite 208).

#### Schaltfläche [Jetzt aktualisieren]

Aktualisiert das Fenster [Status].

#### Stapelverarbeitungsprotokoll

Zeigt die Anzahl der folgenden Stapel an.

- Die Anzahl der Stapel mit dem Status [Fehler]
- Zeigt die Anzahl der Stapel mit dem Status [Fehler] an.

Klicken Sie auf die Anzahl, um das Fenster [Stapelverarbeitungsprotokollliste] anzuzeigen. Ausführliche Informationen zum Fenster [Stapelverarbeitungsprotokollliste] finden Sie unter Fenster [Stapelverarbeitungsprotokollliste] (Seite 200).

Im Folgenden ist eine Beschreibung der angezeigten Symbole aufgeführt.

| Symbol | Beschreibung                                                         |
|--------|----------------------------------------------------------------------|
| Normal | Wird angezeigt, wenn keine Stapel mit dem Status [Fehler] vorliegen. |
| Fehler | Wird angezeigt, wenn Stapel mit dem Status [Fehler] vorliegen.       |

• Die Anzahl der Stapel, die weiterhin vorhanden sind

Zeigt die Anzahl der verbleibenden Stapel an.

Ein verbleibender Stapel bezieht sich auf einen Stapel, der auf die Verarbeitung durch NX Manager wartet.

Klicken Sie auf die Anzahl, um das Fenster [Stapelverarbeitungsprotokollliste] anzuzeigen. Ausführliche Informationen zum Fenster [Stapelverarbeitungsprotokollliste] finden Sie unter Fenster [Stapelverarbeitungsprotokollliste] (Seite 200).

Im Folgenden ist eine Beschreibung der angezeigten Symbole aufgeführt.

| Symbol                                              | Beschreibung                                                                              |
|-----------------------------------------------------|-------------------------------------------------------------------------------------------|
| Die Anzahl der Stapel, die weiterhin vorhanden sind | Wird angezeigt, wenn 0 bis 30 Stapel auf die Verarbeitung<br>durch NX Manager warten.     |
| Die Anzahl der Stapel, die weiterhin vorhanden sind | Wird angezeigt, wenn 31 oder mehr Stapel auf die<br>Verarbeitung durch NX Manager warten. |

#### Ereignisprotokoll

Zeigt die Anzahl der Ereignisprotokolle mit [Fehler] als Ereignistyp an. Klicken Sie auf die Anzahl, um das Fenster [Ereignisprotokollliste] anzuzeigen. Ausführliche Informationen zum Fenster [Ereignisprotokollliste] finden Sie unter Fenster [Ereignisprotokollliste] (Seite 205). 

 Symbol
 Beschreibung

 Wird angezeigt, wenn keine Ereignisprotokolle mit [Fehler] als Ereignistyp vorliegen.

 Normal
 Wird angezeigt, wenn Ereignisprotokolle mit [Fehler] als Ereignistyp vorliegen.

 Image: Wird angezeigt, wenn Ereignisprotokolle mit [Fehler] als Ereignistyp vorliegen.

Im Folgenden ist eine Beschreibung der angezeigten Symbole aufgeführt.

# Stapelverarbeitungsprotokoll

# Fenster [Stapelverarbeitungsprotokollliste]

Überprüfen Sie die Stapelverarbeitungsprotokolle (Scanstatus).

#### Status, der anzeigt, wie viele Stapel verbleiben

Zeigt das Symbol in Einklang mit der Anzahl der verbleibenden Stapel an. Ein verbleibender Stapel bezieht sich auf einen Stapel, der auf die Verarbeitung durch NX Manager wartet.

Im Folgenden ist eine Beschreibung der angezeigten Symbole aufgeführt.

| Symbol | Beschreibung                                                                           |  |
|--------|----------------------------------------------------------------------------------------|--|
| 0      | Wird angezeigt, wenn 0 bis 30 Stapel auf die Verarbeitung durch NX Manager<br>warten.  |  |
| 4      | Wird angezeigt, wenn 31 oder mehr Stapel auf die Verarbeitung durch NX Manager warten. |  |

#### Die Anzahl der Stapel, die weiterhin vorhanden sind

Zeigt die Anzahl der verbleibenden Stapel an.

#### Zeitpunkt der letzten Aktualisierung

Zeigt das letzte Aktualisierungsdatum und die Uhrzeit des Fensters [Status] an, das durch Anklicken von [Status] im linken Menü des Administratorfensters von NX Manager (im Internet) angezeigt wird.

#### Schaltfläche [Exportieren]

Exportiert die Stapelverarbeitungsprotokolle in eine Datei.

#### Schaltfläche [Alle Fehler als "Geprüft" mark.]

Ändert alle Stapel mit dem Status [Fehler] zum Status [Fehler (Geprüft)].

#### Datum/Zeit

Geben Sie den Zeitraum ein, mit dem die anzuzeigenden Stapelverarbeitungsprotokolle ausgewählt werden.

#### Startdatum des Zeitraums

Geben Sie das Startdatum des Zeitraums ein, mit dem die anzuzeigenden Stapelverarbeitungsprotokolle ausgewählt werden. Es können bis zu 100 Zeichen eingegeben werden.

#### Startzeit für den Zeitraum

Geben Sie die Startzeit des Zeitraums ein, mit dem die anzuzeigenden Stapelverarbeitungsprotokolle ausgewählt werden. Es können bis zu 100 Zeichen eingegeben werden.

#### **Enddatum des Zeitraums**

Geben Sie das Enddatum des Zeitraums ein, mit dem die anzuzeigenden Stapelverarbeitungsprotokolle ausgewählt werden. Es können bis zu 100 Zeichen eingegeben werden.

#### **Endzeit des Zeitraums**

Geben Sie die Endzeit des Zeitraums ein, mit dem die anzuzeigenden Stapelverarbeitungsprotokolle ausgewählt werden. Es können bis zu 100 Zeichen eingegeben werden.

#### Status

Wählen Sie den Status des anzuzeigenden Stapels aus.

#### Finden

Geben Sie einen Teil einer Zeichenfolge oder eine vollständiges Zeichenfolge ein, um die angezeigten Elemente einzugrenzen.

Es können bis zu 1024 Zeichen eingegeben werden.

Nur [Scannername], [Benutzername], [Auftragsname] und [Beschreibung] sind zum Eingrenzen der angezeigten Elemente verfügbar.

#### Schaltfläche [Suchen]

Zeigt das Ergebnis der Eingrenzung der Liste an.

#### Startdatum/Zeit

Zeigt Datum und Uhrzeit zum Start des Scans an.

Klicken Sie auf das angezeigte Startdatum/Zeit, um das Fenster [Details zum

Stapelverarbeitungsprotokoll] anzuzeigen und die Details des Stapelverarbeitungsprotokolls zu überprüfen.

Ausführliche Informationen zum Fenster [Details zum Stapelverarbeitungsprotokoll] finden Sie unter Fenster [Details zum Stapelverarbeitungsprotokoll] (Seite 203).

#### **HINWEIS**

Wenn der Status des Stapels [Fehler] ist, überprüfen Sie die Details des Stapelverarbeitungsprotokolls im Fenster [Details zum Stapelverarbeitungsprotokoll]. Durch Schließen des Fensters wird der Status in [Fehler (Geprüft)] geändert.

#### Scannername

Zeigt den Namen des Scanners an, der den Scan durchgeführt hat.

#### Benutzername

Zeigt den Benutzernamen des Benutzers an, der den Scan durchgeführt hat.

#### Auftragsname

Zeigt den Auftragsnamen des Scans an.

#### Status

Zeigt eine der folgenden Optionen als Status des Stapels an.

• Fehler

Das vom Scanner übertragene Bild konnte nicht verarbeitet oder gespeichert werden.

- OCR wird durchgeführt In dem vom Scanner übertragenen Bild wird Texterkennung durchgeführt.
- OCR-Fehler

Texterkennung in dem vom Scanner übertragenen Bild fehlgeschlagen.

- Wird akzeptiert
   Das vom Scanner übertragene Bild wird akzeptiert.
- Es wird auf die Verarbeitung der Bilder gewartet Es wird auf die Verarbeitung des Bildes gewartet, das vom Scanner übertragen wurde.
- Bilder werden verarbeitet Das vom Scanner übertragene Bild wird verarbeitet.
- Bearbeitungseinstellungen werden konfiguriert Die Scaneinstellungen von Web Scan werden konfiguriert.
- Es wird auf die Bearbeitung der Bilder gewartet Es wird auf die Bearbeitung des Bildes gewartet, das aus einem mit Web Scan gescannten Dokument erstellt wurde.
- Bilder werden bearbeitet
   Bearbeitung des Bildes, das aus einem mit Web Scan gescannten Dokument erstellt wurde.
- Es wird gewartet, bis die Datei gespeichert wurde Nach der Verarbeitung des vom Scanner übertragenen Bilds oder der Texterkennung in diesem Bild wird gewartet, bis die Bild- und die Indexdatei gespeichert werden.
- Dateien werden gespeichert Die Bild- und die Indexdatei werden am vorgesehenen Speicherort gespeichert.

Gesendet

Die Bild- und die Indexdatei wurden gespeichert und die Stapelverarbeitung ist abgeschlossen.

Abbrechen

Der Scanvorgang wurde gestoppt/abgebrochen.

• Fehler (Geprüft)

Der Stapel mit dem Status [Fehler] im Fenster [Details zum Stapelverarbeitungsprotokoll] wurde geprüft.

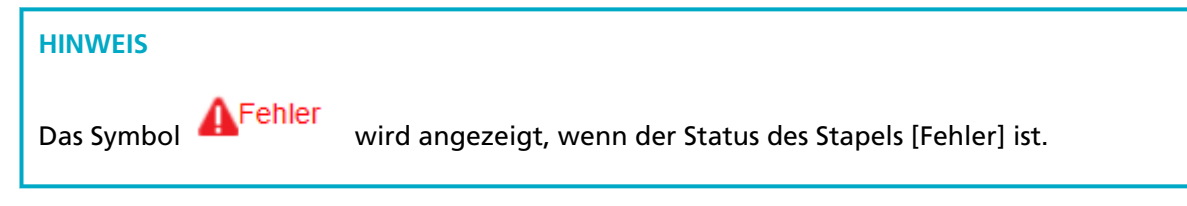

#### Beschreibung

Zeigt die Beschreibung des Stapels an.

#### Stapelverwaltung

• Erneut versuchen

Wenn [Erneut versuchen] angezeigt wird, unternehmen Sie die entsprechenden Schritte gemäß In Stapelverarbeitungsprotokollen im Administratorfenster von NX Manager angezeigte Meldungen (im Internet) (Seite 215) und klicken Sie dann auf [Erneut versuchen], um den Stapel erneut zu verarbeiten.

#### **HINWEIS**

Das Symbol [Erneut versuchen] wird angezeigt, wenn der Status des Stapels [Fehler] ist.

Löschen

Löscht einen Stapel.

#### HINWEIS

[Löschen] wird angezeigt, wenn der Stapelstatus [Fehler], [OCR-Fehler], [Gesendet] oder [Fehler (Bestätigt)] ist.

### Fenster [Details zum Stapelverarbeitungsprotokoll]

Überprüfen Sie die Details des Stapelverarbeitungsprotokolls.

#### Startdatum/Zeit

Zeigt Datum und Uhrzeit zum Start des Scans an.

#### Zuletzt geändert

Zeigt Datum und Uhrzeit der letzten Änderung des Stapels an.

#### Modellbezeichnung des Scanners

Zeigt den Namen des Scannermodells an, das den Scan durchgeführt hat.

#### Seriennummer

Zeigt die Seriennummer des Scanners an, der den Scan durchgeführt hat.

#### Scannername

Zeigt den Namen des Scanners an, der den Scan durchgeführt hat.

#### **IP-Adresse**

Zeigt die IP-Adresse des Scanners an, der den Scan durchgeführt hat.

#### Benutzername

Zeigt den Benutzernamen des Benutzers an, der den Scan durchgeführt hat.

#### Auftragsname

Zeigt den Auftragsnamen des Scans an.

#### Erneut versuchen

Zeigt an, ob die Verarbeitung des Stapels erneut gestartet werden kann.

#### Stapel-ID

Zeigt die Stapel-ID an.

#### Status

Zeigt eine der folgenden Optionen als Status des Stapels an.

• Fehler

Das vom Scanner übertragene Bild konnte nicht verarbeitet oder gespeichert werden.

- Wird akzeptiert
   Das vom Scanner übertragene Bild wird akzeptiert.
- Es wird auf die Verarbeitung der Bilder gewartet Es wird auf die Verarbeitung des Bildes gewartet, das vom Scanner übertragen wurde.
- Bilder werden verarbeitet Das vom Scanner übertragene Bild wird verarbeitet.
- Bearbeitungseinstellungen werden konfiguriert
   Die Scaneinstellungen von Web Scan werden konfiguriert.
- Es wird auf die Bearbeitung der Bilder gewartet Es wird auf die Bearbeitung des Bildes gewartet, das aus einem mit Web Scan gescannten Dokument erstellt wurde.
- Bilder werden bearbeitet Bearbeitung des Bildes, das aus einem mit Web Scan gescannten Dokument erstellt wurde.
- Es wird gewartet, bis die Datei gespeichert wurde

Nach der Verarbeitung des vom Scanner übertragenen Bilds oder der Texterkennung in diesem Bild wird gewartet, bis die Bild- und die Indexdatei gespeichert werden.

- Dateien werden gespeichert Die Bild- und die Indexdatei werden am vorgesehenen Speicherort gespeichert.
- Gesendet

Die Bild- und die Indexdatei wurden gespeichert und die Stapelverarbeitung ist abgeschlossen.

Abbrechen

Der Scanvorgang wurde gestoppt/abgebrochen.

Fehler (Geprüft)

Der Stapel mit dem Status [Fehler] im Fenster [Details zum Stapelverarbeitungsprotokoll] wurde geprüft.

#### Beschreibung

Zeigt die Beschreibung des Stapels an.

#### Schaltfläche [OK]

Schließt das Fenster.

## Ereignisprotokoll

### Fenster [Ereignisprotokollliste]

Überprüfen Sie die Ereignisprotokolle.

#### Schaltfläche [Exportieren]

Gibt die Ereignisprotokolle in eine Datei aus.

#### Schaltfläche [Löschen]

Löscht die Ereignisprotokolle.

#### Schaltfläche [Alle Fehler als "Geprüft" mark.]

Alle Ereignisprotokolle mit [Fehler] werden in [Fehler (Geprüft)] geändert.

#### Die Liste nach Typen filtern

Aktivieren Sie jedes Kontrollkästchen für die Ereignistypen, nach denen Sie die Protokolle filtern möchten.

#### Kontrollkästchen [Information]

Aktivieren Sie dieses Kontrollkästchen, um den Ereignistyp nach [Information] zu filtern.

#### Kontrollkästchen [Warnung]

Aktivieren Sie dieses Kontrollkästchen, um den Ereignistyp nach [Warnung] zu filtern.

#### Kontrollkästchen [Fehler]

Aktivieren Sie dieses Kontrollkästchen, um den Ereignistyp nach [Fehler] zu filtern.

#### Kontrollkästchen [Fehler (Geprüft)]

Aktivieren Sie dieses Kontrollkästchen, um den Ereignistyp nach [Fehler (Geprüft)] zu filtern.

#### Finden

Geben Sie einen Teil einer Zeichenfolge oder eine vollständiges Zeichenfolge ein, um die angezeigten Elemente einzugrenzen.

Es können bis zu 1024 Zeichen eingegeben werden.

Nur [Meldung] ist zum Eingrenzen der angezeigten Elemente verfügbar.

#### Schaltfläche [Suchen]

Zeigt das Ergebnis der Eingrenzung der Liste an.

#### Datum/Zeit des Ereignisses

Zeigt Datum/Zeit des Eintritts des Ereignisses an.

Klicken Sie auf das angezeigte Datum/Zeit des Ereignisses, um das Fenster [Protokolldetails des Ereignisses] anzuzeigen und die Details des Ereignisprotokolls zu überprüfen. Ausführliche Informationen zum Fenster [Protokolldetails des Ereignisses] finden Sie unter Fenster [Protokolldetails des Ereignisses] (Seite 206).

#### Ereignistyp

Zeigt die folgenden Ereignistypen an.

- Information
- Warnung
- Fehler
- Fehler (Geprüft)

#### Meldung

Zeigt die Meldung des Ereignisprotokolls an.

Ausführliche Informationen zur Meldung des Ereignisprotokolls finden Sie unter In Ereignisprotokollen im Administratorfenster von NX Manager angezeigte Meldungen (im Internet) (Seite 219).

# Fenster [Protokolldetails des Ereignisses]

Überprüfen Sie die Details des Ereignisprotokolls.

#### Datum/Zeit des Ereignisses

Zeigt Datum/Zeit des Eintritts des Ereignisses an.

#### Ereignisquelle

Zeigt die Ereignisquelle an.

#### IP-Adresse

Zeigt die IP-Adresse des Scanners an, der den Scan durchgeführt hat.

#### Scannermodell

Zeigt den Namen des Scannermodells an, das den Scan durchgeführt hat.

#### Seriennummer

Zeigt die Seriennummer des Scanners an, der den Scan durchgeführt hat.

#### Benutzername

Zeigt den Benutzernamen des Benutzers an, der den Scan durchgeführt hat.

#### Auftragsname

Zeigt den Auftragsnamen des Scans an.

#### Ereignistyp

Zeigt die folgenden Ereignistypen an.

- Information
- Warnung
- Fehler
- Fehler (Geprüft)

#### Schaltfläche [Fehlerdetails]

Überprüfen Sie die Details des Fehlers.

#### HINWEIS

Die Schaltfläche [Fehlerdetails] wird angezeigt, wenn der Ereignistyp [Fehler] ist.

#### Ereigniscode

Zeigt den Ereigniscode des Ereignisprotokolls an.

#### Meldung

Zeigt die Meldung des Ereignisprotokolls an.

Ausführliche Informationen zur Meldung des Ereignisprotokolls finden Sie unter In Ereignisprotokollen im Administratorfenster von NX Manager angezeigte Meldungen (im Internet) (Seite 219).

#### Schaltfläche [OK]

Schließt das Fenster.

# Fenster [Einstellungen]

Konfigurieren Sie Einstellungen in NX Manager.

#### **Browser-Einstellungen**

#### Kontrollkästchen [HTTPS für Kommunikation verwenden]

Aktivieren Sie dieses Kontrollkästchen, um HTTPS für die Kommunikation zu verwenden.

#### **Port-Nummer**

Geben Sie eine Port-Nummer ein. Es kann eine Ganzzahl zwischen 1 und 65535 eingegeben werden.

#### Scanner-Kommunikationseinstellungen

#### Kontrollkästchen [HTTPS für Kommunikation verwenden]

Aktivieren Sie dieses Kontrollkästchen, um HTTPS für die Kommunikation zu verwenden.

#### Port-Nummer

Geben Sie eine Port-Nummer ein. Es kann eine Ganzzahl zwischen 1 und 65535 eingegeben werden.

#### Fenster-Einstellungen

#### Fensteraktualisierungsintervall

Wählen Sie ein Intervall für die Aktualisierung im Fenster [Status] aus, das durch Anklicken von [Status] im linken Menü des Administratorfensters von NX Manager (im Internet) angezeigt wird.

#### Fenster-Einstellungen

#### Fensteraktualisierungsintervall

Wählen Sie ein Intervall für die Aktualisierung im Fenster [Status] aus, das durch Anklicken von [Status] im linken Menü des Administratorfensters von NX Manager (im Internet) angezeigt wird.

#### SMTP-Einstellungen

Legen Sie in den folgenden Fällen SMTP zum Versenden von E-Mails fest:

- Wenn eine Fehlerbenachrichtigung per E-Mail versendet wird
- Wenn der Stapelstatus per E-Mail versendet wird
- Wenn Sie in den Auftragseinstellungen [E-Mail] für [Speicherort] auswählen

#### SMTP Server

Geben Sie den Servernamen des SMTP-Servers ein. Es können bis zu 255 Zeichen eingegeben werden.

#### Port-Nummer des SMTP Servers

Geben Sie die Port-Nummer des SMTP-Servers ein. Es kann eine Ganzzahl zwischen 1 und 65535 eingegeben werden.

#### SSL

Wählen Sie aus, ob SSL für die Kommunikation mit dem SMTP-Server verwendet werden soll, und wählen Sie die SSL-Methode.

- Aus
- SSL ein
- STARTTLS ein

#### Kontrollkästchen [Authentifizierung erforderlich]

Aktivieren Sie dieses Kontrollkästchen, wenn die Verbindung zum SMTP-Server eine Authentifizierung erfordert.

Wenn es aktiviert ist, geben Sie [Benutzername] und [Kennwort] ein.

#### Benutzername

Geben Sie den Benutzernamen für die Verbindung zum SMTP-Server ein. Es können bis zu 256 Zeichen eingegeben werden. Es können alphanumerische Zeichen und Symbole verwendet werden.

#### Kennwort

Geben Sie das Kennwort für die Verbindung zum SMTP-Server ein. Es können bis zu 256 Zeichen eingegeben werden.

#### E-Mail-Speichereinstellungen

Legen Sie diese Option fest, wenn Sie in den Auftragseinstellungen [E-Mail] für [Speicherort] auswählen.

#### Angehängte Dateigröße

Geben Sie die Gesamtgröße der Bilddateien ein, die per E-Mail versendet werden können. Es kann eine Ganzzahl zwischen 1 und 2147483647 eingegeben werden. Eine Ganzzahl entspricht einem MB.

#### Fehlerbenachrichtigungseinstellungen

#### Kontrollkästchen [Fehlerbenachrichtigungen versenden]

Aktivieren Sie dieses Kontrollkästchen, um eine E-Mail zu senden, wenn ein Fehler im Fenster [Ereignisprotokollliste] auftritt, das durch Anklicken von [Ereignisprot.] im linken Menü des Administratorfensters von NX Manager (im Internet) angezeigt wird. Ausführliche Informationen in Bezug auf E-Mails finden Sie unter "Spezifikationen einer Fehlerbenachrichtigung per E-Mail (Seite 255)".

#### Empfänger E-Mail-Adresse

Geben Sie eine Empfänger-E-Mail-Adresse ein.

Sie können mehrere Empfänger-E-Mail-Adressen eingeben, indem Sie jede E-Mail-Adresse durch einen Zeilenumbruch trennen.

Für jede E-Mail-Adresse können bis zu 255 Zeichen eingegeben werden.

#### Absender E-Mail-Adresse

Geben Sie eine Absender-E-Mail-Adresse ein. Geben Sie eine E-Mail-Adresse, die auf dem SMTP-Server vorhanden ist, als Absender E-Mail-Adresse ein. Es können bis zu 255 Zeichen eingegeben werden.

#### Betreff

Geben Sie einen Betreff für die E-Mail ein. Es können bis zu 128 Zeichen eingegeben werden.

#### Zeichenfolgencodierung

Wählen Sie eine Zeichencodierung für E-Mails.

- Automatisch
- Unicode(UTF-8)

#### **HINWEIS**

Wenn [Automatisch] für [Zeichenfolgencodierung] aktiviert ist, wird die Zeichencodierung für die Nachricht einer E-Mail automatisch entsprechend der Systemkontosprache ausgewählt, die im Betriebssystem festgelegt ist. Beachten Sie, dass bei der Durchführung des E-Mail-Tests die Zeichencodierung für die Nachricht einer E-Mail automatisch entsprechend der im Browser festgelegten Sprache ausgewählt wird.

Im Folgenden finden Sie eine Auflistung der Sprachen und entsprechenden Zeichencodierungen.

| Sprache       | Zeichencodierung |  |
|---------------|------------------|--|
| Arabisch      | ISO-8859-6       |  |
| Italienisch   | ISO-8859-1       |  |
| Spanisch      | ISO-8859-1       |  |
| Deutsch       | ISO-8859-1       |  |
| Türkisch      | ISO-8859-9       |  |
| Französisch   | ISO-8859-1       |  |
| Portugiesisch | ISO-8859-1       |  |
| Russisch      | KOI8-R           |  |
| Englisch      | US-ASCII         |  |
| Koreanisch    | KS_C_5601-1987   |  |

| Sprache                                   | Zeichencodierung       |
|-------------------------------------------|------------------------|
| Chinesisch (vereinfacht)                  | GB2312                 |
| Chinesisch (traditionell)                 | Big5                   |
| Japanisch                                 | ISO-2022-JP (JIS-Code) |
| Andere als die oben aufgeführten Sprachen | US-ASCII               |

#### Schaltfläche [Test]

Testet, ob eine E-Mail gesendet werden kann.

#### Benachrichtigungseinstellungen des Stapelverarbeitungsprotokolls

# Kontrollkästchen [Eine Benachrichtigung des Stapelverarbeitungsprotokolls per E-Mail versenden]

Aktivieren Sie dieses Kontrollkästchen, um den Stapelstatus per E-Mail zu versenden. Ausführliche Informationen in Bezug auf E-Mails finden Sie unter "Spezifikationen einer Stapelprotokollbenachrichtigung per E-Mail (Seite 255)".

#### Kontrollkästchen [Nur über Stapelverarbeitungsprotokolle mit "Fehler" benachrichtigen]

Aktivieren Sie dieses Kontrollkästchen, um eine Benachrichtigung per E-Mail zu senden, wenn der Stapelstatus als [Fehler] oder [Fehler (Geprüft)] im Fenster [Stapelverarbeitungsprotokollliste] angezeigt wird, das durch Anklicken von [Stapelprot.] im linken Menü des Administratorfensters von NX Manager (im Internet) angezeigt wird.

Wenn dieses Kontrollkästchen aktiviert ist, wird eine Benachrichtigung per E-Mail versendet, wenn der Stapelstatus als [Fehler], [Gesendet] oder [Fehler (Geprüft)] im Fenster [Stapelverarbeitungsprotokollliste] angezeigt wird, das durch Anklicken von [Stapelprot.] im linken Menü des Administratorfensters von NX Manager (im Internet) angezeigt wird.

#### Empfänger E-Mail-Adresse

Geben Sie eine Empfänger-E-Mail-Adresse ein. Sie können mehrere Empfänger-E-Mail-Adressen eingeben, indem Sie jede E-Mail-Adresse durch einen Zeilenumbruch trennen. Für jede E-Mail-Adresse können bis zu 255 Zeichen eingegeben werden.

#### Absender E-Mail-Adresse

Geben Sie eine Absender-E-Mail-Adresse ein. Geben Sie eine E-Mail-Adresse, die auf dem SMTP-Server vorhanden ist, als Absender E-Mail-Adresse ein. Es können bis zu 255 Zeichen eingegeben werden.

#### Betreff

Geben Sie einen Betreff für die E-Mail ein.

Es können bis zu 128 Zeichen eingegeben werden.

#### Zeichenfolgencodierung

Wählen Sie eine Zeichencodierung für E-Mails.

- Automatisch
- Unicode(UTF-8)

#### **HINWEIS**

Wenn [Automatisch] für [Zeichenfolgencodierung] aktiviert ist, wird die Zeichencodierung für die Nachricht einer E-Mail automatisch entsprechend der Systemkontosprache ausgewählt, die im Betriebssystem festgelegt ist. Beachten Sie, dass bei der Durchführung des E-Mail-Tests die Zeichencodierung für die Nachricht einer E-Mail automatisch entsprechend der im Browser festgelegten Sprache ausgewählt wird.

Im Folgenden finden Sie eine Auflistung der Sprachen und entsprechenden Zeichencodierungen.

| Sprache                                   | Zeichencodierung       |
|-------------------------------------------|------------------------|
| Arabisch                                  | ISO-8859-6             |
| Italienisch                               | ISO-8859-1             |
| Spanisch                                  | ISO-8859-1             |
| Deutsch                                   | ISO-8859-1             |
| Türkisch                                  | ISO-8859-9             |
| Französisch                               | ISO-8859-1             |
| Portugiesisch                             | ISO-8859-1             |
| Russisch                                  | KOI8-R                 |
| Englisch                                  | US-ASCII               |
| Koreanisch                                | KS_C_5601-1987         |
| Chinesisch (vereinfacht)                  | GB2312                 |
| Chinesisch (traditionell)                 | Big5                   |
| Japanisch                                 | ISO-2022-JP (JIS-Code) |
| Andere als die oben aufgeführten Sprachen | US-ASCII               |

#### Schaltfläche [Test]

Testet, ob eine E-Mail gesendet werden kann.

#### Netzwerkeinstellungen

#### Kontrollkästchen [Den Proxy Server verwenden]

Aktivieren Sie dieses Kontrollkästchen, wenn Sie [SharePoint], [SharePoint Online] oder [FTP/FTPS] für [Speicherort] in den Auftragseinstellungen auswählen und wenn diese Speicherorte über einen Proxy-Server zugänglich sein müssen.

#### **Proxy Server**

Geben Sie den Servernamen des Proxy-Servers ein. Es können bis zu 255 Zeichen eingegeben werden.

#### Port-Nummer des Proxy Servers

Geben Sie die Port-Nummer des Proxy-Servers ein. Es kann eine Ganzzahl zwischen 1 und 65535 eingegeben werden.

#### Ausnahmen

Geben Sie Adressen ein, die Ausnahmen darstellen, die den Proxy-Server nicht verwenden.

Sie können mehrere Adressen eingeben, indem Sie jede Adresse durch ein Semikolon (;) trennen.

Für jede Adresse können bis zu 255 Zeichen eingegeben werden. Es können insgesamt bis zu 2064 Zeichen eingegeben werden.

Es können alphanumerische Zeichen und Symbole (-, \_, \*, /, :) verwendet werden.

#### Kontrollkästchen [Authentifizierung erforderlich]

Aktivieren Sie dieses Kontrollkästchen, wenn die Verbindung zum Proxy-Server eine Authentifizierung erfordert.

Wenn es aktiviert ist, geben Sie [Benutzername] und [Kennwort] ein.

#### Benutzername

Geben Sie den Benutzernamen für die Verbindung zum Proxy-Server ein. Es können bis zu 256 Zeichen eingegeben werden.

Es können alphanumerische Zeichen und Symbole verwendet werden.

#### Kennwort

Geben Sie das Kennwort für die Verbindung zum Proxy-Server ein. Es können bis zu 256 Zeichen eingegeben werden.

#### Schaltfläche [Speichern]

Speichert die Einstellungen.

# Fenster [Konnektor-Einstellungen]

Verwenden Sie PaperStream Connector Option, um die Einstellungen für den zu verknüpfenden Konnektor zu konfigurieren.

Ausführliche Informationen über das Fenster [Konnektor-Einstellungen] finden Sie in der Hilfe zur PaperStream Connector Option.

#### Verknüpfung [PaperStream Connector Option herunterladen]

Öffnet die Download-Seite für PaperStream Connector Option.

# **Fester** [Information]

Überprüfen Sie die Versionsinformationen. Zeigt Folgendes an.

- Version von NX Manager
- Version der Konnektor-API
- Version der Authentifizierungs-API
- Version von PaperStream NX Manager Searchable PDF Option
- Copyright

# Anhang

Der Anhang bietet zusätzliche Informationen.

# Meldungsliste

Dieser Abschnitt zeigt eine Liste der Meldungen, die angezeigt werden, während NX Manager verwendet wird.

# In Stapelverarbeitungsprotokollen im Administratorfenster von NX Manager angezeigte Meldungen (im Internet)

Im Fenster [Beschreibung] im Fenster [Stapelverarbeitungsprotokollliste], das durch Anklicken von [Stapelprot.] im linken Menü des Administratorfensters von NX Manager (im Internet) angezeigt wird, werden Meldungen angezeigt.

| Meldung                                                                                                    | Behebung                                                                                                    |  |
|----------------------------------------------------------------------------------------------------|----------------------------------------------------------------------------------------------------|--|
| Authentifizierung des bestimmten<br>Ordners fehlgeschlagen. Detailcode:<br><i><details></details></i> Ordnerpfad: <i><ordnerpfad></ordnerpfad></i> | Prüfen Sie die Authentifizierungseinstellungen und klicken<br>Sie in der Spalte [Stapelverwaltung] im Fenster<br>[Stapelverarbeitungsprotokollliste] auf [Erneut versuchen].                                                                                                    |  |
| Die Verbindung zu dem bestimmten<br>Ordner ist fehlgeschlagen.<br>Möglicherweise ist der Computer nicht<br>mit dem Netzwerk verbunden.             | Überprüfen Sie die Netzwerkverbindung und klicken Sie in<br>der Spalte [Stapelverwaltung] im Fenster<br>[Stapelverarbeitungsprotokollliste] auf [Erneut versuchen].                                                                                                    |  |
| Bildverarbeitung fehlgeschlagen.                                                                                                    | • <server-fehlercode></server-fehlercode>                                                                                                    |  |
| Detailcode: <i><server-fehlercode></server-fehlercode></i><br>( <i><bildverarbeitungs-fehlercode></bildverarbeitungs-fehlercode></i> )             | - 3, 4, 5, 6, 7, 10, 11, 12, 13, 14, 15, 16, 17, 18<br>Überprüfen Sie den <i><bildverarbeitungs-fehlercode></bildverarbeitungs-fehlercode></i> und                                                                                                    |  |
| Bearbeiten der Bilder fehlgeschlagen.                                                                                                    | unternehmen Sie entsprechende Schritte.                                                                                                    |  |
| ( <i><bildverarbeitungs-fehlercode></bildverarbeitungs-fehlercode></i> )                                                                           | <ul> <li>- 2, 9</li> <li>Klicken Sie in der Spalte [Stapelverwaltung] im Fenster</li> <li>[Stapelverarbeitungsprotokollliste] auf [Erneut</li> <li>versuchen].</li> </ul>                                                                                                    |  |
|                                                                                                    | Wenn das Problem weiterhin besteht, wenden Sie sich an<br>den Vertreiber/Händler, von dem Sie den Scanner gekauft<br>haben. Beachten Sie die Kontaktinformationen in der<br>Kontaktliste, wenn diese im Lieferumfang dieses Produkts<br>enthalten ist, bzw. beachten Sie die Kontaktinformationen<br>im Abschnitt Auskunft und Information in den |  |
|                                                                                                    | Sicherheitshinweisen im Lieferumfang dieses Produkts un stellen Sie dann eine Anfrage.                                                                                                    |  |
|                                                                                                    | • <bildverarbeitungs-fehlercode></bildverarbeitungs-fehlercode>                                                                                                    |  |
|                                                                                                    | - 101                                                                                                    |  |

| Meldung                                                                                          | Behebung                                                                                                    |
|--------------------------------------------------------------------------------------------------|----------------------------------------------------------------------------------------------------|
|                                                                                                  | Es ist nicht genügend Speicher zum Ausführen des<br>Vorgangs verfügbar. Klicken Sie in der Spalte<br>[Stapelverwaltung] im Fenster<br>[Stapelverarbeitungsprotokollliste] auf [Erneut<br>versuchen].                                                                                                    |
|                                                                                                  | <ul> <li>- 102</li> <li>Es konnte nicht auf die Festplatte geschrieben werden.</li> <li>Überprüfen Sie den Festplattenspeicher und klicken Sie<br/>in der Spalte [Stapelverwaltung] im Fenster</li> <li>[Stapelverarbeitungsprotokollliste] auf [Erneut<br/>versuchen].</li> </ul>                                                                                                    |
|                                                                                                  | - 103<br>Klicken Sie in der Spalte [Stapelverwaltung] im Fenster<br>[Stapelverarbeitungsprotokollliste] auf [Erneut<br>versuchen].                                                                                                    |
|                                                                                                  | <ul> <li>111</li> <li>Überprüfen Sie, ob PaperStream IP (TWAIN x64)<br/>installiert ist.</li> <li>Wenn das Problem weiterhin besteht, wenden Sie sich an<br/>den Vertreiber/Händler, von dem Sie den Scanner gekauft<br/>haben. Beachten Sie die Kontaktinformationen in der<br/>Kontaktliste, wenn diese im Lieferumfang dieses Produkts<br/>enthalten ist, bzw. beachten Sie die Kontaktinformationen<br/>im Abschnitt Auskunft und Information in den<br/>Sicherheitshinweisen im Lieferumfang dieses Produkts und<br/>stellen Sie dann eine Anfrage.</li> </ul> |
| Speichern des Bilds fehlgeschlagen.                                                              | Prüfen Sie die Auftragseinstellungen und klicken Sie in der                                                                                                    |
| Speichern im SharePoint<br>fehlgeschlagen.                                                       | Spalte [Stapelverwaltung] im Fenster<br>[Stapelverarbeitungsprotokollliste] auf [Erneut versuchen].                                                                                                    |
| Speichern unter SharePoint Online<br>fehlgeschlagen.                                             |                                                                                                    |
| Speichern des Bilds im Ordner, der<br>durch den Konnektor-API bestimmt<br>wurde, fehlgeschlagen. |                                                                                                    |
| Verbindung zum FTP/FTPS-Server<br>fehlgeschlagen.                                                |                                                                                                    |
| Speichern im FTP/FTPS-Server<br>fehlgeschlagen.                                                  |                                                                                                    |
| Speichern des Bilds fehlgeschlagen.<br>Details: <i><details></details></i>                       | Prüfen Sie die Auftragseinstellungen, indem Sie sich auf die<br>Details beziehen, und klicken Sie in der Spalte                                                                                                    |
| Meldung                                                                                                    | Behebung                                                                                                    |
|----------------------------------------------------------------------------------------------------|----------------------------------------------------------------------------------------------------|
|                                                                                                    | [Stapelverwaltung] im Fenster<br>[Stapelverarbeitungsprotokollliste] auf [Erneut versuchen].                                                                                                    |
| Speichern des Bilds fehlgeschlagen.                                                                                                  | Prüfen Sie die Einstellungen des Speicherorts für das Bild                                                                                                    |
| Details: Für den festgelegten Benutzer                                                                                               | und die Auftragseinstellungen und klicken Sie in der Spalte                                                                                                    |
| wurde keine Zugriffsberechtigung                                                                                                    | [Stapelverwaltung] im Fenster                                                                                                    |
| festgelegt.                                                                                                    | [Stapelverarbeitungsprotokollliste] auf [Erneut versuchen].                                                                                                    |
| Das Hinzufügen der Informationen zur                                                                                                 | Prüfen Sie die Indexdatei unter dem Speicherort, indem Sie                                                                                                    |
| Indexdatei ist fehlgeschlagen.                                                                                                    | sich auf die Details beziehen, und klicken Sie in der Spalte                                                                                                    |
| Dateiname: <i><dateiname></dateiname></i> Details:                                                                                   | [Stapelverwaltung] im Fenster                                                                                                    |
| <i><details></details></i>                                                                                                    | [Stapelverarbeitungsprotokollliste] auf [Erneut versuchen].                                                                                                    |
| Speichern der Indexdatei                                                                                                    | Prüfen Sie die Auftragseinstellungen, indem Sie sich auf die                                                                                                    |
| fehlgeschlagen. Details: <i><details></details></i>                                                                                  | Details beziehen, und klicken Sie in der Spalte                                                                                                    |
| Speichern im SharePoint                                                                                                    | [Stapelverwaltung] im Fenster                                                                                                    |
| fehlgeschlagen. Details: <i><details></details></i>                                                                                  | [Stapelverarbeitungsprotokollliste] auf [Erneut versuchen].                                                                                                    |
| Speichern im SharePoint                                                                                                    | Prüfen Sie die Einstellungen des Speicherorts für das Bild                                                                                                    |
| fehlgeschlagen. Details: Für den                                                                                                    | und die Auftragseinstellungen und klicken Sie in der Spalte                                                                                                    |
| festgelegten Benutzer wurde keine                                                                                                    | [Stapelverwaltung] im Fenster                                                                                                    |
| Zugriffsberechtigung festgelegt.                                                                                                    | [Stapelverarbeitungsprotokollliste] auf [Erneut versuchen].                                                                                                    |
| Speichern unter SharePoint Online<br>fehlgeschlagen. Details: <i><details></details></i>                                             | Prüfen Sie die Auftragseinstellungen, indem Sie sich auf die<br>Details beziehen, und klicken Sie in der Spalte<br>[Stapelverwaltung] im Fenster<br>[Stapelverarbeitungsprotokollliste] auf [Erneut versuchen]. |
| Speichern unter SharePoint Online                                                                                                    | Prüfen Sie die Einstellungen des Speicherorts und die                                                                                                    |
| fehlgeschlagen. Details: Für den                                                                                                    | Auftragseinstellungen und klicken Sie in der Spalte                                                                                                    |
| festgelegten Benutzer wurde keine                                                                                                    | [Stapelverwaltung] im Fenster                                                                                                    |
| Zugriffsberechtigung festgelegt.                                                                                                    | [Stapelverarbeitungsprotokollliste] auf [Erneut versuchen].                                                                                                    |
| Verbindung zum FTP/FTPS-Server                                                                                                    | Prüfen Sie die Auftragseinstellungen, indem Sie sich auf die                                                                                                    |
| fehlgeschlagen. Details: <i><details></details></i>                                                                                  | Details beziehen, und klicken Sie in der Spalte                                                                                                    |
| Speichern im FTP/FTPS-Server                                                                                                    | [Stapelverwaltung] im Fenster                                                                                                    |
| fehlgeschlagen. Details: <i><details></details></i>                                                                                  | [Stapelverarbeitungsprotokollliste] auf [Erneut versuchen].                                                                                                    |
| Speichern im FTP/FTPS-Server                                                                                                    | Prüfen Sie die Einstellungen des Speicherorts und die                                                                                                    |
| fehlgeschlagen. Details: Für den                                                                                                    | Auftragseinstellungen und klicken Sie in der Spalte                                                                                                    |
| festgelegten Benutzer wurde keine                                                                                                    | [Stapelverwaltung] im Fenster                                                                                                    |
| Zugriffsberechtigung festgelegt.                                                                                                    | [Stapelverarbeitungsprotokollliste] auf [Erneut versuchen].                                                                                                    |
| Speichern im FTP/FTPS-Server<br>fehlgeschlagen. Details: Es ist nicht<br>ausreichend Speicherplatz im FTP/FTPS-<br>Server vorhanden. |                                                                                                    |

| Meldung                                                                                                    | Behebung                                                                                                    |
|----------------------------------------------------------------------------------------------------|----------------------------------------------------------------------------------------------------|
| Versenden der E-Mail fehlgeschlagen.<br>Details: <i><details></details></i>                                                                                                    | Prüfen Sie die Auftragseinstellungen, indem Sie sich auf die<br>Details beziehen, und klicken Sie in der Spalte<br>[Stapelverwaltung] im Fenster<br>[Stapelverarbeitungsprotokollliste] auf [Erneut versuchen].             |
| Versenden der E-Mail fehlgeschlagen.<br>Details: Die Dateigröße ( <i><angehängte< i=""><br/><i>Dateigröße&gt;</i> MB) übersteigt die<br/>Beschränkung (<i><maximale größe=""></maximale></i> MB).</angehängte<></i> | Die Größe einer Datei, die an eine E-Mail angehängt ist,<br>übersteigt den Wert, der für [Angehängte Dateigröße]<br>unter [E-Mail-Speichereinstellungen] im Fenster<br>[Einstellungen] festgelegt ist.                      |
|                                                                                                    | <ul> <li>Scannen Sie die Dokumente erneut und löschen Sie nicht<br/>benötigte Bilder, um die Gesamtdateigröße zu reduzieren.</li> </ul>                                                                                     |
|                                                                                                    | <ul> <li>Prüfen Sie die Auftragseinstellungen, reduzieren Sie die<br/>Dateigröße und klicken Sie in der Spalte<br/>[Stapelverwaltung] im Fenster<br/>[Stapelverarbeitungsprotokollliste] auf [Erneut versuchen].</li> </ul> |
| Die Konnektor-API kann nicht<br>verwendet werden, weil ihre Version<br>nicht unterstützt wird. Unterstützte<br>Version Konnektor-API: <i><version></version></i> oder<br>niedriger                                  | Ändern Sie die Konnektor-API, indem Sie sich auf die<br>Meldung beziehen, und verwenden Sie das Fenster [Einen<br>Auftrag bearbeiten], um sie erneut festzulegen.                                                           |
| Die Konnektor-Konfigurationsdatei<br>konnte nicht geladen werden.                                                                                                    |                                                                                                    |
| Die Zielordnerpfad-Einstellung für die<br>Konnektor-API ist nicht korrekt.                                                                                                    |                                                                                                    |
| Authentifizierung des Zielordners der<br>Konnektor-API fehlgeschlagen.                                                                                                    |                                                                                                    |
| Die Konnektor-API konnte nicht<br>gestartet werden.                                                                                                    |                                                                                                    |
| Die Verarbeitung der Bilder ist<br>fehlgeschlagen. Details: <i><details></details></i>                                                                                                    | Prüfen Sie die Auftragseinstellungen, indem Sie sich auf die<br>Details beziehen, und klicken Sie in der Spalte<br>[Stapelverwaltung] im Fenster<br>[Stapelverarbeitungsprotokollliste] auf [Erneut versuchen].             |
| Bearbeiten der Bilder fehlgeschlagen.<br>Details: <i><details></details></i>                                                                                                    | Prüfen Sie die Web Scan-Einstellungen, indem Sie sich auf<br>die Details beziehen, und klicken Sie in der Spalte<br>[Stapelverwaltung] im Fenster<br>[Stapelverarbeitungsprotokollliste] auf [Wiederholen].                 |
| Das Scannen wurde nicht<br>abgeschlossen. Details: Es ist möglich,<br>dass der Scanner während des Scannens                                                                                                    | Prüfen Sie den Verbindungsstatus des Scanners und führen<br>Sie den Scan erneut aus.                                                                                                    |

| Meldung                                                                                                    | Behebung                                                                                                    |
|----------------------------------------------------------------------------------------------------|----------------------------------------------------------------------------------------------------|
| ausgeschaltet ist oder dass die<br>Netzwerkverbindung getrennt ist.                                                                                              |                                                                                                    |
| Die Texterkennung ist fehlgeschlagen.<br>Details: Authentifizierung des<br>bestimmten Ordners fehlgeschlagen.<br>Detailcode: <i><details></details></i>          | Prüfen Sie die Authentifizierungseinstellungen und klicken<br>Sie in der Spalte [Stapelverwaltung] im Fenster<br>[Stapelverarbeitungsprotokollliste] auf [Erneut versuchen].                                                                                                    |
| Die Texterkennung ist fehlgeschlagen.<br>Detailcode: <i><fehlercode></fehlercode></i> ( <i><detaillierter< i=""><br/><i>Fehlercode&gt;</i>)</detaillierter<></i> | <ul> <li><detaillierter fehlercode=""></detaillierter></li> <li>Wenn der Code 8 ist: 2147549185 oder 2147614721<br/>Es ist nicht genügend Speicher zum Ausführen des<br/>Vorgangs verfügbar. Vergrößern Sie den verfügbaren<br/>Speicherplatz, indem Sie zum Beispiel nicht benötigte<br/>Anwendungen schließen, und klicken Sie dann in der<br/>Spalte [Stapelverwaltung] im Fenster<br/>[Stapelverarbeitungsprotokollliste] auf [Erneut<br/>versuchen].</li> <li>Wenn das Problem weiterhin besteht oder ein anderer als<br/>der oben angegebene Code angezeigt wird, wenden Sie<br/>sich an den Vertreiber/Händler, von dem Sie den Scanner<br/>gekauft haben. Beachten Sie die Kontaktinformationen in<br/>der Kontaktliste, wenn diese im Lieferumfang dieses<br/>Produkts enthalten ist, bzw. beachten Sie die<br/>Kontaktinformationen im Abschnitt Auskunft und<br/>Information in den Sicherheitshinweisen im Lieferumfang<br/>dieses Produkts und stellen Sie dann eine Anfrage.</li> </ul> |

# In Ereignisprotokollen im Administratorfenster von NX Manager angezeigte Meldungen (im Internet)

Im Fenster [Meldung] im Fenster [Ereignisprotokollliste], das durch Anklicken von [Ereignisprot.] im linken Menü des Administratorfensters von NX Manager (im Internet) angezeigt wird, werden Meldungen angezeigt.

| Ereigniscode | Meldung                                                                                                    | Behebung                                                                                                   |
|--------------|----------------------------------------------------------------------------------------------------|----------------------------------------------------------------------------------------------------|
| 0B011002     | Die Synchronisierung mit Active<br>Directory wurde gestartet.                                                               | Es ist keine Aktion erforderlich.                                                                          |
| 0B011003     | Die Synchronisierung mit Active<br>Directory war erfolgreich.                                                               |                                                                                                    |
| 6B012018     | Fehler bei der Synchronisierung mit<br>Active Directory. Die Suchbasis in den<br>Active Directory-Einstellungen ist falsch. | Beachten Sie die Details und<br>überprüfen Sie, ob die Einstellungen<br>für Active Directory korrekt sind. |

| Ereigniscode | Meldung                                                                                                    | Behebung                                                                                                   |
|--------------|----------------------------------------------------------------------------------------------------|----------------------------------------------------------------------------------------------------|
| 6B012019     | Fehler bei der Synchronisierung mit<br>Active Directory. Maximale Suchzeit<br>überschritten.                                                                                                    |                                                                                                    |
| 6B012020     | Fehler bei der Synchronisierung mit<br>Active Directory. Die Verbindung zum<br>Active Directory-Server kann nicht<br>hergestellt werden. Die Adresse von<br>Active Directory ist falsch oder der<br>Active Directory-Server ist nicht<br>erreichbar.                                                                                     |                                                                                                    |
| 6B012022     | Fehler bei der Synchronisierung mit<br>Active Directory. Der Zugriff auf den<br>Active Directory-Server ist<br>fehlgeschlagen. Überprüfen Sie die<br>Active Directory-Einstellungen und die<br>Umgebung und korrigieren Sie sie.                                                                                                    |                                                                                                    |
| 6B022212     | Die Registrierung einer Smartcard ist<br>fehlgeschlagen. Die Anzahl der Konten<br>hat ihr Maximum erreicht.<br>Authentifizierungsname:<br>[Authentifizierungsname]                                                                                                    | Löschen Sie nicht benötigte Benutzer<br>oder Gruppen im Fenster<br>[Benutzerliste].                        |
| 6B022018     | Die Benutzerauthentifizierung konnte<br>nicht fortgesetzt werden, da die<br>Verbindung mit Active Directory<br>fehlgeschlagen ist. Details: Die<br>Suchbasis in den Active Directory-<br>Einstellungen ist falsch.                                                                                                    | Beachten Sie die Details und<br>überprüfen Sie, ob die Einstellungen<br>für Active Directory korrekt sind. |
| 6B022019     | Die Benutzerauthentifizierung konnte<br>nicht fortgesetzt werden, da die<br>Verbindung mit Active Directory<br>fehlgeschlagen ist. Details: Maximale<br>Suchzeit überschritten.                                                                                                    |                                                                                                    |
| 6B022020     | Die Benutzerauthentifizierung konnte<br>nicht fortgesetzt werden, da die<br>Verbindung mit Active Directory<br>fehlgeschlagen ist. Details: Die<br>Verbindung zum Active Directory-<br>Server kann nicht hergestellt werden.<br>Die Adresse von Active Directory ist<br>falsch oder der Active Directory-Server<br>ist nicht erreichbar. |                                                                                                    |

| Ereigniscode | Meldung                                                                                                    | Behebung                                                                                                    |
|--------------|----------------------------------------------------------------------------------------------------|----------------------------------------------------------------------------------------------------|
| 6B022021     | Die Benutzerauthentifizierung konnte<br>nicht fortgesetzt werden, da die<br>Verbindung mit Active Directory<br>fehlgeschlagen ist. Details: Entweder ist<br>der Benutzername oder das Kennwort<br>falsch oder die Suchbasis in den Active<br>Directory-Einstellungen ist falsch.                                    |                                                                                                    |
| 6B022022     | Die Benutzerauthentifizierung konnte<br>nicht fortgesetzt werden, da die<br>Verbindung mit Active Directory<br>fehlgeschlagen ist. Details: Der Zugriff<br>auf den Active Directory-Server ist<br>fehlgeschlagen. Überprüfen Sie die<br>Active Directory-Einstellungen und die<br>Umgebung und korrigieren Sie sie. |                                                                                                    |
| 6B032025     | Authentifizierung des bestimmten<br>Ordners fehlgeschlagen. Detailcode:<br><i><details></details></i> Ordnerpfad: <i><details></details></i>                                                                                                    | Prüfen Sie die<br>Authentifizierungseinstellungen und<br>klicken Sie in der Spalte<br>[Stapelverwaltung] im Fenster<br>[Stapelverarbeitungsprotokollliste] auf<br>[Erneut versuchen].                                                                                                    |
| 6B032036     | Die Netzwerkverbindung wurde nicht hergestellt.                                                                                                    | Überprüfen Sie den Verbindungsstatus<br>mit dem SMTP-Server.                                                                                                    |
| 6B032037     | Es wurde keine Mailvorlage versendet.                                                                                                    | Starten Sie den Dienst<br>"NxManagerImageSchedule" neu.<br>Wenn das Problem weiterhin besteht,<br>wenden Sie sich an den Vertreiber/<br>Händler, von dem Sie den Scanner<br>gekauft haben. Beachten Sie die<br>Kontaktinformationen in der<br>Kontaktliste, wenn diese im<br>Lieferumfang dieses Produkts enthalten<br>ist, bzw. beachten Sie die<br>Kontaktinformationen im Abschnitt<br>Auskunft und Information in den<br>Sicherheitshinweisen im Lieferumfang<br>dieses Produkts und stellen Sie dann<br>eine Anfrage. |
| 6B032057     | Es wurde nicht auf die den Abschluss<br>des Speicherns der Datei gewartet.<br>Scannername: <i><scannername></scannername></i>                                                                                                    | Überprüfen Sie, ob der Scanner mit<br>dem Netzwerk verbunden ist.                                                                                                    |

| Ereigniscode | Meldung                                                                                                    | Behebung                                                                                                    |
|--------------|----------------------------------------------------------------------------------------------------|----------------------------------------------------------------------------------------------------|
| 6B032060     | Fehler beim Löschen des Ordners.<br>Ordnername: <i><ordnername></ordnername></i>                                                                                                    | Löschen Sie <i><ordnername></ordnername></i> manuell.                                                                                              |
| 6B032134     | Es wurde kein Barcode erkennt, weil<br>der ausgewählte Barcode nicht<br>unterstützt wird. Speichern Sie den<br>Auftrag erneut. Auftragsname:<br><auftragsname></auftragsname>                                                                                                    | Bearbeiten Sie <i><auftragsname></auftragsname></i> , um<br>den Barcodetyp auszuwählen, der<br>unterstützt wird, und speichern Sie den<br>Auftrag. |
| 7B023025     | Die Benutzerauthentifizierung konnte<br>nicht fortgesetzt werden, da das Laden<br>der Authentifizierungs-API<br>fehlgeschlagen ist. Dateiname:<br><i><dateiname></dateiname></i>                                                                                                    | Ändern Sie die Authentifizierung-API<br>und verwenden Sie das Fenster<br>[Authentifizierungsliste], um sie erneut<br>festzulegen.                  |
| 7B023026     | Die Benutzerauthentifizierung konnte<br>nicht fortgesetzt werden, da das<br>Abrufen der Benutzerinformationen<br>von der Authentifizierungs-API<br>fehlgeschlagen ist. Dateiname:<br><i><dateiname></dateiname></i> Details: <i><fehlermeldung,< i=""><br/><i>die mit der Authentifizierungs-API</i><br/><i>festgelegt wird&gt;</i></fehlermeldung,<></i> |                                                                                                    |
| 7B023027     | Die Benutzerauthentifizierung konnte<br>nicht fortgesetzt werden, da das<br>Abrufen der Benutzerinformationen<br>von der Authentifizierungs-API<br>fehlgeschlagen ist. Dateiname:<br><i><dateiname></dateiname></i> Details: Legen Sie<br>maximal 256 Zeichen für den<br>Benutzernamen fest.                                                              |                                                                                                    |
| 7B023028     | Die Benutzerauthentifizierung konnte<br>nicht fortgesetzt werden, da das<br>Abrufen der Version der<br>Authentifizierungs-API fehlgeschlagen<br>ist. Dateiname: <i><dateiname></dateiname></i> Details:<br><i><details></details></i>                                                                                                    |                                                                                                    |
| 7B023029     | Die Benutzerauthentifizierung konnte<br>nicht fortgesetzt werden, da die<br>Version der Authentifizierungs-API<br>nicht unterstützt wird.<br>Unterstützte Version<br>Authentifizierungs-API: <i><nxmanager< i=""></nxmanager<></i>                                                                                                    |                                                                                                    |

| Ereigniscode | Meldung                                                                                                    | Behebung |
|--------------|----------------------------------------------------------------------------------------------------|----------|
|              | <i>Version Authentifizierungs-API&gt;</i> oder<br>niedriger<br>Dateiname: <i><dateiname></dateiname></i> Version:<br><i><version authentifizierungs-api=""></version></i>                                                                                                    |          |
| 7B023030     | Der Scanner konnte nicht über den<br>Parameter des Smartcard-Lesegeräts<br>informiert werden, weil die Version der<br>Authentifizierungs-API nicht<br>unterstützt wird. Dateiname:<br><i><dateiname></dateiname></i>                                                                                                    |          |
| 7B023031     | Der Scanner konnte nicht über den<br>Parameter zum Scannen der Smartcard<br>informiert werden, weil das Abrufen<br>des Parameters zum Scannen mit der<br>Authentifizierungs-API fehlgeschlagen<br>ist. Dateiname: <i>«Dateiname»</i> Details:<br><i>«Fehlermeldung, die mit der</i><br><i>Authentifizierungs-API festgelegt wird»</i>                   |          |
| 7B023032     | Der Scanner konnte nicht über den<br>Parameter zum Scannen der Smartcard<br>informiert werden, weil das Abrufen<br>des Parameters zum Scannen mit der<br>Authentifizierungs-API fehlgeschlagen<br>ist. Dateiname: <i><dateiname></dateiname></i> Details:<br>Der zum Scannen der Smartcard<br>verwendete Parameter übersteigt das<br>zulässige Maximum. |          |
| 7B023033     | Der Scanner konnte nicht über den<br>Parameter zum Scannen der Smartcard<br>informiert werden, weil das Abrufen<br>der Version der Authentifizierungs-API<br>fehlgeschlagen ist. Dateiname:<br><i><dateiname></dateiname></i> Details: <i><details></details></i>                                                                                       |          |
| 7B023034     | Der Scanner konnte nicht über den<br>Parameter des Smartcard-Lesegeräts<br>informiert werden, weil die Version der<br>Authentifizierungs-API nicht<br>unterstützt wird.<br>Unterstützte Version<br>Authentifizierungs-API: <i><nxmanager< i=""><br/><i>Version Authentifizierungs-API&gt;</i> oder<br/>niedriger</nxmanager<></i>                       |          |

| Ereigniscode | Meldung                                                                                                    | Behebung                                                                                                    |
|--------------|----------------------------------------------------------------------------------------------------|----------------------------------------------------------------------------------------------------|
|              | Dateiname: <i><dateiname></dateiname></i> Version:<br><i><version authentifizierungs-api=""></version></i>                                                                                                    |                                                                                                    |
| 7B023035     | Die Benutzerauthentifizierung konnte<br>nicht fortgesetzt werden, da die<br>Verbindung mit Active Directory<br>fehlgeschlagen ist. Details: Die<br>Benutzerauthentifizierung konnte nicht<br>fortgesetzt werden, weil während der<br>Active Directory-Authentifizierung ein<br>Fehler aufgetreten ist. | Beachten Sie die Details und<br>überprüfen Sie, ob die Einstellungen<br>für Active Directory korrekt sind.                        |
| 7B033001     | Der Dienst wurde angehalten.                                                                                                    | Starten Sie den Dienst " <i><dienstname></dienstname></i> "                                                                       |
| 7B053001     | Dienstname: <i><dienstname></dienstname></i> Details:<br><i><details></details></i>                                                                                                    | neu.                                                                                                    |
| 7B033008     | Laden der Konfigurationsdatei<br>fehlgeschlagen. Die Datei existiert<br>nicht. Dateiname: <i><dateiname></dateiname></i> Details:<br><i><details></details></i>                                                                                                    | Überprüfen Sie den Einstellungswert<br>für <i><dateiname></dateiname></i> .                                                       |
| 7B033009     | Laden der Konfigurationsdatei<br>fehlgeschlagen. Das Dateiformat ist<br>nicht korrekt. Dateiname: <i><dateiname></dateiname></i><br>Details: <i><details></details></i>                                                                                                    |                                                                                                    |
| 7B033010     | Die Version der Authentifizierungs-API<br>konnte nicht abgerufen werden.<br>Details: <i><details></details></i>                                                                                                    | Ändern Sie die Authentifizierung-API<br>und verwenden Sie das Fenster<br>[Authentifizierungsliste], um sie erneut                 |
| 7B023011     | Nicht unterstützte Authentifizierungs-<br>API. Dateiname: <i><dateiname></dateiname></i>                                                                                                    | festzulegen.                                                                                                    |
| 7B023012     | Die Parameter zum Scannen konnten<br>nicht aus der Authentifizierungs-API<br>abgerufen werden. Details: <i><details></details></i>                                                                                                    |                                                                                                    |
| 7B023013     | Die Benutzerauthentifizierung konnte<br>nicht fortgesetzt werden, da die<br>Verbindung mit Active Directory<br>fehlgeschlagen ist. Details: <i><details></details></i>                                                                                                    | Überprüfen Sie, ob die Einstellungen<br>für Active Directory korrekt sind.                                                        |
| 7B023014     | Die Verbindung zur Authentifizierungs-<br>API ist fehlgeschlagen. Details:<br><i><details></details></i>                                                                                                    | Ändern Sie die Authentifizierung-API<br>und verwenden Sie das Fenster<br>[Authentifizierungsliste], um sie erneut<br>festzulegen. |
| 7B023015     | Laden der Konfigurationsdatei<br>fehlgeschlagen. Die Datei existiert                                                                                                    | Überprüfen Sie den Einstellungswert<br>für <i><dateiname></dateiname></i> .                                                       |

| Ereigniscode | Meldung                                                                                                    | Behebung                                                                                                    |
|--------------|----------------------------------------------------------------------------------------------------|----------------------------------------------------------------------------------------------------|
|              | nicht. Dateiname: <i><dateiname></dateiname></i> Details:<br><i><details></details></i>                                                                                 |                                                                                                    |
| 7B023016     | Laden der Konfigurationsdatei<br>fehlgeschlagen. Das Dateiformat ist<br>nicht korrekt. Dateiname: <i><dateiname></dateiname></i><br>Details: <i><details></details></i> |                                                                                                    |
| 7B053017     | Die Ereignisbenachrichtigung konnte<br>nicht gesendet werden. Details:<br><details></details>                                                                           | Überprüfen Sie, ob die URL für eine<br>Ereignisbenachrichtigung, die in der<br>REST-API festgelegt ist, korrekt ist.                                                                                                    |
| 7B023018     | Der Import der Authentifizierungs-API<br>ist fehlgeschlagen. Dateiname:<br><i><dateiname></dateiname></i> Details: <i><details></details></i>                           | <ul> <li>Überprüfen Sie folgendes:</li> <li>Die Authentifizierung-API existiert.</li> <li>Die Authentifizierung-API ist nicht<br/>beschädigt.</li> </ul>                                                                                                    |
| 7B033019     | Die Netzwerkverbindung wurde nicht hergestellt.                                                                                                    | Überprüfen Sie den Verbindungsstatus<br>mit dem SMTP-Server.                                                                                                    |
| 7B033021     | Versenden einer<br>Fehlerbenachrichtigung per E-Mail<br>fehlgeschlagen. <i><details></details></i>                                                                      | Überprüfen Sie den<br>Kommunikationsstatus mit dem SMTP-<br>Server und die Einstellungen zum                                                                                                    |
| 7B033022     | Versenden einer Meldung über die<br>Stapelverarbeitung per E-Mail<br>fehlgeschlagen. <i><details></details></i>                                                         | Versenden von E-Mails und starten Sie<br>dann den Dienst<br>"NxManagerImageSchedule" neu.<br>Wenn das Problem weiterhin besteht,<br>wenden Sie sich an den Vertreiber/<br>Händler, von dem Sie den Scanner<br>gekauft haben. Beachten Sie die<br>Kontaktinformationen in der<br>Kontaktliste, wenn diese im<br>Lieferumfang dieses Produkts enthalten<br>ist, bzw. beachten Sie die<br>Kontaktinformationen im Abschnitt<br>Auskunft und Information in den<br>Sicherheitshinweisen im Lieferumfang<br>dieses Produkts und stellen Sie dann<br>eine Anfrage. |
| 7B033023     | Die Einrichtung des aktuellen Profils ist<br>fehlgeschlagen.                                                                                                    | <ul> <li>Führen Sie Folgendes durch:</li> <li>Starten Sie den Dienst "NxManagerImageSchedule" neu.</li> <li>Überprüfen Sie, ob PaperStream IP</li> </ul>                                                                                                    |
|              |                                                                                                    | (TWAIN x64) installiert ist.                                                                                                    |

| Ereigniscode | Meldung                                                                        | Behebung                                                                                                    |
|--------------|--------------------------------------------------------------------------------|----------------------------------------------------------------------------------------------------|
|              |                                                                                | Wenn das Problem weiterhin besteht,<br>wenden Sie sich an den Vertreiber/<br>Händler, von dem Sie den Scanner<br>gekauft haben. Beachten Sie die<br>Kontaktinformationen in der<br>Kontaktliste, wenn diese im<br>Lieferumfang dieses Produkts enthalten<br>ist, bzw. beachten Sie die<br>Kontaktinformationen im Abschnitt<br>Auskunft und Information in den<br>Sicherheitshinweisen im Lieferumfang<br>dieses Produkts und stellen Sie dann<br>eine Anfrage.                                                           |
| 78033100     | Es ist ein interner Fehler aufgetreten.<br>Details: <i><details></details></i> | Starten Sie den Dienst<br>"NxManagerImageProcess" neu.<br>Wenn das Problem weiterhin besteht,<br>wenden Sie sich an den Vertreiber/<br>Händler, von dem Sie den Scanner<br>gekauft haben. Beachten Sie die<br>Kontaktinformationen in der<br>Kontaktliste, wenn diese im<br>Lieferumfang dieses Produkts enthalten<br>ist, bzw. beachten Sie die<br>Kontaktinformationen im Abschnitt<br>Auskunft und Information in den<br>Sicherheitshinweisen im Lieferumfang<br>dieses Produkts und stellen Sie dann<br>eine Anfrage. |
| 7B033101     |                                                                                | Starten Sie den Dienst<br>"NxManagerImageRelease" neu.<br>Wenn das Problem weiterhin besteht,<br>wenden Sie sich an den Vertreiber/<br>Händler, von dem Sie den Scanner<br>gekauft haben. Beachten Sie die<br>Kontaktinformationen in der<br>Kontaktliste, wenn diese im<br>Lieferumfang dieses Produkts enthalten<br>ist, bzw. beachten Sie die<br>Kontaktinformationen im Abschnitt<br>Auskunft und Information in den<br>Sicherheitshinweisen im Lieferumfang<br>dieses Produkts und stellen Sie dann<br>eine Anfrage. |

| Ereigniscode | Meldung | Behebung                                                                                                    |
|--------------|---------|----------------------------------------------------------------------------------------------------|
| 78033102     |         | Starten Sie den Dienst<br>"NxManagerImageSchedule" neu.<br>Wenn das Problem weiterhin besteht,<br>wenden Sie sich an den Vertreiber/<br>Händler, von dem Sie den Scanner<br>gekauft haben. Beachten Sie die<br>Kontaktinformationen in der<br>Kontaktliste, wenn diese im<br>Lieferumfang dieses Produkts enthalten<br>ist, bzw. beachten Sie die<br>Kontaktinformationen im Abschnitt<br>Auskunft und Information in den<br>Sicherheitshinweisen im Lieferumfang<br>dieses Produkts und stellen Sie dann<br>eine Anfrage. |
| 7B023103     | -       | Starten Sie den Computer neu, auf dem<br>NX Manager installiert ist                                                                                                    |
| 78023104     | -       | Wenn das Problem weiterhin besteht,                                                                                                    |
| 78023105     |         | wenden Sie sich an den Vertreiber/<br>Händler, von dem Sie den Scanner                                                                                                    |
| 78023107     | -       | gekauft haben. Beachten Sie die                                                                                                    |
| 78023108     | -       | Kontaktinformationen in der<br>Kontaktliste, wenn diese im                                                                                                    |
| 7B023109     |         | Lieferumfang dieses Produkts enthalten                                                                                                    |
| 7B023110     | -       | ist, bzw. beachten Sie die<br>Kontaktinformationen im Abschnitt                                                                                                    |
| 7B023111     |         | Auskunft und Information in den<br>Sicherheitshinweisen im Lieferumfang<br>dieses Produkts und stellen Sie dann<br>eine Anfrage.                                                                                                    |
| 7B043112     |         | Überprüfen Sie, ob PaperStream IP<br>(TWAIN x64) installiert ist.                                                                                                    |
| 7B043113     | ]       | Starten Sie den Computer neu, auf dem                                                                                                    |
| 7B043114     |         | NX Manager installiert ist.<br>Wenn das Problem weiterhin besteht.                                                                                                    |
| 7B043115     |         | wenden Sie sich an den Vertreiber/                                                                                                    |
| 7B043116     |         | Händler, von dem Sie den Scanner                                                                                                    |
| 7B043117     |         | Kontaktinformationen in der                                                                                                    |
| 7B043118     |         | Kontaktliste, wenn diese im                                                                                                    |
| 7B043119     |         | Lieterumtang dieses Produkts enthalten<br>ist, bzw. beachten Sie die                                                                                                    |

| Ereigniscode | Meldung | Behebung                                                                |
|--------------|---------|-------------------------------------------------------------------------|
| 7B043120     |         | Kontaktinformationen im Abschnitt                                       |
| 7B043121     |         | Auskunft und Information in den<br>Sicherheitshinweisen im Lieferumfang |
| 7B043122     |         | dieses Produkts und stellen Sie dann                                    |
| 7B043123     |         | eine Anfrage.                                                           |
| 7B043124     |         |                                                                         |
| 7B043125     |         |                                                                         |
| 7B043126     |         |                                                                         |
| 7B043127     |         |                                                                         |
| 7B043128     |         |                                                                         |
| 7B043129     |         |                                                                         |
| 7B043130     |         |                                                                         |
| 7B043131     |         |                                                                         |
| 7B043132     |         |                                                                         |
| 7B043133     |         |                                                                         |
| 7B053134     |         | Starten Sie den Dienst                                                  |
|              |         | "NxManagerWebhooks" neu.                                                |

# Meldungen von Befehlen zum Sichern und Wiederherstellen der Daten in Bezug auf NX Manager

Die Meldungen werden in der Eingabeaufforderung auf dem Computer angezeigt, auf dem ein Befehl zur Sicherung oder Wiederherstellung der Daten in Bezug auf NX Manager ausgeführt wird. Unten sind zwei Arten von Meldungen aufgeführt, die angezeigt werden:

- Informationen
- Fehler
- Informationen

| Code     | Meldung                      | Behebung                          |
|----------|------------------------------|-----------------------------------|
| 0B062001 | Sicherung starten.           | Es ist keine Aktion erforderlich. |
| 0B062002 | Sicherung verlassen.         |                                   |
| 0B063001 | Wiederherstellung starten.   |                                   |
| 0B063002 | Wiederherstellung verlassen. |                                   |

#### • Fehler

| Code     | Meldung                                                     | Behebung                                                                                                    |
|----------|-------------------------------------------------------------|----------------------------------------------------------------------------------------------------|
| 7B062001 | PaperStream NX Manager ist nicht<br>installiert.            | NX Manager ist nicht installiert.<br>Versuchen Sie es über einen<br>Computer erneut, auf dem NX<br>Manager korrekt installiert wurde.                                                                                                    |
| 7B062002 | Die angegebene Sicherungsdatei ist<br>falsch.               | In dem Parameter für den<br>Sicherungsbefehl ist der<br>Sicherungsdateiname nicht<br>angegeben. Geben Sie den<br>Sicherungsdateinamen an und<br>versuchen Sie es erneut.                                                                                          |
| 7B062003 | Die Sicherungsdatei existiert bereits.                      | Eine Sicherungsdatei mit dem<br>gleichen Namen existiert bereits.<br>Löschen Sie die Sicherungsdatei, die<br>bereits vorhanden ist, oder ändern Sie<br>den Namen der Sicherungsdatei und<br>versuchen Sie es erneut.                                              |
| 7B062004 | Die angegebene Sicherungsdatei ist<br>falsch.               | Diese Fehlermeldung wird in den<br>folgenden Fällen angezeigt. Führen<br>Sie den Befehl erneut aus, nachdem<br>Sie den Fehler geprüft haben.                                                                                                    |
|          |                                                             | • Sie haben keine<br>Schreibberechtigungen für die<br>Sicherungsdatei, die im Parameter<br>für den Sicherungsbefehl festgelegt<br>ist.                                                                                                    |
|          |                                                             | <ul> <li>Die angegebene Sicherungsdatei<br/>existiert bereits als Datei.</li> </ul>                                                                                                    |
|          |                                                             | <ul> <li>Der vollständige Pfad der<br/>Sicherungsdatei ist länger als 128<br/>Byte.</li> </ul>                                                                                                    |
| 7B062005 | Das Erstellen einer Sicherheitskopie ist<br>fehlgeschlagen. | Wenn diese Meldung mit dem<br>Hilfscode "7B069012" angezeigt wird,<br>ist möglicherweise nicht ausreichend<br>Festplattenspeicher verfügbar. Stellen<br>Sie sicher, dass ausreichend freier<br>Festplattenspeicher verfügbar ist, und<br>versuchen Sie es erneut. |

| Code     | Meldung                                                                                 | Behebung                                                                                                    |
|----------|-----------------------------------------------------------------------------------------|----------------------------------------------------------------------------------------------------|
|          |                                                                                         | Wenn diese Meldung ohne Hilfscode<br>angezeigt wird, wird der Inhalt des<br>Problems im folgenden Format<br>angezeigt.<br><br><i>Problemdetails</i><br><br>Wenn das .NET Framework-<br>Sprachenpaket nicht installiert ist,<br>werden die Details des Problems auf<br>Englisch angezeigt.<br>Wenn diese Meldung häufig mit<br>einem anderen als dem oben<br>aufgeführten Hilfscode angezeigt<br>wird, wenden Sie sich an den<br>Vertreiber/Händler, von dem Sie den<br>Scanner gekauft haben. Beachten Sie<br>die Kontaktinformationen in der<br>Kontaktliste, wenn diese im<br>Lieferumfang dieses Produkts<br>enthalten ist, bzw. beachten Sie die<br>Kontaktinformationen im Abschnitt<br>Auskunft und Information in den<br>Sicherheitshinweisen im Lieferumfang<br>dieses Produkts und stellen Sie dann |
| 7B062006 | Die Sicherung oder Wiederherstellung<br>läuft bereits.                                  | Versuchen Sie es erneut, nachdem die<br>Sicherung oder Wiederherstellung<br>beendet wurde.                                                                                                    |
| 7B062007 | Die angegebene Option ist ungültig.                                                     | Die gleiche Option wurde mehr als<br>einmal festgelegt. Vermeiden Sie, die<br>gleiche Option mehr als einmal<br>festzulegen, und versuchen Sie es<br>erneut.                                                                                                    |
| 7B062008 | Die Version der Sicherungsdatei wird<br>für die Wiederherstellung nicht<br>unterstützt. | Die angegebene Sicherungsdatei wird<br>von der aktuellen Version von NX<br>Manager nicht unterstützt.<br>Geben Sie die Sicherungsdatei der<br>richtigen Version an und versuchen<br>Sie es erneut.                                                                                                    |
| 7B062009 | Melden Sie sich als Benutzer mit<br>Administratorrechten an.                            | Sie verfügen nicht über<br>Administratorrechte.                                                                                                    |

| Code     | Meldung                                          | Behebung                                                                                                    |
|----------|--------------------------------------------------|----------------------------------------------------------------------------------------------------|
|          |                                                  | Versuchen Sie es erneut als Benutzer<br>mit Administratorrechten für einen<br>Computer.                                                                                                    |
| 7B063001 | PaperStream NX Manager ist nicht<br>installiert. | NX Manager ist nicht installiert.<br>Versuchen Sie es über einen<br>Computer erneut, auf dem NX<br>Manager korrekt installiert wurde.                                                                                                    |
| 7B063002 | Die angegebene Sicherungsdatei ist<br>falsch.    | In dem Parameter für den<br>Wiederherstellungsbefehl ist der<br>Sicherungsdateiname nicht<br>angegeben. Geben Sie den<br>Sicherungsdateinamen an und<br>versuchen Sie es erneut.                                                                                                    |
| 7B063003 | Die Sicherungsdatei existiert nicht.             | Geben Sie den Sicherungsdateinamen<br>an, den Sie im Sicherungsbefehl<br>festgelegt haben, und versuchen Sie<br>es erneut. Oder prüfen Sie die<br>Schreibberechtigungen für die<br>angegebene Sicherungsdatei.                                                                                                    |
| 7B063004 | Die Wiederherstellung ist<br>fehlgeschlagen.     | Wenn diese Meldung mit dem<br>Hilfscode "7B069013" angezeigt wird,<br>ist möglicherweise nicht ausreichend<br>Festplattenspeicher verfügbar. Stellen<br>Sie sicher, dass ausreichend freier<br>Festplattenspeicher verfügbar ist, und<br>versuchen Sie es erneut.<br>Wenn diese Meldung mit dem<br>Hilfscode "7B069010" angezeigt wird,<br>wird eine Datei im<br>Wiederherstellungsordner<br>möglicherweise derzeit verwendet.<br>Überprüfen Sie, dass die Datei nicht<br>verwendet wird, und versuchen Sie es<br>erneut.<br>Wenn diese Meldung ohne Hilfscode<br>angezeigt wird, wird der Inhalt des<br>Problems im folgenden Format<br>angezeigt.<br><br><i>Problemdetails</i><br> |

| Code     | Meldung                                                | Behebung                                                                                                    |
|----------|--------------------------------------------------------|----------------------------------------------------------------------------------------------------|
|          |                                                        | Wenn das .NET Framework-<br>Sprachenpaket nicht installiert ist,<br>werden die Details des Problems auf<br>Englisch angezeigt.<br>Wenn diese Meldung häufig mit<br>einem anderen als dem oben<br>aufgeführten Hilfscode angezeigt<br>wird, wenden Sie sich an den<br>Vertreiber/Händler, von dem Sie den<br>Scanner gekauft haben. Beachten Sie<br>die Kontaktinformationen in der<br>Kontaktliste, wenn diese im<br>Lieferumfang dieses Produkts<br>enthalten ist, bzw. beachten Sie die<br>Kontaktinformationen im Abschnitt<br>Auskunft und Information in den<br>Sicherheitshinweisen im Lieferumfang<br>dieses Produkts und stellen Sie dann<br>eine Anfrage. |
| 7B063005 | Die Sicherung oder Wiederherstellung<br>läuft bereits. | Versuchen Sie es erneut, nachdem die<br>Sicherung oder Wiederherstellung<br>beendet wurde.                                                                                                    |
| 7B063006 | Port-Nummer (XXXX) wird bereits<br>verwendet.          | Port-Nummer (XXXX) wird bereits<br>durch eine andere Anwendung<br>verwendet. Ändern Sie die<br>Einstellungen der Anwendung, die<br>XXXX verwendet, und versuchen Sie<br>dann erneut, die Wiederherstellung<br>durchzuführen.                                                                                                    |
| 7B063007 | Die angegebene Option ist ungültig.                    | Die gleiche Option wurde mehr als<br>einmal festgelegt. Vermeiden Sie, die<br>gleiche Option mehr als einmal<br>festzulegen, und versuchen Sie es<br>erneut.                                                                                                    |
| 7B063008 | Die angegebene Sicherungsdatei ist<br>falsch.          | <ul> <li>Diese Fehlermeldung wird in den<br/>folgenden Fällen angezeigt. Führen<br/>Sie den Befehl erneut aus, nachdem<br/>Sie den Fehler geprüft haben.</li> <li>Sie haben keine<br/>Schreibberechtigungen für die<br/>Sicherungsdatei, die im Parameter</li> </ul>                                                                                                    |

| Code     | Meldung                                                      | Behebung                                                                                                    |
|----------|--------------------------------------------------------------|----------------------------------------------------------------------------------------------------|
|          |                                                              | für den Sicherungsbefehl festgelegt<br>ist.                                                                                                |
|          |                                                              | <ul> <li>Die angegebene Sicherungsdatei<br/>existiert bereits als Datei.</li> </ul>                                                        |
|          |                                                              | <ul> <li>Der vollständige Pfad der<br/>Sicherungsdatei ist länger als 128<br/>Byte.</li> </ul>                                             |
| 7B063009 | Melden Sie sich als Benutzer mit<br>Administratorrechten an. | Sie verfügen nicht über<br>Administratorrechte.<br>Versuchen Sie es erneut als Benutzer<br>mit Administratorrechten für einen<br>Computer. |

# Meldungen von Befehlen zum Sichern und Wiederherstellen der Daten in Bezug auf NX Manager Database

Die Meldungen werden in der Eingabeaufforderung auf dem Computer angezeigt, auf dem ein Befehl zur Sicherung oder Wiederherstellung der Daten in Bezug auf NX Manager Database ausgeführt wird. Unten sind zwei Arten von Meldungen aufgeführt, die angezeigt werden:

- Informationen
- Fehler
- Informationen

| Code     | Meldung                      | Behebung                          |
|----------|------------------------------|-----------------------------------|
| 0B062001 | Sicherung starten.           | Es ist keine Aktion erforderlich. |
| 0B062002 | Sicherung verlassen.         |                                   |
| 0B063001 | Wiederherstellung starten.   |                                   |
| 0B063002 | Wiederherstellung verlassen. |                                   |

#### • Fehler

| Code     | Meldung                                                   | Behebung                                                                                                    |
|----------|-----------------------------------------------------------|----------------------------------------------------------------------------------------------------|
| 7B060001 | PaperStream NX Manager Database<br>ist nicht installiert. | NX Manager Database ist nicht<br>installiert.<br>Versuchen Sie es über einen<br>Computer erneut, auf dem NX<br>Manager Database korrekt installiert<br>wurde. |

| Code     | Meldung                                                     | Behebung                                                                                                    |
|----------|-------------------------------------------------------------|----------------------------------------------------------------------------------------------------|
| 7B060002 | Die angegebene Option ist ungültig.                         | In dem Parameter für den<br>Sicherungsbefehl ist der<br>Sicherungsdateiname nicht<br>angegeben. Geben Sie den<br>Sicherungsdateinamen an und<br>versuchen Sie es erneut.                                                                                                    |
| 7B060003 | Die Sicherungsdatei existiert bereits.                      | Eine Sicherungsdatei mit dem<br>gleichen Namen existiert bereits.<br>Löschen Sie die Sicherungsdatei, die<br>bereits vorhanden ist, oder ändern Sie<br>den Namen der Sicherungsdatei und<br>versuchen Sie es erneut.                                                                                                    |
| 7B060004 | Die angegebene Sicherungsdatei ist<br>falsch.               | <ul> <li>Diese Fehlermeldung wird in den<br/>folgenden Fällen angezeigt. Führen<br/>Sie den Befehl erneut aus, nachdem<br/>Sie den Fehler geprüft haben.</li> <li>Sie haben keine<br/>Schreibberechtigungen für die<br/>Sicherungsdatei, die im Parameter<br/>für den Sicherungsbefehl festgelegt<br/>ist.</li> <li>Der vollständige Pfad der<br/>Sicherungsdatei ist länger als 128<br/>Byte.</li> </ul>                                                                                                    |
| 7B060005 | Das Erstellen einer Sicherheitskopie ist<br>fehlgeschlagen. | Wenn diese Meldung mit dem<br>Hilfscode "7B069012" angezeigt wird,<br>ist möglicherweise nicht ausreichend<br>Festplattenspeicher verfügbar. Stellen<br>Sie sicher, dass ausreichend freier<br>Festplattenspeicher verfügbar ist, und<br>versuchen Sie es erneut.<br>Wenn diese Meldung ohne Hilfscode<br>angezeigt wird, wird der Inhalt des<br>Problems im folgenden Format<br>angezeigt.<br><br><i>Problemdetails</i><br><br>Wenn das .NET Framework-<br>Sprachenpaket nicht installiert ist,<br>werden die Details des Problems auf<br>Englisch angezeigt. |

| Code     | Meldung                                                      | Behebung                                                                                                    |
|----------|--------------------------------------------------------------|----------------------------------------------------------------------------------------------------|
|          |                                                              | Wenn diese Meldung häufig mit<br>einem anderen als dem oben<br>aufgeführten Hilfscode angezeigt<br>wird, wenden Sie sich an den<br>Vertreiber/Händler, von dem Sie den<br>Scanner gekauft haben. Beachten Sie<br>die Kontaktinformationen in der<br>Kontaktliste, wenn diese im<br>Lieferumfang dieses Produkts<br>enthalten ist, bzw. beachten Sie die<br>Kontaktinformationen im Abschnitt<br>Auskunft und Information in den<br>Sicherheitshinweisen im Lieferumfang<br>dieses Produkts und stellen Sie dann<br>eine Anfrage. |
| 7B060006 | Die Sicherung oder Wiederherstellung<br>läuft bereits.       | Versuchen Sie es erneut, nachdem die<br>Sicherung oder Wiederherstellung<br>beendet wurde.                                                                                                    |
| 7B060007 | Die angegebene Option ist ungültig.                          | Lesen Sie unter Sichern der Daten in<br>Bezug auf NX Manager Database<br>(Seite 118) nach, um die festgelegte<br>Option zu überprüfen, und versuchen<br>Sie es erneut.                                                                                                    |
| 7B060009 | Melden Sie sich als Benutzer mit<br>Administratorrechten an. | Sie verfügen nicht über<br>Administratorrechte.<br>Versuchen Sie es erneut als Benutzer<br>mit Administratorrechten für einen<br>Computer.                                                                                                    |
| 7B061001 | PaperStream NX Manager Database<br>ist nicht installiert.    | NX Manager Database ist nicht<br>installiert.<br>Versuchen Sie es über einen<br>Computer erneut, auf dem NX<br>Manager Database korrekt installiert<br>wurde.                                                                                                    |
| 7B061002 | Die angegebene Option ist ungültig.                          | In dem Parameter für den<br>Wiederherstellungsbefehl ist der<br>Sicherungsdateiname nicht<br>angegeben. Geben Sie den<br>Sicherungsdateinamen an und<br>versuchen Sie es erneut.                                                                                                    |

| Code     | Meldung                                       | Behebung                                                                                                    |
|----------|-----------------------------------------------|----------------------------------------------------------------------------------------------------|
| 7B061003 | Die Sicherungsdatei existiert nicht.          | Geben Sie den Sicherungsdateinamen<br>an, den Sie im Sicherungsbefehl<br>festgelegt haben, und versuchen Sie<br>es erneut. Oder prüfen Sie die<br>Schreibberechtigungen für die<br>angegebene Sicherungsdatei.                                                                                                    |
| 7B061004 | Die angegebene Sicherungsdatei ist<br>falsch. | Der vollständige Pfad der<br>Sicherungsdatei ist länger als 128<br>Byte. Überprüfen Sie die Länge des<br>Pfads und versuchen Sie es erneut.                                                                                                    |
| 78061005 | Die Wiederherstellung ist<br>fehlgeschlagen.  | Wenn diese Meldung mit dem<br>Hilfscode "7B069013" angezeigt wird,<br>ist möglicherweise nicht ausreichend<br>Festplattenspeicher verfügbar. Stellen<br>Sie sicher, dass ausreichend freier<br>Festplattenspeicher verfügbar ist, und<br>versuchen Sie es erneut.<br>Wenn diese Meldung ohne Hilfscode<br>angezeigt wird, wird der Inhalt des<br>Problems im folgenden Format<br>angezeigt.<br><br><i>Problemdetails</i><br><br>Wenn das .NET Framework-<br>Sprachenpaket nicht installiert ist,<br>werden die Details des Problems auf<br>Englisch angezeigt.<br>Wenn diese Meldung häufig mit<br>einem anderen als dem oben<br>aufgeführten Hilfscode angezeigt<br>wird, wenden Sie sich an den<br>Vertreiber/Händler, von dem Sie den<br>Scanner gekauft haben. Beachten Sie<br>die Kontaktinformationen in der<br>Kontaktliste, wenn diese im<br>Lieferumfang dieses Produkts<br>enthalten ist, bzw. beachten Sie die<br>Kontaktinformationen im Abschnitt<br>Auskunft und Information in den<br>Sicherheitshinweisen im Lieferumfang |

| Code     | Meldung                                                                                 | Behebung                                                                                                    |
|----------|-----------------------------------------------------------------------------------------|----------------------------------------------------------------------------------------------------|
|          |                                                                                         | dieses Produkts und stellen Sie dann<br>eine Anfrage.                                                                                                    |
| 7B061006 | Die Sicherung oder Wiederherstellung<br>läuft bereits.                                  | Versuchen Sie es erneut, nachdem die<br>Sicherung oder Wiederherstellung<br>beendet wurde.                                                                                                    |
| 7B061007 | Die angegebene Option ist ungültig.                                                     | Lesen Sie unter Wiederherstellen der<br>Daten in Bezug auf NX Manager<br>Database (Seite 118) nach, um die<br>festgelegte Option zu überprüfen,<br>und versuchen Sie es erneut.                                                                                                |
| 7B061008 | Die Version der Sicherungsdatei wird<br>für die Wiederherstellung nicht<br>unterstützt. | Die Sicherungsdatei kann nicht<br>wiederhergestellt werden, weil die<br>angegebene Version neuer als die<br>installierte Version von NX Manager<br>Database ist.<br>Überprüfen Sie, welche Version von<br>NX Manager Database installiert ist,<br>und versuchen Sie es erneut. |
| 7B061009 | Melden Sie sich als Benutzer mit<br>Administratorrechten an.                            | Sie verfügen nicht über<br>Administratorrechte.<br>Versuchen Sie es erneut als Benutzer<br>mit Administratorrechten für einen<br>Computer.                                                                                                    |

## Meldungen in den Ereignisprotokollen für Windows Server

Diese Meldungen werden in der Ereignisprotokollliste für Windows Server angezeigt.

- Protokolltyp: Anwendung
- Ereignisquelle: NX Manager

| Ereigniscode | Meldung                                                                              | Behebung                                                                                                    |
|--------------|--------------------------------------------------------------------------------------|----------------------------------------------------------------------------------------------------|
| 11001        | Der Dienst wurde regulär gestartet.<br>Dienstname: <i><dienstname></dienstname></i>  | Es ist keine Aktion erforderlich.                                                                                                    |
| 11002        | Der Dienst wurde regulär angehalten.<br>Dienstname: <i><dienstname></dienstname></i> |                                                                                                    |
| 12037        | Es wurde keine Mailvorlage versendet.                                                | Starten Sie den Dienst<br>"NxManagerImageSchedule" neu.<br>Wenn das Problem weiterhin besteht,<br>wenden Sie sich an den Vertreiber/<br>Händler, von dem Sie den Scanner<br>gekauft haben. Beachten Sie die |

| Ereigniscode | Meldung                                                                                                    | Behebung                                                                                                    |
|--------------|----------------------------------------------------------------------------------------------------|----------------------------------------------------------------------------------------------------|
|              |                                                                                                    | Kontaktinformationen in der<br>Kontaktliste, wenn diese im<br>Lieferumfang dieses Produkts enthalten<br>ist, bzw. beachten Sie die<br>Kontaktinformationen im Abschnitt<br>Auskunft und Information in den<br>Sicherheitshinweisen im Lieferumfang<br>dieses Produkts und stellen Sie dann<br>eine Anfrage.                                                                                                    |
| 13003        | Zugang zur Datenbank fehlgeschlagen.<br>Details: <i><details></details></i>                                                                                             | Überprüfen Sie den Betriebsstatus der<br>Datenbank.                                                                                                    |
| 13007        | Der Dienst wurde angehalten.<br>Dienstname: <i><dienstname></dienstname></i> Details:<br><i><details></details></i>                                                     | Starten Sie den Dienst " <i><dienstname></dienstname></i> "<br>neu.                                                                                                    |
| 13008        | Laden der Konfigurationsdatei<br>fehlgeschlagen. Die Datei existiert<br>nicht. Dateiname: <i><dateiname></dateiname></i> Details:<br><i><details></details></i>         | Überprüfen Sie den Einstellungswert<br>für <i><dateiname></dateiname></i> .                                                                                                    |
| 13009        | Laden der Konfigurationsdatei<br>fehlgeschlagen. Das Dateiformat ist<br>nicht korrekt. Dateiname: <i><dateiname></dateiname></i><br>Details: <i><details></details></i> |                                                                                                    |
| 13017        | Die Ereignisbenachrichtigung konnte<br>nicht gesendet werden. Details:<br><i><details></details></i>                                                                    | Überprüfen Sie, ob die URL für eine<br>Ereignisbenachrichtigung, die in der<br>REST-API festgelegt ist, korrekt ist.                                                                                                    |
| 13100        | Es ist ein interner Fehler aufgetreten.<br>Details: <i><details></details></i>                                                                                          | Starten Sie den Dienst<br>"NxManagerImageProcess" neu.<br>Wenn das Problem weiterhin besteht,<br>wenden Sie sich an den Vertreiber/<br>Händler, von dem Sie den Scanner<br>gekauft haben. Beachten Sie die<br>Kontaktinformationen in der<br>Kontaktliste, wenn diese im<br>Lieferumfang dieses Produkts enthalten<br>ist, bzw. beachten Sie die<br>Kontaktinformationen im Abschnitt<br>Auskunft und Information in den<br>Sicherheitshinweisen im Lieferumfang<br>dieses Produkts und stellen Sie dann<br>eine Anfrage. |

| Ereigniscode | Meldung | Behebung                                                                                                    |
|--------------|---------|----------------------------------------------------------------------------------------------------|
| 13101        |         | Starten Sie den Dienst<br>"NxManagerImageRelease" neu.<br>Wenn das Problem weiterhin besteht,<br>wenden Sie sich an den Vertreiber/<br>Händler, von dem Sie den Scanner<br>gekauft haben. Beachten Sie die<br>Kontaktinformationen in der<br>Kontaktliste, wenn diese im<br>Lieferumfang dieses Produkts enthalten<br>ist, bzw. beachten Sie die<br>Kontaktinformationen im Abschnitt<br>Auskunft und Information in den<br>Sicherheitshinweisen im Lieferumfang<br>dieses Produkts und stellen Sie dann<br>eine Anfrage.  |
| 13102        |         | Starten Sie den Dienst<br>"NxManagerImageSchedule" neu.<br>Wenn das Problem weiterhin besteht,<br>wenden Sie sich an den Vertreiber/<br>Händler, von dem Sie den Scanner<br>gekauft haben. Beachten Sie die<br>Kontaktinformationen in der<br>Kontaktliste, wenn diese im<br>Lieferumfang dieses Produkts enthalten<br>ist, bzw. beachten Sie die<br>Kontaktinformationen im Abschnitt<br>Auskunft und Information in den<br>Sicherheitshinweisen im Lieferumfang<br>dieses Produkts und stellen Sie dann<br>eine Anfrage. |
| 13103        | -       | Starten Sie den Computer neu, auf dem<br>NX Manager installiert ist.                                                                                                    |
| 13105        |         | Wenn das Problem weiterhin besteht,                                                                                                    |
| 13106        |         | Händler, von dem Sie den Scanner                                                                                                    |
| 13107        |         | gekauft haben. Beachten Sie die<br>Kontaktinformationen in der                                                                                                    |
| 13108        |         | Kontaktliste, wenn diese im                                                                                                    |
| 13109        |         | Lieferumfang dieses Produkts enthalten                                                                                                    |
| 13110        |         | Kontaktinformationen im Abschnitt                                                                                                    |
| 13111        |         | Auskunft und Information in den<br>Sicherheitshinweisen im Lieferumfang                                                                                                    |

| Ereigniscode | Meldung                                                                        | Behebung                                                                     |
|--------------|--------------------------------------------------------------------------------|------------------------------------------------------------------------------|
|              |                                                                                | dieses Produkts und stellen Sie dann<br>eine Anfrage.                        |
| 13112        |                                                                                | Überprüfen Sie, ob PaperStream IP<br>(TWAIN x64) installiert ist.            |
| 13113        |                                                                                | Starten Sie den Computer neu, auf dem                                        |
| 13114        |                                                                                | NX Manager installiert ist.<br>Wenn das Problem weiterhin besteht.           |
| 13115        |                                                                                | wenden Sie sich an den Vertreiber/                                           |
| 13116        |                                                                                | Händler, von dem Sie den Scanner                                             |
| 13117        |                                                                                | Kontaktinformationen in der                                                  |
| 13118        |                                                                                | Kontaktliste, wenn diese im                                                  |
| 13119        |                                                                                | Lieferumfang dieses Produkts enthalten                                       |
| 13120        |                                                                                | Kontaktinformationen im Abschnitt                                            |
| 13121        |                                                                                | Auskunft und Information in den                                              |
| 13122        |                                                                                | Sicherheitshinweisen im Lieferumfang<br>dieses Produkts und stellen Sie dann |
| 13123        |                                                                                | eine Anfrage.                                                                |
| 13124        |                                                                                |                                                                              |
| 13125        |                                                                                |                                                                              |
| 13126        |                                                                                |                                                                              |
| 13127        |                                                                                |                                                                              |
| 13128        |                                                                                |                                                                              |
| 13129        |                                                                                |                                                                              |
| 13130        |                                                                                |                                                                              |
| 13131        |                                                                                |                                                                              |
| 13132        |                                                                                |                                                                              |
| 13133        |                                                                                |                                                                              |
| 13134        | Es ist ein interner Fehler aufgetreten.<br>Details: <i><details></details></i> | Starten Sie den Dienst<br>"NxManagerWebhooks" neu.                           |

# Spezifikationen von Aufträgen/Auftragsgruppen

| Element                                                                      | Spezifikationen |
|------------------------------------------------------------------------------|-----------------|
| Die Anzahl der Levels, die in einer Auftragsgruppe erstellt<br>werden können | 1 bis 4         |

| Element                                                                                     | Spezifikationen                                              |
|---------------------------------------------------------------------------------------------|--------------------------------------------------------------|
| Die Anzahl der Aufträge, die auf einem Level der<br>Auftragsgruppe festgelegt werden können | Bis zu 20                                                    |
| Die Gesamtzahl der Aufträge, die in einer Auftragsgruppe<br>festgelegt werden können        | 1 bis 1000                                                   |
| Die Anzahl der Benutzer, die zu einer Auftragsgruppe<br>hinzugefügt werden können           | 1 bis 3000 (für alle Auftragsgruppen<br>insgesamt)           |
| Die Anzahl der Scanner, die zu einer Auftragsgruppe<br>hinzugefügt werden können            | Bis zu 1000 (für alle<br>Auftragsgruppen insgesamt)          |
| Die Anzahl der Auftragsgruppen, die zu einem Benutzer<br>hinzugefügt werden können          | 1 (Jeder Benutzer kann einer<br>Auftragsgruppe entsprechen.) |
| Die Anzahl der Auftragsgruppen, die zu einem Scanner<br>hinzugefügt werden können           | 1 (Jeder Scanner kann einer<br>Auftragsgruppe entsprechen.)  |
| Die Anzahl der Auftragsgruppen, die erstellt werden können                                  | Bis zu 1000                                                  |
| Die Anzahl der Aufträge, die erstellt werden können                                         | Bis zu 1000                                                  |
| Die Anzahl der Authentifizierungen, die erstellt werden können                              | Bis zu 100                                                   |

#### **HINWEIS**

- Wenn die Authentifizierungsmethode [Keine] ist, kann nur eine Auftragsgruppe pro Authentifizierung erstellt werden.
- Bei den Geräten fi-8150/fi-8250 können Aufträge in einer Auftragsgruppe mit Funktionsnummern assoziiert werden. Beachten Sie, dass bis zu neun Aufträge (beginnend von oben) mit Funktionsnummern assoziiert werden können.

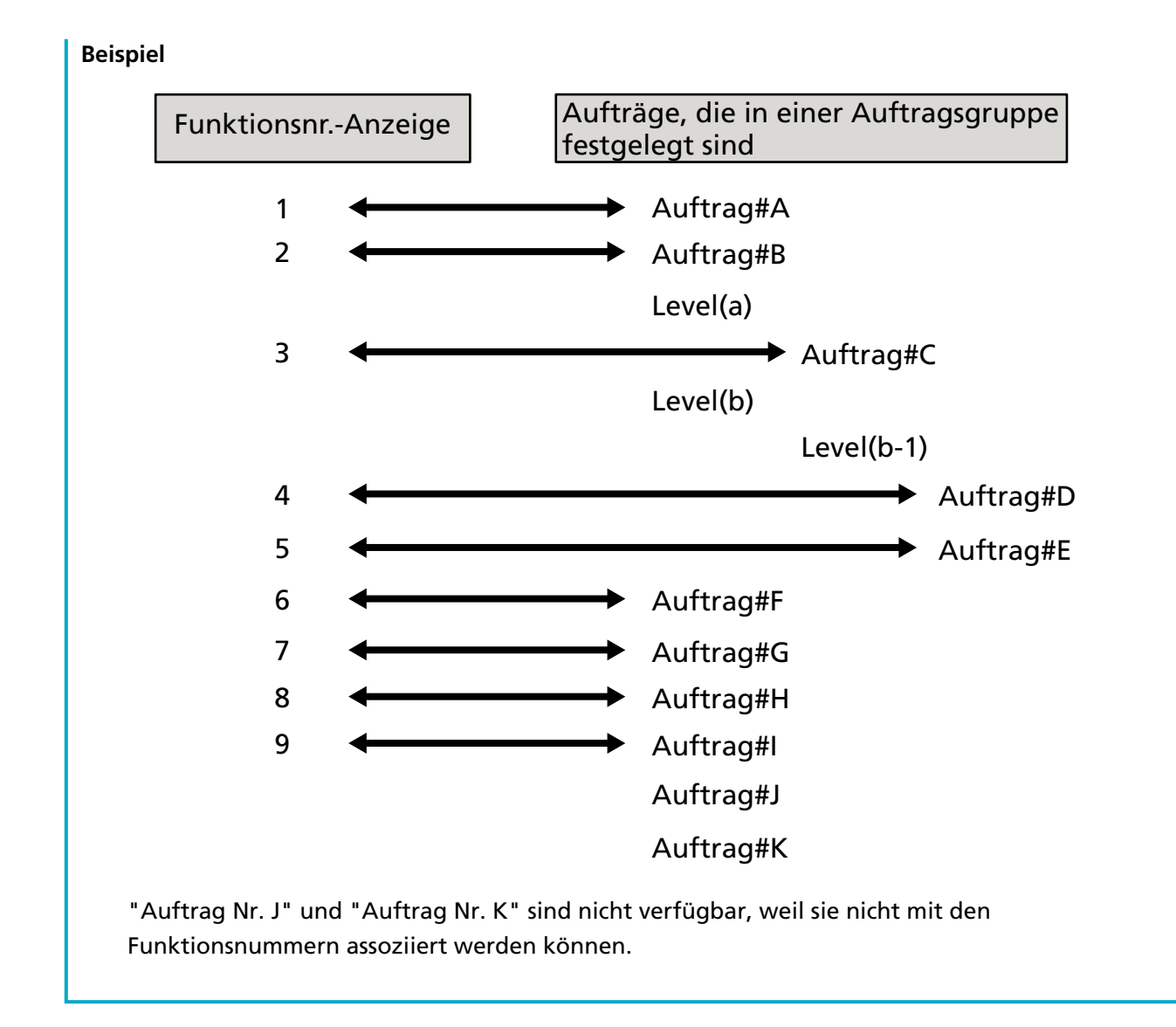

### Spezifikationen der Indexdatei

• Dateiformat

XML

Zeichencode

UTF-8

• Ausgabeeinheit für Dateien

Pro Stapel

#### HINWEIS

• Wenn [Multibild Ausgabe] für [Bildmodus] im Profil für den PaperStream IP-Treiber festgelegt ist, werden die Indexdateien für das 1, 2 und 3 Bild separat ausgegeben.

Wenn der gleiche Name für die erste, zweite und dritte Indexdatei festgelegt ist, werden die Indexdateien in dieser Reihenfolge zusammengeführt und als eine Datei ausgegeben.

• Wenn eine frühere Version als 1.4.0 von der Benutzeranwendung für die Konnektor-API abgerufen wird, werden die erste, zweite und dritte Indexdatei in dieser Reihenfolge zusammengeführt und als eine Datei ausgegeben.

#### • Ausgabeelemente

| Element                              | Beschreibung                                                                                                    | XML-Elementname                          |
|--------------------------------------|----------------------------------------------------------------------------------------------------|------------------------------------------|
| Trenner-Nr.                          | Dokumentstapelnummer                                                                                                    | Separator No.                            |
| Gesamtzahl der Seiten im<br>Dokument | Gesamtzahl der Seiten im<br>Dokumentstapel                                                                                                    | Total pages in current<br>document       |
| Seitenzahl im Dokument               | Seitenzahl im Dokumentstapel                                                                                                    | Page Number in Document                  |
| Seitenzahl                           | Seitenzahl, die für die erste Seite gezählt wird                                                                                                    | Page number                              |
| Tatsächliche Seitenzahl              | Seitenzahl, die die Seiten umfasst, die<br>aufgrund des Überspringens leerer<br>Seiten oder dem Entfernen von<br>Auftragstrennern übersprungen wurden | Actual page number                       |
| Datum und Uhrzeit                    | Datum und Uhrzeit zum Start des Scans                                                                                                    | Date&Time                                |
| Benutzername                         | Name des Benutzers, der den Scan<br>durchgeführt hat (*1)                                                                                             | User name                                |
| Benutzerprinzipalname                | Benutzerprinzipalname bei der<br>Durchführung des Scans (*2)                                                                                          | User Principal Name(Active<br>Directory) |
| Dateiname (vollständiger<br>Pfad)    | Dateiname (vollständiger Pfad) der<br>Bilddatei (*3)                                                                                                  | Full Path                                |
| Dateiname                            | Dateiname der Bilddatei                                                                                                    | File name                                |
| Ordnername                           | Name des Zielordners, in dem die<br>Bilddatei gespeichert wird (*3)                                                                                   | Folder name                              |
| Modellbezeichnung des<br>Scanners    | Modellname des Scanners, der zum<br>Scannen verwendet wird                                                                                            | Scanner name                             |
| Auflösung                            | Auflösung des Bildes (Einheit: DPI)                                                                                                    | Resolution                               |
| Breite                               | Breite des Bildes (Einheit: Pixel)                                                                                                    | Width                                    |
| Höhe                                 | Höhe des Bildes (Einheit: Pixel)                                                                                                    | Height                                   |
| Bittiefe                             | Bittiefe des Bildes                                                                                                    | Bit depth                                |
| Scanseite                            | Scanseite des Bildes (Vorderseite/<br>Rückseite)                                                                                                    | Output side                              |

| Element                     | Beschreibung                                                                                                    | XML-Elementname                                                                                                    |
|-----------------------------|----------------------------------------------------------------------------------------------------|----------------------------------------------------------------------------------------------------|
| Auftragsgruppenname         | Der Name einer Auftragsgruppe, der ein<br>Auftrag (der zum Scannen verwendet<br>wird) entspricht                                                                                                    | Job group name                                                                                                    |
| Auftrags-Gruppencode        | Auftrags-Gruppencode, dem ein Auftrag<br>(der zum Scannen verwendet wird)<br>entspricht                                                                                                    | Job group code                                                                                                    |
| Auftragsname                | Name des Jobs, der zum Scannen<br>verwendet wird                                                                                                    | Job name                                                                                                    |
| Scannername<br>(Gerätename) | Name des Scanners, der zum Scannen<br>verwendet wird                                                                                                    | Scanner device name                                                                                                    |
| Barcode                     | Wert für einen Barcode, wenn<br>Bilddateien durch Barcodes getrennt<br>werden                                                                                                    | Barcode (Separator)                                                                                                    |
|                             | Typ des Barcodes, wenn Bilddateien<br>durch Barcodes getrennt werden                                                                                                    | Barcode Type(Separator)                                                                                                    |
| Meta Data                   | Zeichenfolge, die durch einen Bediener<br>über den Touchscreen des Scanners für<br>ein Feld eingegeben wird, das in [Meta<br>Data eines Scanners eingeben] für den<br>zum Scannen verwendeten Auftrag<br>festgelegt wurde (*5) | Feldname, der in [Meta<br>Data eines Scanners<br>eingeben] für den zum<br>Scannen verwendeten<br>Auftrag festgelegt wurde<br>(Scanner Entry) |
|                             | Wert, der für ein Metadatenfeld<br>festgelegt wurde, das von einer<br>Authentifizierungs-API stammt (*6)                                                                                                    | Metadatenfeldname, der<br>von einer<br>Authentifizierungs-API<br>abgerufen wurde<br>(Authentication API)                                     |
|                             | Wert für einen Barcode, der in einem<br>Feld ausgegeben wird, das in [Meta<br>Data] für den zum Scannen verwendeten<br>Auftrag festgelegt wurde                                                                                | Feldname, der in [Meta<br>Data] für den zum Scannen<br>verwendeten Auftrag<br>festgelegt wurde (Barcode)                                     |
|                             | Typ des Barcodes, der in einem Feld<br>ausgegeben wird, das in [Meta Data] für<br>den zum Scannen verwendeten Auftrag<br>festgelegt wurde                                                                                      | Barcode Type                                                                                                    |

\*1:Die Ausgabe erfolgt nur, wenn eine der folgenden Authentifizierungsmethoden verwendet wird.

- Benutzername/Kennwort
- NFC

- Benutzername/Kennwort oder NFC
- \*2:Die Ausgabe erfolgt nur, wenn die Authentifizierungsmethode [Benutzername/Kennwort], [NFC] oder [Benutzername/Kennwort oder NFC] ist und die Kontoverwaltungsoption "Active Directory" ist.
- \*3:Die Ausgabe erfolgt nur, wenn einer der folgenden Speicherorte verwendet wird.
  - Im Ordner speichern
  - Speicherort, der die Konnektor-API verwendet
- \*4:Die Ausgabe erfolgt nur, wenn die Authentifizierungsmethode [Auftrags-Gruppencode] ist.
- \*5:Die Ausgabe erfolgt nur, wenn das Kontrollkästchen [Meta Data eines Scanners eingeben] im Fenster [Einen neuen Auftrag erstellen]/[Einen Auftrag bearbeiten] ausgewählt ist.
- \*6:Die Ausgabe erfolgt nur, wenn die Kontoverwaltungsoption "Authentifizierungsserver, der eine Verknüpfung über eine Authentifizierungs-API erfordert" ist und wenn ein oder mehrere Metadatenfeldnamen von einer Authentifizierungs-API abgerufen werden können. Wenn mehrere Metadatenfelder von einer Authentifizierungs-API abgerufen wurden, werden alle Felder ausgegeben.

Für weitere Details siehe Ausgabebeispiel (Seite 245).

#### • Ausgabebeispiel

<?xml version="1.0" encoding="UTF-8"?> <root> <page> <item name="Separator No." value="Trenner-Nr." /> <item name="Total pages in current document" value="Gesamtzahl der Seiten im Dokumentstapel" /> <item name="Page Number in Document" value="Seitenzahl im Dokumentstapel" /> <item name="Page number" value="Seitenzahl" /> <item name="Actual page number" value="Tatsächliche Seitenzahl" /> <item name="Date&amp;Time" value="Datum und Uhrzeit" /> <item name="User name" value="Benutzername" /> <item name="User Principal Name(Active Directory)" value="Benutzerprinzipalname" /> <item name="Full Path" value="Dateiname (vollständiger Pfad)" /> <item name="File name" value="Dateiname" /> <item name="Folder name" value="Ordnername" /> <item name="Scanner name" value="Scannermodellname" /> <item name="Resolution" value="Auflösung" /> <item name="Width" value="Breite" /> <item name="Height" value="Höhe" /> <item name="Bit depth" value="Bittiefe" /> <item name="Output side" value="Scanseite" /> <item name="Job group name" value="Auftragsgruppenname" /> <item name="Job group code" value="Auftrags-Gruppencode" /> <item name="Job name" value="Auftragsname" />

<item name="Scanner device name" value="Scannername (Gerätename)" /> <item name="Barcode(Separator)" value="Wert für einen Barcode, wenn Bilddateien durch Barcodes getrennt werden" />

<item name="Barcode Type(Separator)" value="Typ des Barcodes, wenn Bilddateien durch Barcodes getrennt werden" />

<item name="Feldname, der in [Meta Data eines Scanners eingeben] für den zum Scannen verwendeten Auftrag festgelegt wurde (Scanner Entry)" value="Zeichenfolge, die durch einen Bediener über den Touchscreen des Scanners für ein Feld eingegeben wird, das in [Meta Data eines Scanners eingeben] für den zum Scannen verwendeten Auftrag festgelegt wurde /> (\*1) <item name="Metadatenfeldname, der von einer Authentifizierungs-API abgerufen wurde (Authentication API)" value="Wert, der für ein Metadatenfeld festgelegt wurde, das von einer Authentifizierungs-API stammt " />(\*2)

<item name="Feldname, der in [Meta Data] für den zum Scannen verwendeten Auftrag festgelegt wurde (Barcode)" value="Wert für einen Barcode, der in einem Feld ausgegeben wird, das in [Meta Data] für den zum Scannen verwendeten Auftrag festgelegt wurde" /> (\*3) <item name="Barcode Type" value="Typ des Barcodes, der in einem Feld ausgegeben wird, das in [Meta Data] für den zum Scannen verwendeten Auftrag festgelegt wurde" /> </page>

#### </root>

 \*1:Wenn ein im Fenster [Einen neuen Auftrag erstellen]/[Einen Auftrag bearbeiten] für [Meta Data eines Scanners eingeben] festgelegter Feldname "FAX-Nummer" ist und "1234567890" für "FAX-Nummer" im Touchscreen des Scanners eingegeben wird, ist die Ausgabe wie folgt: <item name="FAX-Nummer (Scanner Entry)" value="1234567890" />

 \*2:Wenn ein Metadatenfeldname, der von einer Authentifizierungs-API abgerufen wurde, "Mitarbeiternummer" ist und der Wert "123456" ist, ist die Ausgabe wie folgt: <item name="Mitarbeiternummer (Authentication API)" value="123456" /> Wenn mehrere Metadatenfelder von einer Authentifizierungs-API abgerufen wurden, ist die Ausgabe wie folgt: <item name="Mitarbeiternummer (Authentication API)" value="123456" />

<item name="Abteilungscode (Authentication API)" value="7890" />

<item name="E-Mail-Adresse (Authentication API)" value="abc@def.com" />

- \*3:Wenn ein in [Meta Data] im Fenster [Einen neuen Auftrag erstellen]/[Einen Auftrag bearbeiten] festgelegter Feldname "Mitarbeiternummer" ist und durch Scannen eines Dokuments der Wert "123456" für einen Barcode abgerufen wird, ist die Ausgabe wie folgt:
   <item name="Mitarbeiternummer (Barcode)" value="123456" />
- Seitenbasierte Informationen werden durch das Elemente "page" getrennt. Jede Elementinformation auf der Seite wird durch das Element "item" getrennt. Das Attribut "name" des Elements "item" enthält den XML-Elementnamen des entsprechenden Elements. Das Attribut "value" ist der Wert des entsprechenden Elements.
- Die folgenden Zeichen werden als Entitätsreferenzen ausgegeben: "<", ">", "&", """.

## Bedienungsspezifikationen eines PaperStream IP-Treiberprofils

Dieser Abschnitt erläutert die Bedienungsspezifikationen von Funktionen, die in einem Profil des PaperStream IP-Treibers festgelegt wurden.

Einige der Funktionen, die in einem PaperStream IP-Treiberprofil festgelegt sind, werden von NX Manager nicht unterstützt. Die nicht unterstützten Funktionen sind in der Tabelle aufgeführt. Mit Ausnahme der in der Tabelle aufgeführten Funktionen werden alle anderen Funktionen unterstützt. In der folgenden Tabelle werden mit Bindestrichen (-) Elemente, die in den PaperStream IP-Treiberfenstern festgelegt werden, verbunden und die Stufe der Elemente angezeigt.

#### Beispiel:Umschalten nach Codeblatt

Grundlegend - Bildmodus - Umschalten nach Codeblatt

| Nicht unterstütze Elemente im PaperStream IP-<br>Treiberfenster                                                                                                    | Bedienvorgänge für diese nicht unterstützten<br>Elemente (wenn festgelegt)                                                                                                    |  |
|----------------------------------------------------------------------------------------------------|----------------------------------------------------------------------------------------------------|--|
| Grundlegend - Bildmodus - Umschalten nach<br>Codeblatt                                                                                                    | Der Treiber läuft mit [Schwarzweiß].                                                                                                    |  |
| Grundlegend - Auflösung                                                                                                    | • fi-8040                                                                                                    |  |
| • fi-8040                                                                                                    | Der Treiber läuft mit 300 dpi.                                                                                                    |  |
| Wenn 301 dpi oder mehr festgelegt ist                                                                                                    | <ul> <li>Andere Modelle als fi-8040</li> </ul>                                                                                                    |  |
| • Andere Modelle als fi-8040                                                                                                    | Der Treiber läuft mit 400 dpi.                                                                                                    |  |
| Wenn 401 dpi oder mehr festgelegt ist                                                                                                    |                                                                                                    |  |
| Grundlegend - Papiergröße (*1) (*2)                                                                                                    | Der Treiber funktioniert wie folgt:                                                                                                    |  |
| • fi-8040                                                                                                    | ● fi-8040                                                                                                    |  |
| "355,6 mm" oder mehr für [Länge]                                                                                                    | [Länge] ändert sich zu "355,6".                                                                                                    |  |
| • Andere Modelle als fi-8040                                                                                                    | • Andere Modelle als fi-8040                                                                                                    |  |
| - Wenn [Einzug (Vorderseite)], [Einzug<br>(Rückseite)] oder [Einzug (Beide Seiten)]<br>festgelegt ist<br>"301 dpi" oder mehr und "355,6mm" für<br>[Länge]              | <ul> <li>Wenn [Einzug (Vorderseite)], [Einzug<br/>(Rückseite)] oder [Einzug (Beide Seiten)]<br/>festgelegt ist<br/>Wenn "301 dpi" oder mehr festgelegt ist,<br/>ändert sich [Länge] zu "355,6 mm".</li> </ul> |  |
| <ul> <li>Wenn [Einzug (Vorderseite)] oder [Einzug<br/>(Rückseite)] festgelegt ist</li> <li>"300 dpi" oder weniger und "1828,8 mm"<br/>oder mehr für [Länge]</li> </ul> | <ul> <li>Wenn [Einzug (Vorderseite)] oder [Einzug<br/>(Rückseite)] festgelegt ist</li> <li>Wenn "300 dpi" oder weniger festgelegt ist,<br/>ändert sich [Länge] zu "1828,8 mm".</li> </ul>                     |  |
| <ul> <li>Wenn [Einzug (Beide Seiten)] festgelegt ist</li> <li>"300 dpi" oder weniger und "863,6 mm" oder<br/>mehr für [Länge]</li> </ul>                               | <ul> <li>Wenn [Einzug (Beide Seiten)] festgelegt ist</li> <li>Wenn "300 dpi" oder weniger festgelegt ist,</li> <li>ändert sich [Länge] zu "863,6 mm".</li> </ul>                                              |  |
| <ul> <li>Wenn eine REST-API-Verknüpfung oder Web<br/>Scan-Verknüpfung eingerichtet ist</li> <li>"355,6 mm" oder mehr für [Länge]</li> </ul>                            | <ul> <li>Wenn eine REST-API-Verknüpfung oder Web<br/>Scan-Verknüpfung eingerichtet ist<br/>[Länge] ändert sich zu "355,6".</li> </ul>                                                                         |  |

| Nicht unterstütze Elemente im PaperStream IP-<br>Treiberfenster                    | Bedienvorgänge für diese nicht unterstützten<br>Elemente (wenn festgelegt)                                                                                                    |
|------------------------------------------------------------------------------------|----------------------------------------------------------------------------------------------------|
| Grundlegend - Trägerblatt                                                          | Der Treiber läuft mit [Aus].<br>Wenn [Doppelseite] oder [Ausschneiden (Beide<br>Seiten)] für [Grundlegend - Trägerblatt] festgelegt<br>ist, läuft der Treiber mit [Einzug (Beide Seiten)]<br>für [Grundlegend - Papierquelle].<br>Wenn [Ausschneiden (Vorderseite)] für<br>[Grundlegend - Trägerblatt] festgelegt ist, läuft<br>der Treiber mit [Einzug (Vorderseite)] für<br>[Grundlegend - Papierquelle].<br>Der Treiber läuft mit [Papierendeerkennung &<br>Overscan] für [Seite - Zuschneiden]. |
| Bild - Schwarzweißmethode - Halbton -<br>Halbtonmuster -Download-Muster            | Der Treiber läuft mit [Standard Schwellwert].                                                                                                    |
| Bild - Schwarzweißmethode - SEE - Halbton -<br>Halbtonmuster -Download-Muster      | Der Treiber läuft mit [Standard Schwellwert].                                                                                                    |
| Bild - Toneinstellung - Download-Muster                                            | Der Treiber läuft mit [Normal].                                                                                                    |
| Bild - Blindfarbe - Hardwareeinstellungen                                          | Der Treiber läuft mit [Grün].                                                                                                    |
| Seite - Zuschneiden - Priorität - Genauigkeit                                      | Der Treiber läuft mit [Geschwindigkeit].                                                                                                    |
| Seite - Bild trennen                                                               | Der Treiber läuft mit [Aus].                                                                                                    |
| Papiertransport - Mehrfacheinzugserkennung -<br>Aktion - Stoppen und Bild anzeigen | Wenn ein Mehrfacheinzug erkannt wird, werden<br>Sie über einen Fehler benachrichtigt, nachdem<br>der Scan durchgeführt wurde.<br>Im Fehlerfenster können Sie auswählen, ob Sie<br>das Bild speichern möchten.<br>Beachten Sie, dass im Fehlerfenster kein Bild<br>angezeigt wird.                                                                                                    |
| Stapel - Scan Assistent                                                            | Der Treiber läuft mit [Aus].                                                                                                    |
| Stapel - Fortlaufender Scan                                                        | Der Treiber läuft mit [Aus].                                                                                                    |
| Stapel - Auftragssteuerung                                                         | Der Treiber läuft mit [Aus].                                                                                                    |
| Stapel - Patchcode-Erkennung                                                       | Der Treiber läuft mit [Aus].                                                                                                    |
| Stapel - Barcode-Erkennung                                                         | Der Treiber läuft mit [Aus].                                                                                                    |
| Stapel - Automatische Profilauswahl                                                | Der Treiber läuft mit [Aus].<br>Der Treiber läuft mit [Automatisch] für [Seite -<br>Drehung].                                                                                                    |
| Ausgabe - Statistische Informationen - Anzeigen                                    | Der Treiber läuft mit [Nicht anzeigen].                                                                                                    |
| Ausgabe - Statistische Informationen - Speichern                                   | Der Treiber läuft mit [Aus].                                                                                                    |

| Nicht unterstütze Elemente im PaperStream IP-<br>Treiberfenster                                                                     | Bedienvorgänge für diese nicht unterstützten<br>Elemente (wenn festgelegt)          |
|----------------------------------------------------------------------------------------------------|-------------------------------------------------------------------------------------|
| Symbolleiste - Option - Verschiedene<br>Einstellungen für Vorder- und Rückseite<br>verwenden                                        | Der Treiber läuft mit [Gleiche Einstellung für<br>Vorder- und Rückseite verwenden]. |
| Symbolleiste - Option - Verschiedene Scanbereiche<br>für jede Seite bestimmen                                                       | Der Treiber läuft mit [Denselben Scanbereich für<br>jede Seite bestimmen].          |
| Symbolleiste - Konfiguration - Ereignis - Fehler/<br>Warnung - Nachrichtenanzeige (wenn Treiber<br>Dialogfeld angezeigt wird)       | Der Treiber läuft mit [Nicht anzeigen].                                             |
| Symbolleiste - Konfiguration - Ereignis - Fehler/<br>Warnung - Nachrichtenanzeige (wenn Treiber<br>Dialogfeld nicht angezeigt wird) | Der Treiber läuft mit [Nicht anzeigen].                                             |
| Endorser - Indossierungsdrucker -<br>Einstellungsdialogfeld                                                                         | Der Treiber läuft mit [Nicht anzeigen].                                             |

- \*1:Wenn für Optionen im PaperStream IP-Treiberprofil eine Länge festgelegt ist, ändert sich der Wert für die Länge in Einklang mit der Papiergröße.
- \*2:Ein Dokument mit einer Länge von 355,6 mm oder länger kann nur über den Touchscreen oder das Bedienfeld gescannt werden.

## Spezifikationen der Bilddatei

• Schwarzweiß-Bild

| Dateiformat                               | Kompressionsformat |
|-------------------------------------------|--------------------|
| PDF-Datei (*.pdf) (*1) (*2)               | CCITT G4           |
| SinglePage PDF-Datei (*.pdf) (*1)         |                    |
| Tagged Image File-Format(*.tif)           | • CCITT G4         |
| MultiPage Tagged Image File-Format(*.tif) | • LZW              |
|                                           | No Compression     |

\*1:PDF/A wird nicht unterstützt.

\*2:Eine Funktion zum Erstellen durchsuchbarer PDF-Dateien ist als "PaperStream NX Manager Searchable PDF Option" verfügbar.

Die unterstützten Sprachen sind Englisch, Deutsch, Spanisch, Italienisch und Französisch. Ausführliche Informationen zu der Option erhalten Sie von dem Vertreiber/Händler, von dem Sie den Scanner gekauft haben. Beachten Sie die Kontaktinformationen in der Kontaktliste, wenn diese im Lieferumfang dieses Produkts enthalten ist, bzw. beachten Sie die Kontaktinformationen im Abschnitt Auskunft und Information in den Sicherheitshinweisen im Lieferumfang dieses Produkts und stellen Sie dann eine Anfrage.

• Graustufen-/ Farbbild

| Dateiformat                               | Kompressionsformat |
|-------------------------------------------|--------------------|
| PDF-Datei (*.pdf) (*1) (*2)               | JPEG               |
| SinglePage PDF-Datei (*.pdf) (*1)         |                    |
| Tagged Image File-Format(*.tif)           | • JPEG             |
| MultiPage Tagged Image File-Format(*.tif) | • LZW              |
|                                           | No Compression     |
| JPEG-Datei (*.jpg)                        | JPEG               |

\*1:PDF/A wird nicht unterstützt.

\*2:Eine Funktion zum Erstellen durchsuchbarer PDF-Dateien ist als "PaperStream NX Manager Searchable PDF Option" verfügbar.

Die unterstützten Sprachen sind Englisch, Deutsch, Spanisch, Italienisch und Französisch. Ausführliche Informationen zu der Option erhalten Sie von dem Vertreiber/Händler, von dem Sie den Scanner gekauft haben. Beachten Sie die Kontaktinformationen in der Kontaktliste, wenn diese im Lieferumfang dieses Produkts enthalten ist, bzw. beachten Sie die Kontaktinformationen im Abschnitt Auskunft und Information in den Sicherheitshinweisen im Lieferumfang dieses Produkts und stellen Sie dann eine Anfrage.

## Spezifikationen für Barcodes

Dieser Abschnitt erläutert die Spezifikationen für Barcodes, die als Trenner und Metadaten verwendet werden können.

Die Arten der erkennbaren Barcodes und die Barcode-Erkennungsbedingungen sind wie folgt.

• Eindimensionaler Barcode

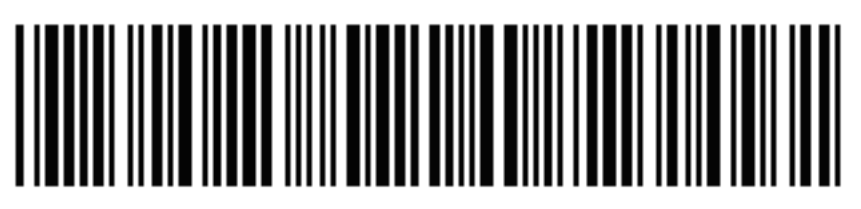

Beispiel:Code 3 of 9

| Code                             | Zeichensatz | Stelle                                |
|----------------------------------|-------------|---------------------------------------|
| UPC-A                            | Ziffern     | 12 (einschließlich Prüfziffer)        |
| EAN 8 (JAN 8)<br>EAN 13 (JAN 13) | Ziffern     | 8 oder 13 (einschließlich Prüfziffer) |

| Code               | Zeichensatz                                                   | Stelle                                |
|--------------------|---------------------------------------------------------------|---------------------------------------|
| Code 3 of 9        | ASCII                                                         | 1 bis 32 (ohne Start- und Stoppcodes) |
| Code 128 (EAN 128) | ASCII                                                         | 1 bis 32 (ohne Prüfzeichen)           |
| Codabar (NW-7)     | 4 Arten von Start- und Stoppzeichen,<br>Ziffer, 6 Symbolarten | 1 bis 32 (ohne Start- und Stoppcodes) |
| ITF                | Ziffern                                                       | 2 bis 32 (immer eine gerade Zahl)     |

• Zweidimensionaler Code

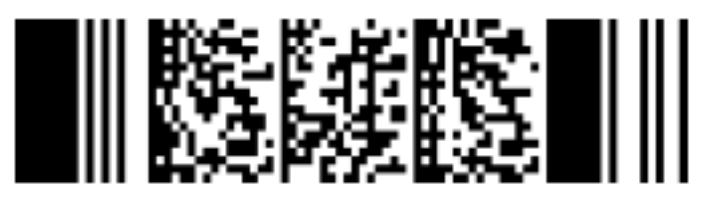

Beispiel:PDF417

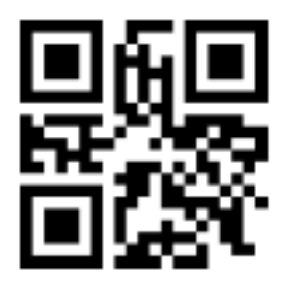

Beispiel:QR Code

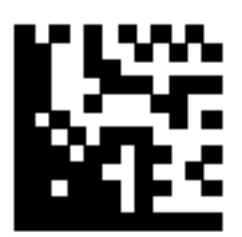

#### Beispiel:Data Matrix

| Code    | Zeichensatz                                                                                                    | Stelle                                                                                                    |
|---------|----------------------------------------------------------------------------------------------------|----------------------------------------------------------------------------------------------------|
| PDF417  | ASCII-Daten,<br>binäre Daten (Multibyte-Zeichen),<br>Kombination des Obenstehenden                                                | Alphanumerische Zeichen: bis zu<br>1.850 Zeichen<br>Ziffern: bis zu 2.710 Stellen<br>Binäre Daten: bis zu 1.108 Byte |
| QR Code | Ziffern, alphabetische Zeichen,<br>Symbole,<br>binäre Daten (Multibyte-Zeichen),<br>Steuercodes,<br>Kombination des Obenstehenden | Alphanumerische Zeichen: Bis zu 395<br>Zeichen<br>Ziffern: Bis zu 652 Ziffern                                        |

| Code        | Zeichensatz                       | Stelle                            |
|-------------|-----------------------------------|-----------------------------------|
| Data Matrix | ASCII-Daten,                      | Alphanumerische Zeichen: bis zu   |
|             | binäre Daten (Multibyte-Zeichen), | 2.335 Zeichen                     |
|             | Kombination des Obenstehenden     | Ziffern: bis zu 3.116 Stellen     |
|             |                                   | Binäre Daten: Bis zu 1555 Zeichen |

• Erkennungsbedingungen für eindimensionale Barcodes

| Element                                      | Bedingung                                                                                                    |
|----------------------------------------------|----------------------------------------------------------------------------------------------------|
| Barcodehöhe                                  | 10 bis 30 mm                                                                                                    |
| Barcodebreite                                | 300 mm oder weniger                                                                                                    |
| Barcoderand                                  | 5 mm oder mehr rund um einen Barcode<br>(Bei ITF 5 mm oder mehr oder mindestens das Sechsfache der<br>Breite des schmalen Elements (je nachdem was breiter ist) auf der<br>rechten und linken Seite des ITF)                                                                                                    |
| Barcodefarbe                                 | Schwarz                                                                                                    |
| Barcodehintergrundfarbe                      | Weiß                                                                                                    |
| Auflösung                                    | 200 dpi oder mehr                                                                                                    |
| Barcodewinkel                                | Horizontal und vertikal                                                                                                    |
| Breite des schmalen Elements/<br>Modulbreite | <ul> <li>UPC-A/EAN 8 (JAN 8)/EAN13 (JAN 13)<br/>300 dpi oder mehr: 0,264 mm oder mehr<br/>Weniger als 300 dpi: 0,30 mm oder mehr</li> <li>Code 3 of 9/Code 128 (EAN 128)/Codabar (NW-7)<br/>300 dpi oder mehr: 0,20 mm oder mehr<br/>Weniger als 300 dpi: 0,30 mm oder mehr</li> <li>ITF<br/>300 dpi oder mehr: 0,254 mm oder mehr</li> </ul>    |
|                                              | Weniger als 300 dpi: 0,30 mm oder mehr                                                                                                    |
| Breite breites Element                       | 14,0 mm oder weniger<br>(Für UPC-A, EAN 8 (JAN 8), EAN13 (JAN 13) und Code 128 (EAN<br>128) Breite des breitesten Elements (4 Module breit))                                                                                                    |
| Abstand zwischen den Zeichen                 | <ul> <li>UPC-A/EAN 8 (JAN 8)/EAN13 (JAN 13)/Code 128 (EAN 128)/ITF<br/>Es gibt keine Lücken zwischen den Zeichen.</li> <li>Code 3 of 9/Codabar (NW-7)<br/>Größer oder gleich der Breite des schmalen Elements und<br/>kleiner oder gleich 1,52 mm oder das Dreifache der Breite des<br/>schmalen Elements (je nachdem was größer ist)</li> </ul> |
### • Erkennungsvoraussetzungen für PDF417

| Element                 | Bedingung                                                                                                    |
|-------------------------|----------------------------------------------------------------------------------------------------|
| Modulbreite             | 0,30 bis 2,0 mm/0,012 bis 0,079 Zoll                                                                                                    |
| Modulhöhe               | Es wird mindestens die dreifache Modulhöhe empfohlen<br>(Eine Modulhöhe kleiner als das Doppelte der Modulbreite wird<br>nicht erkannt.) |
| Barcode-Breite (Gesamt) | 25,5 bis 170,0 mm/1,00 bis 6,69 Zoll                                                                                                    |
| Barcodehöhe             | 10,0 bis 30,0 mm/0,39 bis 1,18 Zoll                                                                                                    |
| Barcoderand             | 5,0 mm/0,20 Zoll oder mehr rund um einen Barcode                                                                                         |
| Barcodefarbe            | Schwarz                                                                                                    |
| Barcodehintergrundfarbe | Weiß (Wird je nach Papiertyp möglicherweise nicht richtig<br>erkannt)                                                                    |
| Auflösung               | 200 bis 600 dpi                                                                                                    |
| Barcodewinkel           | Horizontal und vertikal                                                                                                    |
| Fehlerkorrekturstufe    | 0/2/3/4/5/6/7                                                                                                    |

### • Erkennungskonditionen für QR Code

| Element                 | Bedingung                                                                        |
|-------------------------|----------------------------------------------------------------------------------|
| Modell                  | Modell 2<br>Der ECI-Modus und der FNC1-Modus werden jedoch nicht<br>unterstützt. |
| Version                 | 2 bis 10                                                                         |
| Zellengröße             | 0,40 mm/0,016 Zoll oder größer                                                   |
| Barcoderand             | 4 oder mehr Zellen auf jeder Seite des Barcodes                                  |
| Barcodefarbe            | Schwarz                                                                          |
| Barcodehintergrundfarbe | Weiß (Wird je nach Papiertyp möglicherweise nicht richtig<br>erkannt)            |
| Auflösung               | 300 bis 600 dpi                                                                  |
| Barcodewinkel           | Horizontal und vertikal                                                          |
| Fehlerkorrekturstufe    | L/M/Q/H                                                                          |

#### • Erkennungsvoraussetzungen für Data Matrix

| Element                 | Bedingung                                                             |
|-------------------------|-----------------------------------------------------------------------|
| Version                 | ECC200<br>Der FNC1-Modus (GS1) wird jedoch nicht unterstützt          |
| Zellengröße             | 0,50 mm oder größer                                                   |
| Barcoderand             | 2 oder mehr Zellen auf jeder Seite des Barcodes                       |
| Barcodefarbe            | Schwarz                                                               |
| Barcodehintergrundfarbe | Weiß (Wird je nach Papiertyp möglicherweise nicht richtig<br>erkannt) |
| Auflösung               | 300 bis 600 dpi                                                       |
| Barcodewinkel           | Horizontal und vertikal                                               |

#### HINWEIS

- Schräge Barcodes werden möglicherweise nicht korrekt erkannt.
- Die wiederholte Verwendung des gleichen Blatts kann die Erkennungsgenauigkeit aufgrund von Schmutzansammlungen auf dem Dokument verringern. Wenn das Blatt nicht korrekt erkannt wird oder verschmutzt ist, tauschen Sie es durch ein neues Blatt aus.
- Wenn die erkannte Zeichenkette für einen eindimensionalen Barcode den Kontrollcode [NUL] enthält, wird dieser Kontrollcode durch " " (Leerzeichen) ersetzt.
- Wenn die erkannte Zeichenkette für einen zweidimensionalen Code den Kontrollcode [NUL] enthält, werden die Daten nach [NUL] nicht erkannt.
- Wenn die Erkennung der Kontrollzeichen fehlschlägt, werden möglicherweise die folgenden Ergebnisse ausgegeben:
  - Die Kontrollzeichen werden als numerische Zeichen erkannt.
  - Nicht nur die Kontrollcodes sondern auch andere Zeichen des Barcodes werden übersprungen ohne erkannt zu werden.
- Der Barcode wird möglicherweise abhängig vom Dokument (bei Schräglauf), den Scannertreibereinstellungen und/oder dem Zustand der gedruckten Barcodes nicht korrekt erkannt. Stellen Sie sicher, dass der Barcode korrekt erkannt wird, bevor Sie Bedienvorgänge starten.
- Wenn sich die Barcode-Scanleistung verschlechtert, beschränken Sie die zu erkennenden Barcodetypen oder beschränken Sie den Barcodebereich, um die Scanleistung zu verbessern.
- Wenn im Barcodeerkennungsbereich ein eindimensionaler und ein zweidimensionaler Barcode vorhanden sind, hat der eindimensionale Barcode Priorität.
- Wenn mehr als ein Barcode im Barcodeerkennungsbereich vorhanden ist oder wenn ein QR Code vertikal oder horizontal geteilt ist, kann nicht gesagt werden, welcher Barcode oder QR Code gültig wird. Stellen Sie daher sicher, dass Sie den Erkennungsbereich festlegen, wenn

mehr als ein Barcode oder Datenbereich vorhanden ist, damit nur ein einzelner Barcode oder Datenbereich aufgenommen wird.

- Wenn mehr als ein Barcode im Barcodeerkennungsbereich vorhanden ist, kann nicht gesagt werden, in welcher Reihenfolge die Barcodes erkannt werden.
- Barcodes werden möglicherweise auch dann erkannt, wenn der Barcode nicht schwarz ist oder wenn seine Hintergrundfarbe nicht weiß ist. Passen Sie die Einstellungen so an, dass die Ergebnisse der geplanten Verwendung entsprechen, bevor Sie diese Funktion verwenden.
- Wenn ein Barcode kleiner ist als die erforderliche Mindestgröße oder je nach Fehlerkorrekturstufe, können die Ergebnisse der Barcodeerkennung Fehler enthalten.
- Es können bis zu 20 Barcodes erkannt werden.

## Spezifikationen einer Fehlerbenachrichtigung per E-Mail

| Element                       | Beschreibung                                                             |
|-------------------------------|--------------------------------------------------------------------------|
| Datum/Zeit des<br>Ereignisses | Zeigt Datum/Zeit des Eintritts des Ereignisses an.                       |
| Ereignisquelle                | Zeigt die Ereignisquelle an.                                             |
| IP-Adresse                    | Zeigt die IP-Adresse des Scanners an, der den Scan durchgeführt hat.     |
| Scannermodell                 | Zeigt den Namen des Scannermodells an, das den Scan durchgeführt hat.    |
| Seriennummer                  | Zeigt die Seriennummer des Scanners an, der den Scan durchgeführt hat.   |
| Benutzername                  | Zeigt den Benutzernamen des Benutzers an, der den Scan durchgeführt hat. |
| Auftragsname                  | Zeigt den Auftragsnamen des Scans an.                                    |
| Ereignistyp                   | Zeigt die folgenden Ereignistypen an.                                    |
|                               | • Information                                                            |
|                               | • Warnung                                                                |
|                               | • Fehler                                                                 |
|                               | • Fehler (Geprüft)                                                       |
| Ereigniscode                  | Zeigt den Ereigniscode des Ereignisprotokolls an.                        |
| Meldung                       | Zeigt die Meldung des Ereignisprotokolls an.                             |

Dieser Abschnitt erläutert die Spezifikationen einer Fehlerbenachrichtigung per E-Mail.

# Spezifikationen einer Stapelprotokollbenachrichtigung per E-Mail

Dieser Abschnitt erläutert die Spezifikationen einer Stapelprotokollbenachrichtigung per E-Mail.

| Element          | Beschreibung                                                                                                    |
|------------------|----------------------------------------------------------------------------------------------------|
| Startdatum/Zeit  | Zeigt Datum und Uhrzeit zum Start des Scans an.                                                                                                    |
| Zuletzt geändert | Zeigt Datum und Uhrzeit der letzten Änderung des Stapels an.                                                                                                    |
| Seriennummer     | Zeigt die Seriennummer des Scanners an, der den Scan durchgeführt hat.                                                                                                    |
| Scannername      | Zeigt den Namen des Scanners an, der den Scan durchgeführt hat.                                                                                                    |
| IP-Adresse       | Zeigt die IP-Adresse des Scanners an, der den Scan durchgeführt hat.                                                                                                    |
| Benutzername     | Zeigt den Benutzernamen des Benutzers an, der den Scan durchgeführt hat.                                                                                                    |
| Auftragsname     | Zeigt den Auftragsnamen des Scans an.                                                                                                    |
| Bildstatus       | Zeigt einen der folgenden Status für ein Bild an, das vom Scanner übertragen<br>wurde.                                                                                                    |
|                  | <ul> <li>Löschen<br/>Bilder werden von einem Scanner an ein Ziel übertragen, wo sie gespeichert und<br/>dann von NX Manager gelöscht werden.</li> </ul>                                                                                                    |
|                  | <ul> <li>Nicht gelöscht<br/>Die Stapelverarbeitung ist nicht abgeschlossen und die vom Scanner übertragenen<br/>Bilder verbleiben noch in NX Manager.<br/>Ursachen für eine unvollständige Stapelverarbeitung finden Sie unter [Status] und<br/>[Beschreibung].</li> <li>Wenn für [Status] ein Fehler angezeigt wird, kann versucht werden, einen Stapel<br/>über das Administrator-Fenster (im Internet) erneut zu verarbeiten.<br/>Für weitere Details siehe In Stapelverarbeitungsprotokollen im<br/>Administratorfenster von NX Manager angezeigte Meldungen (im Internet) (Seite<br/>215).</li> </ul> |
| Stapel-ID        | Zeigt die Stapel-ID an.                                                                                                    |
| Status           | Zeigt eine der folgenden Optionen als Status des Stapels an.                                                                                                    |
|                  | • Fehler                                                                                                    |
|                  | • Wird akzeptiert                                                                                                    |
|                  | • Es wird auf die Verarbeitung der Bilder gewartet                                                                                                    |
|                  | • Bilder werden verarbeitet                                                                                                    |
|                  | <ul> <li>Bearbeitungseinstellungen werden konfiguriert</li> </ul>                                                                                                    |
|                  | • Es wird auf die Bearbeitung der Bilder gewartet                                                                                                    |
|                  | • Bilder werden bearbeitet                                                                                                    |
|                  | • Es wird gewartet, bis die Datei gespeichert wurde                                                                                                    |
|                  | • Dateien werden gespeichert                                                                                                    |
|                  | • Gesendet                                                                                                    |
|                  | • Abbrechen                                                                                                    |

| Element      | Beschreibung                           |
|--------------|----------------------------------------|
|              | • Fehler (Geprüft)                     |
| Beschreibung | Zeigt die Beschreibung des Stapels an. |

## Migrieren von NX Manager

- 1 Trennen Sie die Computer, auf denen NX Manager installiert ist und von dem bzw. auf den Sie NX Manager migrieren, vom Netzwerk.
- 2 Sichern Sie die Daten in Bezug auf NX Manager und NX Manager Database auf dem Computer, auf dem NX Manager installiert ist und von dem Sie NX Manager migrieren. Ausführliche Informationen finden Sie unter Sichern der Daten in Bezug auf NX Manager (Seite 116) und Sichern der Daten in Bezug auf NX Manager Database (Seite 118).
- 3 Stellen Sie die Daten in Bezug auf NX Manager und NX Manager Database auf dem Computer wieder her, auf dem NX Manager installiert ist und auf den Sie NX Manager migrieren. Ausführliche Informationen finden Sie unter Wiederherstellen der Daten in Bezug auf NX Manager (Seite 117) und Wiederherstellen der Daten in Bezug auf NX Manager Database (Seite 118).
- **4** Verbinden Sie die Computer, von dem und auf den Sie NX Manager migriert haben, mit NX Manager mit dem Netzwerk.

### Aktualisieren von NX Manager

- **1** Schalten Sie Ihren Computer ein und melden Sie sich in Windows Server als Benutzer mit Administratorrechten an.
- 2 Rufen Sie das Installationsprogramm für die Aktualisierung von NX Manager ab. Ausführliche Informationen zum Abruf des Installationsprogramms für die Aktualisierung von NX Manager erhalten Sie von dem Vertreiber/Händler, von dem Sie den Scanner gekauft haben. Beachten Sie die Kontaktinformationen in der Kontaktliste, wenn diese im Lieferumfang dieses Produkts enthalten ist, bzw. beachten Sie die Kontaktinformationen im Abschnitt Auskunft und Information in den Sicherheitshinweisen im Lieferumfang dieses Produkts und stellen Sie dann eine Anfrage.
- **3** Trennen Sie den Computer, auf dem NX Manager installiert ist, vom Netzwerk.
- 4 Sichern Sie die Daten in Bezug auf NX Manager und NX Manager Database auf dem Computer, auf dem NX Manager installiert ist. Ausführliche Informationen finden Sie unter Sichern der Daten in Bezug auf NX Manager (Seite 116) und Sichern der Daten in Bezug auf NX Manager Database (Seite 118).

#### **HINWEIS**

Achten Sie darauf, dass Sie die Daten in Bezug auf NX Manager und NX Manager Database, die gesichert wurden, nur verwenden, wenn ein Fehler auftritt, während NX Manager aktualisiert wird.

Wenn während der Aktualisierung von NX Manager ein Fehler auftritt, stellen Sie die Daten in Bezug auf NX Manager und NX Manager Database wieder her.

Ausführliche Informationen finden Sie unter Wiederherstellen der Daten in Bezug auf NX Manager (Seite 117) und Wiederherstellen der Daten in Bezug auf NX Manager Database (Seite 118).

- 5 Starten Sie das Installationsprogramm für die Aktualisierung von NX Manager, das Sie in Schritt 2 abgerufen haben, und aktualisieren Sie NX Manager.
- **6** Verbinden Sie den Computer, auf dem NX Manager installiert ist, mit dem Netzwerk.

#### WICHTIG

Das vorhandene Profil für den PaperStream IP-Treiber hat dieselben Einstellungen wie zuvor, auch nachdem Sie NX Manager aktualisiert haben.

Um die Einstellungen zu verwenden, die dem PaperStream IP-Treiber hinzugefügt wurden, importieren Sie das Profil für den PaperStream IP-Treiber erneut.

#### HINWEIS

- Wenn es in NX Manager Version 2.0 oder älter mehrere Profile mit demselben Namen gibt, werden an diese Profile bei einem Upgrade auf Version 2.1 oder höher Seriennummern angehängt.
- Wenn NX Manager Database auf einem anderen Server läuft, sollten Sie nach einem Upgrade des NX Manager die Einstellungen im SQL Server ändern. Ausführliche Informationen zum Betrieb von NX Manager Database auf einem anderen Server erhalten Sie von dem Vertreiber/Händler, von dem Sie den Scanner gekauft haben. Beachten Sie die Kontaktinformationen in der Kontaktliste, wenn diese im Lieferumfang dieses Produkts enthalten ist, bzw. beachten Sie die Kontaktinformationen im Abschnitt Auskunft und Information in den Sicherheitshinweisen im Lieferumfang dieses Produkts und stellen Sie dann eine Anfrage.

### **Deinstallation von NX Manager**

- **1** Schalten Sie Ihren Computer ein und melden Sie sich in Windows Server als Benutzer mit Administratorrechten an.
- **2** Beenden Sie alle laufenden Programme.
- Anzeigen des [Systemsteuerung] Dialogfelds.
   Klicken Sie auf das [Start]-Menü → [Windows System] → [Systemsteuerung].
- 4 Wählen Sie [Programm deinstallieren].

Das [Programme und Funktionen] Dialogfeld erscheint mit einer Liste aller installierten Programme.

- 5 Wählen Sie die zu entfernende Software.
  - Bei der Deinstallation von NX Manager Wählen Sie [PaperStream NX Manager].
  - Bei der Deinstallation von NX Manager Database Wählen Sie [PaperStream NX Manager Database].
  - Bei der Deinstallation von PaperStream IP (TWAIN x64) Wählen Sie [PaperStream IP (TWAIN x64)].
- 6 Klicken Sie auf die [Entfernen] oder [Entfernen/Ändern] Schaltfläche.
- 7 Wenn eine Bestätigungsmeldung angezeigt wird, klicken Sie auf die Schaltfläche [OK] oder [Ja] . Die Software wird somit entfernt.

# Verwenden eines Scanners durch temporäres Verbinden mit einem Computer

In diesem Abschnitt wird erläutert, wie ein Scanner vorübergehend mit einem Computer verbunden wird (über USB-Verbindung), wenn der Scanner in Betrieb ist.

#### HINWEIS

Wenn Sie Probleme haben oder wenn Sie gescannte Bilder im Voraus prüfen wollen, können Sie die entsprechende Aktion vornehmen, indem Sie den Scanner mit einem Computer verbinden (USB-Anschluss).

# So verbinden Sie den Scanner mit einem Computer (über USB-Verbindung) [fi-8190/fi-8290/fi-8170/fi-8270]

- **1** Trennen Sie ein LAN-Kabel vom LAN-Anschluss am Scanner.
- 2 Verbinden Sie das USB-Kabel mit dem USB-Anschluss am Scanner.
- Wenn ein Fehler angezeigt wird, drücken Sie die Taste [Stop/Clear].
   Die Verbindung mit dem Computer (über USB-Verbindung) wurde nun eingerichtet und auf dem Bedienfeld wird [Bereit] angezeigt.

# So verbinden Sie den Scanner mit einem Computer (über USB-Anschluss) [fi-8150/fi-8250]

- 1 Trennen Sie ein LAN-Kabel vom LAN-Anschluss am Scanner.
- **2** Verbinden Sie das USB-Kabel mit dem USB-Anschluss am Scanner.

**3** Wenn ein Fehler angezeigt wird, drücken Sie die Taste [Scan/Stop] oder [Send to]. Die Verbindung mit dem Computer (über USB-Verbindung) wurde nun eingerichtet.